# **Network Disk Recorder User's Manual**

Model No. K-NL404K/G K-NL408K/G K-NL416K/G

# **Table of Contents**

| 1 F                  | eatures and Specifications                                                                                                    | 1        |
|----------------------|----------------------------------------------------------------------------------------------------|----------|
| 1.1                  | Overview                                                                                                    | 1        |
| 1.2                  | Features                                                                                                    | 1        |
| 1.3                  | Specifications                                                                                                    | 3        |
| 2 F                  | Front Panel and Rear Panel                                                                                                    | 5        |
| 2.1                  | Front Panel                                                                                                    | 5        |
| 2.2                  | Rear Panel                                                                                                    | 7        |
| 2.3                  | Alarm Connection(K-NL416K/G only)                                                                                                    | 10       |
| 2.<br>2.<br>2.<br>2. | <ul> <li>.3.1 Alarm Port</li> <li>.3.2 Alarm input port</li> <li>.3.3 Alarm input and output port</li> <li>.3.4 Alarm relay specifications</li> </ul> |          |
| 2.4                  | Bidirectional talk                                                                                                    | 12       |
| 2.<br>2.             | .4.1 Device-end to PC-end                                                                                                    | 12<br>13 |
| 2.5                  | Mouse Operation                                                                                                    | 14       |
| 2.6                  | Remote Controller Operation                                                                                                    | 15       |
| 3 C                  | Device Installation                                                                                                    | 17       |
| 3.1                  | Check Unpacked NVR                                                                                                    | 17       |
| 3.2                  | About Front Panel and Rear Panel                                                                                                    | 17       |
| 3.3                  | HDD Installation                                                                                                    | 17       |
| 3.4                  | Connection Sample                                                                                                    | 19       |
| 4 L                  | ocal Basic Operation                                                                                                    | 20       |
| 4.1                  | Boot up and Shutdown                                                                                                    | 20       |
| 4.<br>4.             | .1.1 Boot up<br>.1.2 Shutdown                                                                                                    | 20<br>20 |
| 4.2                  | Startup Wizard                                                                                                    | 20       |

| 4.2.1<br>4.2.2 | Device Initialization<br>Reset Password | 20<br>24 |
|----------------|-----------------------------------------|----------|
| 4.3 Na         | avigation Bar                           | 26       |
|                |                                         | ~ ~      |
| 4.3.1          | Main Menu                               | 26       |
| 4.3.2          | Output Screen                           | 26       |
| 4.3.3          |                                         | 21       |
| 4.3.4          |                                         | 21       |
| 4.3.3          |                                         | 21       |
| 4.3.0          | Alorm Status                            | 21<br>27 |
| 4.3.7          | Channel Info                            | 21       |
| 4.3.0          | Comora Degistration                     | ،۷<br>مر |
| 4.3.9          | Valuera Registration                    | 20<br>20 |
| 4.3.10         |                                         | 20       |
| 4.3.11         |                                         | 20       |
| 4.4 R          |                                         | 29       |
| 4.4.1          | Remote Device Connection                | 29       |
| 4.4.2          | Short-Cut Menu                          | 30       |
| 4.4.3          |                                         | 31       |
| 4.4.4          |                                         | 32       |
| 4.4.5          |                                         | 33       |
| 4.4.6          | Upgrade                                 | 33       |
| 4.4.7          | Remote Device Info                      | 34       |
| 4.4.8          | UPNP                                    | 36       |
| 4.4.9          | Built-in Switch Setup                   | 36       |
| 4.5 Pr         | eview                                   | 37       |
| 451            | Preview                                 | 38       |
| 452            | Preview control interface               | 38       |
| 453            | Right Click Menu                        | 30       |
| 454            | Sequence                                | 40       |
| 4 5 5          | Preview Display Effect Setup            | 42       |
|                |                                         |          |
| 4.6 P          | ΓΖ                                      | 44       |
| 4 6 4          |                                         |          |
| 4.0.1          | PTZ Settings                            | 44       |
| 4.0.2          |                                         | 40       |
| 47 P           | ecord and Snanshot                      | 51       |
| <i>ч.1</i> IX  |                                         |          |
| 4.7.1          | ENCODE                                  | 51       |
| 4.7.2          | Schedule                                | 54       |
| 4.7.3          | Motion detect record/snapshot           | 61       |
| 4.7.4          | Alarm Record/Snapshot                   | 64       |
| 4.7.5          | Manual Record/Snapshot                  | 66       |
| 4.7.6          | Holiday Record/Snapshot                 | 67       |
| 4.7.7          | Other Record/Snapshot                   | 69       |
| 4.8 PI         | ayback and Search                       | 70       |
|                |                                         |          |
| 4.8.1          | Real-time Playback                      | 70       |
| 4.8.2          | Playback Interface                      | 70       |
| 4.8.3          | PICTURE Playback                        | 17       |
| 4.9 Ba         | ackup                                   | 78       |
| 4,9,1          | File Backup                             | 78       |
| 4.92           | Import/Export                           | 79       |
| 4.9.3          | Backup Log                              | 81       |
| 4.9.4          | USB Device Auto Pop-up                  | 81       |

| 4.10 Alarm                          |            |
|-------------------------------------|------------|
| 4.10.1 Detect Alarm                 |            |
| 4.10.2 Audio Detect                 |            |
| 4.10.3 Alarm output                 |            |
| 4.10.4 Alarm Setup                  |            |
| 4.10.5 Abnormality                  |            |
| 4.11 Network                        |            |
| 4 11 1 TCP/IP                       | 99         |
| 4.11.2 Network Test                 |            |
| 4.12 HDD Setup                      |            |
|                                     | 116        |
| 4.12.1 BASIC                        |            |
| 4.12.2 Format                       |            |
| 4.12.3 HDD Information              |            |
| 4.12.4 Advanced                     |            |
| 4.12.5 HDD DETECT                   |            |
| 4.13 Basic Setups                   |            |
| 4.12.1 Davias Satur                 | 132        |
| 4.13.1 Device Setup                 |            |
|                                     |            |
| 4.13.3 Holiday                      |            |
| 4.14 Device Maintenance and Manager |            |
| 4.14.1 System Info                  |            |
| 4.14.2 Log                          | 132        |
| 4 14 3 Account                      | 134        |
| 4 14 4 UPGRADE                      | 141        |
|                                     | 142        |
| 1116 DC122                          | ۲۳۲<br>1/2 |
| 4.14.7 Voice Drompt                 |            |
| 4.14.7 VOICE PTOITIPL               |            |
| 4.14.0 Auto Malifian                |            |
| 4.14.9 Logout /Shutdown/Restart     |            |
| 5 Web Operation                     |            |
| 5.1 General Introduction            | 148        |
|                                     |            |
| 5.1.1 Preparation                   |            |
| 5.1.2 Log in                        |            |
| 5.2 LAN Mode                        |            |
|                                     |            |
| 5.3 Real-time Monitor               |            |
|                                     |            |
| 5.4 PTZ                             |            |
|                                     |            |
| 5.5 Image/Alarm-out                 |            |
| 551 Image                           | 150        |
| 5.5.2 Alarm output                  |            |
|                                     |            |
| 5.6 Multi Preview                   |            |

| 5.7         | 7 WAN Login                         |            |
|-------------|-------------------------------------|------------|
| 5.8         | 8 Setup                             |            |
| 5<br>5<br>5 | 5.8.1 REMOTE                        |            |
| 5           | 5.8.5 SYSTEM                        |            |
| 5.9         | 9 Information                       |            |
| 5<br>5      | 5.9.1 Version<br>5.9.2 Log          | 219<br>219 |
| 5<br>5      | 5.9.3 Online User<br>5.9.4 HDD      |            |
| 5.1         | 10 Playback                         |            |
| 5.1         | 11 Alarm                            |            |
| 5.1         | 12 Log out                          |            |
| 5.1         | 13 Un-install Web Control           |            |
| 6 (         | Glossary                            | 228        |
| 7 F         | FAQ                                 | 229        |
| 8 /         | Appendix A HDD Capacity Calculation |            |

## Welcome

Thank you for purchasing our network video recorder!

This user's manual is designed to be a reference tool for your system.

Please open the accessory bag to check the items one by one.

Depending on the model used, the screens shown in the explanations may differ to the actual camera screens.

# **Important Safeguards and Warnings**

### 1. Electrical safety

All installation and operation here should conform to your local electrical safety codes.

The product must be grounded to reduce the risk of electric shock.

We assume no liability or responsibility for all the fires or electric shock caused by improper handling or installation.

### 2. Transportation security

Heavy stress, violent vibration or water splash are not allowed during transportation, storage and installation.

### 3 . Installation

Keep upwards. Handle with care. Do not apply power to the NVR before completing installation. Do not place objects on the NVR

#### 4 . Qualified engineers needed

All the examination and repair work should be done by the qualified service engineers. We are not liable for any problems caused by unauthorized modifications or attempted repair.

### 5 . Environment

The NVR should be installed in a cool, dry place away from direct sunlight, inflammable, explosive substances and etc.

This series product shall be transported, storage and used in the specified environments.

### 6. Accessories

Be sure to use all the accessories recommended by manufacturer. Before installation, please open the package and check all the components are included.

### 7. Lithium battery

Improper battery use may result in fire, explosion, or personal injury! When replace the battery, please make sure you are using the same model!

### Before your operation please read the following instructions carefully.

### • Installation environment

- ♦ Keep away from extreme hot places and sources;
- ♦ Avoid direct sunlight;
- ♦ Keep away from extreme humid places;
- ♦ Avoid violent vibration;
- ♦ Do not put other devices on the top of the NVR;
- ♦ Be installed in well ventilated place; do not block the vent.

# 1 Features and Specifications

### 1.1 Overview

This series NVR is a high performance network video recorder. This series product support local preview, multiple-window display, recorded file local storage, remote control and mouse shortcut menu operation, and remote management and control function.

This series product supports centre storage, front-end storage and client-end storage. The monitor zone in the front-end can be set in anywhere. Working with other front-end devices such as IPC, NVS, this series product can establish a strong surveillance network via the CMS. In the network system, there is only one network cable from the monitor centre to the monitor zone in the whole network. There is no audio/video cable from the monitor centre to the monitor zone. The whole project is featuring of simple connection, low-cost, low maintenance work.

This series NVR can be widely used in many areas such as public security, water conservancy, transportation and education.

| <ul> <li>VGA, HDMI port. Connect to monitor to realize real-time su</li> </ul> |                                                                           |  |  |
|--------------------------------------------------------------------------------|---------------------------------------------------------------------------|--|--|
| Real-time                                                                      | Short-cut menu when preview.                                              |  |  |
| Surveillance                                                                   | • Support popular PTZ decoder control protocols. Support preset, tour     |  |  |
|                                                                                | and pattern.                                                              |  |  |
|                                                                                | Support each channel real-time record independently, and at the same      |  |  |
|                                                                                | time it can support search, forward play, network monitor, record search, |  |  |
|                                                                                | download and etc.                                                         |  |  |
| Playback                                                                       | • Support various playback modes: slow play, fast play, backward play     |  |  |
| FlayDack                                                                       | and frame by frame play.                                                  |  |  |
|                                                                                | Support time title overlay so that you can view event accurate occurred   |  |  |
|                                                                                | time                                                                      |  |  |
|                                                                                | Support specified zone enlargement.                                       |  |  |
| User                                                                           | • Each group has different management powers that can be edited freely.   |  |  |
| Management                                                                     | Every user belongs to an exclusive group.                                 |  |  |
|                                                                                | • Via corresponding setup (such as alarm setup and schedule setup), you   |  |  |
| Storago                                                                        | can backup related audio/video data in the network video recorder.        |  |  |
| Storage                                                                        | • Support Web record and record local video and storage the file in the   |  |  |
|                                                                                | client end.                                                               |  |  |
|                                                                                | • Respond to external alarm simultaneously (within 200MS), based on       |  |  |
|                                                                                | user's pre-defined relay setup, system can process the alarm input        |  |  |
|                                                                                | correctly and prompt user by screen and voice (support pre-recorded       |  |  |
| Alerma                                                                         | audio).                                                                   |  |  |
| Alarm                                                                          | • Support central alarm server setup, so that alarm information can       |  |  |
|                                                                                | remotely notify user automatically. Alarm input can be derived from       |  |  |
|                                                                                | various connected peripheral devices.                                     |  |  |
|                                                                                | Alert you via email/sms.                                                  |  |  |

### 1.2 Features

| Network<br>Monitor                                                                                                    | <ul> <li>Through network, sending audio/video data compressed by IPC or NVS to client-ends, then the data will be decompressed and display.</li> <li>Support max 128 connections at the same time.</li> <li>Transmit audio/video data by HTTP, TCP, UDP, MULTICAST, RTP/RTCP and etc.</li> <li>Transmit some alarm data or alarm info by SNMP.</li> <li>Support WEB access in WAN/LAN.</li> </ul> |  |  |  |
|----------------------------------------------------------------------------------------------------|----------------------------------------------------------------------------------------------------|--|--|--|
| Window Split                                                                                                    | <ul> <li>Adopt the video compression and digital process to show several windows in one monitor.</li> <li>Support 1/4/8/9-window display when preview and 1/4/9-window display when playback.</li> </ul>                                                                                                    |  |  |  |
| Record                                                                                                    | <ul> <li>Support normal/motion detect/alarm record function. Save the recorded<br/>files in the HDD, USB device, client-end PC, or network storage server.<br/>You can search or playback the saved files at the local-end or via the<br/>Web/USB device.</li> </ul>                                                                                                    |  |  |  |
| Backup                                                                                                    | <ul> <li>Support network backup, USB record backup function, the recorded files<br/>can be saved in network storage server, peripheral USB device,<br/>burner and etc.</li> </ul>                                                                                                    |  |  |  |
| Network<br>Management                                                                                                    | Supervise NVR configuration and control power via Ethernet.                                                                                                    |  |  |  |
| Peripheral<br>Equipment<br>Management                                                                                                    | <ul> <li>Support management via WEB.</li> <li>Support peripheral equipment management such as protocol setup and port connection.</li> <li>Support transparent data transmission such as RS232 (RS-422), RS485 (RS-485).</li> </ul>                                                                                                    |  |  |  |
| <ul> <li>Support real-time system resources information and runni display.</li> <li>Support log file.</li> <li>Local GUI output. Shortcut menu operation via mouse.</li> <li>IR control function. Shortcut menu operation via remote con</li> </ul> |                                                                                                    |  |  |  |

# 1.3 Specifications

| Parameter                             | Specifications                                                                               |                                                                |                                                                                              |
|---------------------------------------|----------------------------------------------------------------------------------------------|----------------------------------------------------------------|----------------------------------------------------------------------------------------------|
|                                       | K-NL404K/G                                                                                   | K-NL408K/G                                                     | K-NL416K/G                                                                                   |
| System Resources                      | 4/8-channel series prod<br>FHD connection resp<br>80Mbps.                                    | duct support 4/8-channel<br>bectively. Max supports            | supports 16-channel<br>FHD connections.<br>The main stream<br>bandwidth supports<br>200Mbps. |
| Operation System                      | Embedded Linux real-tin                                                                      | ne operation system                                            |                                                                                              |
| Operation Interface                   | WEB/Local GUI                                                                                |                                                                |                                                                                              |
| Video Compression                     | H.265/H.264/MJPEG                                                                            |                                                                |                                                                                              |
| Decode Capacity                       | Max supports 8-channel 1080P, or 4-channel Max 16-channel 720P<br>1080P. or 8-channel 1080P. |                                                                |                                                                                              |
| Audio Compression                     | G.711a/G.711u/AAC/G.72                                                                       | 22.1/G726/G.729                                                |                                                                                              |
| Video Output                          | 1-channel VGA analog v                                                                       | ideo output.                                                   |                                                                                              |
| Video Input (Only<br>E-Series camera) | 4-ch network<br>compression video<br>input                                                   | 8-ch network compression video input                           | 16-ch network<br>compression video<br>input                                                  |
| HDMI                                  | 1-ch HDMI output.                                                                            |                                                                |                                                                                              |
| Audio Input                           | 1-ch bidirectional talk input                                                                |                                                                |                                                                                              |
| Audio Output                          | 1-ch bidirectional talk out                                                                  | tput                                                           |                                                                                              |
| Window Split                          | 1/4-window                                                                                   | 1/4/8/9-window                                                 | 1/4/8/9/16-window                                                                            |
| Multiple-channel<br>Playback          | Max 4-channel 1080P<br>playback.                                                             | Max 8-channel 1080P<br>playback.                               | Max 8-channel 1080P<br>or 16-channel 720P<br>playback                                        |
| Alarm Input                           | N/A 16-ch alarm input                                                                        |                                                                |                                                                                              |
| Alarm Output                          | N/A                                                                                          |                                                                | 4-channel<br>output:3-channel relay<br>output, 1-channel 12V<br>control                      |
| Storage                               | 1 built-in SATA ports.                                                                       |                                                                | 4 built-in SATA ports                                                                        |
| RS232 Port                            | N/A                                                                                          |                                                                | One RS232 port to<br>debug transparent<br>COM data.                                          |
| RS485 port                            | N/A                                                                                          | One RS485 port to control PTZ. Support various protocols.      |                                                                                              |
| USB Port                              | 2 peripheral USB ports.                                                                      |                                                                |                                                                                              |
|                                       | One USB2.0 port at the front panel and one USB3.0 port at the rear panel.                    |                                                                |                                                                                              |
| Network Connection                    | One RJ45 10/100Mbps s                                                                        | One RJ45<br>10/100/1000Mbps<br>self-adaptive Ethernet<br>port. |                                                                                              |

|                     |                                                    |                         | -                       |
|---------------------|----------------------------------------------------|-------------------------|-------------------------|
|                     |                                                    |                         |                         |
| Power Port          | 1 power socket. Power                              | 1 power socket. Power   | One power ports. Input  |
|                     | adapter power                                      | adapter power supplying | 100-240V , 50~60Hz      |
|                     | supplying mode. DC                                 | mode. DC 48V/2A         | 4A.                     |
|                     | 48V/1.5A                                           |                         |                         |
| Power Button        | N/A                                                |                         | One button. At the rear |
|                     | panel.                                             |                         |                         |
| Power On-off Button | One button. At the front-panel.                    |                         |                         |
| IR Receiver Window  | Support IR remote control                          |                         |                         |
| Clock               | Built-in clock.                                    |                         |                         |
| Indication Light    | One power status indicator light.                  |                         |                         |
|                     | One network status indicator light.                |                         |                         |
|                     | One HDD status indicator light.                    |                         |                         |
| Working             | 0°C - +45°C 0°C - +55℃                             |                         |                         |
| Temperature         |                                                    |                         |                         |
| Working Humidity    | 10% - 90%                                          |                         |                         |
| Air pressure        | 86kpa-106kpa                                       |                         |                         |
| Dimension           | 325 mm(W) × 255 mm(D) × 55 mm(H) 440mm(W)×411.1mm( |                         |                         |
|                     | D)×76mm(H)                                         |                         |                         |
| Weight              | 1.0kg(Exclude HDD)                                 |                         | 4.7kg(Exclude HDD)      |
| Installation        | Desk installation                                  |                         |                         |

Note

- EMS & Mobile-EMS do not support i-PRO series NVR
- Panasonic Security Viewer is not supported
- Bit rate: Suggested to set bit rate for E-Series camera to 2 Mbps or less
- Suggested to synchronize to external NTP server
- Suggested E-Series setting
  - No overlapping scheduled REC & VMD REC
- See support web page below for further details https://security.panasonic.com/library/e-series/

# 2 Front Panel and Rear Panel

### 2.1 Front Panel

The front panel is shown as below. See Figure 2-1.

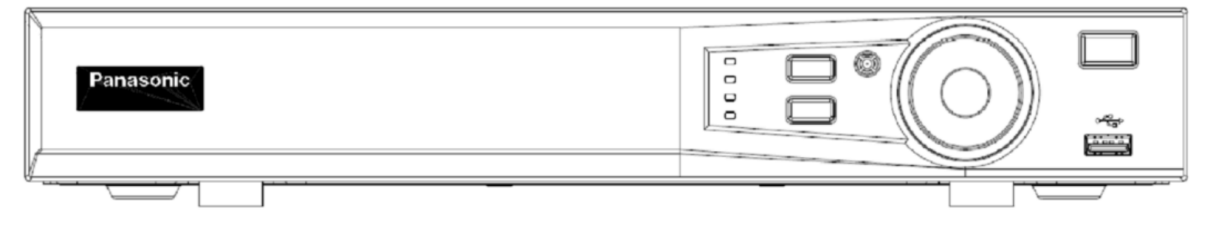

K-NL404K/G, K-NL408K/G

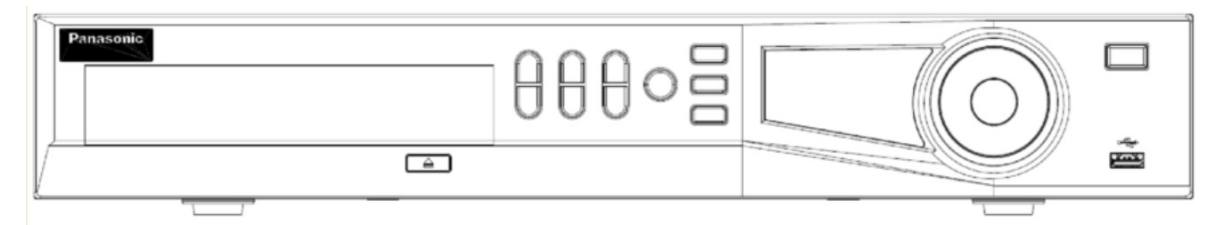

#### K-NL416K/G

Figure 2-1

Please refer to the following sheet for front panel button information.

| Name         | Icon        | Function                                                                                                 |  |  |
|--------------|-------------|----------------------------------------------------------------------------------------------------|--|--|
| Power button | С           | Power button, press this button for three seconds to boot up or shut down NVR.                           |  |  |
| Shift        | SHIFT       | In textbox, click this button to switch between numeral,<br>English(Small/Capitalized),donation and etc. |  |  |
| USB port     | ę,          | To connect USB storage device, USB mouse.                                                                |  |  |
|              | ▲,▼         | Activate current control, modify setup, and then move up and down.                                       |  |  |
| Up/1         |             | Increase/decrease numeral                                                                                |  |  |
| DOWII/4      |             | Assistant function such as PTZ menu.                                                                     |  |  |
|              |             | In text mode, input number 1/4 (English character G/H/I)                                                 |  |  |
|              | 2<br>/3 ◀,► | Shift current activated control, move left and right.                                                    |  |  |
| Left/2       |             | When playback, click these buttons to control playback bar.                                              |  |  |
| Right/3      |             | In text mode, input number 2(English character A/B/C)                                                    |  |  |
|              |             | /3(English character D/E/F).                                                                             |  |  |
| Facture /7   | *           | Various fast speeds and normal playback.                                                                 |  |  |
| rast play/7  |             | In text mode, input number 7 (English character P/Q/R/S).                                                |  |  |
| Slow play/8  | Б           | Multiple slow play speeds or normal playback.                                                            |  |  |
| Slow play/o  | <b>1</b> 5  | In text mode, input number 8 (English character T/U/V).                                                  |  |  |

| Play previous/0  ◀       |       | In playback mode, playback the previous video<br>In text mode, input number 0.                                                                                                    |
|--------------------------|-------|----------------------------------------------------------------------------------------------------|
| Reverse/Pause/6          | ◀     | In normal playback or pause mode, click this button to reverse<br>playback<br>In reverse playback, click this button to pause playback.<br>In text mode, input number 6 (English character M/N/O) |
| Play Next/9              | ►     | In playback mode, playback the next video<br>In menu setup, go to down ward of the dropdown list.<br>In text mode, input number 9 (English character W/X/Y/Z).                                    |
| Play/Pause /5            | ▶     | In normal playback click this button to pause playback<br>In pause mode, click this button to resume playback.<br>In text mode, input number 5(English character J/K/L).                          |
| Record light             | 1-16  | System is recording or not. It becomes on when system is recording.                                                                                                    |
| IR Receiver              | IR    | It is to receive the signal from the remote control.                                                                                                    |
| Shift                    | SHIFT | In textbox, click this button to switch between numeral,<br>English(Small/Capitalized),donation and etc.                                                                                          |
|                          | FN    | One-window monitor mode, click this button to display assistant function: PTZ control and image color.                                                                                            |
|                          |       | Backspace function: in numeral control or text control, press it for 1.5seconds to delete the previous character before the cursor.                                                               |
| Assistant                |       | In motion detection setup, working with Fn and direction keys to realize setup.                                                                                                    |
|                          |       | click it to delete character.                                                                                                    |
|                          |       | Realize other special functions.                                                                                                    |
| Cancel                   | ESC   | Go to previous menu, or cancel current operation.                                                                                                    |
|                          |       | When playback, click it to restore real-time monitor mode.                                                                                                    |
| Record                   | REC   | Manually stop/start recording, working with direction keys or numeral keys to select the recording channel.                                                                                       |
|                          | ENTER | Confirm current operation                                                                                                    |
| Confirm                  |       | Go to OK                                                                                                    |
|                          |       | Go to menu                                                                                                    |
| Power indicator<br>light | POWER | Power indicator light                                                                                                    |

| Network<br>abnormal<br>indication light | NET    | Network error occurs or there is no network connection, the light becomes blue to alert you.              |
|-----------------------------------------|--------|----------------------------------------------------------------------------------------------------|
| HDD abnormal indication light           | HDD    | HDD error occurs or HDD capacity is below specified threshold value, the light becomes blue to alert you. |
| Remote control<br>indicator light       | ACT    | Remote control indicator light.                                                                           |
| Status indicator<br>light               | STATUS | The light is on if device operates properly.                                                              |

### 2.2 Rear Panel

The rear panel is shown as below. See Figure 2-2.

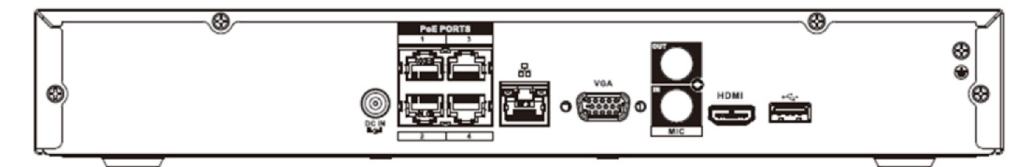

K-NL404K/G

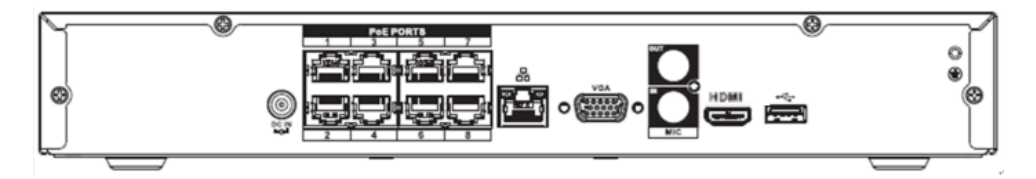

K-NL408K/G

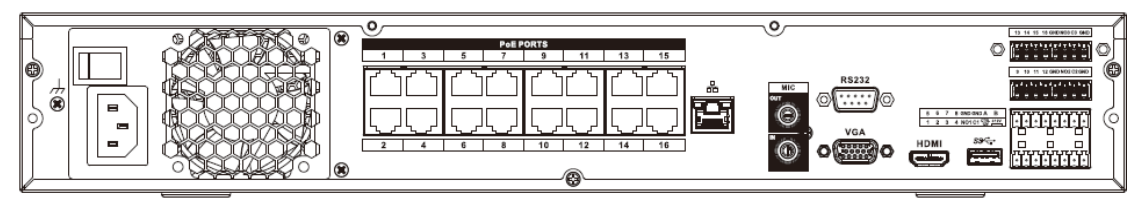

K-NL416K/G

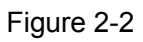

Please refer to the following sheet for detailed information.

| Name            |   | Function             |
|-----------------|---|----------------------|
| Power<br>switch | - | Power ON/OFF button. |

| Name               |                                    | Function                                                                                                    |  |
|--------------------|------------------------------------|----------------------------------------------------------------------------------------------------|--|
| Power input socket | -                                  | Input AC 100~240V.                                                                                                    |  |
| MIC IN             | Audio input port                   | Bidirectional talk input port. It is to receive the analog<br>audio signal output from the devices such as mike<br>phone, pickup.                                                                                                    |  |
| MIC OUT            | Audio output port                  | <ul> <li>Audio output port. It is to output the analog audio signal to the devices such as the sound box.</li> <li>Bidirectional talk output.</li> <li>Audio output on 1-window video monitor.</li> <li>Audio output on 1-window video playback</li> </ul> |  |
| 1~16               | Alarm input port<br>1∼16           | <ul> <li>There are two types; NO (normal open)/NC (normal close).</li> <li>When your alarm input device is using external power, please make sure the device and the NVR have the same ground.</li> </ul>                                                  |  |
| NO1,<br>NO2,NO3    | Alarm output port<br>1~3           | <ul> <li>3 groups of alarm output ports. (Group 1: port<br/>NO1~C1,Group 2:port NO2~C2, Group 2:port<br/>NO3~C3).Output alarm signal to the alarm</li> </ul>                                                                                               |  |
| C1, C2,C3          |                                    | <ul> <li>device. Please make sure there is power to the external alarm device.</li> <li>NO: Normal open alarm output port.</li> <li>C: Alarm output public end.</li> </ul>                                                                                 |  |
| A                  | RS-485                             | RS485_A port. It is the cable A. You can connect to the control devices such as speed dome PTZ.                                                                                                    |  |
| В                  | port                               | RS485_B.It is the cable B. You can connect to the control devices such as speed dome PTZ.                                                                                                    |  |
| SS + C+            | USB3.0 port                        | USB3.0 port. Connect to mouse, USB storage device, USB burner and etc.                                                                                                    |  |
| RS-232             | RS-232<br>debug COM.               | It is for general COM debug to configure IP address or transfer transparent COM data.                                                                                                    |  |
| HDMI               | High Definition<br>Media Interface | High definition audio and video signal output port. It transmits uncompressed high definition video and multiple-channel data to the HDMI port of the display device. HDMI version is 1.4.                                                                 |  |
| VGA                | VGA video<br>output port           | VGA video output port. Output analog video signal. It can connect to the monitor to view analog video.                                                                                                    |  |
| PoE<br>PORTS       | PoE ports                          | Bult-in Switch. Support PoE.<br>PoE ports (IEEE802.3af/at) Max 25.5W for single<br>port,<br>4ch: 50W, 8ch: 72W, 16ch: 130W in total.                                                                                                    |  |

| Name     |  | Function                                                                                                    |  |  |
|----------|--|----------------------------------------------------------------------------------------------------|--|--|
|          |  | Controller 12V power output. It is to control the on-off alarm relay output. It can be used to control the device |  |  |
| CTRL 12V |  | alarm output. At the same time, it can also be used as                                                            |  |  |
|          |  | the power input source of some devices such as the                                                                |  |  |
|          |  | alarm detector.                                                                                                   |  |  |
|          |  | +12V power output port. It can provide the power to                                                               |  |  |
| 121/     |  | some peripheral devices such as the camera or the                                                                 |  |  |
| τιζν     |  | alarm device. Please note the supplying power shall be                                                            |  |  |
|          |  | below 1A.                                                                                                    |  |  |

### 2.3 Alarm Connection(K-NL416K/G only)

### 2.3.1 Alarm Port

The alarm port is shown as below. See Figure 2-3.

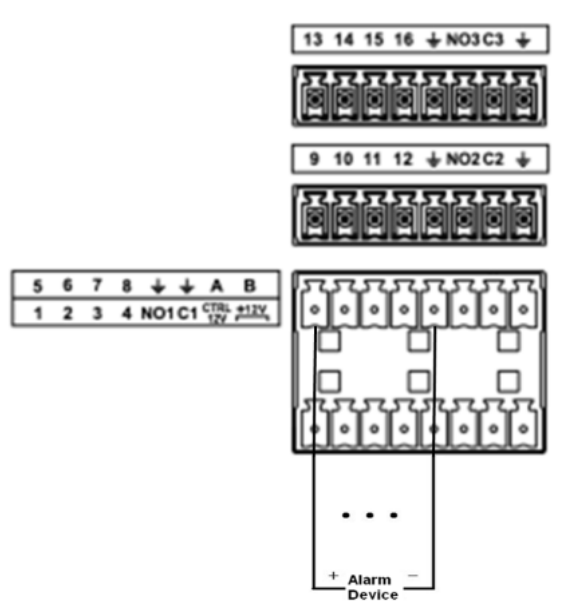

Figure 2-3

| Icon                   | Function                                                      |
|------------------------|---------------------------------------------------------------|
| 1~16                   | ALARM1~ALARM16. The alarm becomes activated in the            |
|                        | low level.                                                    |
| NO1 C1, NO2 C2, NO3 C3 | Three NO activation output groups. (On-off button).           |
| CTRL 12V               | Control power output. Disable power output when alarm is      |
|                        | canceled. Current is 500mA.                                   |
| +12V                   | Rated current output. Current is 500mA.                       |
| ÷                      | GND                                                           |
| A/B                    | 485 communication port. They are used to control devices      |
|                        | such as PTZ. Please parallel connect $120T\Omega$ between A/B |
|                        | cables if there are too many PTZ decoders.                    |

### 2.3.2 Alarm input port

Connect the positive end (+) of the alarm input device to the alarm input port (ALARM IN  $1 \sim 16$ ) of the NVR. Connect the negative end (-) of the alarm input device to the ground end ( $\frac{1}{2}$ ) of the NVR.

#### Note

- There are two alarm input types: NO/NC.
- When connect the ground port of the alarm device to the NVR, you can use any of the GND ports
   (+).
- Connect the NC port of the alarm device to the alarm input port (ALARM) of the NVR.

• When there is peripheral power supplying for the alarm device, please make sure it is earthed with the NVR.

### 2.3.3 Alarm input and output port

- There is peripheral power supplying for the external alarm device.
- In case overload may result in NVR damage, please refer to the following relay specifications for detailed information.
- A/B cable of the RS485 is for the A/B cable connection of the speed PTZ.

### 2.3.4 Alarm relay specifications

The alarm relay specifications is shown as below.

| Model:                  | JRC-27F                            |                     |  |  |
|-------------------------|------------------------------------|---------------------|--|--|
| Material of the         | Silver                             |                     |  |  |
| touch                   |                                    |                     |  |  |
| Rating                  | Rated switch capacity              | 30VDC 2A, 125VAC 1A |  |  |
| Resistance              | Maximum switch power               | 125VA 160W          |  |  |
| Load)                   | Maximum switch voltage             | 250VAC, 220VDC      |  |  |
|                         | Maximum switch currency            | 1A                  |  |  |
| Insulation              | Between touches with same polarity | 1000VAC 1minute     |  |  |
|                         | Between touches with different     | 1000VAC 1minute     |  |  |
|                         | polarity                           |                     |  |  |
|                         | Between touch and winding          | 1000VAC 1minute     |  |  |
| Surge voltage           | Between touches with same polarity | 1500V (10×160us)    |  |  |
| Length of open<br>time  | 3ms max                            |                     |  |  |
| Length of close<br>time | 3ms max                            |                     |  |  |
| Longevity               | Mechanical                         | 50×106 MIN (3Hz)    |  |  |
|                         | Electrical                         | 200×103 MIN (0.5Hz) |  |  |
| Temperature             | -40℃ - +70℃                        |                     |  |  |

### 2.4 Bidirectional talk

### 2.4.1 Device-end to PC-end

### **Device Connection**

Please connect the speaker or the pickup to the first audio input port in the device rear panel. Then connect the earphone or the sound box to the audio output port in the PC.

Login the Web and then enable the corresponding channel real-time monitor.

Please refer to the following interface to enable bidirectional talk. See Figure 2-4.

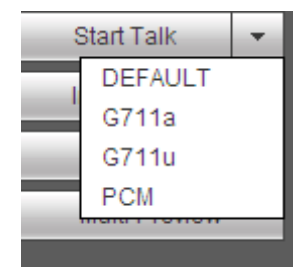

Figure 2-4

#### **Listening Operation**

At the device end, speak via the speaker or the pickup, and then you can get the audio from the earphone or sound box at the pc-end. See Figure 2-5.

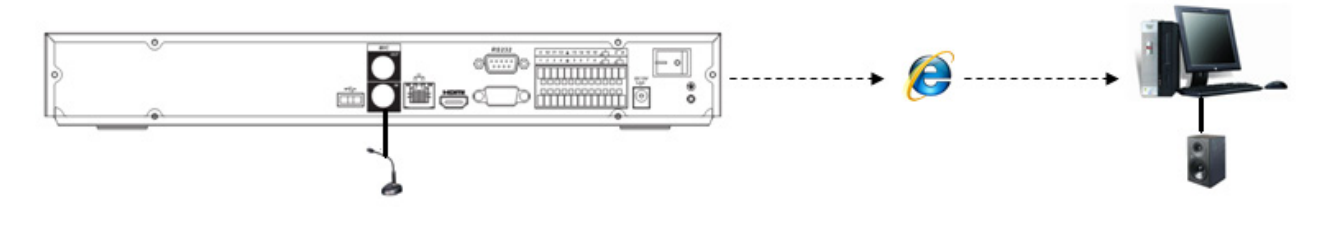

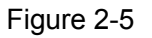

### 2.4.2 PC-end to the device-end

#### **Device Connection**

Connect the speaker or the pickup to the audio output port in the PC and then connect the earphone or the sound box to the first audio input port in the device rear panel.

Login the Web and then enable the corresponding channel real-time monitor.

Please refer to the above interface (Figure 2-5) to enable bidirectional talk.

#### **Listening Operation**

At the PC-end, speak via the speaker or the pickup, and then you can get the audio from the earphone or sound box at the device-end. See Figure 2-6.

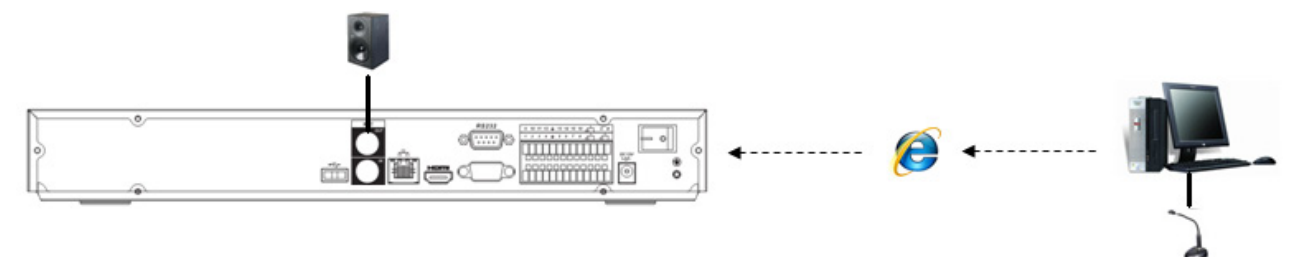

Figure 2-6

# 2.5 Mouse Operation

Please refer to the following sheet for mouse operation instruction.

| Left o      | click | When you have selected one menu item, left click mouse to view menu content.             |  |  |  |
|-------------|-------|------------------------------------------------------------------------------------------|--|--|--|
| mouse       |       | Modify checkbox or motion detection status.                                              |  |  |  |
|             |       | Click combo box to pop up dropdown list                                                  |  |  |  |
|             |       | In input box, you can select input methods. Left click the corresponding button on       |  |  |  |
|             |       | the panel you can input numeral/English character (small/capitalized). Here $\leftarrow$ |  |  |  |
|             |       | stands for backspace button stands for space button.                                     |  |  |  |
|             |       |                                                                                          |  |  |  |
|             |       | In English input mode: _stands for input a backspace icon and $\leftarrow$ stands for    |  |  |  |
|             |       | deleting the previous character.                                                         |  |  |  |
|             |       |                                                                                          |  |  |  |
|             |       |                                                                                          |  |  |  |
|             |       |                                                                                          |  |  |  |
|             |       |                                                                                          |  |  |  |
|             |       | asdfghjkl:Enter 789                                                                      |  |  |  |
|             |       | z × c v b n m,.Shift 山 0 &                                                               |  |  |  |
|             |       |                                                                                          |  |  |  |
|             |       | ! ? @ # \$ % = + * ← 1 2 3                                                               |  |  |  |
|             |       | QWERTYUIOP/ 456                                                                          |  |  |  |
|             |       | ASDEGHJKL: Enter 789                                                                     |  |  |  |
|             |       |                                                                                          |  |  |  |
|             |       |                                                                                          |  |  |  |
|             |       | In numeral input mode: _ stands for clear and $\leftarrow$ stands for deleting the       |  |  |  |
|             |       | previous numeral.                                                                        |  |  |  |
| Double      | left  | Implement special control operation such as double click one item in the file list to    |  |  |  |
| click mouse |       | playback the video.                                                                      |  |  |  |
|             |       | In multiple-window mode, double left click one channel to view in full-window.           |  |  |  |
|             |       | Double left click current video again to go back to previous multiple-window mode.       |  |  |  |
| Right o     | click | In real-time monitor mode, pops up shortcut menu.                                        |  |  |  |
| mouse       |       | Exit current menu without saving the modification.                                       |  |  |  |
| Press mic   | ddle  | In numeral input box: Increase or decrease numeral value.                                |  |  |  |
| button      |       | Switch the items in the check box.                                                       |  |  |  |
|             |       | Page up or page down                                                                     |  |  |  |
| Move mous   | е     | Select current control or move control                                                   |  |  |  |
| Drag mouse  | 9     | Select motion detection zone                                                             |  |  |  |
|             |       | Select privacy mask zone.                                                                |  |  |  |

# 2.6 Remote Controller Operation

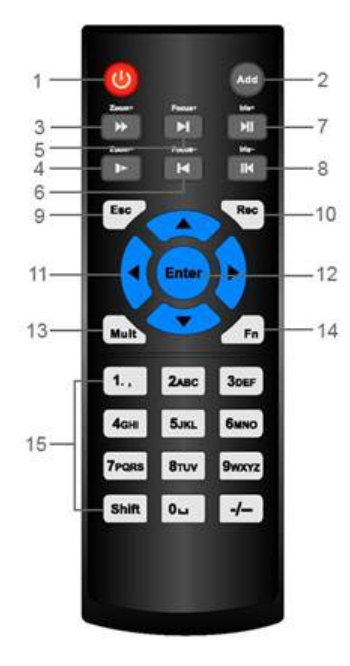

Figure 2-7

| Number | Name            | Function                                                     |  |  |  |
|--------|-----------------|--------------------------------------------------------------|--|--|--|
| 1      | Power button    | Click it to boot up or shut down the device.                 |  |  |  |
| 2      | Address         | Click it to input device number, so that you can control it. |  |  |  |
| 3      | Forward         | Various forward speeds and normal speed playback.            |  |  |  |
| 4      | Slow play       | Multiple slow play speeds or normal playback.                |  |  |  |
| 5      | Next record     | In playback mode, playback the next video.                   |  |  |  |
| 6      | Previous record | In playback mode, playback the previous video.               |  |  |  |
| 7      | Play/Pause      | In pause mode, click this button to realize normal playback. |  |  |  |
|        |                 | In normal playback click this button to pause playback.      |  |  |  |
|        |                 | In real-time monitor mode, click this button to enter video  |  |  |  |
|        |                 | search menu.                                                 |  |  |  |
| 8      | Reverse/pause   | Reverse playback pause mode, click this button to realize    |  |  |  |
|        |                 | reverse playback.                                            |  |  |  |
|        |                 | In reverse playback click this button to pause playback.     |  |  |  |
| 9      | Esc.            | Go back to previous menu or cancel current operation         |  |  |  |
|        |                 | (close upper interface or control)                           |  |  |  |
| 10     | Record          | Start or stop record manually. In record interface, working  |  |  |  |
|        |                 | with the direction buttons to select the record channel.     |  |  |  |
|        |                 | Click this button for at least 1.5 seconds, system can go to |  |  |  |
|        |                 | the Manual Record interface.                                 |  |  |  |
| 11     | Direction keys  | Switch current activated control, go to left or right. In    |  |  |  |
|        |                 | playback mode, it is to control the playback process bar.    |  |  |  |
|        |                 | Aux function(such as switch the PTZ menu)                    |  |  |  |

| 12 | Enter /menu key        | go to OK.                                                                      |
|----|------------------------|--------------------------------------------------------------------------------|
| 13 | Multiple-window switch | Switch between multiple-window and one-window.                                 |
| 14 | Fn                     | In 1-ch monitor mode: pop up assistant function : PTZ control and Video color. |
|    |                        | Switch the PTZ control menu in PTZ control interface.                          |
|    |                        | In motion detection interface, working with direction keys                     |
|    |                        | to complete setup.                                                             |
|    |                        | In text mode, click it to delete character.                                    |
| 15 | 0-9 number key         | Input password, channel or switch channel.                                     |
|    |                        | Shift is the button to switch the input method.                                |

# 3 Device Installation

### Note: All the installation and operations here should conform to your local electric safety rules.

### 3.1 Check Unpacked NVR

When you receive the NVR from the forwarding agent, please check whether there is any visible damage. The protective materials used for the package of the NVR can protect most accidental clashes during transportation. Then you can open the box to check the accessories.

Please check the items in accordance with the list. Finally you can remove the protective film of the NVR.

### 3.2 About Front Panel and Rear Panel

The model label in the front panel is very important; please check according to your purchase order. The label in the rear panel is very important too. Usually we need you to represent the serial number when we provide the service after sales.

### 3.3 HDD Installation

#### Important:

#### Please turn off the power before you replace the HDD. The pictures listed below for reference only

For the first time install, please be aware that whether the HDDs have been installed.

You can refer to the Appendix for recommended HDD brand. Please use HDD of 7200rpm or higher. Usually we do not recommend the PC HDD.

Please follow the instructions below to install hard disk.

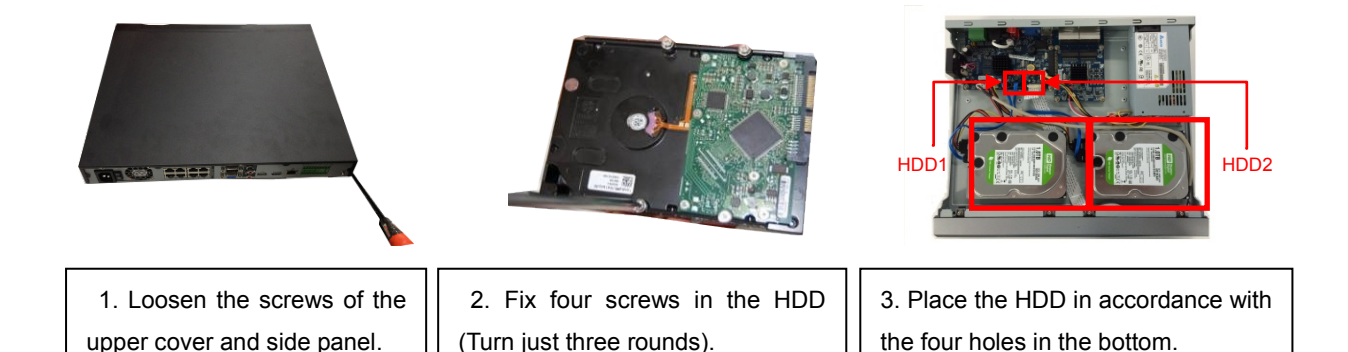

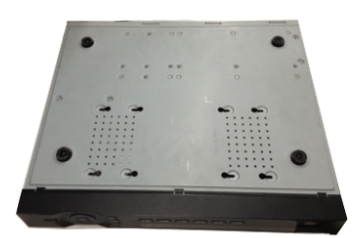

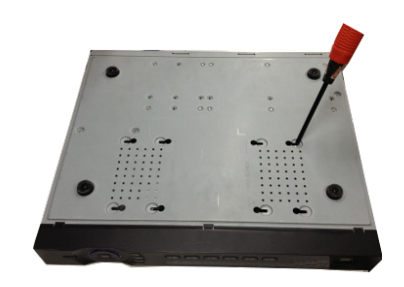

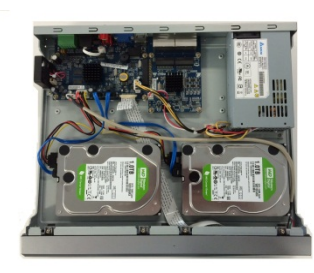

4. Turn the device upside down and then turn the screws in firmly.

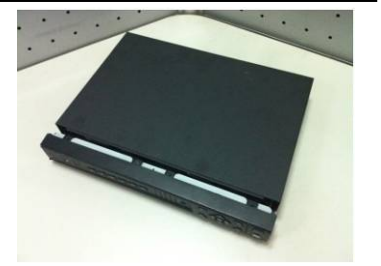

5. Fix the HDD firmly.

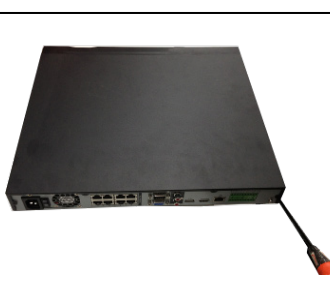

6. Connect the HDD cable and power cable.

Note: Be careful so that the cables are not in contact with the edge of the HDD.

7. Put the cover in accordance with the clip and then place the upper cover back.

8. Secure the screws in the rear panel and the side panel.

## 3.4 Connection Sample

Please refer to Figure 3-1 for connection sample.

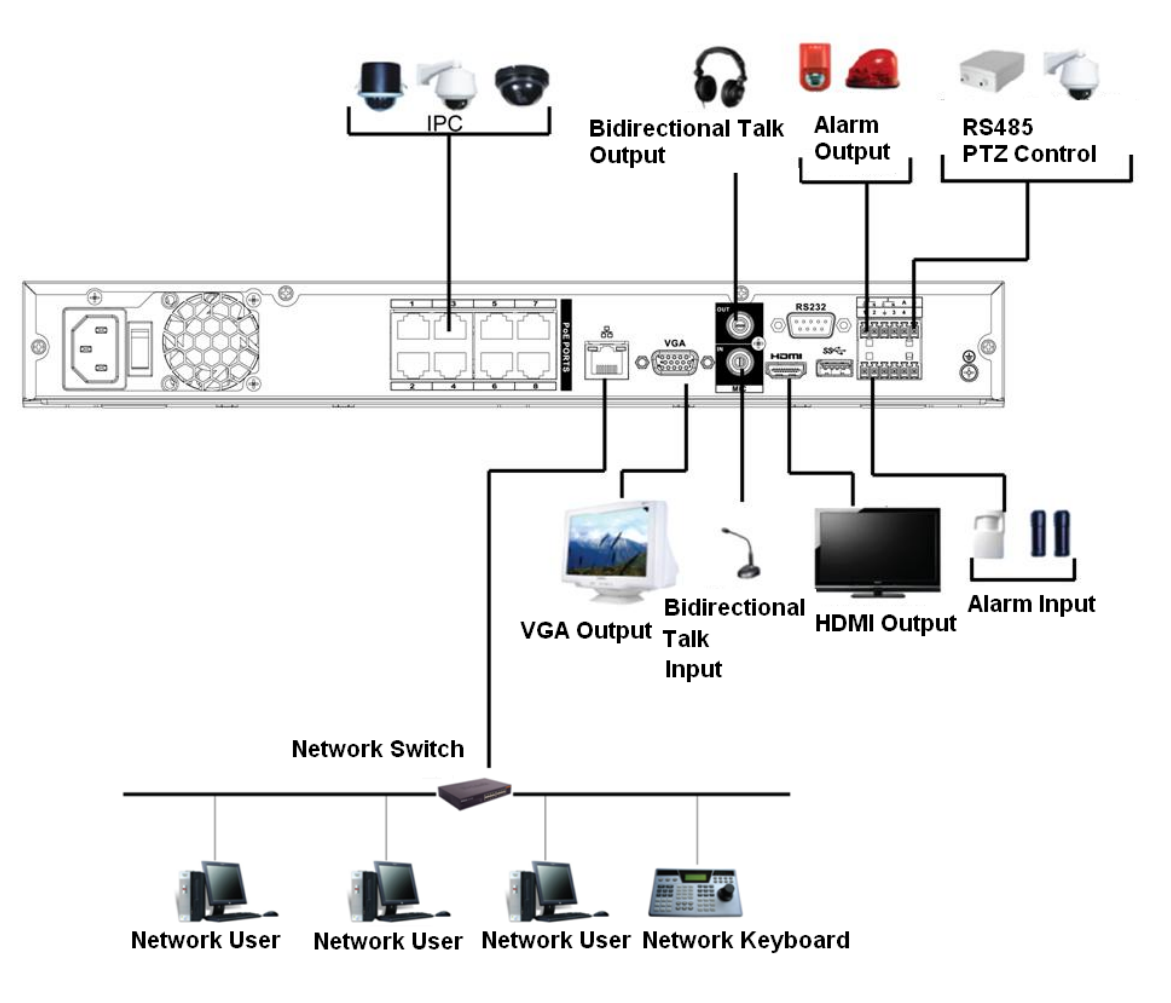

Figure 3-1

# 4 Local Basic Operation

### 4.1 Boot up and Shutdown

### 4.1.1 Boot up

Before the boot up, please make sure:

- The rated input voltage matches the device. Please make sure the power wire connection is OK. Then click the power on-off button.
- Always use the stable current, if necessary UPS is a best alternative measure.

Please follow the steps listed below to boot up the device.

- Connect the device to the monitor and then connect a mouse.
- Connect power cable.
- Click the power button at the front or rear panel and then boot up the device. After device booted up, the system is in multiple-channel display mode by default.

### 4.1.2 Shutdown

Note

- When you see corresponding dialogue box "System is shutting down..." Do not click power on-off button directly.
- Do not unplug the power cable or click power on-off button to shutdown device directly when device is running (especially when it is recording.)

There are three ways for you to log out.

a) Main menu (**RECOMMENDED**)

From Main Menu->SHUTDOWN, select shutdown from dropdown list. Click OK button, you can see device shuts down.

b) From power on-off button on the front panel or remote control

Press the power on-off button on the NVR front panel or remote control for more than 3 seconds to shutdown the device.

c) From power on-off button on the rear panel.

### 4.2 Startup Wizard

### 4.2.1 Device Initialization

If it is your first time to use the device, please set a login password of admin (system default user).

# Note

For your device safety, please keep your login password of **admin** well after the initialization steps, and change the password regularly.

Please follow the steps listed below.

Step 1 Boot up NVR.

Device displays device initialization interface. See Figure 4-1.

|                                       | Device Initialization                                             |                                 |
|---------------------------------------|-------------------------------------------------------------------|---------------------------------|
| <ol> <li>Enter Password</li> </ol>    | 2 Unlock Pattern                                                  | 3 Password Protection           |
|                                       |                                                                   |                                 |
| Username                              | admin                                                             |                                 |
| Password                              |                                                                   |                                 |
| It is 8 to 32-digit<br>number(s),symb | containing capital letter(s),s<br>ols(s).lt contains at least thr | imall letters(s),<br>ree types. |
| Confirm Password                      |                                                                   |                                 |
| Prompt Question                       |                                                                   |                                 |
|                                       |                                                                   |                                 |
|                                       |                                                                   |                                 |
|                                       |                                                                   | Next                            |

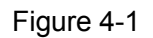

#### Step 2 Set login password of admin.

- User name: The default user name is **admin**.
- Password/confirm password: The password ranges from 8 to 32 digitals. It can contain letters, numbers and special characters (excluding "!", "!", ",", ":"). The password shall contain at least three categories. Usually we recommend the strong password.
- Prompt question: If you set the prompt question here. On the login interface, click advice can display the corresponding prompt question for you to remind the password.

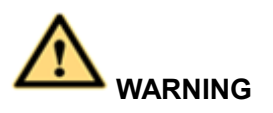

STRONG PASSWORD RECOMMENDED-For your device own safety, please create a strong password of your own choosing. We also recommend you change your password periodically especially in the high security system.

Step 3 Click Next, device goes to the following interface. See Figure 4-2.

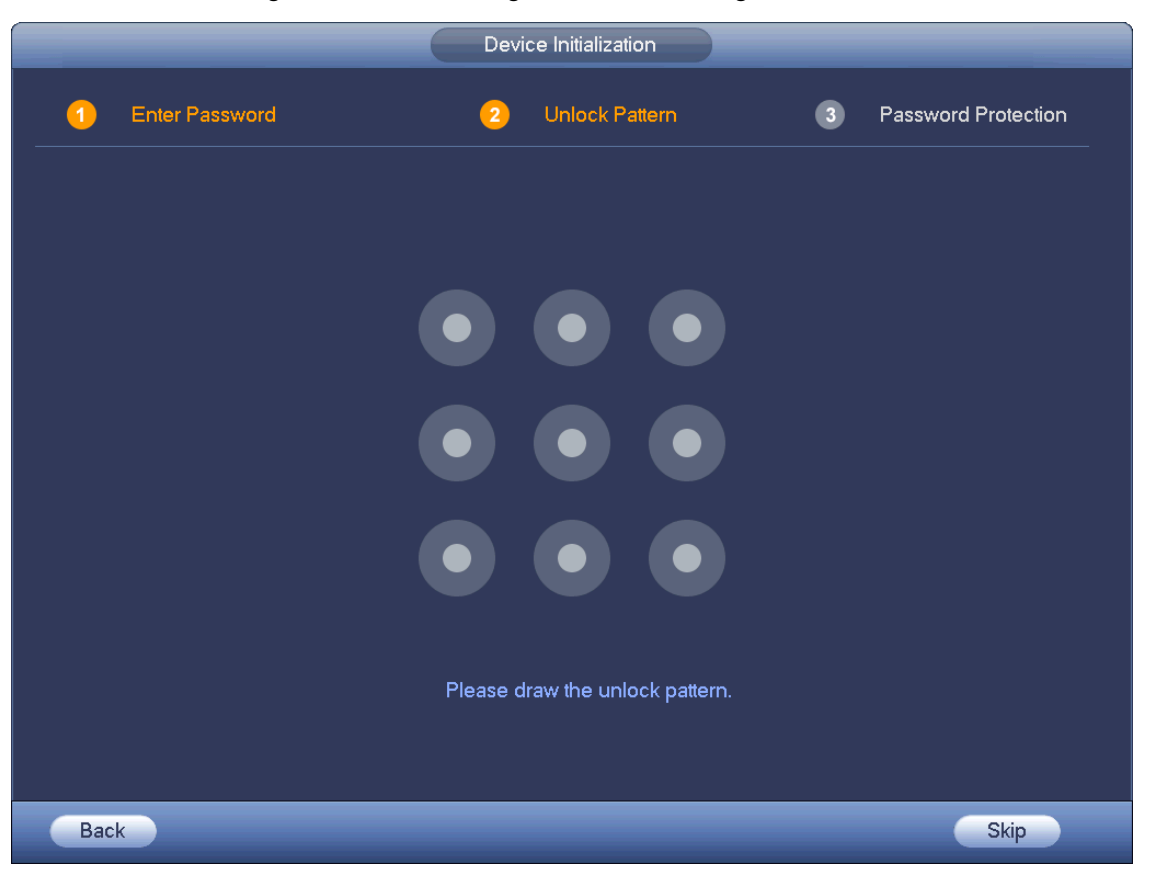

Figure 4-2

Step 4 Set unlock pattern.

After set unlock pattern, device goes to password protection interface. See Figure 4-3.

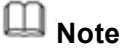

- Device adopts unlock pattern to login by default if you have set pattern here. If there is no unlock pattern, please input the password to login.
- Click Skip if there is no need to set unlock pattern.

|                       |                                  | Dev         | ice Initialization | _    |                   |
|-----------------------|----------------------------------|-------------|--------------------|------|-------------------|
| <ol> <li>E</li> </ol> | nter Password                    | 2           | Unlock Pattern     | 3 Pa | ssword Protection |
|                       |                                  |             |                    |      |                   |
|                       |                                  |             |                    |      |                   |
| 🗹 Securit             | y Question                       |             |                    |      |                   |
| Question 1            | What is your favorite children's | book?       |                    |      |                   |
| Answer                | (                                |             |                    |      |                   |
| Question 2<br>Answer  | What was the first name of your  | r first bos | is?                |      |                   |
| 0                     |                                  |             |                    |      |                   |
| Answer                | What is the name of your favori  | të truit?   |                    |      |                   |
|                       |                                  |             |                    |      |                   |
|                       |                                  |             |                    |      |                   |
|                       |                                  |             |                    |      | ОК                |

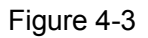

Step 5 Set security questions.

# D Note

- After setting the security questions here, you can answer the security questions to reset **admin** password. Refer to user's manual for detailed information.
- Cancel the security questions box and then click Next button to skip this step.
- Security question: Set security questions and corresponding answers. Properly answer the questions to reset admin password. In case you have not input security question here or you need to update the security question information, please go to the main menu->Setting->System->Account->Security question to set. Refer to user's manual for detailed information.

# Note

If you want to reset password by answering security questions, please go to the local menu interface.

Step 6 Click OK to complete the device initialization setup.

Device goes to startup wizard interface. Refer to other part of user's manual for Startup wizard detailed information.

### 4.2.2 Reset Password

If you forgot **admin** password, you can reset the password by answering the security questions (local menu only).

Please follow the steps listed below.

Step 1 Go to the device login interface. See Figure 4-4 or Figure 4-5. .

- If you have set unlock pattern, device displays unlock pattern login interface. See Figure 4-4. Click "Forgot unlock pattern", device goes to Figure 4-5.
- If you have not set unlock pattern, device displays password interface. See Figure 4-5.

# Note

Click Switch user button or click the user name and then select a user from the dropdown list, you can login via other account.

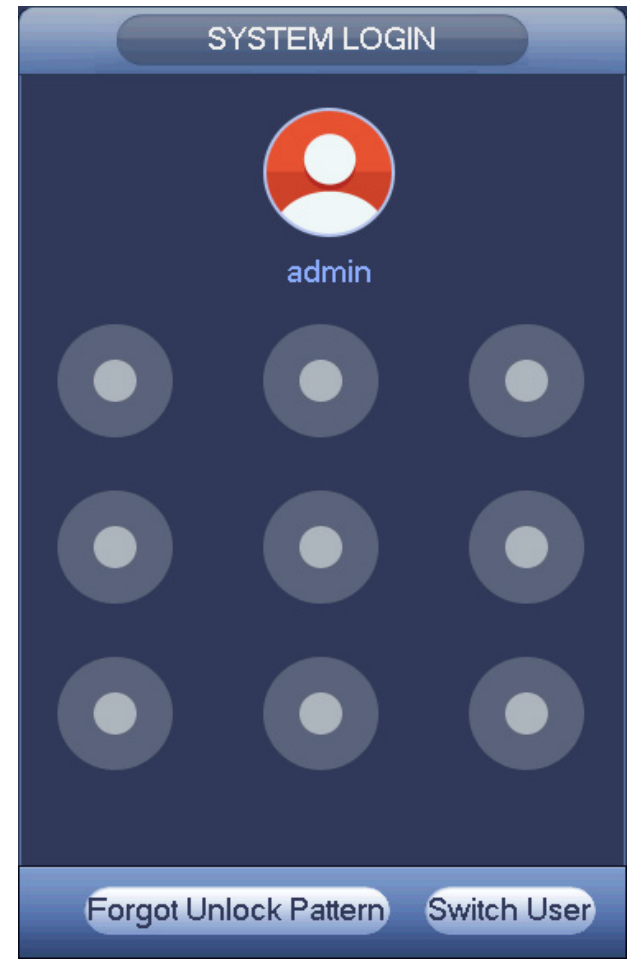

Figure 4-4

| SYSTEM LOGIN                              |
|-------------------------------------------|
| User Name admin  Password Forgot password |
| OK Cancel                                 |

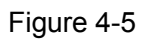

Step 2 Click

Reset login password by security questions.

#### • Security questions

Device displays security question interface. See Figure 4-6. Please input the correct answers here.

|                      | Reset                                       |
|----------------------|---------------------------------------------|
| Reset Type           | Security Question                           |
| Question 1<br>Answer | What is your favorite clyildren's book?     |
| Question 2<br>Answer | What was the first name of your first boss? |
| Question 3<br>Answer | When did you last enroll?                   |
|                      | Next Cancel                                 |

Figure 4-6

#### Step 3 Click Next button.

Device displays reset password interface. See Figure 4-7.

| Reset Password                                                                                                    |
|----------------------------------------------------------------------------------------------------|
| Reset password of (admin)                                                                                                    |
| New Password                                                                                                    |
| It is 8 to 32-digit containing capital letter(s),small let<br>ter(s),number(s),symbols(s).It contains at least thr<br>ee types. |
| Confirm Password                                                                                                    |
|                                                                                                    |
|                                                                                                    |
|                                                                                                    |
|                                                                                                    |
| OK Cancel                                                                                                    |

Figure 4-7

Step 4 Input new password and then confirm.

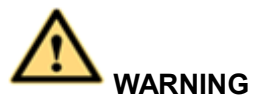

STRONG PASSWORD RECOMMENDED-For your device own safety, please create a strong password of your own choosing. The password shall be at least 8-digit containing at least three types of the following categories: letters, numbers and symbols. We also recommend you change your password periodically especially in the high security system.

Step 5 Click OK button to complete the setup.

### 4.3 Navigation Bar

You need to go to the Main menu->SETTING->SYSTEM->GENERAL to enable navigation bar function; otherwise you cannot see the following interface. The navigation bar is shown as below. See Figure 4-8.

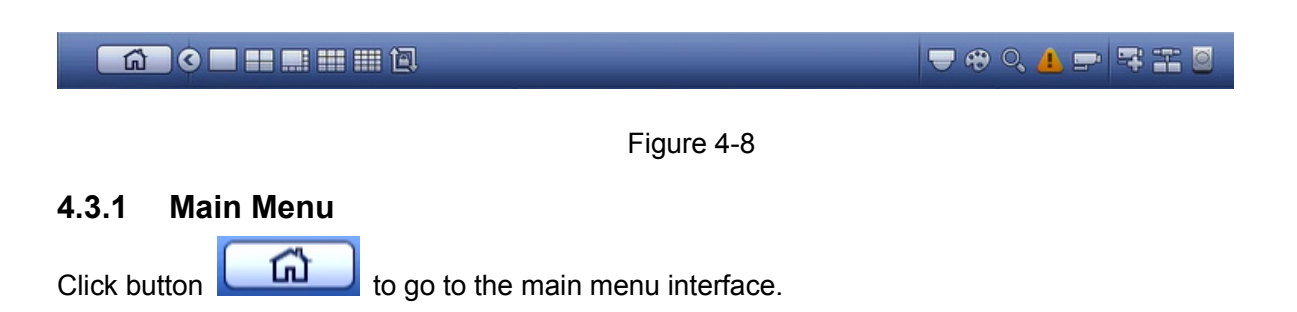

#### 4.3.2 Output Screen

Select corresponding window-split mode and output channels.

### 4.3.3 Tour

Click button to enable tour, the icon becomes, you can see the tour is in process.

### 4.3.4 PTZ

Click system goes to the PTZ control interface. Please refer to chapter 4.6.2.

### 4.3.5 IMAGE

Click button , system goes to the color interface. Please refer to chapter 4.4.3. Please make sure system is in one-channel mode.

### 4.3.6 SEARCH

Click button system goes to playback interface. Please refer to chapter 4.8.2

### 4.3.7 Alarm Status

Click button, system goes to alarm status interface. It is to view device status and channel status. Please refer to chapter 4.14.1.4.

### 4.3.8 Channel Info

Click button \_\_\_\_\_, system goes to the channel information setup interface. It is to view information of the corresponding channel. See Figure 4-12.

|                     | _          |            | СНА               | NNEL INFO     |                                |        |                                   |
|---------------------|------------|------------|-------------------|---------------|--------------------------------|--------|-----------------------------------|
| Channel<br>D1<br>D2 | Motion Det | Video Loss | Tampering<br><br> | Record Status | Bit Rate(Kb/S)<br>2081<br>3762 | Status | Record Mode<br>Regular<br>Regular |
|                     |            |            |                   |               |                                |        |                                   |
|                     |            |            |                   |               |                                |        |                                   |
|                     |            |            |                   |               |                                |        |                                   |
|                     |            |            |                   |               |                                |        |                                   |
|                     |            |            |                   |               |                                |        |                                   |
| 1                   | _          | _          |                   | _             | _                              |        | •                                 |
|                     |            |            |                   |               |                                |        |                                   |
| Refresh             | 1          |            |                   |               |                                |        |                                   |

Figure 4-12

### 4.3.9 Camera Registration

Click system goes to the remote device interface. Please refer to chapter 4.4

### 4.3.10 Network

Click system goes to the network interface. It is to set network IP address, default gateway and etc. Please refer to chapter 4.11.

### 4.3.11 HDD Manager

Click System goes to the HDD manager interface. It is to view and manage HDD information. Please refer to chapter 4.12.1.

### 4.4 Remote Device

### 4.4.1 Remote Device Connection

From Main menu->SETTING->REMOTE device or right click mouse on the preview interface and then select remote device item, you can see the following interface. See Figure 4-13.

|                                             |                                                                                                    | SETTING                                                                                                    |                          | _          |                                              |
|---------------------------------------------|----------------------------------------------------------------------------------------------------|----------------------------------------------------------------------------------------------------|--------------------------|------------|----------------------------------------------|
| NETWORK                                     | EVENT                                                                                                    | STORAGE                                                                                                    | SYSTEM                   | REMO       | те                                           |
| REGISTRATION<br>IMAGE<br>ENCODE<br>CAM NAME | EVENT<br>Registration Si<br>Device Search IP /<br>0 Modify S<br>Add Manu<br>Added Device<br>CH Carr<br>D11 IPC | atus Firmw<br>Address  Address Address Ad | P<br>Modify Delete Statu | Filter Nul | Initialize<br>Manufat<br>Port C<br>Port 11 ( |
|                                             |                                                                                                    | on Export                                                                                                    |                          |            |                                              |

Figure 4-13

Click Device search button, you can view the searched IP addresses at the top pane of the interface. Double click an IP address or check one IP address and then click Add button, you can add current device to the bottom pane of the interface. System supports batch add function.

Click Manual Add button, you can add a device directly. Here you can set TCP/UDP/auto connection mode. The default setup is TCP. See Figure 4-14.

#### Important

Please note the manual add function is for Private, Panasonic, Sony, Dynacolor, Samsung, AXIS, Arecont, ONVIF and Custom. When the type is the custom, you can just input URL address, user name and password connect to the network camera without considering network camera manufacturer. Please contact your network camera manufacturer for the URL address.

| _       |      | Manual Add         |                 |  |
|---------|------|--------------------|-----------------|--|
| Channel | D1 • |                    |                 |  |
|         |      | Manufacturer       | Private -       |  |
|         |      | CAM NAME           | CAM 1 Save      |  |
|         |      | IP Address         | 192.168.0.0     |  |
|         |      |                    |                 |  |
|         |      | TCP Port           | 37777           |  |
|         |      |                    |                 |  |
|         |      | Username           | admin           |  |
|         |      | Password           | •••••           |  |
|         |      | Connect            |                 |  |
|         |      | Channel No.        | 1 Setup         |  |
|         |      | Remote Channel No. | D1 -            |  |
|         |      | Decode Buffer      | Default 🔻       |  |
|         |      |                    |                 |  |
|         |      |                    |                 |  |
|         |      |                    |                 |  |
| Refresh | _    |                    | OK Cancel Apply |  |

Figure 4-14

### 4.4.2 Short-Cut Menu

In the preview interface, for the channel of no IPC connection, you can click the icon "+" in the centre of the interface to quickly go to the Remote Device interface. See Figure 4-15.

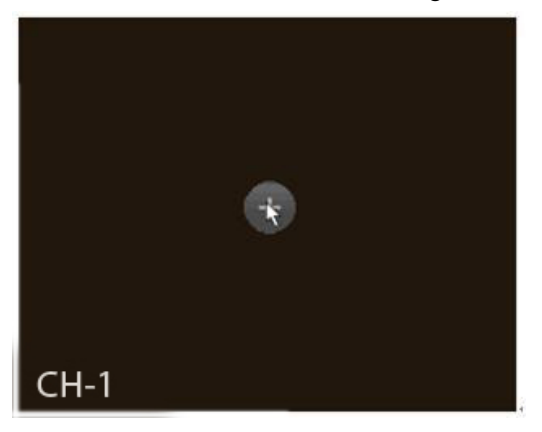

Figure 4-15
# 4.4.3 IMAGE

From Main Menu->SETTING->REMOTE->IMAGE, you can see the camera interface is shown as below. See Figure 4-16.

- Channel: Select a channel from the dropdown list.
- Configuration: Here you can set up 4 modes of configurations for Day/Night switch: Day/Night/Normal/Switch By Period.
  - Day: Day mode.

Night: Night mode.

Normal: Normal mode.

Switch By Period: Switch Day/Night mode due to the time.

- Saturation: It is to adjust monitor window saturation. The value ranges from 0 to 100. The default value is 50. The larger the number, the stronger the color is. This value has no effect on the general brightness of the whole video. The video color may become too strong if the value is too high. For the grey part of the video, the distortion may occur if the white balance is not accurate. Please note the video may not be attractive if the value is too low. The recommended value ranges from 40 to 60.
- Brightness: It is to adjust monitor window bright. The value ranges from 0 to 100. The default value is 50. The larger the number is, the brighter the video is. When you input the value here, the bright section and the dark section of the video will be adjusted accordingly. You can use this function when the whole video is too dark or too bright. Please note the video may become hazy if the value is too high. The recommended value ranges from 40 to 60.
- Contrast: It is to adjust monitor window contrast. The value ranges from 0 to 100. The default value is 50. The larger the number is, the higher the contrast is. You can use this function when the whole video bright is OK but the contrast is not proper. Please note the video may become hazy if the value is too low. If this value is too high, the dark section may lack brightness while the bright section may over exposure .The recommended value ranges from 40 to 60.
- Sharpness: The value here is to adjust the edge of the video. The value ranges from 0 to 100. The larger the value is, the clear the edge is and vice versa. Please note there is noise if the value here is too high. The default value is 50 and the recommended value ranges from 40 to 60.
- Mirror: It is to switch video up and bottom limit. This function is disabled by default.
- Flip: Here you can set up for image rotation. No Flip: No image rotation. Flip 180° : Image rotates by 180° Clockwise90° : Image clockwise rotates by 90° Counter Clockwise90° : Image counter clockwise rotates by 90°
- 3D Denoise: 3D noise reduction
- BLC: It includes several options: BLC/WDR/HLC/OFF.

BLC: The device auto exposures according to the environments situation so that the darkest area of the video is cleared

WDR: For the WDR scene, this function can lower the high bright section and enhance the brightness of the low bright section. So that you can view these two sections clearly at the same time. The value ranges from 1 to 100. When you switch the camera from no-WDR mode to the WDR mode, system may lose several seconds record video.

HLC: After you enabled HLC function, the device can lower the brightness of the brightest section according to the HLC control level. It can reduce the area of the halo and lower the brightness of the whole video.

OFF: It is to disable the BLC function. Please note this function is disabled by default.

- Scene Mode: It is to set the white balance mode. It has effect on the general hue of the video. This function is on by default. You can select the different scene mode such as auto, sunny, cloudy, home, office, night, disable and etc to adjust the video to the best quality. Auto: The auto white balance is on. System can auto compensate the color temperature to make sure the vide color is proper.
  Sunny: The threshold of the white balance is in the sunny mode.
  Night: The threshold of the white balance is in the night mode.
  Customized: You can set the gain of the red/blue channel. The value reneges from 0 to 100.
  Day&Night. It is to set device color and the B/W mode switch. The default setup is auto.
- Colorfull: Device outputs the color video. Auto: Device auto select to output the color or the B/W video according to the device feature (The general bright of the video or there is IR light or not.) B/W: The device outputs the black and white video.

Sensor: It is to set when there is peripheral connected IR light.

Please note some non-IR series product support sensor input function.

|                    |             | SETTING    |            |                      |            |                |
|--------------------|-------------|------------|------------|----------------------|------------|----------------|
| NETWORK            | EVENT       | STORAGE    | SYSTE      | EM                   | REMOTE     |                |
| REGISTRATION       | Channel     | D11        | •          |                      |            |                |
| ENCODE<br>CAM NAME | OTANIT DE   |            | Co<br>Ima  | nfig File Con<br>age | ifig1      |                |
|                    |             | C. A.      | Bri<br>Co  | ghtness<br>ntrast    |            | 50<br>50<br>50 |
|                    |             | Calle      | Sh<br>Ga   | arpness<br>mma       |            | 50<br>50<br>50 |
|                    | Can an      | ET DE      | Min<br>Fli | rror O               | On 🌒 Off   |                |
|                    | Exposure    |            | BL         | C<br>ode Stop        | D          |                |
|                    | 3D NR<br>WB | • On O Off | Da         | y&Night              |            |                |
|                    | Mode        | Auto       | Mo         | ode Auto             | þ          |                |
|                    | Default     | efresh     |            | OK Ca                | ncel Apply |                |

Figure 4-16

**4.4.4 ENCODE** See 4.7.1.

# 4.4.5 CAM NAME

From Main Menu->SETTING->REMOTE->CAM NAME, you can see an interface shown as in Figure 4-17.

It is to modify channel name. It max supports 31-character.

Please note you can only modify the channel name of the connected network camera.

|                                             |                                                                                                    | SETTING |                                                  |                                                                                               |  |
|---------------------------------------------|----------------------------------------------------------------------------------------------------|---------|--------------------------------------------------|-----------------------------------------------------------------------------------------------|--|
| NETWORK                                     | EVENT                                                                                                    | STORAGE | SYSTE                                            | N REMOTE                                                                                      |  |
| REGISTRATION<br>IMAGE<br>ENCODE<br>CAM NAME | Camera Name         D1       CAM 1         D3       CAM 3         D5       CAM 5         D7       CAM 7         D9       CAM 9         D11       IPC         D13       CAM 13         D15       CAM 15 | efresh  | D2<br>D4<br>D6<br>D8<br>D10<br>D12<br>D14<br>D16 | CAM 2       CAM 4       CAM 6       CAM 8       CAM 10       CAM 12       CAM 14       CAM 16 |  |
|                                             | Default                                                                                                    | efresh  | 0                                                | K Cancel Apply                                                                                |  |

Figure 4-17

# 4.4.6 Upgrade

It is to update the network camera.

From Main menu->SETTING->REMOTE->REGISTRATION, the interface is shown as below. See Figure 4-18.

Click Select button and then select the upgrade file. Then select a channel (or you can select device type filter to select several devices at the same time.)

Click Start upgrade button to upgrade. You can see the corresponding dialogue once the upgrade is finish.

|                       |               |         | SETTING    |                |                |      |
|-----------------------|---------------|---------|------------|----------------|----------------|------|
| NETWORK               | EVENT         | ST      | ORAGE      | SYSTEM         | REMOTE         |      |
| REGISTRATION<br>IMAGE | Registration  | Status  | Firmware   | Upgrade        |                |      |
| ENCODE                | Upgrade File  |         |            |                | Se             | lect |
| CAM NAME              | Device Upgra  | de(0/1) |            | Devid          | ce Type None   | •    |
|                       | Channel       | Status  | IP Address | System Version | Upgrade Status | Port |
|                       |               |         | 10.1.1.73  | 2.420.F 300.0  |                |      |
|                       | Start Upgrade | •       |            |                |                |      |
| U                     |               |         |            |                |                |      |

Figure 4-18

# 4.4.7 Remote Device Info

4.4.7.1 Device Status

Here you can view the IPC status of the corresponding channel such as motion detect, video loss, tampering, alarm and etc. See Figure 4-19.

- IPC status: Front-end does not support. Front-end supports. There is alarm event from current front-end.
- Connection status: Connection succeeded.
- Refresh: Click it to get latest front-end channel status.

|                       |              |          | SETTING    |                  |                |
|-----------------------|--------------|----------|------------|------------------|----------------|
| NETWORK               | EVENT        | ST       | ORAGE      | SYSTEM           | REMOTE         |
| REGISTRATION<br>IMAGE | Registration | Status   | Firmware   | Upgrade          |                |
| ENCODE                | Channel      | Status   | IP Address | Video Detect IPC | External Alarm |
| CAM NAME              | D11          | •        | 10.1.1.75  |                  |                |
|                       | Refresh      | <b>X</b> |            |                  |                |

Figure 4-19

### 4.4.7.2 Firmware

It is to view channel, IP address, manufacturer, type, system version, SN, video input, audio input, external alarm and etc. See Figure 4-20.

|                    |                     |                         | SETTING                 |                  |                              |
|--------------------|---------------------|-------------------------|-------------------------|------------------|------------------------------|
| NETWORK            | EVENT               | STO                     | DRAGE                   | SYSTEM           | REMOTE                       |
| REGISTRATION       | Registration        | Status                  | Firmware                | Upgrade          |                              |
| ENCODE<br>CAM NAME | Channel<br>D11      | IP Address<br>10.1.1.75 | Manufacturer<br>Private | Type<br>K-EF134L | System Versi<br>2.420.PS00.0 |
|                    | <b>▲</b><br>Refresh | ]                       |                         |                  |                              |

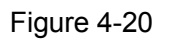

# 4.4.8 UPNP

#### Important Do not connect the switch to the PoE port, otherwise the connection may fail!

Please connect the IPC to the PoE port of the device rear panel as an example (Figure 4-21), system can auto connect to the network camera. Please note the following figure is for reference only.

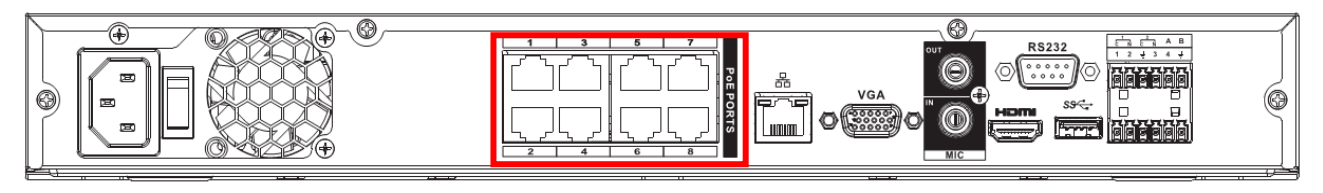

Figure 4-21

# 4.4.9 Built-in Switch Setup

# The built-in switch function is for product of PoE port.

From Main menu->SETTING->NETWORK->SWITCH, you can set switch IP address, subnet mask, gateway and etc. See Figure 4-22.

|                                                                                              |                                              | SETTING                                                                                                    |        | _            |
|----------------------------------------------------------------------------------------------|----------------------------------------------|----------------------------------------------------------------------------------------------------|--------|--------------|
| NETWORK                                                                                      | EVENT                                        | STORAGE                                                                                                    | SYSTEM | REMOTE       |
| TCP/IP<br>PORT<br>PPPoE<br>DDNS<br>UPnP<br>EMAIL<br>SNMP<br>MULTICAST<br>SWITCH<br>EZ REMOTE | IP Address<br>Subnet Mask<br>Default Gateway | 10       .       1       .       1         255       .       255       .       255         10       .       1       .       1       .       1         10       .       1       .       1       .       1 |        |              |
|                                                                                              | Delault                                      |                                                                                                    | OK     | Cancel Apply |

Figure 4-22

# 4.5 Preview

After device booted up, the system is in multiple-channel display mode. See Figure 4-23.Please note the displayed window amount may vary. The following figure is for reference only. Please refer to chapter 1.3 Specifications for the window-amount your product supported.

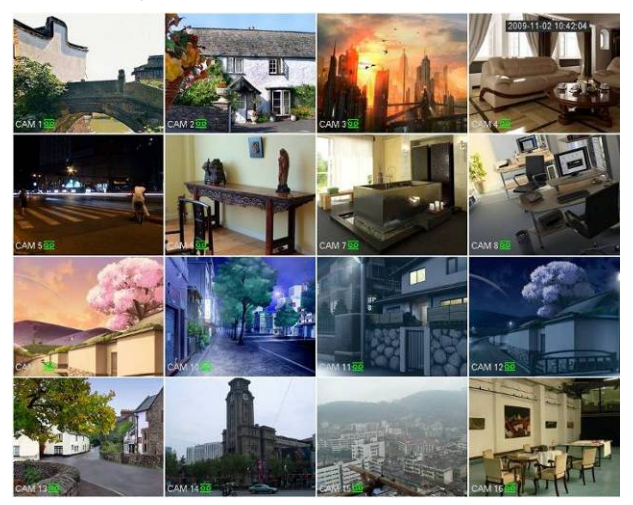

Figure 4-23

# 4.5.1 Preview

If you want to change system date and time, you can refer to general settings (Main Menu->SETTING->SYSTEM->GENERAL). If you want to modify the channel name, please refer to the display settings (Main Menu->SETTING->REMOTE->CAM NAME)

Please refer to the following sheet for detailed information.

| 1 |   | Recording status | 3 | ? | Video loss  |
|---|---|------------------|---|---|-------------|
| 2 | * | Motion detection | 4 | • | Camera lock |

### <u>Tips</u>

- Preview drag: If you want to change position of channel 1 and channel 2 when you are previewing, you can left click mouse in the channel 1 and then drag to channel 2, release mouse you can switch channel 1 and channel 2 positions.
- Use mouse middle button to control window split: You can use mouse middle button to switch window split amount.

# 4.5.2 Preview control interface

Move you mouse to the top centre of the video of current channel, you can see system pops up the preview control interface. See Figure 4-24. If your mouse stays in this area for more than 6 seconds and has no operation, the control bar automatically hides.

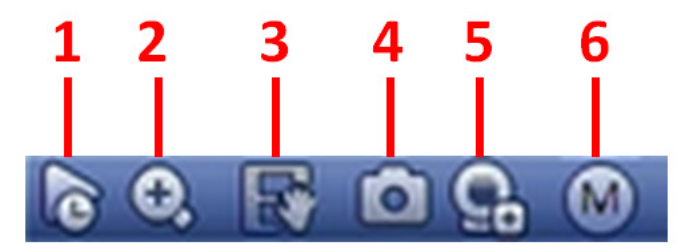

Figure 4-24 Digital Channel

### 1) Instant Replay

It is to playback the previous 5-60 minutes record of current channel.

Please go to the Main menu->SETTING->SYSTEM->GENERAL to set real-time playback time. System may pop up a dialogue box if there is no such record in current channel.

### 2) Digital zoom

It is to zoom in specified zone of current channel. It supports zoom in function of multiple-channel.

Click button 😫, the button is shown as

There are two ways for you to zoom in.

• Drag the mouse to select a zone, you can view an interface show as Figure 4-25.

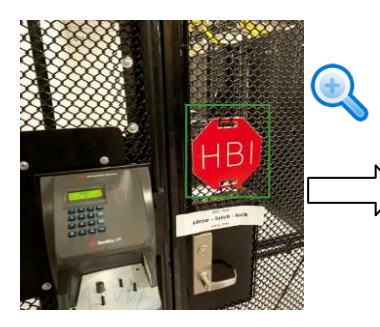

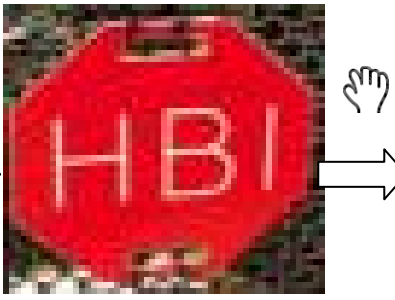

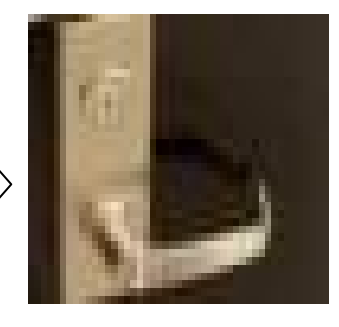

Figure 4-25

• Put the middle button at the centre of the zone you want to zoom in, and move the mouse, you can view an interface shown as in Figure 4-26.

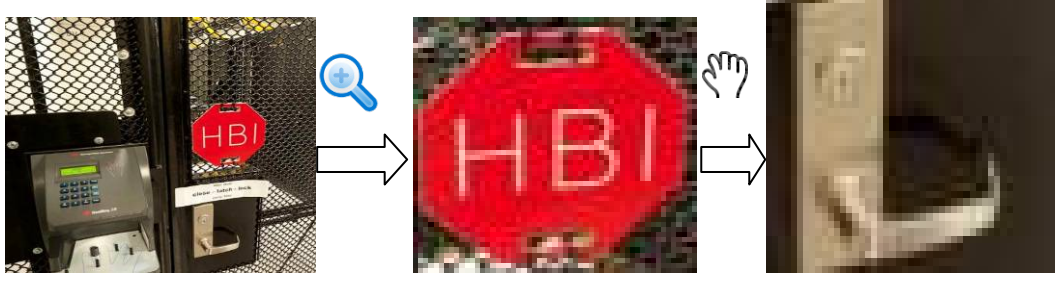

Figure 4-26

Right click mouse to cancel zoom and go back to the original interface.

#### 3) Realtime Backup

It is to backup the video of current channel to the USB device. System cannot backup the video of multiple-channel at the same time.

Click button click it again, system stops recording. You can find the record file on the flash disk.

## 4) Snapshot

Click Click Click

5) Remote

Camera Registration

: Search and add a remote device.

### 6) Switch Stream

Click

to switch between Main Stream and Sub stream.

### 4.5.3 Right Click Menu

After you logged in the device, right click mouse, you can see the short cut menu. Please see Figure 4-27.

• Window split mode: You can select window amount and then select channels.

- PTZ: Click it to go to PTZ interface.
- IMAGE: Set video corresponding information.
- Search: Click it to go to Playback interface to search and playback a record file.
- Manual: Enable/disable record channel.
- Alarm output: It is to set alarm output mode. Generate alarm output signal manually.
- Sequence: Change channel display sequence on the preview window.
- Camera Registration: Search and add a remote device.
- Main menu: Go to system main menu interface.

#### Tips:

Right click mouse to go back to the previous interface.

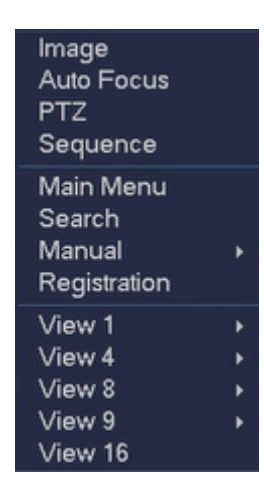

Figure 4-27

# 4.5.4 Sequence

It is to set customized view layout.

Step 1 On the preview interface, right click mouse and then click Edit view. Enter edit view interface. See Figure 4-28.

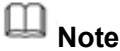

- Enter edit view interface, device automatically switches to the max split amount mode.
- The channel list on the edit view interface displays the added camera channel number and channel name.
   means camera is online.
   means camera is offline.

• In case the channel amount has exceeded the device max split amount, the edit view

interface can display the max screen number amount and current screen number. In Figure

4-68, click solution of the state of the state of the sta

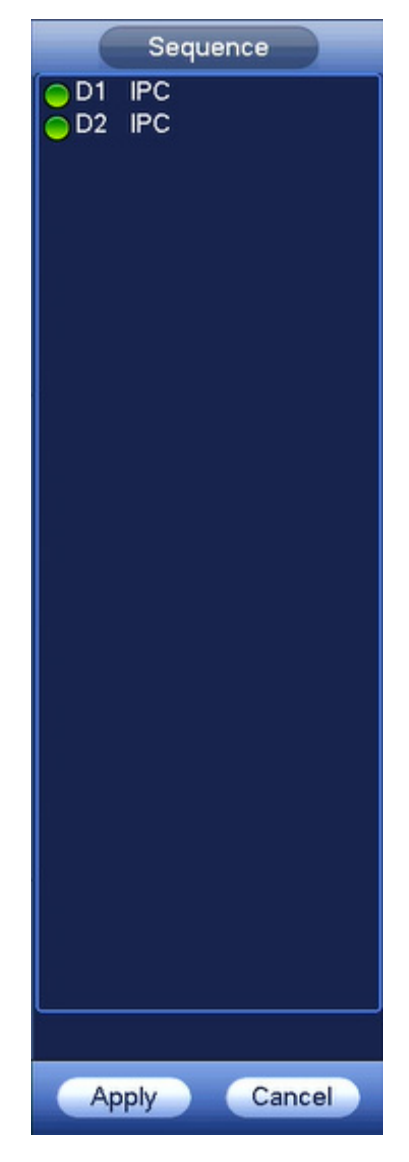

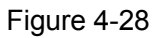

Step 2 On the edit view interface, drag the channel to the desired window, or drag on the preview window to switch the position.

Check the channel number at the right bottom corner to view the current channel sequence. See Figure 4-29.

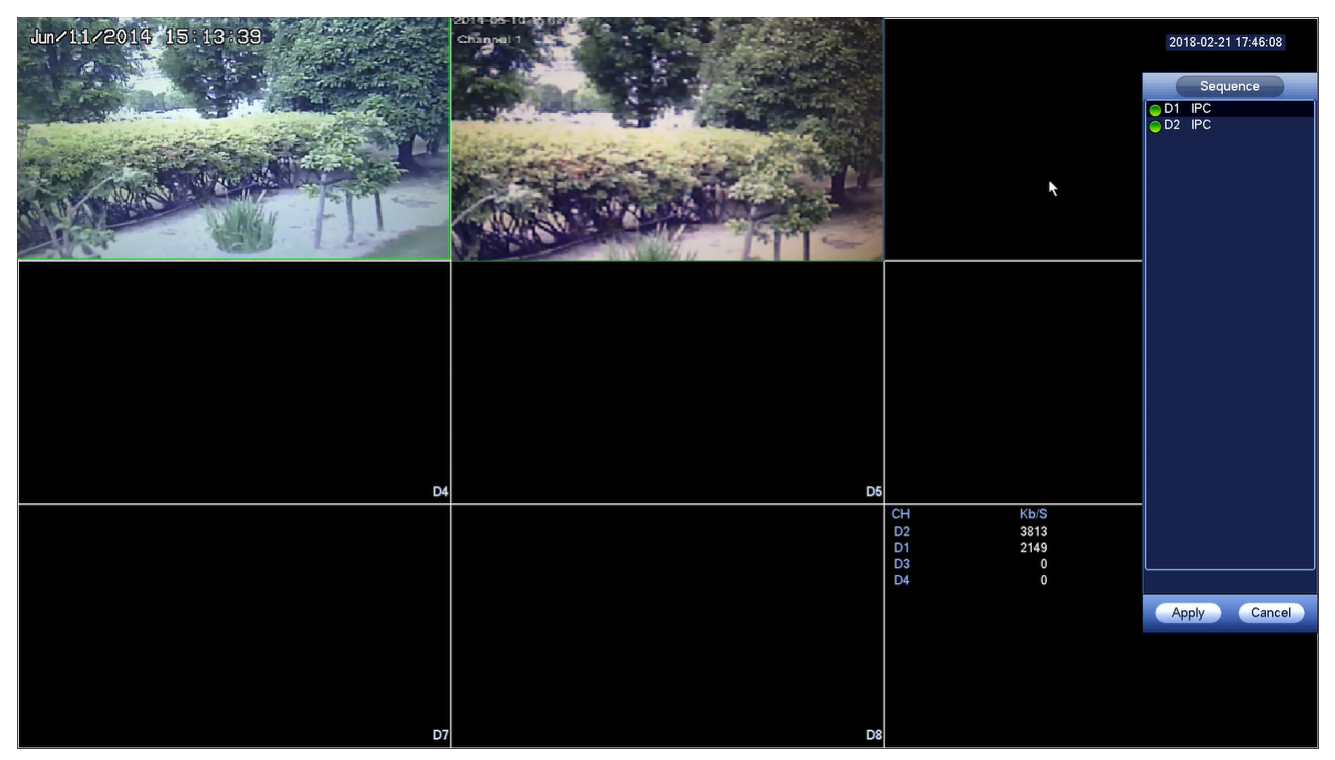

Figure 4-29

- Step 3 Click Apply to save current channel sequence.
   After you change the channel sequence, click Cancel button or right click mouse, device pops up the dialogue box. See Figure 4-30.
  - Click OK to save current settings.
  - Click Cancel to exit without saving the settings.

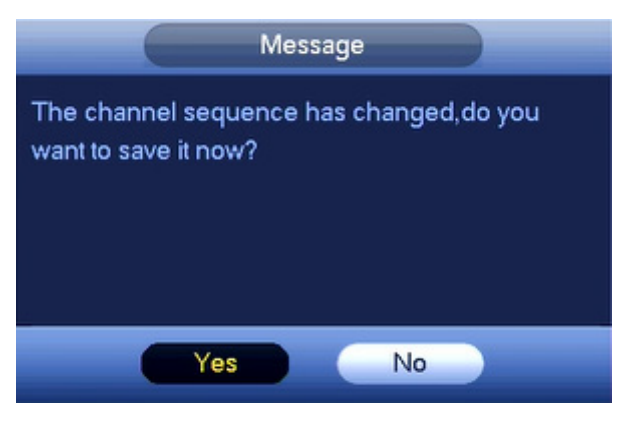

Figure 4-30

# 4.5.5 Preview Display Effect Setup

4.5.5.1 GUI

From Main Menu->SETTING->SYSTEM->DISPLAY, you can go to the following interface. See Figure 4-31.

|                                                                                              |                                                                                  | SETTING              |        |              |
|----------------------------------------------------------------------------------------------|----------------------------------------------------------------------------------|----------------------|--------|--------------|
| NETWORK                                                                                      | EVENT                                                                            | STORAGE              | SYSTEM | REMOTE       |
| GENERAL<br>DISPLAY<br>RS232                                                                  | Display<br>Transparency                                                          | Tour                 |        |              |
| PTZ<br>VOICE PROMPT<br>ACCOUNT<br>SECURITY<br>AUTO MAINTAIN<br>IMP/EXP<br>DEFAULT<br>UPGRADE | Time Display<br>Channel Display<br>Image Enhance<br>Original Scale<br>Resolution | Setup<br>1280×1024 ▼ |        |              |
|                                                                                              | Default                                                                          |                      | ОК     | Cancel Apply |

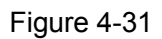

Now you can set corresponding information.

- Resolution: There are four options: 1280×1024 (Default), 1280×720, 1920×1080, 1024×768. Please note the system needs to reboot to activate current setup.
- Transparency: Here is for you to adjust transparency. The value ranges from 0 to 100.
- Time Display: You can select to display time or not when system is playback.
- Channel Display: You can select to channel name or not when system is playback.
- Image Enhance: Check the box; you can optimize the margin of the preview video.
- Original Scale: Check the box; you can see the original resolution of the preview video.

Click Save button to save current setup.

#### Note

The display parameter here has no effect on the record file and playback effect.

#### 4.5.5.2 Tour

From Main menu->SETTING->SYSTEM->DISPLAY, you can see an interface shown as in Figure 4-32. Here you can set tour parameter.

- Enable Tour: Check the box here to enable tour function.
- Interval: Input proper interval value here. The value ranges from 5-120 seconds.
- Motion Tour Type: System support 1/8-window tour.
- Alarm Tour Type: System support 1/8-window tour.

|                                                                            |                                                                                                    | SETTI    | NG                |              |              |
|----------------------------------------------------------------------------|----------------------------------------------------------------------------------------------------|----------|-------------------|--------------|--------------|
| NETWORK                                                                    | EVENT                                                                                                    | STORAGE  | SY                | STEM         | REMOTE       |
| GENERAL                                                                    | Display                                                                                                    | Tour     |                   |              |              |
| RS232<br>PTZ                                                               | Video Detection                                                                                                    | View 1 🔹 | Alarm<br>Interval | View 1<br>5  | ▼<br>S       |
| VOICE PROMPT<br>ACCOUNT<br>SECURITY<br>AUTO MAINTAIN<br>IMP/EXP<br>DEFAULT | Window Split<br>4<br>1<br>2<br>2<br>5<br>6<br>3<br>9<br>1<br>4<br>1<br>1<br>2<br>5<br>6<br>3<br>9<br>1<br>1<br>1<br>2<br>5<br>6<br>3<br>9<br>1<br>1<br>1<br>1<br>2<br>5<br>6<br>3<br>9<br>1<br>1<br>1<br>1<br>2<br>5<br>6<br>3<br>9<br>1<br>1<br>1<br>1<br>1<br>2<br>5<br>6<br>3<br>9<br>1<br>1<br>1<br>1<br>1<br>1<br>1<br>2<br>5<br>6<br>3<br>9<br>1<br>1<br>1<br>1<br>1<br>1<br>1<br>1<br>1 | View 4   | v                 | Vindow Split |              |
|                                                                            | Add Default                                                                                                    | Del      | Move up           | Move down    | Cancel Apply |

Figure 4-32

### Tips

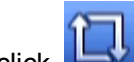

to enable/disable tour. On the navigation bar, click

Click Save button to save current setup.

#### 4.6 PTZ

### Note:

Before you control the PTZ, please make sure the PTZ decoder and the NVR network connection is OK and the corresponding settings are right.

#### 4.6.1 **PTZ Settings**

### **Cable Connection**

Please follow the procedures below to go on cable connection

- Connect the dome RS485 port to NVR RS485 port. •
- Connect dome video output cable to NVR video input port. •
- Connect power adapter to the dome.

In the main menu, from SETTING->SYSTEM->PTZ, you can see an interface is shown as in Figure 4-36. Here you can set the following items:

• Channel: Select the current camera channel.

- PTZ Type: There are two types: local/remote. Please select local mode if you are connect RS485 cable to connect to the Speed dome (PTZ). Please select remote mode if you are connecting to the network PTZ camera.
- Protocol: Select corresponding PTZ protocol(such as PELCOD)
- Address: Default address is 1.
- Baud Rate: Select corresponding baud rate. Default value is 9600.
- Data Bit: Select corresponding data bits. Default value is 8.
- Stop Bit: Select corresponding stop bits. Default value is 1.
- Parity: There are three options: odd/even/none. Default setup is none.

|                                                                                                    | _                                                                                                    | SETTING |        |              |
|----------------------------------------------------------------------------------------------------|----------------------------------------------------------------------------------------------------|---------|--------|--------------|
| NETWORK                                                                                                    | EVENT                                                                                                    | STORAGE | SYSTEM | REMOTE       |
| GENERAL<br>DISPLAY<br>RS232<br>PTZ<br>VOICE PROMPT<br>ACCOUNT<br>SECURITY<br>AUTO MAINTAIN<br>IMP/EXP<br>DEFAULT<br>UPGRADE | Channel D1<br>PTZ Type Local<br>Protocol NON<br>Address 1<br>Baud Rate 9600<br>Data Bit 8<br>Stop Bit 1<br>Parity None |         |        |              |
|                                                                                                    | Default Co                                                                                                    | ру      | ОК     | Cancel Apply |

Figure 4-36

If you are connecting to network PTZ, the PTZ type shall be remote. See Figure 4-37.

|                                                                                                    |                           | SETTING |        |              |
|----------------------------------------------------------------------------------------------------|---------------------------|---------|--------|--------------|
| NETWORK                                                                                                    | EVENT                     | STORAGE | SYSTEM | REMOTE       |
| GENERAL<br>DISPLAY<br>RS232<br>PTZ<br>VOICE PROMPT<br>ACCOUNT<br>SECURITY<br>AUTO MAINTAIN<br>IMP/EXP<br>DEFAULT<br>UPGRADE | Channel D1<br>PTZ Type Re | emote   |        |              |
|                                                                                                    | Default                   | Сору    | ОК     | Cancel Apply |

Figure 4-37

# 4.6.2 PTZ Control

After completing all the setting please click Save button. Right click mouse (click "FN" Button in the front panel or click "FN" key in the remote control). The interface is shown as in Figure 4-38.

| Image        |   |
|--------------|---|
| Auto Focus   |   |
| PTZ          |   |
| Sequence     | 7 |
| Main Menu    |   |
| Search       |   |
| Manual       | × |
| Registration |   |
| View 1       | Þ |
| View 4       | • |
| View 8       | ÷ |
| View 9       | • |
| View 16      |   |

Figure 4-38

The PTZ setup is shown as in See Figure 4-39.

Please note the commend name is gray once device does not support this function.

The PTZ operation is only valid in one-window mode.

Here you can control PTZ direction, speed, zoom, focus, iris, preset, tour, scan, pattern aux function, light and wiper, rotation and etc.

Speed is to control PTZ movement speed. The value ranges from 1 to 8. The speed 8 is faster than speed 1. You can use the remote control to click the small keyboard to set.

You can click 😑 and 🕒 of the zoom, focus and iris to zoom in/out, definition and brightness.

The PTZ rotation supports 8 directions. If you are using direction buttons on the front panel, there are only four directions: up/down/left/right.

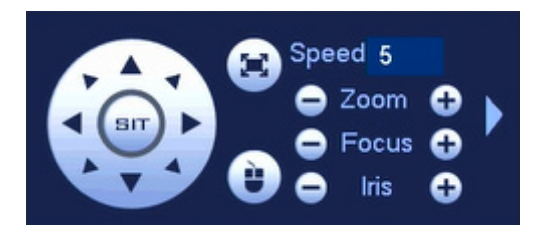

Figure 4-39

In the middle of the eight direction arrows, there is a 3D intelligent positioning key. See Figure 4-40. Please make sure your protocol supports this function and you need to use mouse to control.

Click this key, system goes back to the single screen mode. Drag the mouse in the screen to adjust section size. The dragged zone supports 4X to 16X speeds. It can realize PTZ automatically. The smaller zone you dragged, the higher the speed.

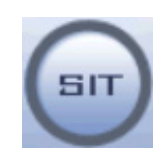

Figure 4-40

| Name  | Function | function | Shortcut | Function | function | Shortcut |
|-------|----------|----------|----------|----------|----------|----------|
|       | key      |          | key      | key      |          | key      |
| Zoom  | •        | Near     | ŀ        | •        | Far      | ••       |
| Focus | •        | Near     | •        | •        | Far      | ▶        |
| Iris  | 0        | close    | ◀        | •        | Open     | ► II     |

In Figure 4-39, click down and etc. See Figure 4-41.

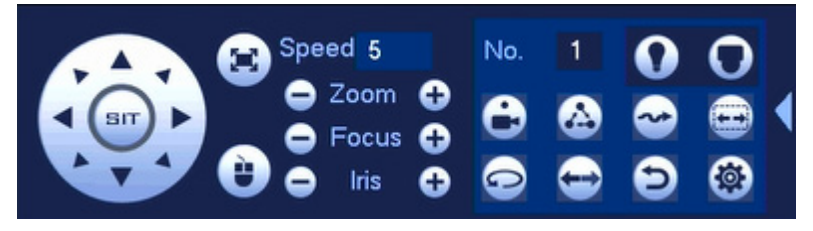

Figure 4-41

Please refer to the following sheet for detailed information.

Please note the above interface may vary due to different protocols. The button is gray and cannot be selected once the current function is null.

Right click mouse or click the ESC button at the front panel to go back to the Figure 4-29.

| Icon | Function | lcon           | Function          |
|------|----------|----------------|-------------------|
| •    | Preset   | $(\mathbf{i})$ | Flip              |
|      | Tour     | 0              | Reset             |
|      | Pattern  |                | Aux Config        |
|      | Autoscan | 0              | Aux on-off button |
| •    | AutoPan  | 0              | Enter menu        |

4.6.2.1 PTZ Function Setup

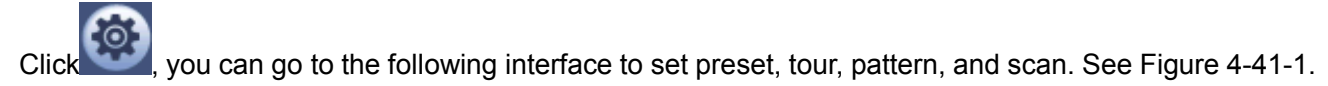

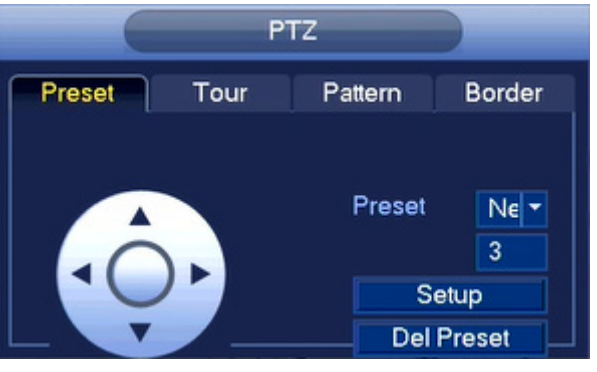

Figure 4-41-1

#### **Preset Setup**

In Figure 4-41, click Preset tab and use eight direction arrows to adjust camera to the proper position. The interface is shown as in Figure 4-41-1.

Click Set button and then input preset number.

Click Set button to save current preset.

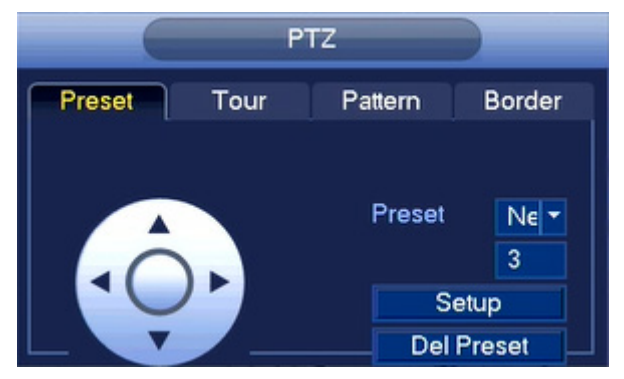

Figure 4-41-1

### Tour Setup

In Figure 4-41, click tour tab.

Input tour value and preset No. Click Add Preset button to add current preset to the tour. See Figure 4-42. **Tips** 

Repeat the above steps to add more presets to the tour. Click Del Preset button to remove it from the tour. Please note some protocols do not support delete preset function.

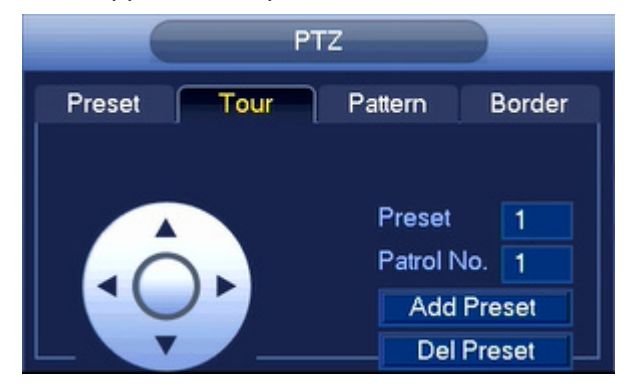

Figure 4-42

### Pattern Setup

In Figure 4-41, click Pattern tab and input pattern number.

Click Start button to start direction operation. Or you can go back to Figure 4-39 to operate zoom/focus/iris/direction operation.

In Figure 4-43, click End button.

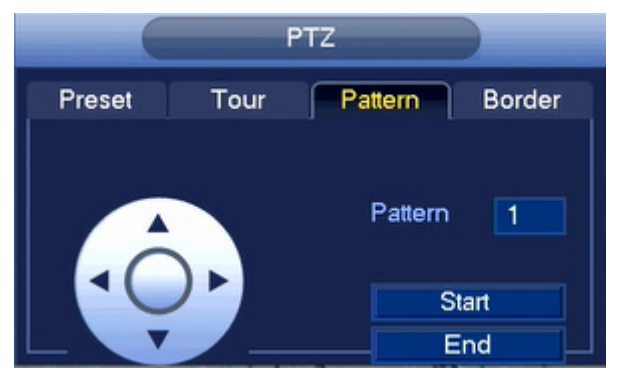

Figure 4-43

### **Border Setup**

In Figure 4-41, click Border tab.

Use direction buttons to set camera left limit and then click Left button.

Use direction buttons to set camera right limit and then click Right button. Now the scan setup process is complete.

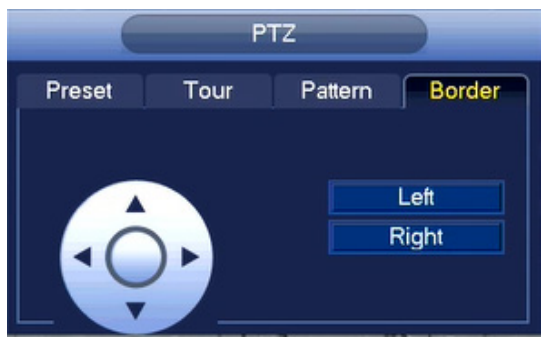

Figure 4-44

### 4.6.2.2 Call PTZ Function Call Preset

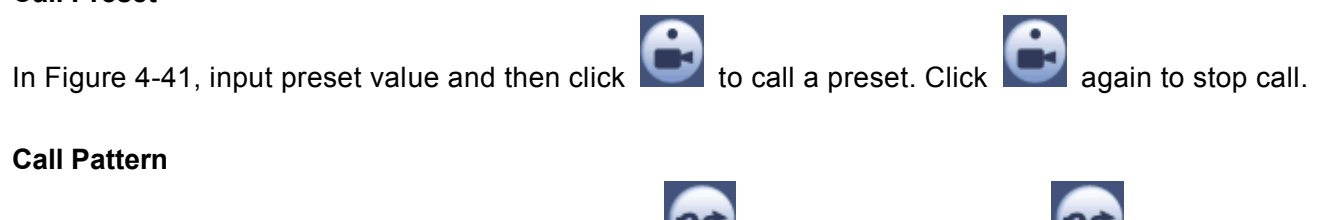

to call a pattern. Click In Figure 4-41, input pattern value and then click again to stop call.

### **Call Tour**

In Figure 4-41, input tour value and then click

#### **Call Scan**

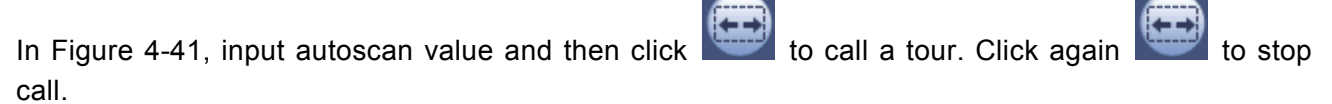

to call a tour. Click again

to stop call.

#### Autopan

to enable the camera to rotate. In Figure 4-41, click

System supports preset, tour, pattern, scan, rotate, light and etc function.

#### Note:

- Preset, tour and pattern all need the value to be the control parameters. You can define it as you • require.
- You need to refer to your camera user's manual for Aux definition. In some cases, it can be used for special process.

#### Aux

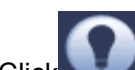

system goes to the following interface. The options here are defined by the protocol. The Click aux number is corresponding to the aux on-off button of the decoder. See Figure 4-45.

|            | AUX |     |
|------------|-----|-----|
| Direct Aux |     |     |
| Light -    | On  | Off |
| Aux Num    |     |     |
| 0          | On  | Off |
|            |     |     |
|            |     |     |

Figure 4-45

# 4.7 Record and Snapshot

The record/snapshot priority is: ALARM->MOTION DETECT->SCHEDULE.

# 4.7.1 ENCODE

## 4.7.1.1 Encode

Encode setting is to set IPC encode mode, resolution, bit stream type and etc.

From Main menu->SETTING->REMOTE->ENCODE, you can see the following interface. See Figure 4-46.

- Channel: Select the channel you want.
- Code-Stream Type: Please select from the dropdown list. There are some options: regular/motion detect/alarm. You can set the various encode parameters for different record types.
- Compression: System supports H.265, H.264, MJPEG.
- Resolution: The mainstream resolution type is IPC's encoding config. Generally there is D1/720P/1080P.
- Frame Rate: It ranges from 1fps to 30fps in NTSC mode and 1fps to 25fps in PAL mode.
- Bit Rate Type: System supports two types: CBR and VBR. In VBR mode, you can set video quality.
- Quality: There are six levels ranging from 1 to 6. The sixth level has the highest image quality.
- Bit Rate: You can select bitrate value in the combo box.
- Audio/Video: You can enable or disable the video/audio. Please note, once you enable audio function for one channel, system may enable audio function of the rest channels by default.
- Copy: After you complete the setup, you can click Copy button to copy current setup to other channel(s). You can see an interface is shown as in Figure 4-47 You can see current channel number is gray. Please check the number to select the channel or you can check the box ALL.
   Please click the OK button in Figure 4-47 and Figure 4-46 respectively to complete the setup.
   Please note, once you check the All box, you set same encode setup for all channels. Audio/video enable box, overlay button and the copy button is shield.

Please highlight icon 📕 to select the corresponding function.

|              |                    | SETTING        |               |          |
|--------------|--------------------|----------------|---------------|----------|
| NETWORK      | EVENT              | STORAGE        | SYSTEM        | REMOTE   |
| REGISTRATION | Encode Mode Ove    | erlay Snapshot |               |          |
| ENCODE       | Channel            | D11 🝷          |               |          |
| CAM NAME     | Code-Stream Type   | General 🔹      | Sub Stream1 × |          |
|              | Compression        | H.264H 👻       | H.264H 🔻      |          |
|              | Resolution         | 1280×720 🔻     | 704×480(D1) 🔻 |          |
|              | Frame Rate(FPS)    | 30 🔻           | 30 🔻          |          |
|              | Bit Rate Type      | CBR 👻          | CBR 🔻         |          |
|              |                    |                |               |          |
|              | Bit Rate(Kb/S)     | 2048 👻         | 1024 👻        |          |
|              | Reference Bit Rate | 512-8192Kb/S   | 192-4096Kb/S  |          |
|              | Audio/Video        |                |               |          |
|              |                    |                |               |          |
|              |                    |                |               |          |
|              |                    |                |               |          |
|              |                    |                |               |          |
|              | Default            | copy Refresh   | OK Cano       | el Apply |
|              |                    |                |               |          |

Figure 4-46

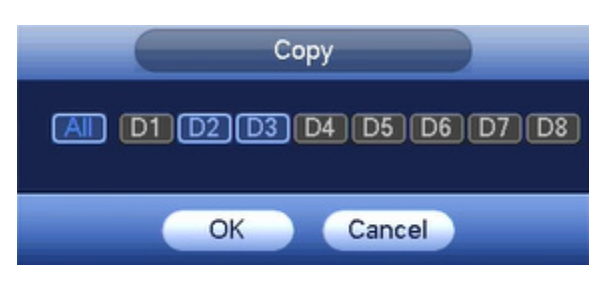

Figure 4-47

# 4.7.1.2 Snapshot

Here you can set snapshot mode, picture size, quality and frequency. See Figure 4-48.

- Mode: There are two modes: timing and trigger. If you set timing mode, you need to set snapshot frequency. If you set trigger snapshot, you need to set snapshot activation operation.
- Image size: Here you can set snapshot picture size.
- Quality: Here you can set snapshot quality. The value ranges from 1 to 6.
- Snapshot Frequency: It is for you to set timing (schedule) snapshot interval.

|                                             |                                                                                       | SETTING                                                                                                    |        |              |
|---------------------------------------------|---------------------------------------------------------------------------------------|----------------------------------------------------------------------------------------------------|--------|--------------|
| NETWORK                                     | EVENT                                                                                 | STORAGE                                                                                                    | SYSTEM | REMOTE       |
| REGISTRATION<br>IMAGE<br>ENCODE<br>CAM NAME | Encode Mode<br>Snapshot<br>Channel<br>Mode<br>Image Size<br>Image Quality<br>Interval | Overlay Snapshot       Overlay     Snapshot       1     •       D11     •       Timing     •       1280x720     •       5     •       1     S |        |              |
|                                             | Refresh                                                                               |                                                                                                    | OK     | Cancel Apply |

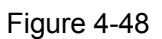

# 4.7.1.3 Overlay

Click Overlay tab, you can see an interface is shown in Figure 4-49.

- Cover area: Here is for you to cover area section. You can drag you mouse to set proper section size. In one channel video, system max supports 4 zones in one channel. You can set with Fn button or direction buttons.
- Preview/monitor: The cover area has two types. Preview and Monitor. Preview means the privacy mask zone cannot be viewed by user when system is in preview status. Monitor means the privacy mask zone cannot be view by the user when system is in monitor status.
- Time Display: You can select system displays time or not when you playback. Please click Setup button and then drag the title to the corresponding position in the screen.
- Channel Display: You can select system displays channel number or not when you playback. Please click Setup button and then drag the title to the corresponding position in the screen.

|                    | _                                          | SETTING                   |                |              |
|--------------------|--------------------------------------------|---------------------------|----------------|--------------|
| NETWORK            | EVENT                                      | STORAGE                   | SYSTEM         | REMOTE       |
| REGISTRATION       | Encode Mode                                | Overlay Snapshot          |                |              |
| ENCODE<br>CAM NAME | Channel<br>Time Display<br>Channel Display | D11<br>Monitor<br>Monitor | Setup<br>Setup |              |
|                    | Cover-Area                                 | Monitor                   | Setup          |              |
|                    | Customized Title<br>Customized Title1      | Monitor Setup             |                |              |
|                    | Customized Title3<br>Customized Title4     |                           |                |              |
|                    | Customized Title5<br>Align Mode            | Right Align 🛛 🔫           |                |              |
|                    | Default                                    | Copy Refresh              | OK             | Cancel Apply |

Figure 4-49

# 4.7.2 Schedule

The record type priority is: Alarm>Motion detect>Regular.

# 4.7.2.1 Basic

It is to manage HDD storage space. See Figure 4-50.

| Parameter           | Function                                                                                                    |
|---------------------|----------------------------------------------------------------------------------------------------|
| HDD full            | • Overwrite: If the current HDD is full while there is no idle HDD, then system overwrites the previous files. |
| Pack<br>duration    | It is to specify record duration. The max value is 120 minutes.                                                |
| Auto                | Never: Do not auto delete old files.                                                                           |
| delete old<br>files | <ul> <li>Customized: input customized period here, system can auto delete corresponding old files</li> </ul>   |

|                                                                             |                                                              | SETTING        |        |              |
|-----------------------------------------------------------------------------|--------------------------------------------------------------|----------------|--------|--------------|
| NETWORK                                                                     | EVENT                                                        | STORAGE        | SYSTEM | REMOTE       |
| BASIC<br>SCHEDULE<br>HDD MANAGER<br>FTP<br>RECORD<br>ADVANCED<br>HDD DETECT | HDD Full O<br>Pack Duration 60<br>Auto-Delete Old F<br>Never | verwrite  Min. |        |              |
|                                                                             | Default                                                      |                | ОК     | Cancel Apply |

Figure 4-50

# 4.7.2.2 Schedule Record

Set record time, record plan and etc. Please note system is in 24-hour record by default after its first boot up.

In the main menu, from Main menu->SETTING->STORAGE->SCHEDULE, you can go to schedule menu. See Figure 4-51. There are total six periods.

|                                         |                                                                                                    | SETTING                   |                         |                                                                                                |
|-----------------------------------------|----------------------------------------------------------------------------------------------------|---------------------------|-------------------------|------------------------------------------------------------------------------------------------|
| NETWORK                                 | EVENT                                                                                                    | STORAGE                   | SYSTEM                  | REMOTE                                                                                         |
| BASIC<br>SCHEDULE<br>HDD MANAGER        | Rec Sn<br>Channel D1 •                                                                                                    | napshot<br>Pre-record 4 s | Redundancy              | ANR 1800 s                                                                                     |
| FTP<br>RECORD<br>ADVANCED<br>HDD DETECT | <ul> <li>All 0 2</li> <li>Sun</li> <li>Mon</li> <li>Tue</li> <li>Wed</li> <li>Thu</li> <li>Fri</li> <li>Sat</li> <li>Holiday</li> </ul> | eral Motion<br>4 6 8 10   | Alarm MD<br>12 14 16 18 | 8.Alarm<br>20 22 24<br>20 22 24<br>2 3<br>2 4<br>2 4<br>2 4<br>2 4<br>2 4<br>2 4<br>2 4<br>2 4 |
|                                         |                                                                                                    |                           |                         |                                                                                                |

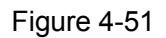

• Channel: Please select the channel number first. You can select "all" if you want to set for the whole channels.

Sync connection icon. Select icon of several dates, all checked items can be edited or

together. Now the icon is shown as

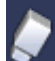

: Click it to delete a record type from one period.

- Record Type: Please check the box to select corresponding record type. There are four types: Regular/MD (Motion detect)/Alarm/MD&Alarm.
- Week day: There are eight options: ranges from Saturday to Sunday and all.
- Holiday: It is to set holiday setup. Please note you need to go to the General interface (Main Menu->SETTING->SYSTEM->GENERAL) to add holiday first. Otherwise you cannot see this item.
- Pre-record: System can pre-record the video before the event occurs into the file. The value ranges from 1 to 30 seconds depending on the bit stream.
- Redundancy: System supports redundancy backup function. It allows you backup recorded file in two disks. You can highlight Redundancy button to activate this function. Please note, before enable this function, please set at least one HDD as redundant. (Main menu->SETTING->STORAGE->HDD MANAGER). Please note this function is null if there is only one HDD.
- ANR: It is to save video to the SD card of the network camera in case the network connection fails. The value ranges from 0s~43200s. After the network connection resumed, the system can get the video from the SD card and there is no risk of record loss.

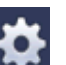

Period setup: Click button after one date or a holiday, you can see an interface shown as in Figure 4-55. There are four record types: Regular, Motion detection (MD), Alarm, MD & alarm.
 Please following the steps listed below to draw the period manually.

a) Select a channel you want to set. See Figure 4-52.

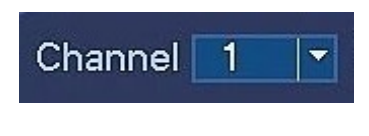

Figure 4-52

b) Set record type. See Figure 4-53.

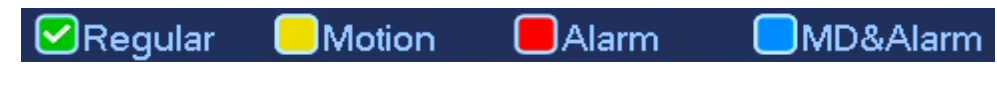

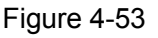

c) Please draw manually to set record period. There are six periods in one day. See Figure 4-54.

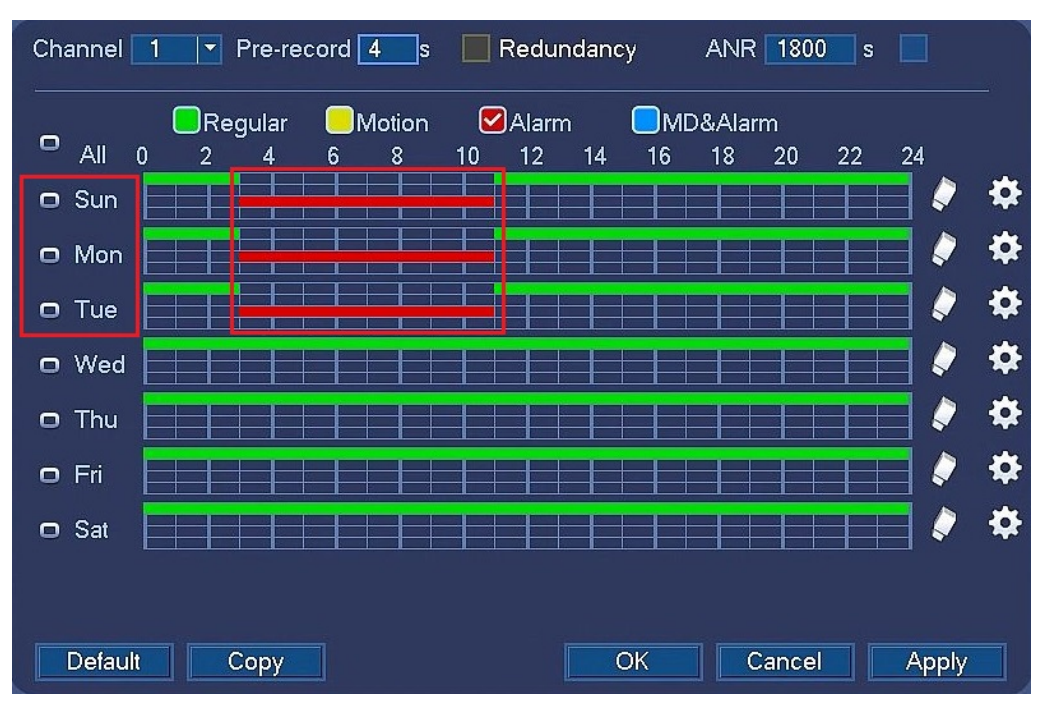

Figure 4-54

Please check the box is to select the corresponding function. After completing all the setups please click save button, system goes back to the previous menu.

There are color bars for your reference. Green color stands for regular recording, yellow color stands for motion detection and red color stands for alarm recording. The blue means the MD and alarm record is valid. Once you have set to record when the MD and alarm occurs, system will not record neither motion detect occurs nor the alarm occurs.

|                                 | 00.00   | - 24 : 00 | General | Motion | Alarm | MD&Alarm |
|---------------------------------|---------|-----------|---------|--------|-------|----------|
| Period 2                        | 00 : 00 | - 24 : 00 | General | Motion | Alarm | MD&Alarm |
| Period 3                        | 00:00   | - 24 : 00 | General | Motion | Alarm | MD&Alarm |
| Period 4                        | 00 : 00 | - 24 : 00 | General | Motion | Alarm | MD&Alarm |
| Period 5                        | 00 : 00 | - 24 : 00 | General | Motion | Alarm | MD&Alarm |
| Period 6                        | 00 : 00 | - 24 : 00 | General | Motion | Alarm | MD&Alarm |
| All Sun Mon Tue Wed Thu Fri Sat |         |           |         |        |       |          |

Figure 4-55

### **Quick Setup**

Copy function allows you to copy one channel setup to another. After setting in channel 1, click Copy button, you can go to interface Figure 4-56. You can see current channel name is gray such as channel 1. Now you can select the channel you wan to paste such as channel 5/6/7. If you wan to save current setup of channel 1 to all channels, you can click the first box "ALL". Click the OK button to save current copy setup. Click the OK button in the Encode interface, the copy function succeeded.

Please note, if you select ALL in Figure 4-56, the record setup of all channels are the same and the Copy button becomes hidden.

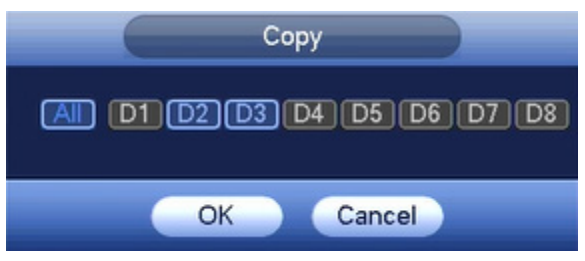

Figure 4-56

Click OK button to save current setup.

# 4.7.2.3 Schedule Snapshot

From Main menu->SETTING->STORAGE->RECORD or on the preview interface, right click mouse and then select record item, you can see Figure 4-57.

Select snapshot channel and enable snapshot function. Click Save button.

|                                                                            |                                                                                                    |                                                                      | SETTING |     |      | _      |  |
|----------------------------------------------------------------------------|----------------------------------------------------------------------------------------------------|----------------------------------------------------------------------|---------|-----|------|--------|--|
| NETWORK                                                                    | EVENT                                                                                                    |                                                                      | STORAGE | SYS | STEM | REMOTE |  |
| BASIC<br>SCHEDULE<br>HDD MANAGE<br>FTP<br>RECORD<br>ADVANCED<br>HDD DETECT | Main Stream A<br>Auto C<br>Manual C<br>Off C<br>Sub Stream1_<br>Auto C<br>Manual C<br>Off C<br>Sub Stream2_ | D11<br>0<br>0<br>0<br>0<br>0<br>0<br>0<br>0<br>0<br>0<br>0<br>0<br>0 |         |     |      |        |  |
|                                                                            | Auto C<br>Manual C<br>Off C<br>Snapshot<br>Enable C<br>Disable C                                            |                                                                      |         |     | ОК   | Cancel |  |

Figure 4-57

From Main menu->SETTING->REMOTE->ENCODE->Snapshot, you can go to snapshot interface. See Figure 4-58.

Select the snapshot channel from the dropdown list and then select snapshot mode as Timing (Schedule) from the dropdown list and then set picture size, quality and snapshot frequency.

|                                             |                                                                                       | SETTING                                                                     |        | _            |
|---------------------------------------------|---------------------------------------------------------------------------------------|-----------------------------------------------------------------------------|--------|--------------|
| NETWORK                                     | EVENT                                                                                 | STORAGE                                                                     | SYSTEM | REMOTE       |
| REGISTRATION<br>IMAGE<br>ENCODE<br>CAM NAME | Encode Mode<br>Snapshot<br>Channel<br>Mode<br>Image Size<br>Image Quality<br>Interval | Overlay Snapshot<br>1 Vime<br>D11 V<br>Timing V<br>1280x720 V<br>5 V<br>1 S |        |              |
|                                             | Refresh                                                                               |                                                                             | ОК     | Cancel Apply |

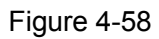

In the main menu, from Main menu->SETTING->STORAGE->SCHEDULE, you can go to schedule menu. See Figure 4-59. Here you can set snapshot period. There are total six periods in one day. Please refer to chapter 4.7.2.2 for detailed setup information. The setup steps are general the same.

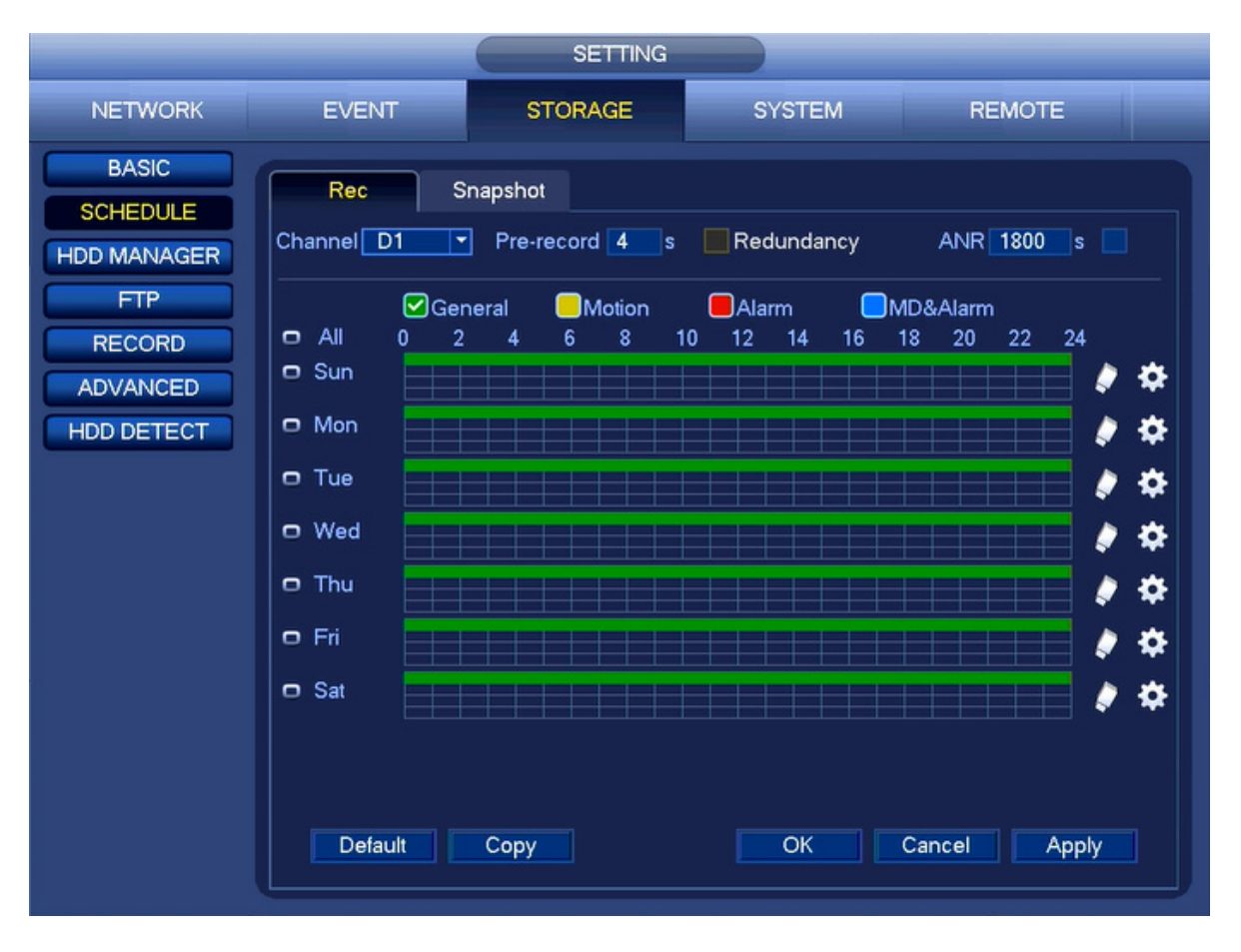

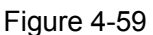

### Note

- Please note the trigger snapshot has the higher priority than regular snapshot. If you have enabled these two types at the same time, system can activate the trigger snapshot when an alarm occurs, and otherwise system just operates the regular snapshot.
- Only the trigger snapshot supports this function. The regular snapshot function cannot send out picture via the email. But you can upload the picture to a FTP.

# 4.7.3 Motion detect record/snapshot

- 4.7.3.1 Motion detect record
  - a) From Main menu->SETTING->EVENT->VIDEO DETECT, you can go to the following interface. See Figure 4-60.

| SETTING                                              |                                                       |                                                  |                                         |              |  |
|------------------------------------------------------|-------------------------------------------------------|--------------------------------------------------|-----------------------------------------|--------------|--|
| NETWORK                                              | EVENT                                                 | STORAGE                                          | SYSTEM                                  | REMOTE       |  |
| VIDEO DETECT<br>AUDIO DETECT<br>ALARM<br>ABNORMALITY | Motion Detect Vid<br>Channel<br>Region                | eo Loss Tamperi<br>D11 - E<br>Setup              | ng                                      |              |  |
|                                                      | Period<br>Alarm Out<br>Show Message<br>Record Channel | Setup<br>1 2 3 4<br>Alarm Upload<br>D11<br>Setup | Anti-Dither 5<br>Latch 10<br>Send Email |              |  |
|                                                      | Tour<br>Snapshot<br>Log<br>Voice Prompts              | D11<br>D11<br>File Name None                     |                                         | 5            |  |
|                                                      | Default                                               | Copy Refrest                                     | ОКС                                     | Cancel Apply |  |

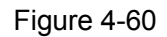

- b) Select motion detect from the event type dropdown list. Select a channel from the dropdown list and then check the enable box to enable motion detect function.
- c) Click Region Setup button to set motion detect zone. There are 396(PAL)/330(NTSC) small zones. The green zone is current cursor position. Gray zone is the motion detection zone. Black zone is the disarmed zone. You can click FN button to switch between the arm mode and disarm mode. In arm mode, you can click the direction buttons to move the green rectangle to set the motion detection zone. After you completed the setup, please click ENTER button to exit current setup. Do remember click save button to save current setup. If you click ESC button to exit the region setup interface system will not save your zone setup.
- d) Period: Click Setup button, you can see an interface is shown as in Figure 4-61. Here you can set motion detect period. System only enables motion detect operation in the specified periods. It is not for video loss or the tampering. There are two ways for you to set periods. Please note system only supports 6 periods in one day.
- e) Set sensitivity. Please note the sixth level has the highest sensitivity.
- f) Click Save button to complete motion detect setup.
- g) From Main menu->SETTING->STORAGE->SCHEDULE. See Figure 4-51.
- h) Set motion detect record channel, period and the record type shall be motion detect (MD). Please refer to chapter 4.7.2.
- i) Click Copy button to copy current setup to other channel(s).
- j) Click OK button to complete motion detect record setup.

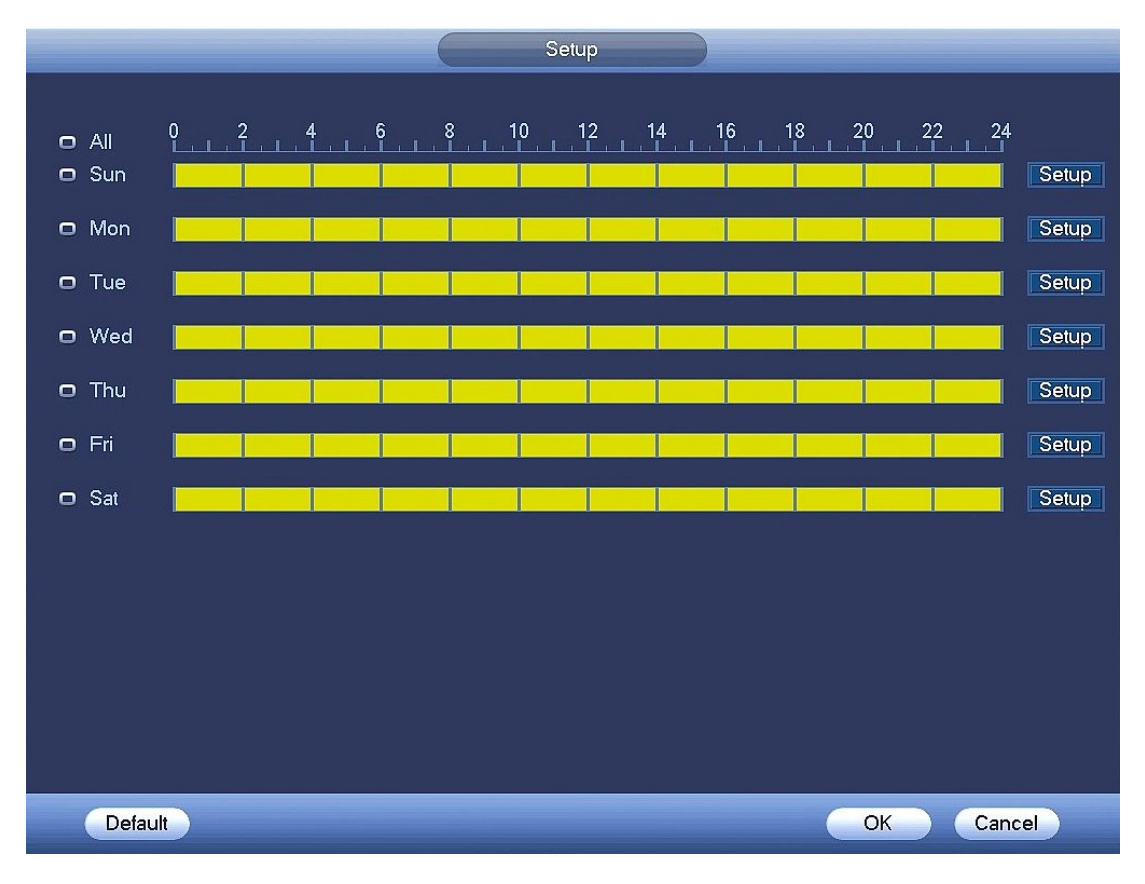

Figure 4-61

|                                                                                        | Period                                                                                                    |
|----------------------------------------------------------------------------------------|----------------------------------------------------------------------------------------------------|
| Current Date: Su                                                                       | n                                                                                                    |
| Period 1 00:00<br>Period 2 00:00<br>Period 3 00:00<br>Period 4 00:00<br>Period 5 00:00 | - 24:00       ✓         - 24:00       ✓         - 24:00       ✓         - 24:00       ✓         - 24:00       ✓ |
| Period 6 00 : 00                                                                       | - 24 : 00                                                                                                    |
| Copy                                                                                   | Sun Mon Tue Wed Thu Fri Sat                                                                                     |
|                                                                                        | ОК                                                                                                    |

Figure 4-62

## 4.7.3.2 Motion Detect Snapshot

- a) From Main menu->SETTING->REMOTE->ENCODE->Snapshot, you can go to snapshot interface. See Figure 4-63.
- b) In Figure 4-63, select trigger snapshot from the dropdown list and then set picture size, quality and snapshot frequency. Click Save button to save current setup.
- c) From Main menu->SETTING->EVENT->DETECT, here you can select motion detect type, motion detect channel and then check the enable box. Please refer to chapter 4.7.3.1.
- d) Click Save button to complete motion detect setup.

| SETTING      |                                                                       |         |          |        |              |  |
|--------------|-----------------------------------------------------------------------|---------|----------|--------|--------------|--|
| NETWORK      | EVENT                                                                 | STORA   | GE       | SYSTEM | REMOTE       |  |
| REGISTRATION | Encode Mode                                                           | Overlay | Snapshot |        |              |  |
| ENCODE       | Snapshot                                                              | 1       | - /Time  |        |              |  |
| CAM NAME     | Channel<br>Mode<br>Image Size<br>Image Quality<br>Interval<br>Refresh | D11 1   | s        | OK     | Cancel Apply |  |

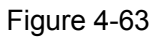

# 4.7.4 Alarm Record/Snapshot

4.7.4.1 Alarm Record

- a) Before you set alarm setup information, please go to chapter 1 to connect alarm input and alarm output cable (such as light, siren and etc).
- b) The record priority is: Alarm>Motion detect>Regular.

In the main menu, from SETTING->EVENT-> ALARM, you can see alarm setup interface. See Figure 4-64.

- Alarm in: Here is for you to select channel number.
  - Event type: There are four types. Local input/network input/IPC external/IPC offline alarm.
    - ♦ Local input alarm: The alarm signal system detects from the alarm input port.

- ♦ Network input alarm: It is the alarm signal from the network.
- IPC external alarm: It is the on-off alarm signal from the front-end device and can activate the local NVR.
- ♦ IPC offline alarm: Once you select this item, system can generate an alarm when the front-end IPC disconnects with the local NVR. The alarm can activate record, PTZ, snapshot and etc. The alarm can last until the IPC and the NVR connection resumes.
- Enable: Please you need to highlight this button to enable current function.
- Type: normal open or normal close.
  - c) Click Save button to complete alarm setup interface.

|                                                                   |                                                                                                    | SETTING                |                                            |        |
|-------------------------------------------------------------------|----------------------------------------------------------------------------------------------------|------------------------|--------------------------------------------|--------|
| NETWORK                                                           | EVENT                                                                                                    | STORAGE                | SYSTEM                                     | REMOTE |
| VIDEO DETECT<br>AUDIO DETECT<br>ALARM<br>ABNORMALITY<br>ALARM OUT | Local<br>Channel<br>Alarm Name<br>Period                                                                            | Net IPC Ext            | IPC Offline<br>nable Type NC               | s      |
|                                                                   | <ul> <li>Alarm Out</li> <li>Show Message</li> <li>✓ Record Channel</li> <li>PTZ Activation</li> <li>Tour</li> </ul> | Alarm Upload           | Latch 10 s<br>Send Email<br>Post-Record 10 |        |
|                                                                   | Snapshot<br>Log<br>Voice Prompts<br>Buzzer                                                                          | D11)<br>File Name None | •                                          |        |
|                                                                   | Default                                                                                                    | Copy Refresh           | OK Can                                     | Apply  |

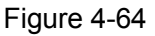

- d) From Main menu->SETTING->STORAGE->SCHEDULE, you can go to Figure 4-51.
- e) Select alarm channel, period and the record type shall be alarm. Please refer to chapter 4.7.2.
- f) Click Copy button to copy current setup to other channel(s).
- g) Click OK button to save alarm record information.

#### 4.7.4.2 Alarm Snapshot

- a) Please refer to Step a) to step c) of chapter 4.7.3.2 to enable timing snapshot.
- b) From Main menu->SETTING->STORAGE->SCHEDULE, you can go to Figure 4-51 to enable snapshot function.
- c) From Main menu->SETTING->EVENT->ALARM, you can go to Figure 4-64 to set alarm parameter and enable snapshot function.
- d) Click Save button to save alarm snapshot setup.

# 4.7.5 Manual Record/Snapshot

You need to have proper rights to implement the following operations. Please make sure the HDD has been properly installed.

- 4.7.5.1 Manual Record
  - a) Right click mouse and select manual record or in the main menu, from SETTING->STORAGE->RECORD. Manual record menu is shown as in Figure 4-65.

#### Tips

You can click REC button on the front panel (if possible) to go to the Manual Record interface.

|                                                                            |                                                                                     | SETTING                           |        |              |
|----------------------------------------------------------------------------|-------------------------------------------------------------------------------------|-----------------------------------|--------|--------------|
| NETWORK                                                                    | EVENT                                                                               | STORAGE                           | SYSTEM | REMOTE       |
| BASIC<br>SCHEDULE<br>HDD MANAGE<br>FTP<br>RECORD<br>ADVANCED<br>HDD DETECT | Main Stream All<br>Auto O<br>Manual O<br>Off O<br>Sub Stream1<br>Auto O<br>Manual O | D11<br>0<br>0<br>0<br>0<br>0<br>0 |        |              |
|                                                                            | Off O                                                                               | •                                 |        |              |
|                                                                            | Auto O<br>Manual O<br>Off O<br>Snapshot                                             | 0<br>0<br>0                       |        |              |
|                                                                            | Enable O<br>Disable O                                                               | 0                                 | ОК     | Cancel Apply |

Figure 4-65

- b) Check the box here to select manual record channel(s). You can see the corresponding indicator light on the front panel is on.
- Channel: It is to display device all channels.
- Manual: It has the highest priority. Enable corresponding channel to record no matter what period applied in the record setup. Now system is record general file.
- Auto: System enables auto record function as you set in chapter 4.7.2 schedule interface (General/Motion detect/Alarm)
- Off: Stop current channel record/Snapshot no matter what period applied in the record setup.
- All: Check the All box to select all channels.
  - c) Click OK button to complete manual record setup.

### 4.7.5.2 Manual Snapshot

Click button at the preview control bar, you can snapshot 1-5 picture(s). From main
menu->SETTING->REMOTE->ENCODE->Snapshot, you can set snapshot times. You can go to chapter 4.8 to view snapshot picture.

# 4.7.6 Holiday Record/Snapshot

It is for you to set holiday record or snapshot plan. Please note the holiday record/snapshot setup has the higher priority than the ordinary date record/snapshot setup.

- 4.7.6.1 Holiday Record
  - a) From Main menu->SETTING->SYSTEM->GENERAL, you can go to the following interface. See Figure 4-66.

|                    |                   | SETTING      | _            |
|--------------------|-------------------|--------------|--------------|
| NETWORK            | EVENT ST          | ORAGE SYSTEM | REMOTE       |
| GENERAL            | General Date&Time | Holiday      |              |
| RS232<br>PTZ       | 0 Status          | Holiday Name |              |
| VOICE PROMPT       |                   |              |              |
| SECURITY           |                   |              |              |
| IMP/EXP            |                   |              |              |
| DEFAULT<br>UPGRADE |                   |              |              |
|                    |                   |              |              |
|                    |                   |              | Add Holidays |
|                    | Default           | ОК           | Cancel Apply |

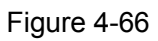

b) Click Add Holidays button, you can see an interface shown as in Figure 4-67. Here you can set holiday date name, repeat mode, start time/end time and etc.

|               |                  |         | Add Holidays |           |
|---------------|------------------|---------|--------------|-----------|
|               |                  |         |              |           |
| Holiday Name  |                  |         |              |           |
| Repeat Mode   | O Once 🔍 Alway:  |         |              |           |
| Holiday Range | Date O Week      |         |              |           |
| St            | tart Time 2018 - | 04 - 27 |              |           |
| Er            | nd Time 2018 -   | 04 - 27 |              |           |
|               |                  |         |              |           |
|               |                  |         |              |           |
|               |                  |         |              |           |
|               |                  |         |              |           |
|               |                  |         |              |           |
|               |                  |         |              |           |
|               |                  |         |              |           |
|               |                  |         |              |           |
|               |                  |         |              |           |
|               |                  |         |              |           |
|               |                  |         |              |           |
| Add More      |                  |         |              |           |
|               |                  |         | (            | dd Cancel |

Figure 4-67

- c) Click Add button to complete holiday setup. Now you can enable holiday setup and then click Apply button.
- d) From Main menu->SETTING->STORAGE->SCHEDULE, you can go to schedule interface. See Figure 4-68. Now you can set period and record type of holiday time. Please refer to chapter 4.7.2.1 for detailed setup information.

|                                                                                        | SE           | TTING     |              |
|----------------------------------------------------------------------------------------|--------------|-----------|--------------|
| NETWORK                                                                                | EVENT STORA  | GE SYSTEM | REMOTE       |
| NETWORK<br>BASIC<br>SCHEDULE<br>HDD MANAGER<br>FTP<br>RECORD<br>ADVANCED<br>HDD DETECT | EVENT STORA  | GE SYSTEM | REMOTE       |
|                                                                                        | Default Copy | OK        | Cancel Apply |

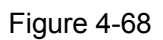

e) Click OK button to set holiday record setup.

## 4.7.6.2 Holiday Snapshot

Set Holiday date first. Please refer to step a) to step c) of chapter 4.7.6.1.

From Main menu->SETTING->STORAGE->SCHEDULE, you can go to schedule interface. See Figure 4-68. Click Holiday item to set snapshot period.

Set holiday snapshot type (Trigger/Regular). Please refer to chapter 4.7.2.2 or chapter 4.7.3.2.

## 4.7.7 Other Record/Snapshot

Motion detect&Alarm record or snapshot, please refer to chapter 4.7.4. Video loss or tampering record or snapshot function, please refer to chapter 4.7.3.

# 4.8 Playback and Search

# 4.8.1 Real-time Playback

Please refer to chapter 4.5.2 for real-time playback information.

# 4.8.2 Playback Interface

From Main menu->Playback, or on the preview interface right click mouse and then select playback item, you can go to the following interface. See Figure 4-69.

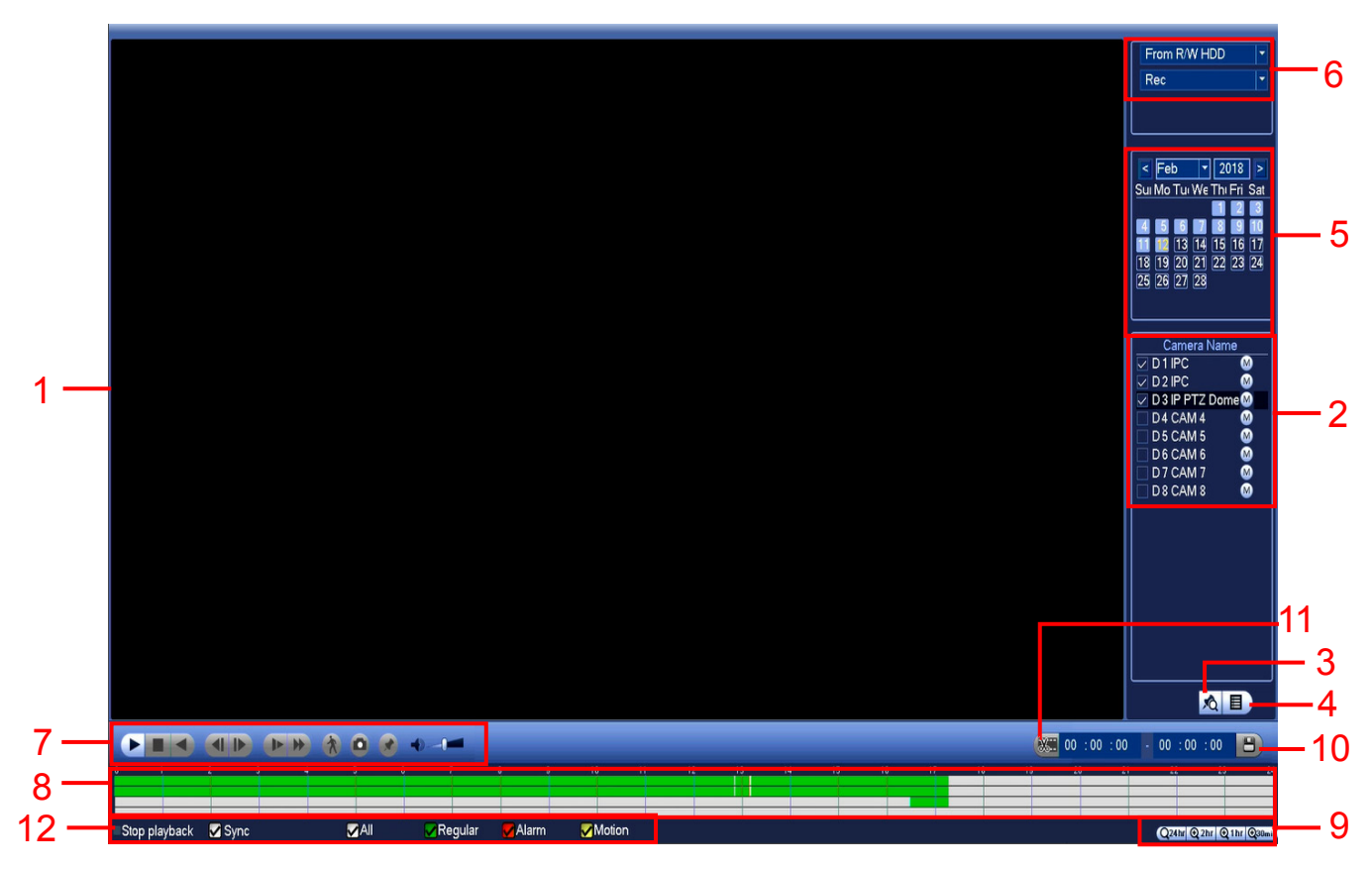

Figure 4-69

## Please refer to the following sheet for more information.

| SN | Name                                                     | Function                                                                                                    |
|----|----------------------------------------------------------|----------------------------------------------------------------------------------------------------|
| 1  | Display                                                  | <ul> <li>Here is to display the searched picture or file.</li> </ul>                                                                                                    |
| 1  | window                                                   | <ul> <li>Support 1/4/9-window playback.</li> </ul>                                                                                                    |
| 2  | Playback<br>mode<br>and<br>Channel<br>selection<br>pane. | <ul> <li>In 1-window playback mode: you can select 1-8 channels.</li> <li>In 4-window playback mode: you can select 4 channels according to your requirement.</li> <li>In 9-window playback mode: you can select 1-8 channels.</li> <li>The time bar will change once you modify the playback mode or the channel option.</li> </ul> |
|    | •                                                        | ♦ You can select M stream or Sub stream.                                                                                                    |

| 3 | Mark file list button         | Click it to go to mark file list interface. You can view all mark information of current channel by time. Please refer to chapter 4.8.2.3 for detailed information. Please note only the product of this icon supports mark function.                                                                                                    |  |  |
|---|-------------------------------|----------------------------------------------------------------------------------------------------|--|--|
|   |                               | <ul> <li>Double click it, you can view the picture/record file list of current day.</li> <li>The file list is to display the first channel of the record file.</li> <li>The system can display max 128 files in one time. Use the ◀   and   ▶ or the mouse to view the file. Select one item, and then double click the mouse or click the ENTER button to playback.</li> <li>You can input the period in the following interface to begin accurate search.</li> <li>File type: R—regular record; A—external alarm record; M—Motion detect record.</li> </ul>                                                |  |  |
| 4 | File list<br>switch<br>button | <ul> <li>00:00:00</li> <li>Lock file. Click the file you want to lock and click the button is to lock</li> </ul>                                                                                                    |  |  |
|   |                               | The file you locked will not be overwritten.                                                                                                    |  |  |
|   |                               | <ul> <li>Search locked life: Click the button to view the locked life.</li> <li>Return: Click the button , system goes back to the calendar and channel setup interface.</li> </ul>                                                                                                    |  |  |
|   |                               | <ul> <li>Please note:</li> <li>For the file that is writing or overwriting, it cannot be locked.</li> </ul>                                                                                                    |  |  |
| 5 | Calendar                      | <ul> <li>The blue highlighted date means there is picture or file. Otherwise, there is no picture or file.</li> <li>In any play mode, click the date you want to see, you can see the corresponding record file trace in the time bar.</li> </ul>                                                                                                    |  |  |
| 6 | Search<br>type                | <ul> <li>brresponding record file trace in the time bar.</li> <li>Here you can select to search the picture or the recorded file.</li> <li>You can select to play from the read-write HDD, from peripheral device or om redundancy HDD.</li> <li>Before you select to play from the peripheral device, please connect the prresponding peripheral device. You can view all record files of the root irectory of the peripheral device. Click the Browse button; you can select the e you want to play.</li> <li>hportant</li> <li>Redundancy HDD does not support picture backup function, but it</li> </ul> |  |  |
|   |                               | redundancy HDD if there are pictures on the redundancy HDD. Plav/Pause                                                                                                    |  |  |
| 7 | Playback<br>control<br>pane.  | <ul> <li>There are three ways for you to begin playback.</li> <li>The play button</li> <li>Double click the valid period of the time bar.</li> <li>Double click the item in the file list.</li> <li>In slow play mode, click it to switch between play/pause.</li> <li>Stop</li> </ul>                                                                                                    |  |  |
|   |                               | Backward play                                                                                                    |  |  |

|   |          | In no                                                                           | ormal play mode, left click the button, the file begins backward play.                    |  |  |  |
|---|----------|---------------------------------------------------------------------------------|-------------------------------------------------------------------------------------------|--|--|--|
|   |          | Click                                                                           | t it again to pause current play.                                                         |  |  |  |
|   |          | In ba                                                                           | ackward play mode, click ►/□to restore normal play.                                       |  |  |  |
|   |          | In pl                                                                           | ayback mode, click it to play the next or the previous section. You                       |  |  |  |
|   |          | can                                                                             | click continuously when you are watching the files from the same                          |  |  |  |
|   |          | ◀ / char                                                                        | inel.                                                                                     |  |  |  |
|   |          | In ne                                                                           | ormal play mode, when you pause current play, you can click                               |  |  |  |
|   |          | and                                                                             | to begin frame by frame playback.                                                         |  |  |  |
|   |          | In fra                                                                          | ame by frame playback mode, click $\blacktriangleright$ / to restore normal playback.     |  |  |  |
|   |          | ► Slow                                                                          | / play                                                                                    |  |  |  |
|   |          | In pl                                                                           | ayback mode, click it to realize various slow play modes such as                          |  |  |  |
|   |          | SIOW                                                                            | play 1, slow play 2, and etc.                                                             |  |  |  |
|   |          | Fast                                                                            | torward                                                                                   |  |  |  |
|   |          | In pl<br>play                                                                   | ayback mode, click to realize various fast play modes such as fast 1,fast play 2 and etc. |  |  |  |
|   |          | Note: The a                                                                     | ctual play speed has relationship with the software version.                              |  |  |  |
|   |          |                                                                                 |                                                                                           |  |  |  |
|   |          | *                                                                               | Smart search                                                                              |  |  |  |
|   |          |                                                                                 |                                                                                           |  |  |  |
|   |          |                                                                                 | The volume of the playback                                                                |  |  |  |
|   |          |                                                                                 | Click the snapshot button in the full-screen mode, the system can                         |  |  |  |
|   |          |                                                                                 | snapshot 1 picture.                                                                       |  |  |  |
|   |          | 0                                                                               | System supports custom snap picture saved path. Please connect                            |  |  |  |
|   |          |                                                                                 | the peripheral device first, click Shapshot button on the full-screen                     |  |  |  |
|   |          |                                                                                 | mode, you can select or create path. Click Start button, the                              |  |  |  |
|   |          |                                                                                 | Mark button                                                                               |  |  |  |
|   |          |                                                                                 | Mark bullon.<br>Please note this function is for some series product only Please          |  |  |  |
|   |          |                                                                                 | make sure there is a mark button in the playback control page                             |  |  |  |
|   |          |                                                                                 | You can refer to chapter 4.8.2.3 for detailed information                                 |  |  |  |
|   |          | It is to d                                                                      | isplay the record type and its period in current search criteria                          |  |  |  |
|   |          | ● In 4-wir                                                                      | ndow playback mode, there are corresponding four time bars. In                            |  |  |  |
|   |          | other playba                                                                    | ack mode, there is only one time bar.                                                     |  |  |  |
|   |          | <ul> <li>Use the</li> </ul>                                                     | Use the mouse to click one point of the color zone in the time bar. system                |  |  |  |
|   |          | begins play                                                                     | back.                                                                                     |  |  |  |
| 8 | lime bar | <ul> <li>The tin</li> </ul>                                                     | time bar is beginning with 0 o'clock when you are setting the                             |  |  |  |
|   |          | configuratio                                                                    | n. The time bar zooms in the period of the current playback time                          |  |  |  |
|   |          | when you a                                                                      | re playing the file.                                                                      |  |  |  |
|   |          | • The gre                                                                       | en color stands for the regular record file. The red color stands for                     |  |  |  |
|   |          | the external                                                                    | alarm record file. The yellow stands for the motion detect record file.                   |  |  |  |
|   | Time bar | •The option includes: 24H, 2H, 1H and 30M. The smaller the unit, the larger the |                                                                                           |  |  |  |
| 9 | unit     | zoom rate.                                                                      | You can accurately set the time in the time bar to playback the                           |  |  |  |
|   |          | record.                                                                         |                                                                                           |  |  |  |

|    |                 | • The time bar is beginning with 0 o'clock when you are setting the                                                                                                    |
|----|-----------------|----------------------------------------------------------------------------------------------------|
|    |                 | configuration. The time bar zooms in the period of the current playback time                                                                                                    |
|    |                 | when you are playing the file.                                                                                                    |
| 10 | Backup          | <ul> <li>Select the file(s) you want to backup from the file list. You can check from the list. Then click the backup button, now you can see the backup menu. System supports customized path setup. After select or create new folder, click the Start button to begin the backup operation. The record file(s) will be saved in the specified folder.</li> <li>Check the file again you can cancel current selection. System max supports to display 32 files from one channel.</li> <li>After you clip on record file, click Backup button you can save it.</li> <li>For one device, if there is a backup in process, you cannot start a new backup operation.</li> </ul>                                                                                                    |
| 11 | Clip            | <ul> <li>It is to edit the file.</li> <li>Please play the file you want to edit and then click this button when you want to edit. You can see the corresponding slide bars in the time bar of the corresponding channel. You can adjust the slide bar or input the accurate time to set the file end time.</li> <li>After you set, you can click Clip button again to edit the second period. You can see the slide bar restore its previous position.</li> <li>Click Backup button after clip, you can save current contents in a new file.</li> <li>You can clip for one channel or multiple-channel. The multiple-channel click operation is similar with the one-channel operation.</li> <li>Please note:</li> <li>System max supports 1024 files backup at the same time.</li> <li>You cannot operate clip operation if there is any file has been checked in the file list.</li> </ul> |
| 12 | Record<br>type  | In any play mode, the time bar will change once you modify the search type.                                                                                                    |
|    |                 | Other Functions                                                                                                    |
| 13 | Smart<br>search | <ul> <li>When system is playing, you can select a zone in the window to begin smart search. Click the motion detect button to begin play.</li> <li>Once the motion detect play has begun, click button again will terminate current motion detect file play.</li> <li>There is no motion detect zone by default.</li> <li>If you select to play other file in the file list, system switches to motion detect play of other file.</li> <li>During the motion detect play process, you cannot implement operations such as change time bar, begin backward playback or frame by frame playback.</li> <li>Please refer to chapter 4.8.2.1 Smart Search for detailed operation.</li> </ul>                                                                                                    |

| 14 | Other<br>channel<br>synchroni<br>zation<br>switch to<br>play<br>when<br>playback | When playing the file, click the number button, system can switch to the same period of the corresponding channel to play.                                                                                                   |
|----|----------------------------------------------------------------------------------|----------------------------------------------------------------------------------------------------|
| 15 | Digital<br>zoom                                                                  | When the system is in full-screen playback mode, left click the mouse in the screen. Drag your mouse in the screen to select a section and then left click mouse to realize digital zoom. You can right click mouse to exit. |
| 16 | Manually<br>switch<br>channel<br>when<br>playback                                | During the file playback process, you can switch to other channel via the dropdown list or rolling the mouse.<br>This function is null if there is no record file or system is in smart search process.                      |

## Note:

All the operations here (such as playback speed, channel, time and progress) have relationship with hardware version. Some series NVRs do not support some functions or playback speeds.

#### 4.8.2.1 Smart Search

During the multiple-channel playback mode, double click one channel and then click the Smart Search

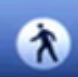

button, system begins smart search. System supports 396(22\*18) zones. Please left click mouse to select smart search zones. See Figure 4-70.

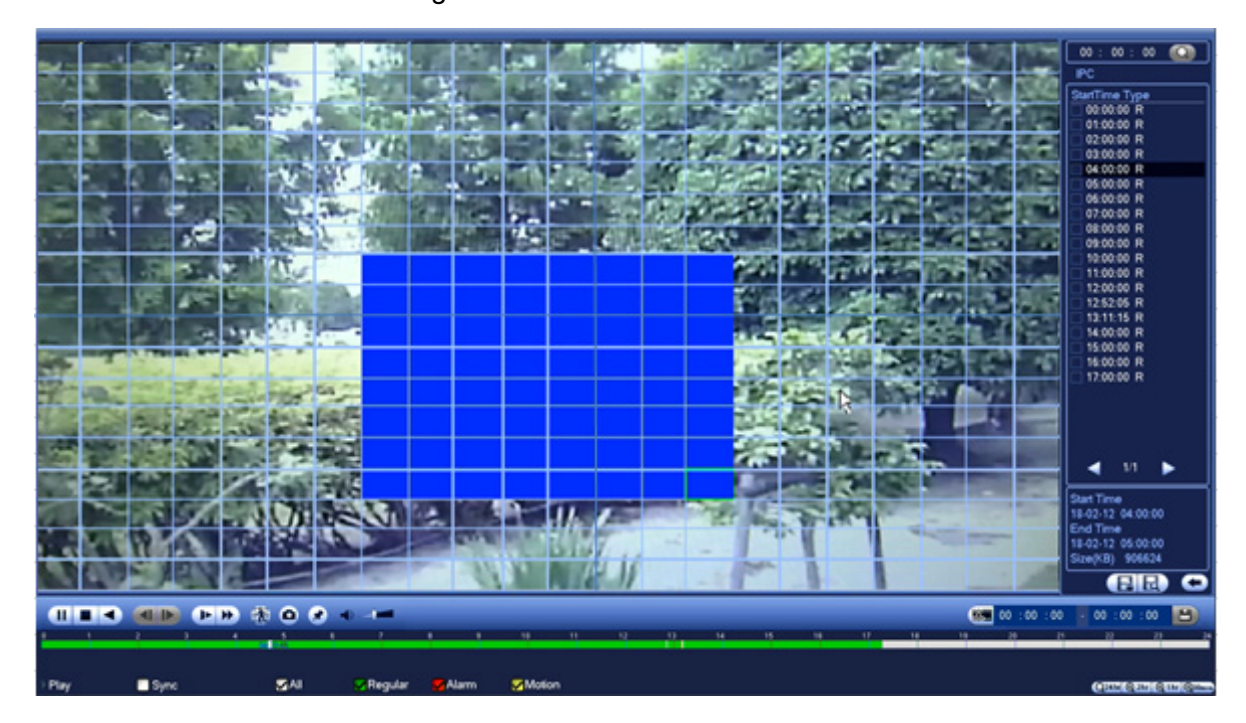

Figure 4-70

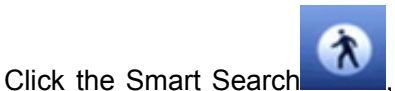

, you can go to the smart search playback. Click it again, system stops

smart search playback.

#### Important

- System does not support motion detect zone setup during the full-screen mode.
- During the multiple-channel playback, system stops playback of rest channels if you implement one-channel smart search.

## 4.8.2.2 Accurate playback by time

Select records from one day, click the list, you can go to the file list interface. You can input time at the top right corner to search records by time. See image on the left side of the Figure 4-71 For example, input

time 13:00.00 and then click Search button you can view all the record files after 13:00.00 (The records includes current time.). See image on the right side of the Figure 4-71 Double click a file name to playback.

#### Note

- After you searched files, system implement accurate playback once you click Play for the first time.
- System does not support accurate playback for picture.
- System supports synchronization playback and non-synchronous playback. The synchronization
  playback supports all channels and non-synchronous playback only supports accurately
  playback of current select channel.

| 00:00:00 Q                                                                                                    | 13:00:00 Q                                                                                                    |
|----------------------------------------------------------------------------------------------------|----------------------------------------------------------------------------------------------------|
| IPC                                                                                                    | IPC                                                                                                    |
| StartTime Type           00:00:00 R           01:00:00 R           02:00:00 R           03:00:00 R           04:00:00 R           05:00:00 R           06:00:00 R           07:00:00 R           09:00:00 R           09:00:00 R           10:00:00 R           11:00:00 R           12:52:05 R           13:11:15 R           14:00:00 R           15:00:00 R           16:00:00 R           17:00:00 R | StartTime Type         12:52:05 R         13:11:15 R         14:00:00 R         15:00:00 R         16:00:00 R         17:00:00 R |

Figure 4-71

#### 4.8.2.3 Mark Playback

Please make sure your purchased device support this function. You can use this function only if you can see the mark playback icon on the Playback interface (Figure 4-69).

When you are playback record, you can mark the record when there is important information. After playback, you can use time or the mark key words to search corresponding record and then play. It is very easy for you to get the important video information.

• Add Mark

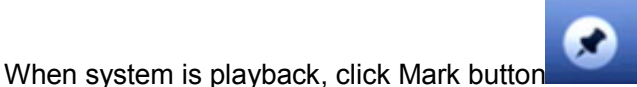

, you can go to the following interface.

See Figure 4-72.

| C                      | Add Mark            |   |
|------------------------|---------------------|---|
| Mark Time<br>Mark Name | 2015-10-20 15:31:06 | 7 |
| Default                | OK Cancel           |   |

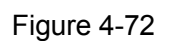

Playback Mark

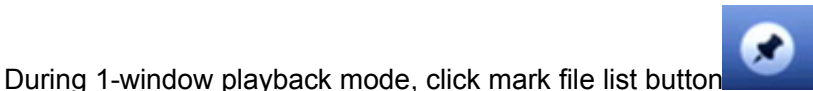

in Figure 4-69, you can go to mark file

list interface. Double click one mark file, you can begin playback from the mark time.

• Play before mark time

Here you can set to begin playback from previous N seconds of the mark time.

## Note

Usually, system can playbacks previous N seconds record if there is such kind of record file. Otherwise, system playbacks from the previous X seconds when there is such as kind of record.

Mark Manager

Click the mark manager button

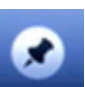

on the Playback interface (Figure 4-69); you can go to Mark

Manager interface. See Figure 4-73. System can manage all the record mark information of current channel by default. You can view all mark information of current channel by time.

| Mark Manager                                                                                                    |        |
|----------------------------------------------------------------------------------------------------|--------|
| Channel         1         •           Start Time         2015 - 10 - 20         00 : 00 : 00         00           End Time         2015 - 10 - 21         00 : 00 : 00         00 | Search |
| 0 Channel Mark Time Mark Name                                                                                                    |        |
|                                                                                                    |        |
|                                                                                                    |        |
|                                                                                                    |        |
|                                                                                                    |        |

Figure 4-73

#### Modify

Double click one mark information item, you can see system pops up a dialogue box for you to change mark information. You can only change mark name here.

• Delete

Here you can check the mark information item you want to delete and then click Delete button, you can remove one mark item. .

#### Note

- After you go to the mark management interface, system needs to pause current playback. System resume playback after you exit mark management interface.
- If the mark file you want to playback has been removed, system playbacks from the first file in the list.

## 4.8.3 Picture Playback

- a) From Main menu->Playback, or on the preview interface right click mouse, you can go to Figure 4-69.
- b) At the top right pane, you can check the box to select picture and then select playback interval.
- c) Please refer to chapter 4.8.2 to select picture you want to view.

# 4.9 Backup

## 4.9.1 File Backup

In this interface, you can backup record file to the USB device.

- a) Connect USB burner, USB device or portable HDD and etc to the device.
- b) From Main menu->BACKUP, you can go to the Backup interface. See Figure 4-74

|                             |                 | BACKUP       |     |          |     |        |
|-----------------------------|-----------------|--------------|-----|----------|-----|--------|
| <b>[</b> ]                  |                 |              |     |          |     | Browse |
| 0.00 KB(Space Needed)       | 0.00 KB/0.00 KB | (Free/Total) |     |          |     |        |
| Type All 🔻                  | Main Stream 🔻   | Record CH    | D1  | -        |     |        |
| Start Time 🔇 2018 - 02 - 12 | 00:00:00        |              |     |          |     |        |
| End Time 🕓 2018 - 02 - 12   | 13 : 10 : 33    | File Format  | DAV |          | Add | Remove |
| 0 Channel Type S            | Start Time      | End Time     | e   | Size(KB) |     |        |
|                             |                 |              |     |          |     |        |
|                             |                 |              |     |          |     |        |
|                             |                 |              |     |          |     |        |
|                             |                 |              |     |          |     |        |
|                             |                 |              |     |          |     |        |
|                             |                 |              |     |          |     |        |
|                             |                 |              |     |          |     |        |
|                             |                 |              |     |          |     |        |
|                             |                 |              |     |          |     |        |
|                             |                 |              |     |          |     |        |
|                             |                 |              |     |          |     |        |
|                             |                 |              |     |          |     |        |
|                             |                 |              |     |          |     |        |
|                             |                 |              |     |          |     | Start  |
|                             |                 |              |     |          |     |        |
|                             |                 |              |     |          |     |        |

Figure 4-74

- c) Select backup device and then set channel, file start time and end time.
- d) Click Add button, system begins search. All matched files are listed below. System automatically calculates the capacity needed and remained. See Figure 4-75.
- e) System only backup files with check mark before channel name. You can use Fn or cancel button to delete check mark after file serial number.
- f) Click Start button, you can backup selected files. There is a process bar for you reference.
- g) When the system completes backup, you can see a dialogue box prompting successful backup.

| Image: Start Time       Browse         0.00 KB(Space Needed)       0.00 KB(0.00 KB(Free/Total)         Type       All       Main Stream         Start Time       2018 - 02 - 12       00 : 00         End Time       2018 - 02 - 12       13 : 10 : 33         File Format       DAV       Add         0       Channel       Type         3       File Format       DAV         4       Add       Browse         0       Channel       Type         5       Start Time       End Time         5       Start Time       Size(KB)                                                                                                    |                  |                               | BACKUP               |          |            |
|----------------------------------------------------------------------------------------------------|------------------|-------------------------------|----------------------|----------|------------|
| 0.00 KB(Space Needed)       0.00 KB/0.00 KB(Free/Total)         Type       All <ul> <li>Main Stream</li> <li>Record CH</li> <li>D1</li> <li>Start Time</li> <li>2018 - 02 - 12</li> <li>00 : 00 : 00</li> <li>End Time</li> <li>2018 - 02 - 12</li> <li>13 : 10 : 33</li> <li>File Format</li> <li>DAV</li> <li>Add</li> <li>Remove</li> <li>0</li> <li>Channel Type</li> <li>Start Time</li> <li>End Time</li> <li>Size(KB)</li> <li>Size(KB)</li>       &lt;</ul> | <u> </u>         |                               |                      |          | Browse     |
| Type         All         •         Main Stream         •         Record CH         D1         •           Start Time         ©         2018         -02         -12         00         :00         :00         :00         :00         :00         :00         :00         :00         :00         :00         :00         :00         :00         :00         :00         :00         :00         :00         :00         :00         :00         :00         :00         :00         :00         :00         :00         :00         :00         :00         :00         :00         :00         :00         :00         :00         :00         :00         :00         :00         :00         :00         :00         :00         :00         :00         :00         :00         :00         :00         :00         :00         :00         :00         :00         :00         :00         :00         :00         :00         :00         :00         :00         :00         :00         :00         :00         :00         :00         :00         :00         :00         :00         :00         :00         :00         :00         :00         :00         :00         :00                                                                                                    | .00 KB(Space Nee | ded) 0.00 KB                  | /0.00 KB(Free/Total) |          |            |
| Start Time       2018       -02       -12       00       :00         End Time       2018       -02       -12       13       :10       :33       File Format       DAV       Add       Ramove         0       Channel       Type       Start Time       End Time       Size(KB)                                                                                                    | ype All          | <ul> <li>Main Stre</li> </ul> | am 💌 Record CH       | D1 🔻     |            |
| End Time       ①       2018 - 02 - 12       13 : 10 : 33       File Format       DAV       Add       Remove         0       Channel       Type       Start Time       End Time       Size(KB)                                                                                                    | Start Time 🕔 201 | 8 -02 -12 00 :00 :            | 00                   |          |            |
| 0 Channel Type Start Time End Time Size(KB)                                                                                                    | End Time 💽 201   | 8 -02 -12 13 :10 :            | 33 File Format       | DAV 🤆    | Add Remove |
| Start                                                                                                    | 0 Channel        | Type Start Time               | End Tim              | e Size(ł | (В)        |
| Start                                                                                                    |                  |                               |                      |          |            |
| Start                                                                                                    |                  |                               |                      |          |            |
| Start                                                                                                    |                  |                               |                      |          |            |
| Start                                                                                                    |                  |                               |                      |          |            |
| Start                                                                                                    |                  |                               |                      |          |            |
| Start                                                                                                    |                  |                               |                      |          |            |
| Start                                                                                                    |                  |                               |                      |          |            |
| Start                                                                                                    |                  |                               |                      |          |            |
| Start                                                                                                    |                  |                               |                      |          |            |
| Start                                                                                                    |                  |                               |                      |          |            |
| Start                                                                                                    |                  |                               |                      |          |            |
| Start                                                                                                    |                  |                               |                      |          |            |
| Start                                                                                                    |                  |                               |                      |          |            |
|                                                                                                    |                  |                               |                      |          | Start      |
|                                                                                                    |                  |                               |                      |          |            |

Figure 4-75

h) Click Start button, system begins burning. At the same time, the Start button becomes stop button. You can view the remaining time and process bar at the left bottom.

## Note

- During backup process, you can click ESC to exit current interface for other operation (For some series product only). The system will not terminate backup process.
- The file name format usually is: Channel number+Record type+Time. In the file name, the YDM format is Y+M+D+H+M+S. File extension name is .dav.

## 4.9.2 Import/Export

This function allows you to copy current system configuration to other devices. It also supports import, create new folder, and delete folder and etc function.

From Main menu->SETTING->SYSTEM->IMP/EXP, you can see the configuration file backup interface is shown as below. See Figure 4-76.

|                                                    |                                                                                          | SETTING                            |                       |                   |                                           |
|----------------------------------------------------|------------------------------------------------------------------------------------------|------------------------------------|-----------------------|-------------------|-------------------------------------------|
| NETWORK                                            | EVENT                                                                                    | STORAGE                            | SYSTEM                | REMOTE            |                                           |
| GENERAL<br>DISPLAY<br>RS232<br>PTZ<br>VOICE PROMPT | Device Name<br>Total Space<br>Address<br>Name                                            | sdb5(USB DISK) ▼<br>119.08 GB<br>/ | Refresh<br>Free Space | 87.59 GB<br>Size  | Туре                                      |
| ACCOUNT<br>SECURITY<br>AUTO MAINTAIN               | 2017-12-<br>Control database<br>2017-12-<br>2017-12-<br>2017-12-<br>2017-12-<br>2017-12- | 15<br>16<br>17<br>18               |                       |                   | Folde<br>Folde<br>Folde<br>Folde<br>Folde |
| IMP/EXP<br>DEFAULT<br>UPGRADE                      | DVRWor<br>fileNum                                                                        | kDirectory                         |                       | 3.9 KB<br>50.3 KB | File<br>File                              |
|                                                    | New Folder                                                                               | Format Import                      | Export                |                   | Apply                                     |

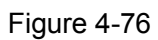

- Export: Please connect the peripheral device first and then go to the following interface. Click Export button, you can see there is a corresponding "Config\_Time" folder. Double click the folder, you can view some backup files.
- Import: Here you can import the configuration files from the peripheral device to current device. You
  need to select a folder first. You can see a dialogue box asking you to select a folder if you are
  selecting a file. System pops up a dialogue box if there is no configuration file under current folder.
  After successfully import, system needs to reboot to activate new setup.
- Format: Click Format button, system pops up a dialogue box for you to confirm current operation. System begins format process after you click the OK button.

#### Note:

- System cannot open config backup interface again if there is backup operation in the process.
- System refreshes device when you go to the config backup every time and set current directory as the root directory of the peripheral device.
- If you go to the configuration backup interface first and then insert the peripheral device, please click Refresh button to see the newly added device.

## 4.9.3 Backup Log

a) From Main menu->INFO->LOG, the interface is shown as below. See Figure 4-77.

|        |                                                                                                    |                                                                                                    | INFO                                                                                                    |                                                                                                    |      |                                                              |  |
|--------|----------------------------------------------------------------------------------------------------|----------------------------------------------------------------------------------------------------|----------------------------------------------------------------------------------------------------|----------------------------------------------------------------------------------------------------|------|--------------------------------------------------------------|--|
| SYSTEM | EVENT                                                                                                    | NETW                                                                                                    | ORK                                                                                                    | LOG                                                                                                    |      |                                                              |  |
| LOG    | Start Time<br>End Time<br>Type<br>64 Lo<br>2 20<br>3 20<br>4 20<br>5 20<br>6 20<br>7 20<br>8 20<br>9 20<br>10 20<br>11 20<br>13 20<br>13 20<br>14 20 | 2018 - 02 - 12<br>2018 - 02 - 13<br>All<br>og Time<br>018-02-12 17:43:24<br>018-02-12 17:43:24<br>018-02-12 17:43:24<br>018-02-12 17:43:24<br>018-02-12 17:43:24<br>018-02-12 17:43:24<br>018-02-12 17:43:24<br>018-02-12 16:29:06<br>018-02-12 16:29:06<br>018-02-12 16:29:00<br>018-02-12 16:29:00<br>018-02-12 16:29:00<br>018-02-12 15:23:14<br>018-02-12 15:23:14<br>018-02-12 15:23:14<br>018-02-12 15:23:14 | 00 : 00 : 00<br>00 : 00 : 00<br>00 : 00 : 00<br>Eug Type<br>Smart Search[<br>Stop[2018-02-1<br>Pause[2018-02<br>Playback File[2<br>SEARCH[2018<br>Save<[2018-02<br>Playback File[2<br>SEARCH[2018<br>Save <holiday<br>Save <channel<br>Save <channel<br>Save <channel<br>Save <custom<br>Save <custom<br>Adjust Channe<br/>Save <custom< th=""><th>2018-02-12 17<br/>12 17:43:24]<br/>2-12 17:43:24]<br/>2018-02-12 17<br/>2-02-12 17:43:24]<br/>&gt; config!<br/>=  Display&gt; config!<br/>=  Display&gt; config!<br/>=  Split&gt; config!<br/>  Split&gt; config!<br/>=  Sequence<br/>Source&gt; config!<br/>  Split&gt; config!<br/>  Split&gt; config!<br/>  Split&gt; config!<br/>  Split&gt; config!<br/>  Split&gt; config!<br/>  Split&gt; config!<br/>  Split&gt; config!</th><th>Play</th><th>Search<br/>Details •<br/>E E E E E E E E E E E E E E E E E E E</th><th></th></custom<></custom<br></custom<br></channel<br></channel<br></channel<br></holiday<br> | 2018-02-12 17<br>12 17:43:24]<br>2-12 17:43:24]<br>2018-02-12 17<br>2-02-12 17:43:24]<br>> config!<br>=  Display> config!<br>=  Display> config!<br>=  Split> config!<br>  Split> config!<br>=  Sequence<br>Source> config!<br>  Split> config!<br>  Split> config!<br>  Split> config!<br>  Split> config!<br>  Split> config!<br>  Split> config!<br>  Split> config! | Play | Search<br>Details •<br>E E E E E E E E E E E E E E E E E E E |  |
|        |                                                                                                    |                                                                                                    |                                                                                                    |                                                                                                    |      |                                                              |  |

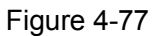

b) Select log type and then set start time/end time, click Search button, you can see log time and

event information. Click iii to view detailed log information.

c) Select log items you want to save and then click backup button, you can select a folder to save them. Click Start to backup and you can see the corresponding dialogue box after the process is finish.

## 4.9.4 USB Device Auto Pop-up

After you inserted the USB device, system can auto detect it and pop up the following dialogue box. It allows you to conveniently backup file, log, configuration or update system. See Figure 4-77-1. Please refer to chapter 4.9.1 file backup, chapter 4.9.3 backup log, chapter 4.9.2 import/export, and chapter 4.8.2 Playback for detailed information.

|       |                                        | Find USB device.                        |               |
|-------|----------------------------------------|-----------------------------------------|---------------|
| <br>ب | Name:<br>Capacity:                     | sdb5(USB DISK)<br>2.80 GB/59.47 GB(Free | /Total)       |
|       | i <mark>le Backup</mark><br>tem Upgrad | Log Backup                              | Config Backup |
|       |                                        |                                         |               |

Figure 4-77-1

# 4.10 Alarm

## 4.10.1 Detect Alarm

In the main menu, from Setting to Detect, you can see motion detect interface. See Figure 4-78. There are three detection types: motion detection, video loss, tampering.

## 4.10.1.1 Motion Detect

After analysis video, system can generate a motion detect alarm when the detected moving signal reached the sensitivity you set here.

Detection menu is shown as below. See Figure 4-78.

- Channel: Select a channel from the dropdown list to set motion detect function.
- Enable: Check the box here to enable motion detect function.
- Region: Click Setup button, the interface is shown as in Figure 4-79. Here you can set motion detection zone. There are four zones for you to set. Please select a zone first and then left drag the mouse to select a zone. The corresponding color zone displays different detection zone. You can click Fn button to switch between the arm mode and disarm mode. In arm mode, you can click the direction buttons to move the green rectangle to set the motion detection zone. After you completed the setup, please click ENTER button to exit current setup. Do remember click save button to save current setup. If you click ESC button to exit the region setup interface system will not save your zone setup.
- Sensitivity: System supports 6 levels. The sixth level has the highest sensitivity.
- Anti-dither: Here you can set anti-dither time. The value ranges from 0 to 600s. The anti-dither time refers to the alarm signal lasts time. It can be seem as the alarm signal activation stays such as the buzzer, tour, PTZ activation, snapshot, channel record. The stay time here does not include the latch time. During the alarm process, the alarm signal can begin an anti-dither time if system detects the local alarm again. The screen prompt, alarm upload, email and etc will not be activated. For example, if you set the anti-dither time as 10 second, you can see the each activation may last 10s if the local alarm is activated. During the process, if system detects another local alarm signal at the fifth second, the buzzer, tour, PTZ activation, snapshot, record channel will begin another 10s while the screen prompt, alarm upload, email will not be activated again. After 10s, if system detects another alarm signal, it can generate an alarm since the anti-dither time is out.

- Period: Click setup button, you can see an interface is shown as in Figure 4-82. Here you can set motion detect period. System only enables motion detect operation in the specified periods. It is not for video loss or the tampering. There are two ways for you to set periods. Please note system only supports 6 periods in one day.
- Alarm Out: when an alarm occurs, system enables peripheral alarm devices.
- Latch: when motion detection complete, system auto delays detecting for a specified time. The value ranges from 1-300(Unit: second)
- Show Message: System can pop up a message to alarm you in the local host screen if you enabled this function.
- Alarm Upload: System can upload the alarm signal to the network (including alarm centre) if you enabled current function.
- Send Email: System can send out email to alert you when an alarm occurs.
- Record Channel: System auto activates motion detection channel(s) to record once an alarm occurs. Please make sure you have set MD record in Schedule interface(Main Menu->SETTING->SCHEDULE) and schedule record in manual record interface(Main Menu->ADVANCED->MANUAL RECORD)
- PTZ Activation: Here you can set PTZ movement when an alarm occurs. Such as go to preset, tour &pattern when there is an alarm. Click "Setup" button, you can see an interface is shown as in Figure 4-80.
- Record Delay: System can delay the record for specified time after alarm ended. The value ranges from 10s to 300s.
- Tour: Here you can enable tour function when alarm occurs. System one-window tour.
- Snapshot: You can enable this function to snapshot image when a motion detect alarm occurs.
- Buzzer: Highlight the icon to enable this function. The buzzer beeps when alarm occurs.

Please highlight icon <a>
 </a>
 to select the corresponding function. After all the setups please click save button, system goes back to the previous menu.

## Note:

In motion detection mode, you cannot use copy/paste to set channel setup since the video in each channel may not be the same.

In Figure 4-79, you can left click mouse and then drag it to set a region for motion detection. Click FN to switch between arm/withdraw motion detection. After setting, click ENTER button to exit.

|                                                      | SETTING                                                                                                    |  |
|------------------------------------------------------|----------------------------------------------------------------------------------------------------|--|
| NETWORK                                              | EVENT STORAGE SYSTEM REMOTE                                                                                                    |  |
| VIDEO DETECT<br>AUDIO DETECT<br>ALARM<br>ABNORMALITY | Motion Detect     Video Loss     Tampering       Channel     D11     Enable       Region     Setup                                                                                                    |  |
| ALARM OUT                                            | Period       Setup       Anti-Dither       5       s         Alarm Out       1       2       3       4       Latch       10       s         Show Message       Alarm Upload       Send Email         Record Channel       D11                                                                                                    |  |
|                                                      | PTZ Activation       Setup       Post-Record       10       s         Tour       D11       Snapshot       D11       Log       Image: Setup       Image: Setup |  |
|                                                      | Voice Prompts File Name None 🔽                                                                                                    |  |
|                                                      | Default Copy Refresh OK Cancel Apply                                                                                                    |  |

Figure 4-78

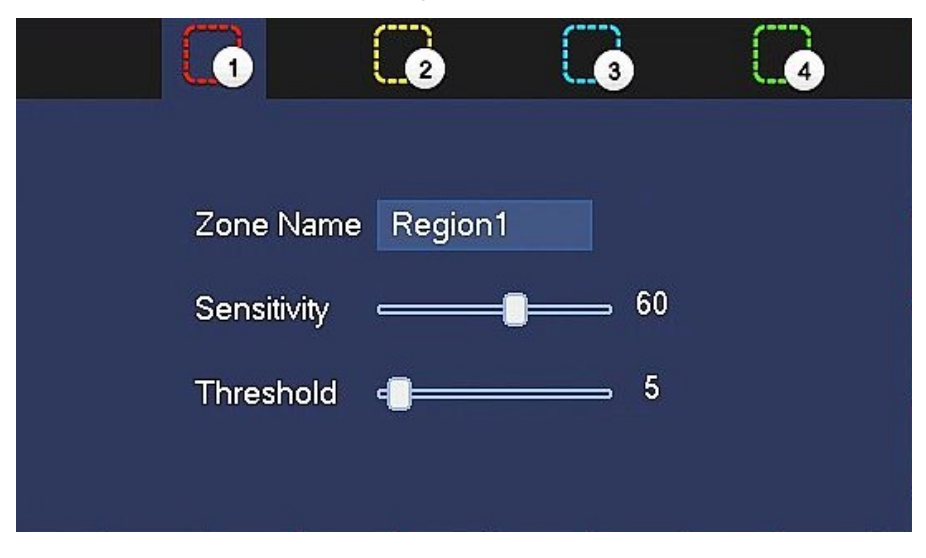

Figure 4-79

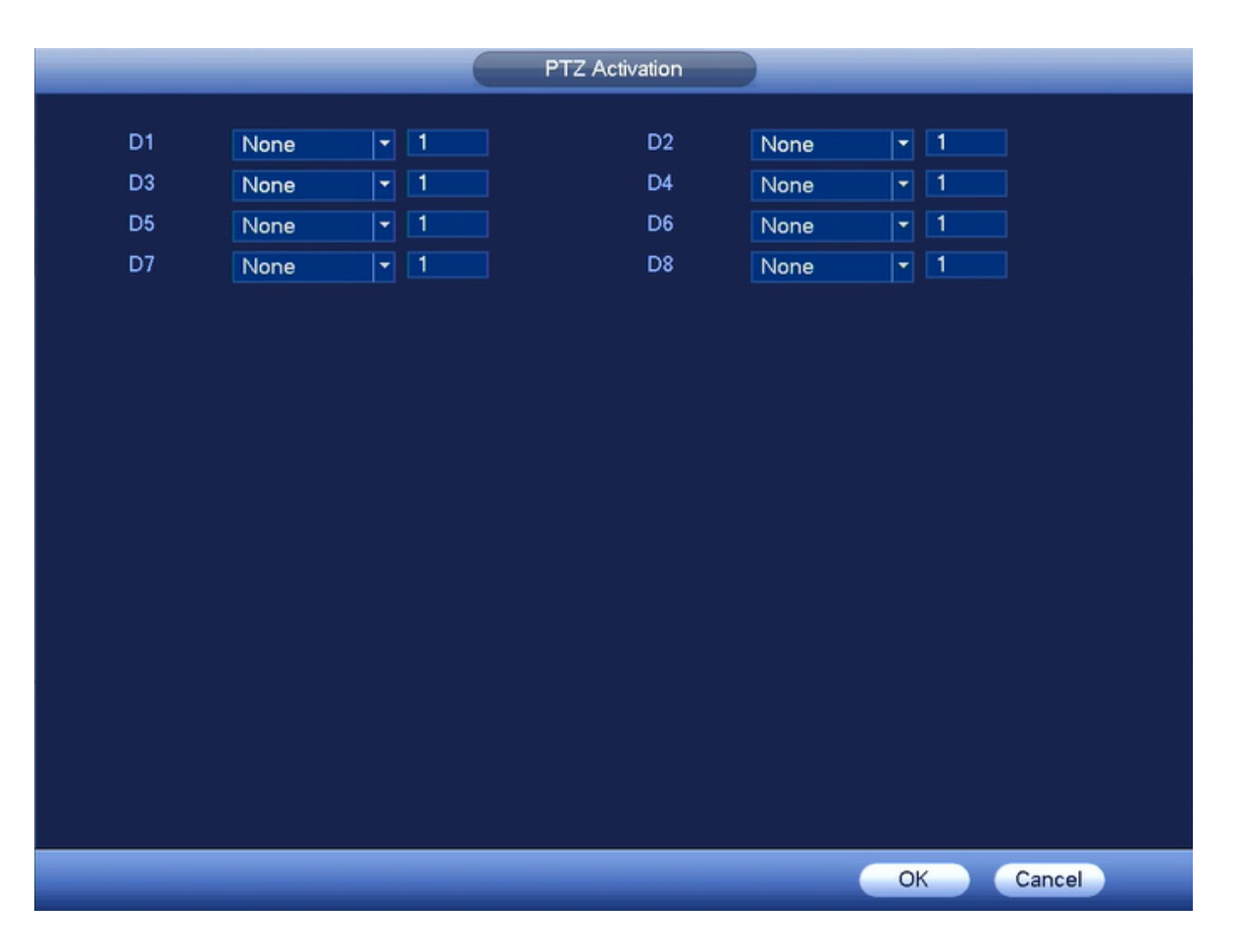

Figure 4-80

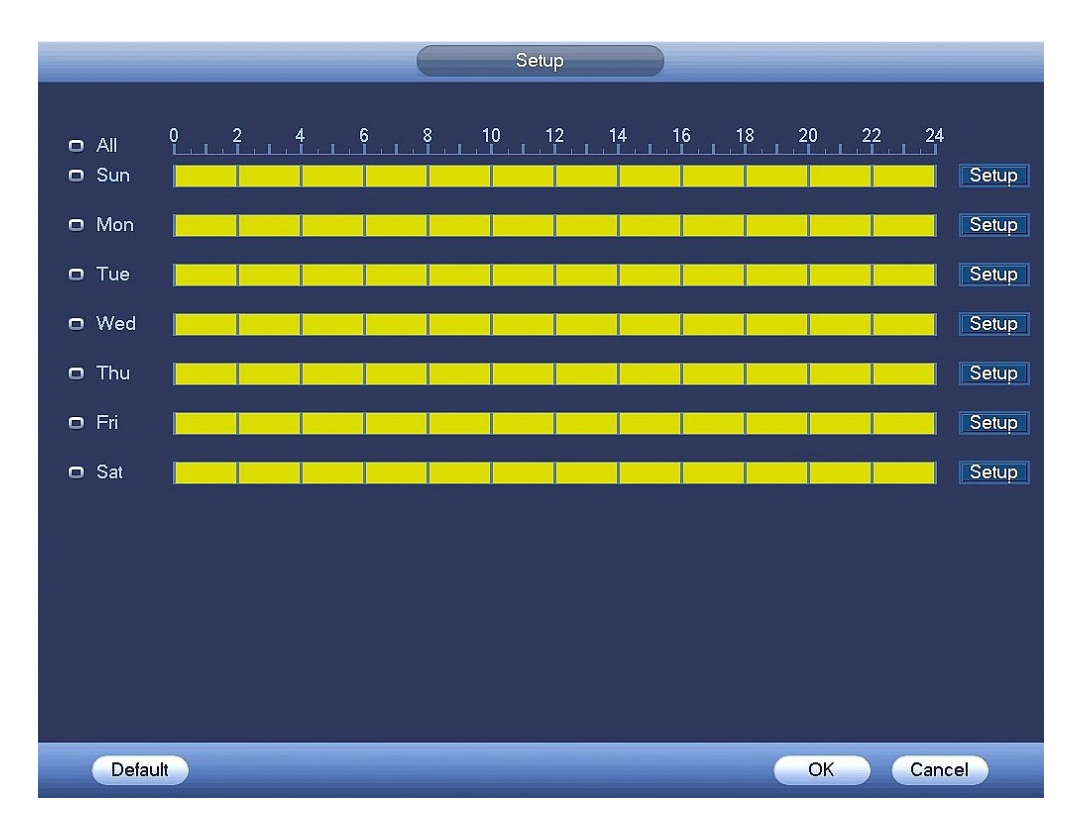

Figure 4-81

|           |           |           | Period                            |
|-----------|-----------|-----------|-----------------------------------|
| Current D | )ate: Sun |           |                                   |
|           |           |           |                                   |
| Period 1  | 00 : 00   | - 24 : 00 |                                   |
| Period 2  | 00 : 00   | - 24 : 00 |                                   |
| Period 3  | 00 : 00   | - 24 : 00 |                                   |
| Period 4  | 00 : 00   | - 24 : 00 |                                   |
| Period 5  | 00:00     | - 24 : 00 |                                   |
| Period 6  | 00:00     | - 24 : 00 |                                   |
| Сору      |           |           |                                   |
|           |           | 🔽 Sun 🔲 M | Ion 🗌 Tue 🔲 Wed 🔲 Thu 🔲 Fri 🔲 Sat |
|           |           |           |                                   |
|           |           |           |                                   |
|           |           |           |                                   |
|           |           |           |                                   |
|           |           |           |                                   |
|           |           |           |                                   |
|           |           |           |                                   |
|           |           |           |                                   |
|           |           |           |                                   |

Figure 4-82

Motion detect here only has relationship with the sensitivity and region setup. It has no relationship with other setups.

## 4.10.1.2 Video Loss

After connected the system to the remote device, system can generate an alarm once the remote device has lost the video. System can trigger the corresponding alarm operations.

When select video loss, You can see the interface is shown as in Figure 4-83. This function allows you to be informed when video loss phenomenon occurred. You can enable alarm output channel and then enable show message function.

You can refer to chapter 4.10.1.1 Motion detect for detailed information.

## Tips:

You can enable preset/tour/pattern activation operation when video loss occurs.

|                                                               | _                                                                                                    | SETTING                                                                                                    |                                                    |        |
|---------------------------------------------------------------|----------------------------------------------------------------------------------------------------|----------------------------------------------------------------------------------------------------|----------------------------------------------------|--------|
| NETWORK                                                       | EVENT                                                                                                    | STORAGE                                                                                                    | SYSTEM                                             | REMOTE |
| NETWORK VIDEO DETECT AUDIO DETECT ALARM ABNORMALITY ALARM OUT | EVENT         Motion Detect       Vid         Channel       Period         Alarm Out       Show Message         Record Channel       PTZ Activation         Tour       Snapshot         ✓ Log       Voice Prompts         Buzzer       Default | STORAGE<br>deo Loss Tamperi<br>D11  E<br>Setup<br>1 2 3 4<br>Alarm Upload<br>D11<br>Setup<br>D11<br>D11<br>File Name None | SYSTEM ng nable Latch 10 Send Email Post-Record 10 | s<br>s |
|                                                               |                                                                                                    |                                                                                                    |                                                    |        |

Figure 4-83

## 4.10.1.3 Tampering

When someone viciously masks the lens, or the output video is in one-color due to the environments light change, the system can alert you to guarantee video continuity. Tampering interface is shown as in Figure 4-84. You can enable "Alarm output "or "Show message" function when tampering alarm occurs.

• Sensitivity: The value ranges from 1 to 6. It mainly concerns the brightness. The level 6 has the higher sensitivity than level 1. The default setup is 3.

## Tips:

You can enable preset/tour/pattern activation operation when video loss occurs.

Please refer to chapter 4.10.1.1 Motion Detect for detailed information.

## Note:

- In Detect interface, copy/paste function is only valid for the same type, which means you cannot copy a channel setup in video loss mode to tampering mode.
- About Default function. Since detection channel and detection type may not be the same, system can only restore default setup of current detect type. For example, if you click Default button at the tampering interface, you can only restore default tampering setup. It is null for other detect types.
- System only enables tampering function during the period you set here. It is null for motion detect or video loss type.

|                                                                   | SETTING                                                                                                    |
|-------------------------------------------------------------------|----------------------------------------------------------------------------------------------------|
| NETWORK                                                           | EVENT STORAGE SYSTEM REMOTE                                                                                                    |
| VIDEO DETECT<br>AUDIO DETECT<br>ALARM<br>ABNORMALITY<br>ALARM OUT | Motion Detect       Video Loss       Tampering         Channel       D11 <ul> <li>Enable</li> <li>Period</li> <li>Setup</li> <li>Alarm Out</li> <li>1</li> <li>2</li> <li>3</li> <li>4</li> <li>Latch</li> <li>10</li> <li>s</li> <li>Show Message</li> <li>Alarm Upload</li> <li>Send Email</li> <li>Record Channel</li> <li>PTZ Activation</li> <li>Setup</li> <li>Post-Record</li> <li>10</li> <li>s</li> <li>Tour</li> <li>D11</li> <li>Yoice Prompts</li> <li>File Name</li> <li>None</li> <li>Buzzer</li> <li>Default</li> <li>Cased</li> <li>Arabia</li> <li>Default</li> <li>Cased</li> <li>Arabia</li> <li>Arabia</li> <li>Ar</li></ul> |
|                                                                   | Delault Copy Reiresn OK Cancel Apply                                                                                                    |

Figure 4-84

## 4.10.2 Audio Detect

System can generate an alarm once it detect the audio is not clear, the tone color has changed or the is abnormal or audio volume changes.

From main menu->Setting->Event->Audio detect, you can see an interface shown as in Figure 4-84-1.

- Input abnormal: Check the box here, system can generate an alarm once the audio input is abnormal.
- Intensity change: Check the box here, system can generate an alarm once the audio volume becomes strong.
- Sensitivity: It refers to the audio recognition sensitivity. The higher the value is, the higher the sensitivity is.
- Threshold: It is to set intensity change threshold. The smaller the value is, the higher the sensitivity is.
- Log: Check the box here, system can record audio detect alarm log.

Refer to the chapter 4.10.1.1 Motion Detect to set other parameters.

|                                                                   |                                                                                                    | SETTING |                                                                                                    |              |
|-------------------------------------------------------------------|----------------------------------------------------------------------------------------------------|---------|----------------------------------------------------------------------------------------------------|--------------|
| NETWORK                                                           | EVENT                                                                                                    | STORAGE | SYSTEM                                                                                                    | REMOTE       |
| VIDEO DETECT<br>AUDIO DETECT<br>ALARM<br>ABNORMALITY<br>ALARM OUT | Channel<br>Sensitivity<br>Threshold<br>Period<br>Alarm Out<br>Record Channel<br>PTZ Activation<br>Tour<br>Snapshot<br>Log<br>Voice Prompts<br>Buzzer | D11 I   | put Abnormal       Inte         1 (1 - 100)         1 (1 - 100)         Latch       10         Send Email         Post-Record       10 | nsity Change |
|                                                                   | Default Re                                                                                                    | fresh   | ОК                                                                                                    | Cancel Apply |

Figure 4-84-1

# 4.10.3 Alarm output

From Main menu->SETTING->EVENT->ALARM OUTPUT, you can see an interface shown as in Figure 4-85.

Here is for you to set proper alarm output (Auto/Manual/Stop).

Click OK button of the alarm reset, you can clear all alarm output status.

|                                                                      |                                                                | SETTING                                |        |        |       |
|----------------------------------------------------------------------|----------------------------------------------------------------|----------------------------------------|--------|--------|-------|
| NETWORK                                                              | EVENT                                                          | STORAGE                                | SYSTEM | REMOTE |       |
| VIDEO DETECT<br>AUDIO DETECT<br>ALARM<br>ABNORMALITY<br>ALARM OUTPUT | Alarm Out<br>Auto<br>Manual<br>Stop<br>Status<br>Alarm Release | 1 2<br>• •<br>• •<br>• •<br>• •<br>• • | OK     | Cancel | Apply |

Figure 4-85

Please highlight icon 📕 to select the corresponding alarm output.

After all the setups please click OK button, system goes back to the previous menu.

## 4.10.4 Alarm Setup

In the main menu, from SETTING->EVENT->ALARM, you can see alarm setup interface. See Figure 4-86.

There are four alarm types. See Figure 4-86 to Figure 4-89.

- ♦ Local alarm: The alarm signal system detects from the alarm input port.
- ♦ Network alarm: It is the alarm signal from the network.
- IPC external alarm: It is the on-off alarm signal from the front-end device and can activate the local NVR.
- IPC offline alarm: Once you select this item, system can generate an alarm when the front-end IPC disconnects with the local NVR. The alarm can activate record, PTZ, snap and etc. The alarm can last until the IPC and the NVR connection resumes.

## Important

- If it is your first time to boot up the device, the disconnection status of the front-end network camera will not be regarded as offline. After one successfully connection, all the disconnection events will be regarded as IPC offline event.
- When IPC offline alarm occurs, the record and snapshot function of digital channel is null.

In the main menu, from SETTING->EVENT->ALARM, you can see alarm setup interface.

- Channel: Here is for you to select channel number.
- Enable: Please you need to highlight this button to enable current function.
- Type: normal open or normal close.
- Period: Click Setup button, you can see an interface is shown as in Figure 4-91. There are two ways for you to set periods. There are max 6 periods in one day. There are four record types: Regular, Motion detection (MD), Alarm, MD & alarm.
- Anti-dither: Here you can set anti-dither time. The value ranges from 0 to 600s. The anti-dither time refers to the alarm signal lasts time. It can be seem as the alarm signal activation stays such as the buzzer, tour, PTZ activation, snapshot, channel record. The stay time here does not include the latch time. During the alarm process, the alarm signal can begin an anti-dither time if system detects the local alarm again. The screen prompt, alarm upload, email and etc will not be activated. For example, if you set the anti-dither time as 10 second, you can see the each activation may last 10s if the local alarm is activated. During the process, if system detects another local alarm signal at the fifth second, the buzzer, tour, PTZ activation, snapshot, record channel will begin another 10s while the screen prompt, alarm upload, email will not be activated again. After 10s, if system detects another alarm signal, it can generate an alarm since the anti-dither time is out.
- Alarm Out: The number here is the device alarm output port. You can select the corresponding ports(s) so that system can activate the corresponding alarm device(s) when an alarm occurred.
- Latch: When the anti-dither time ended, the channel alarm you select in the alarm output may last the specified period. The value ranges from 1 to 300 seconds. This function is not for other alarm activation operations. The latch is still valid even you disable the alarm event function directly.
- Show Message: System can pop up a message to alarm you in the local host screen if you enabled this function.
- Alarm Upload: System can upload the alarm signal to the network (including alarm centre and the WEB) if you enabled current function. System only uploads the alarm channel status. You can go to the WEB and then go to the Alarm interface to set alarm event and alarm operation. Please go to the Network interface to set alarm centre information.
- Send Email: System can send out the alarm signal via the email to alert you when alarm occurs. Once you enable the snap function, system can also send out an image as the attachment. Please go to the Main Menu->SETTING ->NETWORK->Email interface to set.
- Record Channel: you can select proper channel to record alarm video (Multiple choices).
  - You need to set alarm record mode as Schedule in Record interface (Main Menu->Advanced->Record). Please note the manual record has the highest priority. System record all the time no matter there is an alarm or not if you select Manual mode.
  - Now you can go to the Schedule interface (Main Menu->SETTING->SCHEDULE) to set the record type, corresponding channel number, week and date. You can select the record type:Regular/Motion/Alarm/MD&Alarm. Please note, you cannot select the MD&Alarm and Motion(or Alarm) at the same time.
  - Now you can go to the Encode interface to select the alarm record and set the encode parameter (Main Menu->SETTING->AUDIO/VIDEO).
  - Finally, you can set the alarm input as the local alarm and then select the record channel. The select channel begins alarm record when an alarm occurred. Please note system begins the alarm record instead of the MD record if the local alarm and MD event occurred at the same time.
- PTZ Activation: When an alarm occurred, system can activate the PTZ operation. The PTZ activation lasts an anti-dither period. See Figure 4-90.

- Tour: Here you can enable tour function when an alarm occurs. System supports 1/8-window tour. Please go to chapter4.5.4. Display for tour interval setup. Please note the tour setup here has higher priority than the tour setup you set in the Display interface. Once there two tours are both enabled, system can enable the alarm tour as you set here when an alarm occurred. If there is no alarm, system implements the tour setup in the Display interface.
- Snapshot: You can enable this function to snapshot image when an alarm occurs.
- Buzzer: Highlight the icon to enable this function. The buzzer beeps when an alarm occurs.

|                                                      |                                     | SETTING                                                                                                    |
|------------------------------------------------------|-------------------------------------|----------------------------------------------------------------------------------------------------|
| NETWORK                                              | EVENT                               | STORAGE SYSTEM REMOTE                                                                                                    |
| VIDEO DETECT<br>AUDIO DETECT<br>ALARM<br>ABNORMALITY | Local<br>Channel<br>Alarm Name      | Net IPC Ext IPC Offline D11   Enable Type NC                                                                                           |
| ALAKINI UUT                                          | Period<br>Alarm Out<br>Show Message | Setup     Anti-Dither     5     s       1     2     3     4     Latch     10     s       Alarm Upload     Send Email     0     5     5 |
|                                                      | PTZ Activation<br>Tour<br>Snapshot  | Setup Post-Record 10 s<br>D11<br>D11                                                                                                   |
|                                                      | Voice Prompts                       | File Name None 🔻                                                                                                    |
|                                                      | Default                             | Copy Refresh OK Cancel Apply                                                                                                    |

Figure 4-86

|                                                      |                                                                                          | SETTING                                                        |                                          |              |
|------------------------------------------------------|------------------------------------------------------------------------------------------|----------------------------------------------------------------|------------------------------------------|--------------|
| NETWORK                                              | EVENT                                                                                    | STORAGE                                                        | SYSTEM                                   | REMOTE       |
| VIDEO DETECT<br>AUDIO DETECT<br>ALARM<br>ABNORMALITY | Local<br>Channel                                                                         | Net IPC Ex                                                     | IPC Offline                              |              |
| ALARM OUT                                            | Alarm Out<br>Show Message<br>Record Channel<br>PTZ Activation<br>Tour<br>Snapshot<br>Log | 1   2   3   4     Alarm Upload   011     Setup     011     011 | Latch 10<br>Send Email<br>Post-Record 10 |              |
|                                                      | Voice Prompts<br>Buzzer<br>Default                                                       | File Name None                                                 | ▼<br>OK                                  | Cancel Apply |

Figure 4-87

|                                                      | _                                                                                                    | SETTING                                                                                                    |       |
|------------------------------------------------------|----------------------------------------------------------------------------------------------------|----------------------------------------------------------------------------------------------------|-------|
| NETWORK                                              | EVENT                                                                                                    | STORAGE SYSTEM REMOT                                                                                                    | re    |
| VIDEO DETECT<br>AUDIO DETECT<br>ALARM<br>ABNORMALITY | Local<br>Alarm In<br>Alarm Name                                                                          | Net IPC Ext IPC Offline       Image: IPC Ext     IPC Offline       Image: IPC Ext     IPC Offline                                                                                                    |       |
| ALARM OUT                                            | Period<br>Alarm Out<br>Show Message<br>Record Channel<br>PTZ Activation                                  | Setup       Anti-Dither       5       s         1       2       3       4       Latch       10       s         Alarm Upload       Send Email       5       5       5       5         D11       Setup       Post-Record       10       s |       |
|                                                      | <ul> <li>■ Tour</li> <li>■ Snapshot</li> <li>✓ Log</li> <li>■ Voice Prompts</li> <li>■ Buzzer</li> </ul> | 011<br>011<br>File Name None                                                                                                    |       |
|                                                      | Default                                                                                                  | Copy OK Cancel                                                                                                    | Apply |

Figure 4-88

|                                                                   |                                                                                                    | SETTING                                            |                           |                   |
|-------------------------------------------------------------------|----------------------------------------------------------------------------------------------------|----------------------------------------------------|---------------------------|-------------------|
| NETWORK                                                           | EVENT                                                                                                    | STORAGE                                            | SYSTEM                    | REMOTE            |
| VIDEO DETECT<br>AUDIO DETECT<br>ALARM<br>ABNORMALITY<br>ALARM OUT | Local<br>Alarm In<br>Alarm Name<br>Period<br>Alarm Out                                                            | Net IPC Ex<br>1  F<br>Setup<br>1 2 3 4             | t IPC Offline<br>nable 🗹  |                   |
|                                                                   | Show Message<br>Record Channel<br>PTZ Activation<br>Tour<br>Snapshot<br>Log<br>Voice Prompts<br>Buzzer<br>Default | Alarm Upload D11 Setup D11 D11 File Name None Copy | Send Email Post-Record 10 | s<br>Cancel Apply |

Figure 4-89

|                                                                      | PTZ | Activation                                       |                      |                                                                 |
|----------------------------------------------------------------------|-----|--------------------------------------------------|----------------------|-----------------------------------------------------------------|
| Channel 1 None<br>Channel 3 None<br>Channel 5 None<br>Channel 7 None |     | Channel 2<br>Channel 4<br>Channel 6<br>Channel 8 | None<br>None<br>None | •       0         •       0         •       0         •       0 |
|                                                                      |     |                                                  | ОК                   | Cancel                                                          |

Figure 4-90

|         | Setup       |       |
|---------|-------------|-------|
| o All   |             |       |
| 🗖 Sun   |             | Setup |
| 🖸 Mon   |             | Setup |
| 🗖 Tue   |             | Setup |
| 🗖 Wed   |             | Setup |
| 🖸 Thu   |             | Setup |
| 🗢 Fri   |             | Setup |
| 🗢 Sat   |             | Setup |
| Holiday |             | Setup |
|         |             |       |
|         |             |       |
|         |             |       |
|         |             |       |
| Defau   | ult OK Canc | el    |

Figure 4-91

|           |           |            | Period                          |
|-----------|-----------|------------|---------------------------------|
| Current D | )ate: Sun |            |                                 |
|           |           | ·          | )                               |
| Period 1  | 00 : 00   | - 24 : 00  |                                 |
| Period 2  | 00 : 00   | - 24 : 00  |                                 |
| Period 3  | 00 : 00   | - 24 : 00  |                                 |
| Period 4  | 00 : 00   | - 24 : 00  |                                 |
| Period 5  | 00 : 00   | - 24 : 00  |                                 |
| Period 6  | 00 : 00   | - 24 : 00  |                                 |
| Copy      |           |            |                                 |
| IIA 📃     |           | 🗹 Sun 📃 Mo | n 📃 Tue 📃 Wed 📃 Thu 🛄 Fri 📃 Sat |
|           |           |            |                                 |
|           |           |            |                                 |
|           |           |            |                                 |
|           |           |            |                                 |
|           |           |            |                                 |
|           |           |            |                                 |
|           |           |            |                                 |
|           |           |            | ОК                              |

Figure 4-92

Please highlight icon is to select the corresponding function. After setting all the setups please click save button, system goes back to the previous menu.

## 4.10.5 Abnormality

There are three types: HDD/Network/User.

- ♦ HDD: HDD error, no HDD, no space. See Figure 4-93 and Figure 4-94.
- ♦ Network: Disconnection, IP conflict, MAC conflict. See Figure 4-95.
- ♦ User: Illegal login. Figure 4-96.
- Alarm Out: Please select alarm activation output port (multiple choices).
- Less than: System can alarm you when the HDD space is less than the threshold you set here (For HDD no space type only).
- Attempts: In user interface, select illegal login from the dropdown list. Here you can set login attempts. The value ranges from 1 to 10.
- Lock time: In user interface, select illegal login from the dropdown list. Here you can set account lock time. The value ranges from 1 to 30 minutes.
- Latch: Here you can set corresponding delaying time. The value ranges from 1s-300s. System automatically delays specified seconds in turning off alarm and activated output after external alarm canceled.
- Show Message: system can pop up the message in the local screen to alert you when alarm occurs.
- Alarm Upload: System can upload the alarm signal to the network (including alarm centre) if you enabled current function. For disconnection event, IP conflict event and MAC conflict event, this function is null.
- Send Email: System can send out email to alert you when alarm occurs.
- Buzzer: Highlight the icon to enable this function. The buzzer beeps when an alarm occurs.

|                                                      |                                                            | SETTIN                                      | G                    |                 |      |       |
|------------------------------------------------------|------------------------------------------------------------|---------------------------------------------|----------------------|-----------------|------|-------|
| NETWORK                                              | EVENT                                                      | STORAGE                                     |                      | SYSTEM          | REMO | DTE   |
| VIDEO DETECT<br>AUDIO DETECT<br>ALARM<br>ABNORMALITY | HDD N                                                      | No HDD ▼                                    | name<br>Enable       |                 |      |       |
| ALARM OUT                                            | Alarm Out<br>Show Messag<br>Voice Prompts<br>Buzzer<br>Log | 1 2 3 4<br>e Alarm Uploa<br>: File Name Non | Latch<br>nd So<br>ne | 10<br>and Email | s    | Apply |

Figure 4-93

|                                                      |                                                                                                    | SETTING                                     |                    |                   |
|------------------------------------------------------|----------------------------------------------------------------------------------------------------|---------------------------------------------|--------------------|-------------------|
| NETWORK                                              | EVENT                                                                                                    | STORAGE                                     | SYSTEM             | REMOTE            |
| VIDEO DETECT<br>AUDIO DETECT<br>ALARM<br>ABNORMALITY | HDD Ne<br>Event Type                                                                                              | twork Username<br>No HDD ▼ Enabl            | e 🗹                |                   |
| ALARMOUT                                             | <ul> <li>✓ Alarm Out</li> <li>✓ Show Message</li> <li>✓ Voice Prompts</li> <li>✓ Buzzer</li> <li>✓ Log</li> </ul> | 234 Latc<br>✓Alarm Upload<br>File Name None | h 10<br>Send Email | s<br>Cancel Apply |

Figure 4-94

| SETTING                                              |                     |                                              |                       |                   |  |  |
|------------------------------------------------------|---------------------|----------------------------------------------|-----------------------|-------------------|--|--|
| NETWORK                                              | EVENT               | STORAGE                                      | SYSTEM                | REMOTE            |  |  |
| VIDEO DETECT<br>AUDIO DETECT<br>ALARM<br>ABNORMALITY | HDD N<br>Event Type | etwork Usernam<br>Disconnect v En            | e<br>able 🔽           |                   |  |  |
| ALARM OUT                                            | Alarm Out           | 2     3     4     L       File Name     None | atch 10<br>Send Email | s<br>Cancel Apply |  |  |

Figure 4-95

| SETTING                               |                     |               |                                |                   |  |  |
|---------------------------------------|---------------------|---------------|--------------------------------|-------------------|--|--|
| NETWORK                               | EVENT               | STORAGE       | SYSTEM                         | REMOTE            |  |  |
| VIDEO DETECT<br>AUDIO DETECT<br>ALARM | HDD N<br>Event Type | Network Userr | name<br>Enable 🔽               |                   |  |  |
| ABNORMALITY<br>ALARM OUT              | Attempt(s)          | 5             | Lock Time 5                    | Min.              |  |  |
|                                       | Alarm Out           | 1234          | Latch 10<br>Send Email<br>ne V | S<br>Cancel Apply |  |  |

Figure 4-96

# 4.11 Network

# 4.11.1 TCP/IP

The single network adapter interface is shown as in Figure 4-98.

- IP Version: There are two options: IPv4 and IPv6. Right now, system supports these two IP address format and you can access via them.
- MAC Address: The host in the LAN can get a unique MAC address. It is for you to access in the LAN. It is read-only.
- IP Address: Here you can use up/down button or input the corresponding number to input IP address. Then you can set the corresponding subnet mask the default gateway.
- Default Gateway: Here you can input the default gateway. Please note system needs to check the validity of all IPv6 addresses. The IP address and the default gateway shall be in the same IP section. That is to say, the specified length of the subnet prefix shall have the same string.
- DHCP: It is to auto search IP. When enable DHCP function, you cannot modify IP/Subnet mask /Gateway. These values are from DHCP function. If you have not enabled DHCP function, IP/Subnet mask/Gateway display as zero. You need to disable DHCP function to view current IP information. Besides, when PPPoE is operating, you cannot modify IP/Subnet mask /Gateway.
- MTU: It is to set MTU value of the network adapter. The value ranges from 1280-7200 bytes. The default setup is 1500 bytes. Please note MTU modification may result in network adapter reboot and network becomes off. That is to say, MTU modification can affect current network service. System may pop up dialog box for you to confirm setup when you want to change MTU setup. Click OK

button to confirm current reboot, or you can click Cancel button to terminate current modification. Before the modification, you can check the MTU of the gateway; the MTU of the NVR shall be the same as or is lower than the MTU of the gateway. In this way, you can reduce packets and enhance network transmission efficiency.

The following MTU value is for reference only.

- ♦ 1500: Ethernet information packet max value and it is also the default value. It is the typical setup when there is no PPPoE or VPN. It is the default setup of some router, switch or the network adapter.
- ♦ 1492: Recommend value for PPPoE.
- ♦ 1468: Recommend value for DHCP.
- Preferred DNS : DNS server IP address.
- Alternate DNS : DNS server alternate address.

After completing all the setups please click save button, system goes back to the previous menu.

|           |                   | SETTIN           | ١G             |                 |              |     |
|-----------|-------------------|------------------|----------------|-----------------|--------------|-----|
| NETWORK   | EVENT             | STORAGE          | SYS            | TEM             | REMOTE       |     |
| TCP/IP    | Ethomat Card      |                  | No. Mada       | NICManhar       | Cala Linking | -   |
| PORT      | Ethernet Card     | 192.168.1.108    | Single NIC     | 1               |              | a   |
| PPPoE     |                   |                  |                |                 |              |     |
| DDNS      |                   |                  |                |                 |              |     |
| UPnP      |                   |                  |                |                 |              |     |
| EMAIL     |                   |                  |                |                 |              |     |
| SNMP      |                   |                  |                |                 |              |     |
| MULTICAST |                   |                  |                |                 |              |     |
| SWITCH    |                   |                  |                |                 |              | =   |
| EZ REMOTE | IP Address: 192.1 | 168.1.108        | Default Gatewa | ay: 192.168.1.1 | MTU: 1500    |     |
|           | MAC Address: 14   | 4:a7:8b:bb:c2:cd | Subnet Mask: 2 | 255.255.255.0   | Mode: STATIC | 3   |
|           | IP Version IPv    | 4 🔽              |                |                 |              |     |
|           | Preferred DNS     | 8.8.8            | . 8            |                 |              |     |
|           | Alternate DNS     | 8.8.4            | . 4            |                 |              |     |
|           | Default Card Et   | hernet Port1     | -              |                 |              |     |
|           |                   |                  |                |                 |              |     |
|           | Default           |                  |                | ОК С            | Cancel App   | oly |

Figure 4-98

#### 4.11.1.1 PORT

The connection setup interface is shown as in Figure 4-99.

- Max connection: system support maximal 128 users. 0 means there is no connection limit.
- TCP port: Default value is 37777.
- UDP port: Default value is 37778.
- HTTP port: Default value is 80.
- HTTPS port: Default value is 443.

• RTSP port: Default value is 554.

Important: System needs to reboot after you changed and saved any setup of the above four ports. Please make sure the port values here do not conflict.

| SETTING                                                                                      |                                                                                |                                                                    |                                                                                       |              |  |
|----------------------------------------------------------------------------------------------|--------------------------------------------------------------------------------|--------------------------------------------------------------------|---------------------------------------------------------------------------------------|--------------|--|
| NETWORK                                                                                      | EVENT                                                                          | STORAGE                                                            | SYSTEM                                                                                | REMOTE       |  |
| TCP/IP<br>PORT<br>PPPoE<br>DDNS<br>UPnP<br>EMAIL<br>SNMP<br>MULTICAST<br>SWITCH<br>EZ REMOTE | Max Connection<br>TCP Port<br>UDP Port<br>HTTP Port<br>RTSP Port<br>HTTPS Port | 128         37777         37778         80         554         443 | (1~128)<br>(1025~65535)<br>(1025~65535)<br>(1~65535)<br>(1~65535)<br>(1~65535) Enable |              |  |
|                                                                                              | Detault                                                                        |                                                                    | OK                                                                                    | Cancel Apply |  |

Figure 4-99

## 4.11.1.2 PPPoE

PPPoE interface is shown as in Figure 4-100.

Input "PPPoE name" and "PPPoE password" you get from your ISP (Internet service provider).

Click save button, you need to restart to activate your configuration.

After rebooting, NVR will connect to internet automatically. The IP in the PPPoE is the NVR dynamic value. You can access this IP to visit the unit.

|                |                      | SETTING                        |        |              |
|----------------|----------------------|--------------------------------|--------|--------------|
| NETWORK        | EVENT                | STORAGE                        | SYSTEM | REMOTE       |
| TCP/IP<br>PORT | Enable               |                                |        |              |
| PPPoE<br>DDNS  | Username<br>Password |                                |        |              |
| UPnP           | IP Address           | 0 . 0 . 0 . 0<br>0 . 0 . 0 . 0 |        |              |
|                |                      |                                |        |              |
| SWITCH         |                      |                                |        |              |
| EZ REMOTE      |                      |                                |        |              |
|                |                      |                                |        |              |
|                |                      |                                |        |              |
|                | Default              |                                | ОК     | Cancel Apply |

Figure 4-100

## 4.11.1.3 DDNS

DDNS setup interface is shown as in Figure 4-101.

You need a PC of fixed IP in the internet and there is the DDNS software running in this PC. In other words, this PC is a DNS (domain name server).

In network DDNS, please select DDNS type and highlight enable item. And them please input your PPPoE name you get from you IPS and server IP (PC with DDNS). Click save button and then reboot system.

Click save button, system prompts for rebooting to get all setup activated.

After rebooting, open IE and input as below:

http: //(DDNS server IP)/(virtual directory name)/webtest.htm

e.g.: http: //10.6.2.85/NVR \_DDNS/webtest.htm.)

Now you can open DDNSServer web search page.
|                                                                                                    |                                                                                | SETTING                                  |        |              |
|----------------------------------------------------------------------------------------------------|--------------------------------------------------------------------------------|------------------------------------------|--------|--------------|
| NETWORK                                                                                                 | EVENT                                                                          | STORAGE                                  | SYSTEM | REMOTE       |
| NETWORK<br>TCP/IP<br>PORT<br>PPPoE<br>DDNS<br>UPnP<br>EMAIL<br>SNMP<br>MULTICAST<br>SWITCH<br>EZ REMOTE | EVENT<br>Enable<br>DDNS Type<br>Host IP<br>Domain Name<br>Username<br>Password | STORAGE<br>NO-IP DDNS<br>dynupdate.no-ip | SYSTEM | REMOTE       |
|                                                                                                    | Default                                                                        | t                                        | ОК     | Cancel Apply |

Figure 4-101

Please note DDNS type includes: CN99 DDNS, NO-IP DDNS and Dyndns DDNS. All the DDNS can be valid at the same time, you can select as your requirement.

## 4.11.1.4 UPnP

The UPNP protocol is to establish a mapping relationship between the LAN and the WAN. Please input the router IP address in the LAN in Figure 4-98. See Figure 4-102.

- Enable: Check the box here to enable UPNP function.
- Status: When the UPNP is offline, it shows as "Unknown". When the UPNP works it shows "Success"
- LAN IP: It is the router IP in the LAN.
- WAN IP: It is the router IP in the WAN.
- Port Mapping List: The port mapping list here is the one to one relationship with the router's port mapping setting.
- List:
  - ♦ Service name: Defined by user.
  - ♦ Protocol: Protocol type
  - ♦ Internal port: Port that has been mapped in the router.
  - ♦ External port: Port that has been mapped locally.
- Default: UPNP default port setting is the HTTP, TCP and UDP of the NVR.

Double click one item; you can change the corresponding mapping information. See Figure 4-103. **Important:** 

When you are setting the router external port, please use port 1024~5000. Do not use well-known port 1~255 and the system port 256~1023 to avoid conflict.

For the TCP and UDP, please make sure the internal port and external port are the same to guarantee the proper data transmission.

|                                                                                              |                                                                                                    | SETTING                                                                                                    |                                                                          |                                                                   |  |
|----------------------------------------------------------------------------------------------|----------------------------------------------------------------------------------------------------|----------------------------------------------------------------------------------------------------|--------------------------------------------------------------------------|-------------------------------------------------------------------|--|
| NETWORK                                                                                      | EVENT                                                                                                    | STORAGE                                                                                                    | SYSTEM                                                                   | REMOTE                                                            |  |
| TCP/IP<br>PORT<br>PPPoE<br>DDNS<br>UPnP<br>EMAIL<br>SNMP<br>MULTICAST<br>SWITCH<br>EZ REMOTE | Event<br>Enable<br>Status Disable<br>LAN IP 0<br>WAN IP 0<br>Port Mapping Lis<br>7 Service<br>1 HTTP<br>2 TCP<br>3 UDP<br>4 RTSP<br>5 RTSP<br>6 SNMP<br>7 HTTPS | 0 . 0 . 0<br>0 . 0 . 0<br>t<br>Name Protocol<br>TCP<br>TCP<br>UDP<br>UDP<br>UDP<br>TCP<br>UDP<br>TCP<br>UDP<br>TCP | Internal Port<br>80<br>37777<br>37778<br>554<br>554<br>554<br>161<br>443 | External Port<br>80<br>37777<br>37778<br>554<br>554<br>161<br>443 |  |
|                                                                                              | Default                                                                                                    |                                                                                                    | ОК                                                                       | Cancel Apply                                                      |  |

Figure 4-102

| C             | PORT INFO |
|---------------|-----------|
| Service Name  | HTTP      |
| Protocol      | TCP       |
| Internal Port | 80        |
| External Port | 80        |
|               |           |
|               | OK Canad  |
|               | Cancel    |

Figure 4-103

### 4.11.1.5 IP Filter

IP filter interface is shown as in Figure 4-104. You can add IP in the following list. The list supports max 64 IP addresses. System supports valid address of IPv4 and IPv6. Please note system needs to check the validity of all IPv6 addresses and implement optimization.

After you enabled trusted sites function, only the IP listed below can access current NVR.

If you enable blocked sites function, the following listed IP addresses cannot access current NVR.

- Enable: Highlight the box here, you can check the trusted site function and blocked sites function. You cannot see these two modes if the Enable box is gray.
- Type: You can select trusted site and blacklist from the dropdown list. You can view the IP address on the following column.
- Start Address/End Address: Select one type from the dropdown list, you can input IP address in the start address and end address. Now you can click Add IP address or Add IP section to add.
  - a) For the newly added IP address, it is in enable status by default. Remove the  $\sqrt{}$  before the item, and then current item is not in the list.
  - b) System max supports 64 items.
  - c) Address column supports IPv4 or IPv6 format. If it is IPv6 address, system can optimize it. For example, system can optimize aa:0000: 00: 00aa: 00aa: 00aa: 00aa: 00aa as aa:: aa: aa: aa: aa: aa: aa: aa.
  - d) System automatically removes space if there is any space before or after the newly added IP address.
  - e) System only checks start address if you add IP address. System check start address and end address if you add IP section and the end address shall be larger than the start address.
  - f) System may check newly added IP address exists or not. System does not add if input IP address does not exist.
- Delete: Click it to remove specified item.
- Edit: Click it to edit Start IP address and/or End IP address. See Figure 4-105. System can check the IP address validity after the edit operation and implement IPv6 optimization.
- Default: Click it to restore default setup. In this case, the trusted sites and blocked sites are both null. **Note:**
- If you enabled trusted sites, only the IP in the trusted sites list can access the device.
- If you enabled blocked sites, the IP in the blocked sites cannot access the device.
- System supports add MAC address.

|                                                                                  |               | SETTING               |         |              |  |
|----------------------------------------------------------------------------------|---------------|-----------------------|---------|--------------|--|
| NETWORK                                                                          | EVENT         | STORAGE               | SYSTEM  | REMOTE       |  |
| GENERAL<br>DISPLAY<br>RS232                                                      | IP FILTER     | rusted Sites O Blocke | d Sites |              |  |
| BROADCAST<br>ACCOUNT<br>SECURITY<br>AUTO MAINTE<br>IMP/EXP<br>DEFAULT<br>UPGRADE | Start Address | End Addre             | \$\$    | Edit Del     |  |
|                                                                                  | Add           |                       | ОК      | Cancel Apply |  |

Figure 4-104

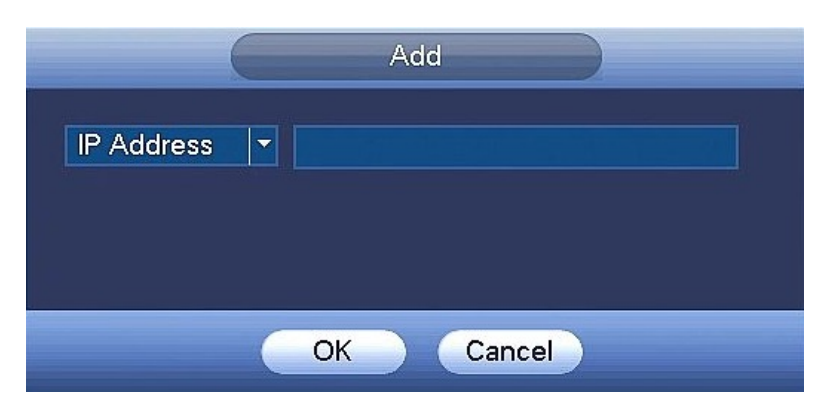

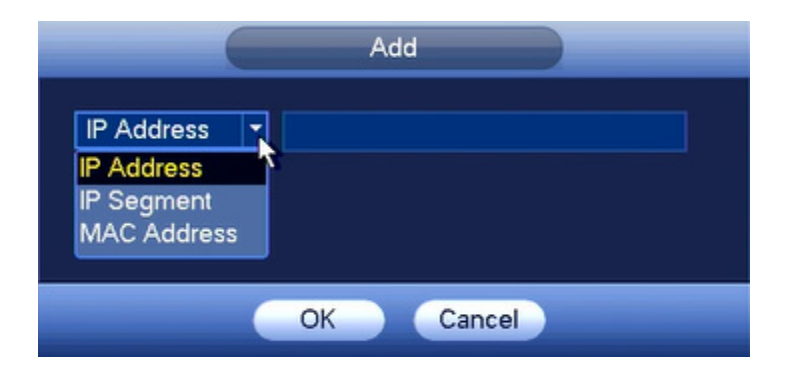

Figure 4-105

### 4.11.1.6 Email

The email interface is shown as below. See Figure 4-106.

- SMTP server: Please input your email SMTP server IP here.
- Anonymous: Send anonymous email
- Port: Please input corresponding port value here.
- User name: Please input the user name to login the sender email box.
- Password: Please input the corresponding password here.
- Sender: Please input sender email box here.
- Subject: Please input email subject here. System support English character and Arabic number. Max 32-digit.
- Receiver: Please input receiver email address here. System max supports 3 email boxes. System automatically filters same addresses if you input one receiver repeatedly.
- Interval: The send interval ranges from 0 to 3600 seconds. 0 means there is no interval.
- Health Enable: Please check the box here to enable this function. This function allows the system to send out the test email to check the connection is OK or not.
- Interval: Please check the above box to enable this function and then set the corresponding interval. System can send out the email regularly as you set here. Click the Test button, you can see the corresponding dialogue box to see the email connection is OK or not.

Please note system will not send out the email immediately when the alarm occurs. When the alarm, motion detection or the abnormality event activates the email, system sends out the email according to the interval you specified here. This function is very useful when there are too many emails activated by the abnormality events, which may result in heavy load for the email server.

|                | (                          | SETTING       |             |      |              |
|----------------|----------------------------|---------------|-------------|------|--------------|
| NETWORK        | EVENT                      | STORAGE       | SY          | STEM | REMOTE       |
| TCP/IP<br>PORT | Enable                     |               |             |      |              |
| PPPoE<br>DDNS  | SMTP Server                | MailServer F  | Port        | 25   | (1~65535)    |
| UPnP           | Username                   |               | Password    |      |              |
| SNMP           | Receiver<br>Sender         |               |             |      |              |
| SWITCH         | Subject<br>Encryption Type | NVR ALERT     | Attachm     | ent  |              |
| EZ REMOTE      | Interval                   | 120 S<br>60 M | ec.<br>lin. |      |              |
|                | Test                       |               |             |      |              |
|                |                            |               |             |      |              |
|                | Default                    |               |             | ОК   | Cancel Apply |

## 4.11.1.7 FTP

You need to download or buy FTP service tool (such as Serv-U FTP SERVER) to establish FTP service. Please install Serv-U FTP SERVER first. From "start" -> "program" -> Serv-U FTP Server -> Serv-U Administrator. Now you can set user password and FTP folder. Please note you need to grant write right to FTP upload user. See Figure 4-107.

| Serv-U Administrator - << Local Server >>                                                                                                    |
|----------------------------------------------------------------------------------------------------|
| Image: Color Cost of Verw Without Trep         Image: Color Cost of Verw Without Trep         Image: Color Cost of Verw Without Trep         Image: Cost of Verw Without Trep         Image: Cost of Verw Trep         Image: Cost of Verw Trep         Image: Cost of Verw Trep         Image: Cost of Verw Trep         Image: Cost of Verw |

Figure 4-107

You can use a PC or FTP login tool to test setup is right or not.

For example, you can login user ZHY to FTP://10.10.7.7 and then test it can modify or delete folder or not. See Figure 4-108.

| Interne | et Explorer                                                                          | × |
|---------|--------------------------------------------------------------------------------------|---|
| ?       | To log on to this FTP server, type a user name and password.                         |   |
| ×       | FTP server:         10.10.7.7           User name:                                   |   |
|         | After you log on, you can add this server to your Favorites and return to it easily. |   |
|         | Log on anonymously                                                                   |   |

Figure 4-108

System also supports upload multiple NVRs to one FTP server. You can create multiple folders under this FTP.

FTP interface is shown as in Figure 4-109.

Please highlight the icon in front of Enable to activate FTP function.

Here you can input FTP server address, port and remote directory. When remote directory is null, system automatically create folders according to the IP, time and channel.

User name and password is the account information for you to login the FTP.

File length is upload file length. When setup is larger than the actual file length, system will upload the whole file. When setup here is smaller than the actual file length, system only uploads the set length and

auto ignore the left section. When interval value is 0, system uploads all corresponding files. After completed channel and weekday setup, you can set two periods for one each channel. Click the Test button, you can see the corresponding dialogue box to see the FTP connection is OK or not.

|                   |                      | SETTING    |               |              |
|-------------------|----------------------|------------|---------------|--------------|
| NETWORK           | EVENT                | STORAGE    | SYSTEM        | REMOTE       |
| BASIC<br>SCHEDULE | Enable               |            |               |              |
| HDD MANAGER       | Host IP              | 0.0.       | 0 . 0 Port 21 | (1~65535)    |
| FTP               | Username             |            |               |              |
| RECORD            | Password             |            | 📃 Anonymous   |              |
| ADVANCED          | Remote Directory     |            | File Size 0   | м            |
|                   | Image Upload Interva | al 2       | s             |              |
| HDD DETECT        |                      |            |               |              |
|                   |                      |            |               |              |
|                   | Channel              | D1 -       |               |              |
|                   | Weekday              | Mon 👻      | ALA Motio     | n Regular    |
|                   | Period               | 00:00 - 24 | : 00          |              |
|                   | Period               | 00:00 - 24 | : 00          |              |
|                   | Test                 |            |               |              |
|                   |                      |            |               |              |
|                   |                      |            |               |              |
|                   |                      |            |               |              |
|                   |                      |            |               |              |
|                   | Default              |            | ОК            | Cancel Apply |

Figure 4-109

## 4.11.1.8 SNMP

SNMP is an abbreviation of Simple Network Management Protocol. It provides the basic network management frame of the network management system. The SNMP widely used in many environments. It is used in many network device, software and system.

You can set in the following interface. See Figure 4-110.

|                                                                                                    |         | SETTING |                              |              |
|----------------------------------------------------------------------------------------------------|---------|---------|------------------------------|--------------|
| NETWORK                                                                                                 | EVENT   | STORAGE | SYSTEM                       | REMOTE       |
| NETWORK<br>TCP/IP<br>PORT<br>PPPoE<br>DDNS<br>UPnP<br>EMAIL<br>SNMP<br>MULTICAST<br>SWITCH<br>EZ REMOTE | EVENT   | STORAGE | SYSTEM<br>~65535)<br>~65535) | REMOTE       |
|                                                                                                    | Default |         | OK                           | Cancel Apply |

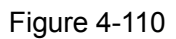

Please enable the SNMP function. Use the corresponding software tool (MIB Builder and MG-SOFT MIB Browser. You still need two MIB file: BASE-SNMP-MIB, NVR-SNMP-MIB) to connect to the device. You can get the device corresponding configuration information after successfully connection. Please follow the steps listed below to configure.

- In Figure 4-110, check the box to enable the SNMP function. Input the IP address of the PC than is running the software in the Trap address. You can use default setup for the rest items.
- Compile the above mentioned two MIB file via the software MIB Builder.
- Run MG-SOFT MIB Browser to load the file from the previous step to the software.
- Input the device IP you want to manage in the MG-SOFT MIB Browser. Please set the corresponding version for your future reference.
- Open the tree list on the MG-SOFT MIB Browser; you can get the device configuration. Here you can see the device has how many video channels, audio channels, application version and etc.

#### Note

## Port conflict occurs when SNMP port and Trap port are the same.

## 4.11.1.9 Multicast

Multicast setup interface is shown as in Figure 4-111.

|           |            | SETTING             |                       |              |
|-----------|------------|---------------------|-----------------------|--------------|
| NETWORK   | EVENT      | STORAGE             | SYSTEM                | REMOTE       |
| TCP/IP    | Enable     |                     |                       |              |
| PORT      |            |                     |                       |              |
| PPPoE     | IP Address | 239 . 255 . 42 . 42 | (224.0.0.0~239.255.25 |              |
| DDNS      | Port       | 36666               | (1025~65000)          |              |
| UPnP      |            |                     |                       |              |
| EMAIL     |            |                     |                       |              |
| SNMP      |            |                     |                       |              |
| MULTICAST |            |                     |                       |              |
| SWITCH    |            |                     |                       |              |
| EZ REMOTE |            |                     |                       |              |
|           |            |                     |                       |              |
|           |            |                     |                       |              |
|           |            |                     |                       |              |
|           |            |                     |                       |              |
|           |            |                     |                       |              |
|           |            |                     |                       |              |
|           | Default    |                     | ОК                    | Cancel Apply |

Figure 4-111

Here you can set a multiple cast group. Please refer to the following sheet for detailed information.

• IP multicast group address

-224.0.0.0-239.255.255.255

-"D" address space

- The higher four-bit of the first byte="1110"
- Reserved local multiple cast group address

-224.0.0.0-224.0.0.255

-TTL=1 When sending out telegraph

-For example

- 224.0.0.1 All systems in the sub-net
- 224.0.0.2 All routers in the sub-net

224.0.0.4 DVMRP router

224.0.0.5 OSPF router

224.0.0.13 PIMv2 router

Administrative scoped addressees

-239.0.0.0-239.255.255.255

-Private address space

- Like the single broadcast address of RFC1918
- Cannot be used in Internet transmission

• Used for multiple cast broadcast in limited space.

Except the above mentioned addresses of special meaning, you can use other addresses. For example: Multiple cast IP: 235.8.8.36

Multiple cast PORT: 3666.

After you logged in the Web, the Web can automatically get multiple cast address and add it to the multiple cast groups. You can enable real-time monitor function to view the view.

Please note multiple cast function applies to special series only.

## 4.11.1.10 SWITCH

It is for you to set IP address, subnet mask, gateway and etc of the Switch. See Figure 4-112.

|                                                                                              |                                              | SETTING                                                                                                    |        |              |
|----------------------------------------------------------------------------------------------|----------------------------------------------|----------------------------------------------------------------------------------------------------|--------|--------------|
| NETWORK                                                                                      | EVENT                                        | STORAGE                                                                                                    | SYSTEM | REMOTE       |
| TCP/IP<br>PORT<br>PPPoE<br>DDNS<br>UPnP<br>EMAIL<br>SNMP<br>MULTICAST<br>SWITCH<br>EZ REMOTE | IP Address<br>Subnet Mask<br>Default Gateway | 10       .       1       .       1         255       .       255       .       255         10       .       1       .       1         10       .       1       .       1       .       1 |        |              |
|                                                                                              | Default                                      |                                                                                                    | ОК     | Cancel Apply |

Figure 4-112

## 4.11.1.11 EZ REMOTE

The EZ Remote interface is shown as in Figure 4-113. You can use Mobile EMS to scan the QR code to login.

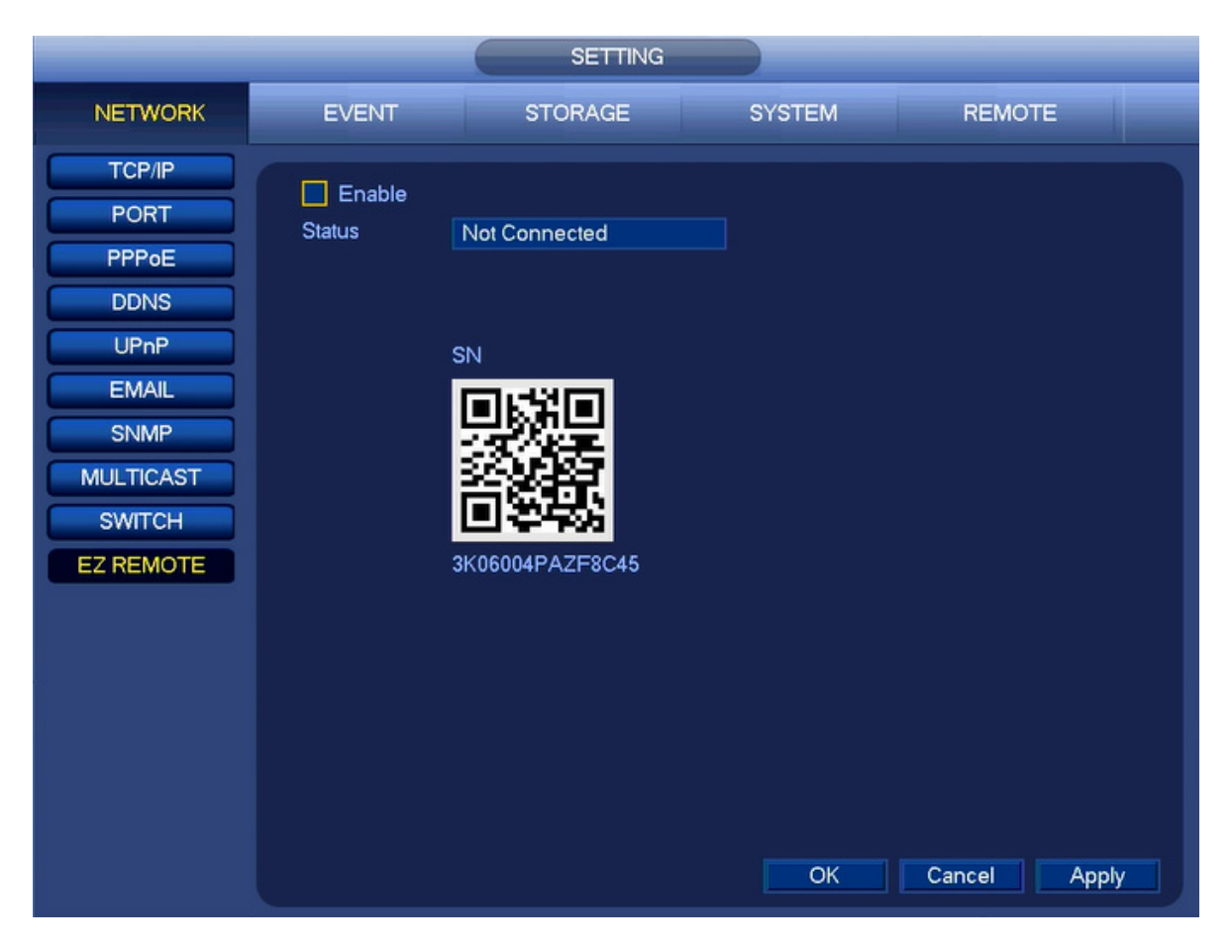

Figure 4-113

## 4.11.2 Network Test

In this interface, you can see network test and network load information.

4.11.2.1 Network Test

From main menu->INFO->NETWORK->TEST, the network test interface is shown as in Figure 4-114.

- Destination IP: Please input valid IPV4 address and domain name.
- Test: Click it to test the connection with the destination IP address. The test results can display average delay and packet loss rate and you can also view the network status as OK, bad, no connection and etc.
- Network Sniffer backup: Please insert USB2.0 device and click the Refresh button, you can view the device on the following column. You can use the dropdown list to select peripheral device. Click Browse button to select the snap path. The steps here are same as preview backup operation.

You can view all connected network adapter names (including Ethernet, PPPoE), you can click the button

Image on the right panel to begin Sniffer. Click the gray stop button to stop. Please note system cannot Sniffer several network adapters at the same time.

After Sniffer began, you can exit to implement corresponding network operation such as login WEB,

monitor. Please go back to Sniffer interface to click L stop Sniffer. System can save the packets to the

specified path. The file is named after "Network adapter name+time". You can use software such as Wireshark to open the packets on the PC for the professional engineer to solve complicated problems.

|                              |                                           | INFO                                 |                            |                       |
|------------------------------|-------------------------------------------|--------------------------------------|----------------------------|-----------------------|
| SYSTEM                       | EVENT                                     | NETWORK                              | LOG                        |                       |
| ONLINE USERS<br>LOAD<br>TEST | TEST<br>Destination IP<br>Test Result     |                                      |                            | Test                  |
|                              | Network Sniffer<br>Device Name<br>Address | Packet Backup<br>sdb1(USB DISK)<br>/ | <b>▼</b> Refresh           | Browse                |
|                              | Name<br>LAN1                              | IP<br>192.168.1.108                  | Sniffer Packet Size<br>0KB | Sniffer Packet Backup |
|                              |                                           |                                      |                            |                       |

4-114

## 4.11.2.2 Network Load

From main menu->INFO->NETWORK->LOAD, network load is shown as in Figure 4-115. Here you can view the follow statistics of the device network adapter.

Here you can view information of all connected network adapters. The connection status is shown as offline if connection is disconnected. Click one network adapter, you can view the flow statistics such as send rate and receive rate at the top panel

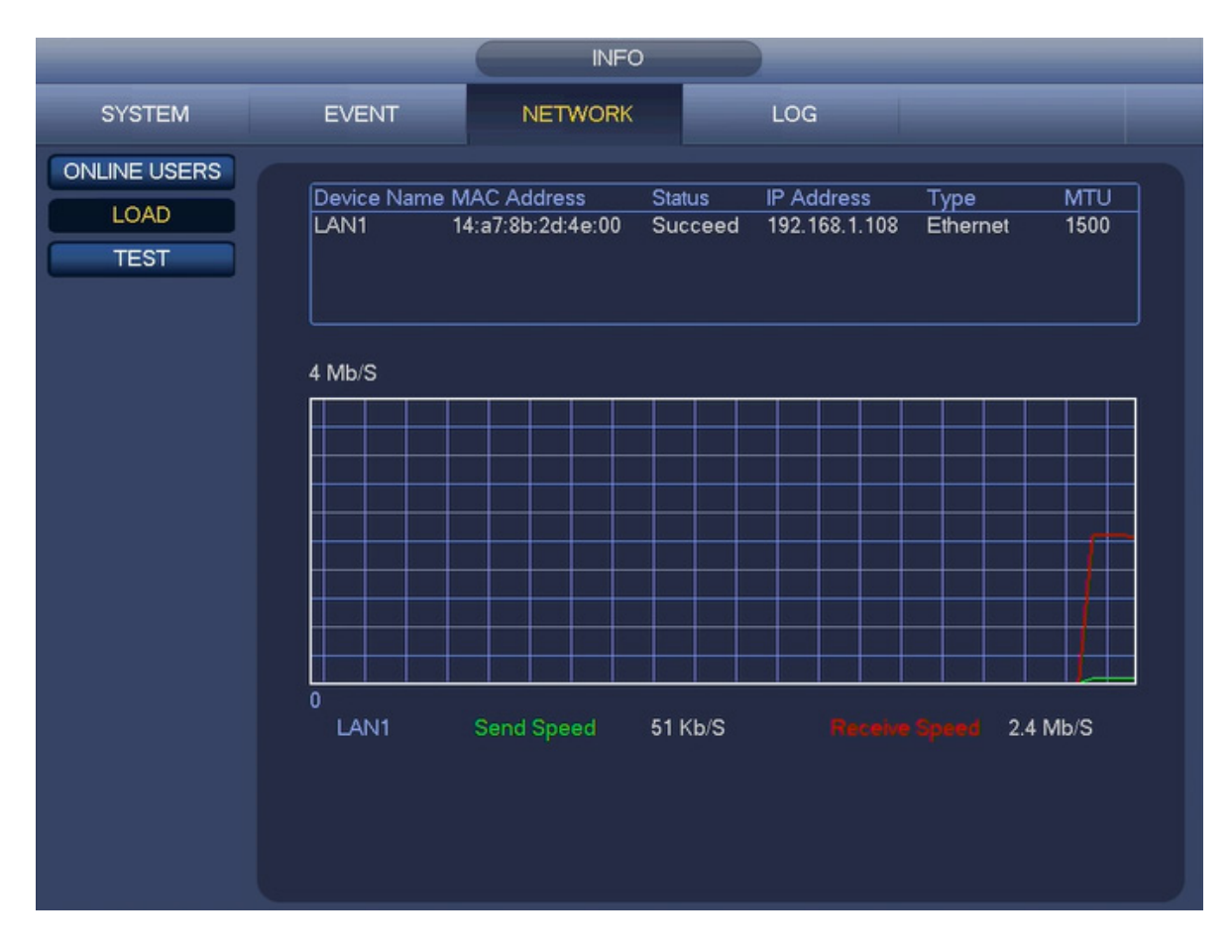

Figure 4-115

# 4.12 HDD Setup

Here you can view HDD information such as type, status, total capacity, record time and etc. The operation includes format, resume from error, change HDD property (Read write, Read-only). Here you can also set alarm and HDD storage position.

## 4.12.1 BASIC

HDD Full: Here is for you to select working mode when hard disk is full. If the current HDD is full and then next HDD is not empty, then system overwrites the previous files.

Pack Duration: Here is for you to specify record duration. The value ranges from 1 to 120 minutes. Default value is 60 minutes.

|                                                                             | (                                                                 | SETTING        |        |              |
|-----------------------------------------------------------------------------|-------------------------------------------------------------------|----------------|--------|--------------|
| NETWORK                                                                     | EVENT                                                             | STORAGE        | SYSTEM | REMOTE       |
| BASIC<br>SCHEDULE<br>HDD MANAGER<br>FTP<br>RECORD<br>ADVANCED<br>HDD DETECT | HDD Full Ov<br>Pack Duration 60<br>Auto-Delete Old Fil<br>Never • | rerwrite  Min. |        |              |
|                                                                             | Default                                                           |                | ОК     | Cancel Apply |

## 4.12.2 Format

a) From Main-menu->SETTING->STORAGE->HDD MANAGE, you can go to HDD management interface. See Figure 4-116.

|             |               | SETTING           |            |          |          |
|-------------|---------------|-------------------|------------|----------|----------|
| NETWORK     | EVENT         | STORAGE           | SYSTEM     | REMOTE   |          |
| BASIC       |               |                   |            |          |          |
| SCHEDULE    | Name          | Physical Position | Туре       | HDD Gro  | oup      |
| SCHEDOLE    | sda           | main board-1      | Read/Write | ▼ 1      | <b>*</b> |
| HDD MANAGER |               |                   |            |          |          |
| FTP         |               |                   |            |          |          |
| RECORD      |               |                   |            |          |          |
|             |               |                   |            |          |          |
| ADVANCED    |               |                   |            |          |          |
| HDD DETECT  |               |                   |            |          |          |
|             |               |                   |            |          |          |
|             |               |                   |            |          |          |
|             |               |                   |            |          |          |
|             |               |                   |            |          |          |
|             |               |                   |            |          |          |
|             |               |                   |            |          |          |
|             |               |                   |            |          |          |
|             |               |                   |            |          |          |
|             |               |                   |            |          |          |
|             |               |                   |            |          | •        |
|             | Format        |                   | ОК         | Cancel / | Vlaa     |
|             | Sector Sector |                   |            |          |          |
|             |               |                   |            |          |          |
|             |               |                   |            |          |          |

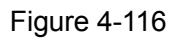

b)Select a HDD and then select format from the dropdown list. Click Format button.

c) Click OK button to complete the setup. You can see system needs to restart to activate current setup.

## 4.12.3 HDD Information

Here is to list hard disk type, total space, free space, and status. See Figure 4-117.

 $\circ$  means current HDD is normal. - means there is no HDD.

If disk is damaged, system shows as "?". Please remove the broken hard disk before you add a new one.

|                                 |                   |             | INFO                              |                    |                               |
|---------------------------------|-------------------|-------------|-----------------------------------|--------------------|-------------------------------|
| SYSTEM                          | EVENT             |             | NETWORK                           | LOG                |                               |
| HDD<br>RECORD<br>BPS<br>VERSION | 1*#<br>All<br>1*# | Name<br>sda | Physical Position<br>main board-1 | Type<br>Read/Write | Free Spac<br>0.00 M<br>0.00 M |
|                                 |                   |             |                                   |                    |                               |

Figure 4-117

In Figure 4-117, click one HDD item, the S.M.A.R.T interface is shown as in Figure 4-118.

|          |                                   | S.M./  | A.R.T INFO |             |        |
|----------|-----------------------------------|--------|------------|-------------|--------|
| Port     | main board-1                      |        |            |             |        |
| Modle    | WDCWD10EADS-00L5B1                |        |            |             |        |
| Serial N | lo. WD-WCAU42351750               |        |            |             |        |
| Statue   | OK                                |        |            |             |        |
| Decesile |                                   |        |            |             |        |
| Jescrib  | e:                                |        |            |             |        |
| Smart I  | D Attribute                       | Thresh | old Value  | Worst Value | Status |
| 1        | Read Error Rate                   | 51     | 200        | 200         | ОК     |
| 3        | Spin Up Time                      | 21     | 190        | 156         | ОК     |
| 4        | Start/Stop Count                  | 0      | 100        | 100         | ОК     |
| 5        | Reallocated Sector Count          | 140    | 200        | 200         | ОК     |
| 7        | Seek Error Rate                   | 0      | 200        | 200         | ОК     |
| 9        | Power On Hours Count              | 0      | 76         | 76          | ок     |
| 10       | Spin-up Retry Count               | 0      | 100        | 100         | ок     |
| 11       | Calibrate Retry Count             | 0      | 100        | 100         | OK     |
| 12       | Power On/Off Count                | 0      | 100        | 100         | ок     |
| 192      | Power-Off Retract Cycle           | 0      | 200        | 200         | ок     |
| 193      | Load/Unload Cycle Count           | 0      | 200        | 200         | ОК     |
| 194      | Temperature                       | 0      | 115        | 89          | ок     |
| 196      | Reallocated Event Count           | 0      | 200        | 200         | OK     |
| 197      | Current Pending Sector Count      | 0      | 200        | 200         | OK     |
| 198      | Off-line Scan Uncorrectable Count | 0      | 200        | 200         | OK     |
| 199      | Ultra ATA CRC Error Rate          | 0      | 200        | 200         | OK     |
| 200      | Write Error Rate                  | 0      | 200        | 200         | OK     |

Figure 4-118

| Parameter   | Function                                                                      |
|-------------|-------------------------------------------------------------------------------|
| SATA        | 1 here means there is 1 HDD.                                                  |
|             | For different series product, the max HDD amount may vary,                    |
|             | When HDD is working properly, system is shown as O "_" means there is no HDD. |
| SN          | You can view the HDD amount the device connected to;                          |
|             | * means the second HDD is current working HDD.                                |
| Туре        | The corresponding HDD property.                                               |
| Total space | The HDD total capacity.                                                       |
| Free space  | The HDD free capacity.                                                        |
| Status      | HDD can work properly or not.                                                 |
| Bad track   | Display there is bad track or not.                                            |
| Page up     | Click it to view previous page.                                               |
| Page down   | Click it to view the next page.                                               |

| View<br>recordir | ig time | Click it to view HDD record information (file start time and end time). |
|------------------|---------|-------------------------------------------------------------------------|
| View             | HDD     | Click it to view HDD property, status and etc,                          |
| type             | and     |                                                                         |
| capabili         | ty      |                                                                         |

## 4.12.4 Advanced

It is to set HDD group, and HDD group setup for main stream, extra stream and snapshot operation **Important** 

HDD group and quota mode cannot be valid at the same time. System needs to restart once you change the mode here.

The HDD group mode is shown as in Figure 4-119.

- HDD: Here you can view the HDD amount the device can support.
- Group: It lists the HDD Group number of current hard disk.

|                                                                             |                                                                                                    | SETTING       |                                         |              |
|-----------------------------------------------------------------------------|----------------------------------------------------------------------------------------------------|---------------|-----------------------------------------|--------------|
| NETWORK                                                                     | EVENT                                                                                                    | STORAGE       | SYSTEM                                  | REMOTE       |
| BASIC<br>SCHEDULE<br>HDD MANAGER<br>FTP<br>RECORD<br>ADVANCED<br>HDD DETECT | Main Stream     Sub Stream       Set All Channels     1       CH     HDD GroupCH       D1     1       D5     1 | earm Snapshot | All<br>HDD Group CH<br>1 • D4<br>1 • D8 | HDD Group    |
|                                                                             |                                                                                                    |               | ОК                                      | Cancel Apply |

Figure 4-119

Please select the correspond group from the dropdown list and then click Apply button.

Click Main stream/Sub stream/Snapshot tab to set corresponding HDD group information. See Figure 4-120 through Figure 4-122.

|                                                                             |                                                                                                    | SETTING       |                                        |              |  |
|-----------------------------------------------------------------------------|----------------------------------------------------------------------------------------------------|---------------|----------------------------------------|--------------|--|
| NETWORK                                                                     | EVENT                                                                                                    | STORAGE       | SYSTEM                                 | REMOTE       |  |
| BASIC<br>SCHEDULE<br>HDD MANAGER<br>FTP<br>RECORD<br>ADVANCED<br>HDD DETECT | Main Stream       Sub Stream         Set All Channels       1         CH       HDD GroupCH         D1       1       D2         D5       1       D6 | earm Snapshot | All<br>HDD GroupCH<br>1 • D4<br>1 • D8 | HDD Group    |  |
|                                                                             |                                                                                                    |               | ОК                                     | Cancel Apply |  |

Figure 4-120

|                                                                             |                                                                                  | SETTING                                      |                                        |              |  |
|-----------------------------------------------------------------------------|----------------------------------------------------------------------------------|----------------------------------------------|----------------------------------------|--------------|--|
| NETWORK                                                                     | EVENT                                                                            | STORAGE                                      | SYSTEM                                 | REMOTE       |  |
| BASIC<br>SCHEDULE<br>HDD MANAGER<br>FTP<br>RECORD<br>ADVANCED<br>HDD DETECT | Main Stream Sub St<br>Set All Channels 1<br>CH HDD GroupCH<br>D1 1 02<br>D5 1 06 | ream Snapshot<br>HDD GroupCH<br>1 03<br>1 07 | All<br>HDD GroupCH<br>1 • D4<br>1 • D8 | HDD Group    |  |
|                                                                             |                                                                                  |                                              | ОК                                     | Cancel Apply |  |

Figure 4-121

|                                         |                                            | SETTING     |                                 |              |
|-----------------------------------------|--------------------------------------------|-------------|---------------------------------|--------------|
| NETWORK                                 | EVENT                                      | STORAGE     | SYSTEM                          | REMOTE       |
| BASIC<br>SCHEDULE<br>HDD MANAGER<br>FTP | Main Stream Sub Stre<br>Set All Channels 1 | am Snapshot |                                 |              |
| RECORD<br>ADVANCED<br>HDD DETECT        | D1 1 D2<br>D5 1 D6                         | DD Groupen  | DD Group CH<br>1 ▼ D4<br>1 ▼ D8 |              |
|                                         |                                            |             |                                 |              |
|                                         |                                            |             | ОК                              | Cancel Apply |
|                                         |                                            |             | ОК                              | Cancel Apply |

Figure 4-122

## 4.12.5 HDD DETECT

From main menu->Setting->Storage->HDD Detect->Manual Detect, the interface is shown as below. Please select detect type and HDD. Click start detect to begin. You can view the corresponding detect information.

After the detect operation, you can go to the detect report to view corresponding information.

From main menu->Setting->Storage->HDD Detect->Detect Report, the interface is shown as below.

Click View, you can see the detailed information such as detect result, backup and S.M.A.R.T.

|                                                                             |                    | SETTING    |              |                                                                                                    |                             |
|-----------------------------------------------------------------------------|--------------------|------------|--------------|----------------------------------------------------------------------------------------------------|-----------------------------|
| NETWORK                                                                     | EVENT              | STORAGE    | SYSTEM       | REM                                                                                                    | IOTE                        |
| BASIC<br>SCHEDULE<br>HDD MANAGER<br>FTP<br>RECORD<br>ADVANCED<br>HDD DETECT | Manual Detect Dete | ect Report | elect HDD(s) | Start Detect<br>Good Bad<br>= 0 MB<br>tected HDD No.<br>tal Space<br>for<br>rrent HDD<br>tect Speed<br>ocess<br>tect Time<br>maining Time | Stop Detect Block 0 0.00 GB |

# 4.13 Basic Setups

Set NVR basic setup, device setup and other setups.

## 4.13.1 Device Setup

From Main menu->SETTING->SYSTEM->GENERAL, you can go to the general interface. See Figure 4-123.

- Device Name: Please input a corresponding device name here.
- Device No: When you are using one remote control (not included in the accessory bag) to control several NVRs, you can give a name to each NVR for your management.
- Language: System supports several languages.
- Realtime Play: It is to set playback time you can view in the preview interface. The value ranges from 5 to 60 minutes.
- Auto Logout: Here is for you to set auto logout interval once login user remains inactive for a specified time. Value ranges from 0 to 60 minutes.
- IPC Time Sync: You can input an interval here to synchronize the NVR time and IPC time.
- Navigation Bar: Check the box here, system displays the navigation bar on the interface.
- Default: You can Click Default button to restore default setup.

|                                                                                                    |                                                                                                    | SETTING                                                                                                  |                    |              |
|----------------------------------------------------------------------------------------------------|----------------------------------------------------------------------------------------------------|----------------------------------------------------------------------------------------------------|--------------------|--------------|
| NETWORK                                                                                                    | EVENT                                                                                                    | STORAGE                                                                                                  | SYSTEM             | REMOTE       |
| GENERAL<br>DISPLAY<br>RS232<br>PTZ<br>VOICE PROMPT<br>ACCOUNT<br>SECURITY<br>AUTO MAINTAIN<br>IMP/EXP<br>DEFAULT<br>UPGRADE | General Date<br>Device Name<br>Device No.<br>Language<br>Instant Replay<br>Auto Logout<br>IPC Time Sync<br>Navigation Bar<br>Mouse Sensitivity S | &Time Holiday       NVR       8       ENGLISH       5       Min.       10       Win.       24       Hour | Monitor Channel(s) | Cancel Apply |

Figure 4-123

## 4.13.2 Data and Time

From Main menu->SETTING->SYSTEM->GENERAL, you can go to the general interface. See Figure 4-124.

- System time: Here is for you to set system time
- Date Format: There are three types: YYYY-MM-DD: MM-DD-YYYY or DD-MM-YYYY.
- Date Separator: There are three denotations to separate date: dot, beeline and solidus.
- DST: Here you can set DST time and date by week or by date. Please enable DST function and then select setup mode. Please input start time and end time and click Save button.
- Time Format: There are two types: 24-hour mode or 12-hour mode.
- NTP: It is to set NTP server, port and interval.

#### Note:

Since system time is very important, do not modify time casually unless there is a must! Before your time modification, please stop record operation first!

After completing all the setups please click save button, system goes back to the previous menu.

|                                      |                                         | SETTING                                                   |                      |               |       |
|--------------------------------------|-----------------------------------------|-----------------------------------------------------------|----------------------|---------------|-------|
| NETWORK                              | EVENT                                   | STORAGE                                                   | SYSTEM               | I REM         | IOTE  |
| GENERAL<br>DISPLAY<br>RS232          | General Date Format                     | Date&Time Holida                                          | ay<br>e Format 24-HC | DUR 🔽         |       |
| PTZ<br>VOICE PROMPT                  | Date Separator<br>System Time           | - <b>*</b><br>2018 - 04 - 27 20                           | : 02 : 08            | GMT+08:00 -   | Save  |
| ACCOUNT<br>SECURITY<br>AUTO MAINTAIN | DST DST 1<br>Start Time 3<br>End Time 3 | ype ○ Week ● Da<br>2000 -01 -01 00 :<br>2000 -01 -01 00 : | ate<br>00<br>00      |               |       |
| IMP/EXP<br>DEFAULT<br>UPGRADE        | NTP<br>Server                           | time.windows.com                                          |                      | Manual Update |       |
|                                      | Port<br>Interval                        | 123 (1~6<br>60 Min.                                       | 5535)                |               |       |
|                                      | Default                                 |                                                           | ОК                   | Cancel        | Apply |

Figure 4-124

# 4.13.3 Holiday

Holiday setup interface is shown as in Figure 4-125. Click Add Holidays button, you can input new holiday information. See Figure 4-126. Here you can set holiday name, repeat mode and start/end time.

|                    |                                  | SETTING          |             |              |
|--------------------|----------------------------------|------------------|-------------|--------------|
| NETWORK            | EVENT                            | STORAGE          | SYSTEM      | REMOTE       |
| GENERAL<br>DISPLAY | General Date&Ti                  | ime Holiday      |             |              |
| PTZ                | 1 Status<br>1 Open∣ <del>▼</del> | Holiday<br>natio | Name<br>nal |              |
| ACCOUNT            |                                  |                  |             |              |
| AUTO MAINTAIN      |                                  |                  |             |              |
| DEFAULT<br>UPGRADE |                                  |                  |             |              |
|                    | <                                | 11               |             | Add Holidays |
|                    | Default                          |                  | ОК          | Cancel Apply |

Figure 4-125

|               | _             | Add Holiday | s       |            |
|---------------|---------------|-------------|---------|------------|
|               |               |             |         |            |
| Holiday Name  |               |             |         |            |
| Repeat Mode   | O Once 🔍 Alwa | ays         |         |            |
| Holiday Range | Date O Weel   |             |         |            |
| St            | art Time 2018 | - 04 - 27   |         |            |
| E             | nd Time 2018  | - 04 - 27   |         |            |
|               |               |             |         |            |
|               |               |             |         |            |
|               |               |             |         |            |
|               |               |             |         |            |
|               |               |             |         |            |
|               |               |             |         |            |
|               |               |             |         |            |
|               |               |             |         |            |
|               |               |             |         |            |
|               |               |             |         |            |
|               |               |             |         |            |
| Add More      |               |             |         |            |
|               |               |             |         |            |
|               |               |             | (Liave) | Add Cancel |

Figure 4-126

# 4.14 Device Maintenance and Manager

## 4.14.1 System Info

## 4.14.1.1 Version

From main menu->INFO->SYSTEM->VERSION, you can go to version interface.

Here is for you to view some version information. See Figure 4-127. **Please note the following figure for reference only.** 

- Channel
- Alarm In
- Alarm Out
- System Version
- Build Date
- Web
- SN(Serial Number)

|                                 |                                                                                                    | INFO                                                                                            |     | _ |  |
|---------------------------------|----------------------------------------------------------------------------------------------------|-------------------------------------------------------------------------------------------------|-----|---|--|
| SYSTEM                          | EVENT                                                                                                    | NETWORK                                                                                         | LOG |   |  |
| HDD<br>RECORD<br>BPS<br>VERSION | Device Model<br>Record Channel<br>Alarm In<br>Alarm Out<br>System Version<br>Build Date<br>Web Version<br>SN<br>Onvif Version | K-NL416K<br>16<br>4<br>3.215.00PS000.0<br>2018-02-05<br>3.2.3.93918<br>4B00A5DPAM6FAFD<br>2.4.1 |     |   |  |

Figure 4-127

4.14.1.2 BPS

Here is for you to view current video bit rate (kb/s) and resolution. See Figure 4-128.

| SYSTEM     EVENT     NETWORK     LOG       HDD     Channel Kb/S     Resolution     Wave       D11     2052     1280*720     ].     [ | -                               |                          | INFO                   |      |   |  |
|----------------------------------------------------------------------------------------------------|---------------------------------|--------------------------|------------------------|------|---|--|
| HDD Channel Kb/S Resolution Wave<br>RECORD D11 2052 1280*720 } [<br>BPS<br>VERSION [                                                 | SYSTEM                          | EVENT                    | NETWORK                | LOG  |   |  |
|                                                                                                    | HDD<br>RECORD<br>BPS<br>VERSION | Channel Kb/S<br>D11 2052 | Resolution<br>1280*720 | Wave | E |  |

Figure 4-128

## 4.14.1.3 Online User

Here is for you manage online users connected to your NVR. See Figure 4-129.

You can click button is to disconnect or block one user if you have proper system right.

System detects there is any newly added or deleted user in each five seconds and refresh the list automatically.

|              |                   | INFO                       |                          |                        |     |
|--------------|-------------------|----------------------------|--------------------------|------------------------|-----|
| SYSTEM       | EVENT             | NETWORK                    | LOG                      |                        |     |
| ONLINE USERS |                   |                            |                          |                        |     |
| LOAD         | Username<br>admin | IP Address<br>192.168.1.30 | User Login<br>2018-02-21 | Time Block<br>18:03:28 | k 🔤 |
| TEST         |                   |                            |                          |                        |     |
|              |                   |                            |                          |                        |     |
|              |                   |                            |                          |                        |     |
|              |                   |                            |                          |                        |     |
|              |                   |                            |                          |                        |     |
|              |                   |                            |                          |                        |     |
|              |                   |                            |                          |                        |     |
|              |                   |                            |                          |                        |     |
|              |                   |                            |                          |                        |     |
|              |                   |                            |                          |                        |     |
|              |                   |                            |                          |                        |     |
|              |                   |                            |                          |                        |     |
|              | Block Time 60     | S                          |                          |                        |     |
|              |                   |                            |                          |                        |     |
|              |                   |                            |                          |                        |     |

Figure 4-129

4.14.1.4 Remote Device Information

From main menu->INFO->EVENT, here you can view the channel status of the remote device, connection log and etc. See Figure 4-130.

|              |                                         | INFO    |                    |              |
|--------------|-----------------------------------------|---------|--------------------|--------------|
| SYSTEM       | EVENT                                   | NETWORK | LOG                |              |
| ALARM STATUS | Device Status                           |         | Device(NIC No.:1,H | DD No.:1)    |
|              | HDD Error<br>HDD No Space               |         |                    |              |
|              | IP Conflict<br>Net Disconnect           |         |                    |              |
|              | MAC Conflict                            |         |                    |              |
|              | Channel Status                          |         | Channel(CH:8,Exter | nal Alarm:4) |
|              | Exter∩al Alarm<br>Vīdeo Loss            |         |                    |              |
|              | Tampering<br>Motion Detection           |         |                    |              |
|              | IPC External Alarm<br>IPC Offline Alarm |         |                    |              |
|              |                                         |         |                    |              |

Figure 4-130

4.14.1.5 Remote

4.14.1.5.1 Device Status

Here you can view the IPC status of the corresponding channel such as motion detect, video loss, tampering, alarm and etc. See Figure 4-131.

- IPC Status: Front-end does not support. Front-end supports.
- Connection Status: Connection succeeded.

• Refresh: Click it to get latest front-end channel status.

|                       |              |        | SETTING    |                  |                |        |
|-----------------------|--------------|--------|------------|------------------|----------------|--------|
| NETWORK               | EVENT        | ST     | ORAGE      | SYSTEM           | REMOTE         |        |
| REGISTRATION<br>IMAGE | Registration | Status | Firmware   | Upgrade          |                |        |
| ENCODE                | Channel      | Status | IP Address | Video Detect IPC | External Alarm | $\neg$ |
| CAM NAME              |              |        | 10.1.1.75  |                  |                |        |
|                       | Refresh      |        |            |                  |                |        |
|                       | Reliesh      |        |            |                  |                |        |

Figure 4-131

## 4.14.1.5.2 Firmware

It is to view Channel, IP Address, Manufacturer, Type, System Version, SN, Video Input, Audio Input, External Alarm and etc. See Figure 4-132.

| SETTING                                                |                       |
|--------------------------------------------------------|-----------------------|
| NETWORK EVENT STORAGE SYS                              |                       |
| REGISTRATION<br>IMAGE Registration Status Firmware Upg | rade                  |
| ENCODE Channel IP Address Manufacturer                 | Type System Versi     |
| CAM NAME<br>D11 10.1.1.75 Private                      | K-EF134L 2.420.PS00.0 |

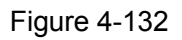

## 4.14.2 Log

From Main menu->INFO->LOG, you can go to the following interface. See Figure 4-133.

• Start Time/End time: Pleased select start time and end time, then click search button. You can view the log files in a list. System max displays 100 logs in one page. It can max save 1024 log files. Please use page up/down button on the interface or the front panel to view more.

## Tips

Double click a log item to view its detailed information. See Figure 4-134. Click PgUp/PgDn to view more logs.

| SYSTEM         EVENT         NETWORK         LOG           LOG         Start Time         2018 · 02 · 12         00 : 00 : 00         End Time         2018 · 02 · 13         00 : 00 : 00           End Time         2018 · 02 · 13         00 : 00 : 00         Type         All         Search           64         Log Time         Log Type         Play         Details         Search           1         2 018 · 02 · 12 17:43:24         Smatt Search[2018 · 02 · 12 17.43:24]                                                                                                    |        |                                                                                                    |                                                                                                    | NFO                                                                                                    |                                                                                                    |      |                                                                                                    |  |
|----------------------------------------------------------------------------------------------------|--------|----------------------------------------------------------------------------------------------------|----------------------------------------------------------------------------------------------------|----------------------------------------------------------------------------------------------------|----------------------------------------------------------------------------------------------------|------|----------------------------------------------------------------------------------------------------|--|
| LOG<br>Start Time 2018 • 02 • 12 00 : 00 : 00<br>End Time 2018 • 02 • 13 00 : 00 : 00<br>Type All • Search<br>64 Log Time Log Type Play Details •<br>1 2018 • 02 • 12 17:43:24 Stop[2018 • 02 • 12 17 • •<br>2 2018 • 02 • 12 17:43:24 Pause[2018 • 02 • 12 17:43:24] • •<br>3 2018 • 02 • 12 17:43:24 Pause[2018 • 02 • 12 17:43:24] • •<br>4 2018 • 02 • 12 17:43:24 Pause[2018 • 02 • 12 17:43:24] • •<br>5 2018 • 02 • 12 17:43:24 SEARCH[2018 • 02 • 12 17:43:24] • •<br>6 2018 • 02 • 12 17:43:24 SEARCH[2018 • 02 • 12 17:43:24] • •<br>6 2018 • 02 • 12 17:43:24 SEARCH[2018 • 02 • 12 17:43:24] • •<br>6 2018 • 02 • 12 17:43:24 SEARCH[2018 • 02 • 12 17:43:24] • •<br>6 2018 • 02 • 12 17:43:24 SEARCH[2018 • 02 • 12 17:43:24] • •<br>6 2018 • 02 • 12 16:29:06 Save < Channel Display> config! • •<br>9 2018 • 02 • 12 16:29:06 Channel 3 User logged in. • •<br>9 2018 • 02 • 12 16:29:06 Channel 3 User logged in. • •<br>10 2018 • 02 • 12 16:48:31 Save <custom split=""> config! • •<br/>11 2018 • 02 • 12 15:48:31 Save <custom split=""> config! • •<br/>12 2018 • 02 • 12 15:23:14 Adjust Channel Sequence • •<br/>13 2018 • 02 • 12 15:23:14 Save <custom split=""> config! • •<br/>14 2018 • 02 • 12 15:12:31 Save <custom split=""> config! • •<br/>14 2018 • 02 • 12 15:12:31 Save <custom split=""> config! • •<br/>14 2018 • 02 • 12 15:12:31 Save <custom split=""> config! • •<br/>14 2018 • 02 • 12 15:12:31 Save <custom split=""> config! • •<br/>14 2018 • 02 • 12 15:12:31 Save <custom split=""> config! • •<br/>15 2018 • 02 • 12 15:12:31 Save <custom split=""> config! • •<br/>16 2018 • 02 • 12 15:12:31 Save <custom split=""> config! • •<br/>17 2018 • 02 • 12 15:12:31 Save <custom split=""> config! • •<br/>18 2018 • 02 • 12 15:12:31 Save <custom split=""> config! • •<br/>19 2018 • 02 • 12 15:12:31 Save <custom split=""> config! • •<br/>10 2018 • 02 • 12 15:12:31 Save <custom split=""> config! • •<br/>17 2018 • 02 • 12 15:12:31 Save <custom split=""> config! • •<br/>18 2018 • 02 • 12 15:12:31 Save <custom split=""> config! • •<br/>19 2018 • 02 • 12 15:12:31 Save <custom split=""> config! • •<br/>10 2018 • 02 • 12 15:12:31 Save <custom split=""> config! • •<br/>10 2018 • 02 • 12 15:12:31 Save <cus< th=""><th>SYSTEM</th><th>EVENT</th><th>NETWO</th><th>DRK</th><th>LOG</th><th></th><th></th><th></th></cus<></custom></custom></custom></custom></custom></custom></custom></custom></custom></custom></custom></custom></custom></custom></custom></custom></custom></custom> | SYSTEM | EVENT                                                                                                    | NETWO                                                                                                    | DRK                                                                                                    | LOG                                                                                                    |      |                                                                                                    |  |
| Backup                                                                                                    | LOG    | Start Time       2         End Time       2         Type       A         64       Log <sup>3</sup> 1       2018         2       2018         3       2018         4       2018         5       2018         6       2018         7       2018         8       2018         10       2018         11       2018         12       2018         13       2018         14       2018 | 2018 - 02 - 12<br>2018 - 02 - 13<br>II<br>-02-12 17:43:24<br>-02-12 17:43:24<br>-02-12 17:43:24<br>-02-12 17:43:24<br>-02-12 17:43:24<br>-02-12 17:43:24<br>-02-12 16:29:06<br>-02-12 16:29:00<br>-02-12 16:29:00<br>-02-12 15:28:56<br>-02-12 15:48:31<br>-02-12 15:23:14<br>-02-12 15:23:14<br>-02-12 15:23:14<br>-02-12 15:23:14<br>-02-12 15:12:31 | 00 : 00 : 00<br>00 : 00 : 00<br>Log Type<br>Smart Search[2<br>Stop[2018-02-1<br>Pause[2018-02<br>Playback File[2<br>SEARCH[2018:<br>Save <holiday:<br>Save <channel<br>Channel 3 Use<br/>Save <custom<br>Save <custom<br>Save <custom<br>Save <custom<br>Save <custom< th=""><th>2018-02-12 17<br/>2 17:43:24]<br/>-12 17:43:24]<br/>-12 17:43:24]<br/>&gt; config!<br/>I Display&gt; config!<br/>r logged in.<br/>pping Chann<br/>Split&gt; config!<br/>Split&gt; config!<br/>I Sequence<br/>Source&gt; config!<br/>Split&gt; config!<br/>Split&gt; config!<br/>Split&gt; config!<br/>Split&gt; config!<br/>Split&gt; config!<br/>Split&gt; config!</th><th>Play</th><th>Search<br/>Details •<br/>Details •</th><th></th></custom<></custom<br></custom<br></custom<br></custom<br></channel<br></holiday:<br> | 2018-02-12 17<br>2 17:43:24]<br>-12 17:43:24]<br>-12 17:43:24]<br>> config!<br>I Display> config!<br>r logged in.<br>pping Chann<br>Split> config!<br>Split> config!<br>I Sequence<br>Source> config!<br>Split> config!<br>Split> config!<br>Split> config!<br>Split> config!<br>Split> config!<br>Split> config! | Play | Search<br>Details •<br>Details • |  |

Figure 4-133

|                                               | Detailed Information                                   |  |
|-----------------------------------------------|--------------------------------------------------------|--|
| Log Time<br>Log Type                          | 2018-02-11 17:58:35<br>User Management>User logged in. |  |
| LoginGroup<br>IP Address<br>LoginUser<br>Time | admin<br>127.0.0.1<br>admin<br>2018-02-11 17:58:35     |  |
|                                               |                                                        |  |
| Previous Next                                 | ОК                                                     |  |

Figure 4-134

## 4.14.3 Account

Here is for you to implement account management. See Figure 4-135 and Figure 4-136. Here you can:

- Add User
- Modify User
- Add Group
- Modify Group
- Modify Password.

For account management please note:

- For the user account name and the user group, the string max length is 6-byte. The backspace in front of or at the back of the string is invalid. There can be backspace in the middle. The string includes the valid character, letter, number, underline, subtraction sign, and dot.
- The default user amount is 64 and the default group amount is 20. System account adopts two-level management: group and user. No limit to group or user amount.
- For group or user management, there are two levels: admin and user.
- The username and group name can consist of eight bytes. One name can only be used once. There are one default username: admin. The user have administrator right.
- One user should belong to one group. User right cannot exceed group right.

• About reusable function: this function allows multiple users use the same account to login.

After all the setups please click save button, system goes back to the previous menu.

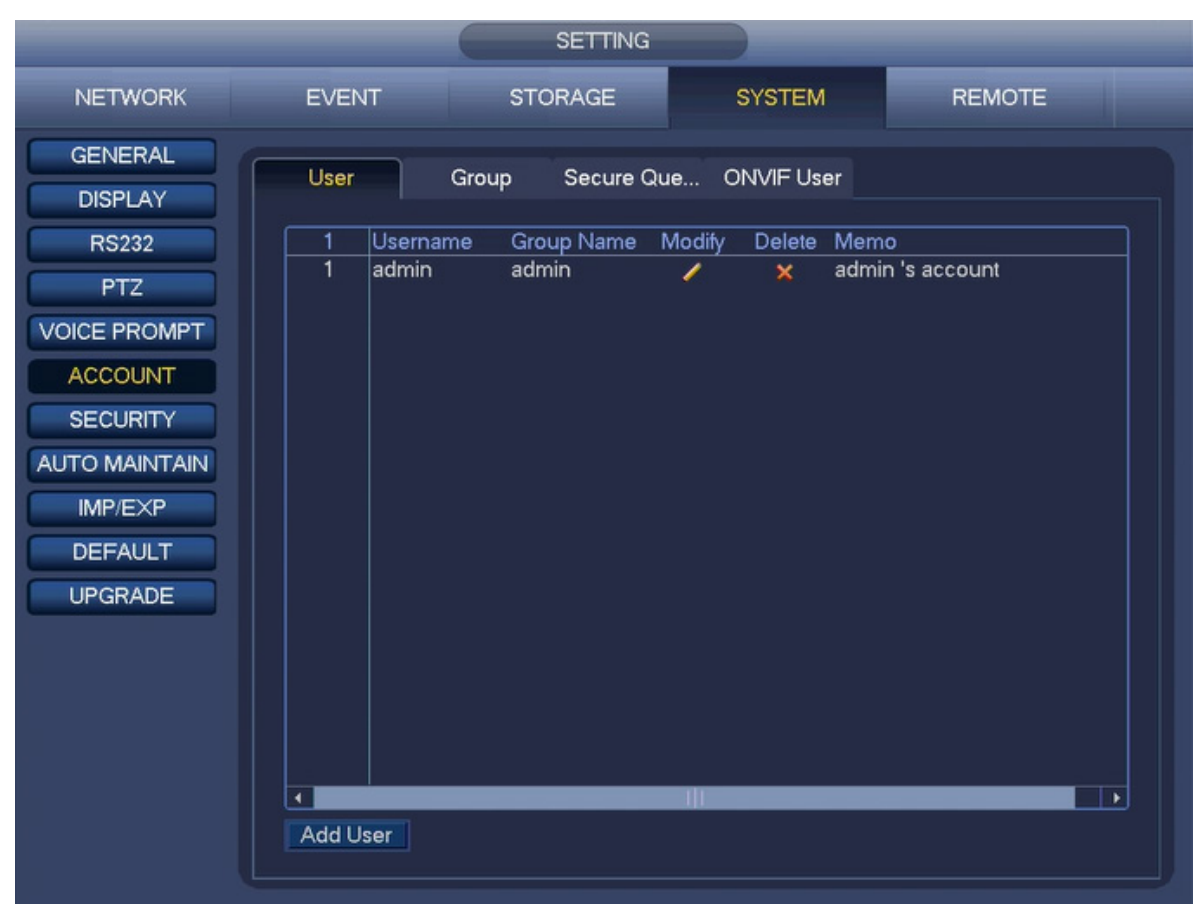

Figure 4-135

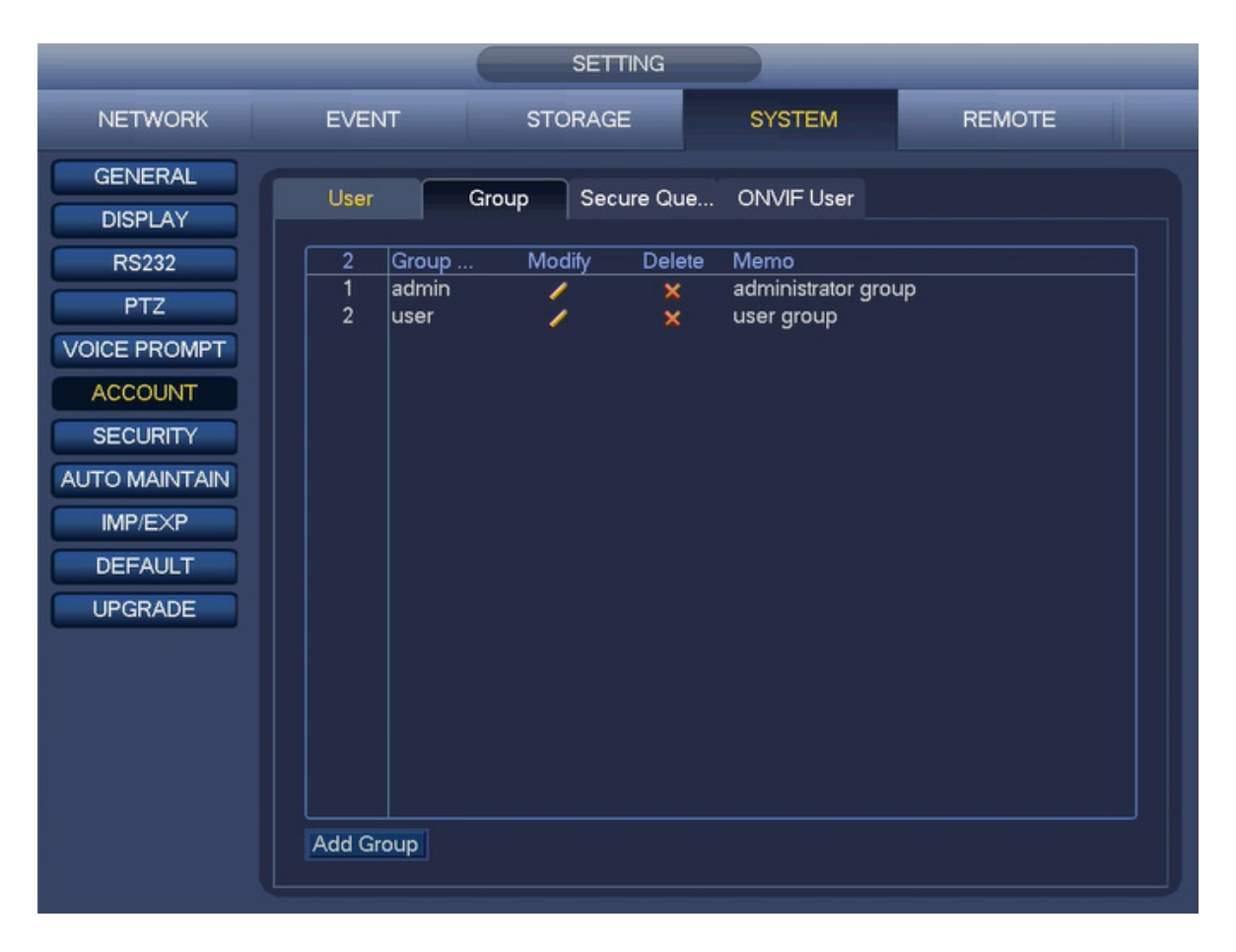

Figure 4-136

### 4.14.3.1 Add/Modify Group

Click add group button, the interface is shown as below. See Figure 4-137. Here you can input group name and then input some memo information if necessary.

There are many rights for System, Playback, Monitor and etc.

The modify group interface is similar to the Figure 4-137.

|            | _                  | Add                                      | Group                                                                       |             |
|------------|--------------------|------------------------------------------|-----------------------------------------------------------------------------|-------------|
| Group Name |                    |                                          |                                                                             |             |
| Memo       |                    |                                          |                                                                             |             |
| Authority  |                    |                                          |                                                                             |             |
| System     | Playback           | Monitor                                  |                                                                             |             |
|            | JNT<br>AGE<br>RITY | SYSTEM MANA<br>EVENT MANA<br>File Backup | <ul> <li>SYSTEM INFO</li> <li>NETWORK MA</li> <li>Device Mainten</li> </ul> | MANUAL CONT |
|            |                    |                                          |                                                                             |             |

Figure 4-137

#### 4.14.3.2 Add/Modify User

Click add user button, the interface is shown as in Figure 4-138.

Please input the user name, password, select the group it belongs to from the dropdown list.

Then you can check the corresponding rights for current user.

For convenient user management, usually we recommend the general user right is lower than the admin account.

The modify user interface is similar to Figure 4-138.

When change password of admin, you can synchronize camera to NVR.

| Add User        |             |                  |             |  |  |
|-----------------|-------------|------------------|-------------|--|--|
| Username        | Password    | Confirm Password |             |  |  |
| Memo            |             |                  |             |  |  |
| Group admin 🔻   |             |                  |             |  |  |
| Authority       |             |                  |             |  |  |
| System Playback | Monitor     |                  |             |  |  |
|                 | SYSTEM MANA |                  | MANUAL CONT |  |  |
|                 | File Backup | Device Mainten   |             |  |  |
|                 |             |                  |             |  |  |
|                 |             |                  |             |  |  |
|                 |             |                  |             |  |  |
|                 |             |                  |             |  |  |
|                 |             |                  |             |  |  |
| Save Cancel     |             |                  |             |  |  |

|                                                                      |                                                | User          |                                       |
|----------------------------------------------------------------------|------------------------------------------------|---------------|---------------------------------------|
| Username admin<br>Modify Password 🗹 Old                              | Password                                       | Group         | admin 👻                               |
| New Password                                                         | •••••                                          | Memo          | admin 's account                      |
| Confirm Password                                                     | ••••                                           | 🛃 Unlock Patt | ern 🚘                                 |
| Prompt Question ssbd                                                 |                                                | Message       |                                       |
| Authority<br>System Playbac<br>All<br>ACCOUNT<br>STORAGE<br>SECURITY | Do you want to syn<br>device connecting<br>Yes | No            | emote<br>bl?<br>MANUAL CONT<br>CAMERA |
| Cancel                                                               |                                                |               |                                       |

Figure 4-138

## 4.14.3.3 Security Question

This function is for admin user only.

Here you can change security questions. After you successfully answered security questions, you can reset admin account password.

From main menu->Setting->System->Account->Security question, the interface is shown as below. See Figure 4-139. Input correct security answers and then click Delete button at the bottom of the interface, you can reset security questions and answers.
| _                                                                                   |                                                   | SETTING                                                                              |                                   | _                 |
|-------------------------------------------------------------------------------------|---------------------------------------------------|--------------------------------------------------------------------------------------|-----------------------------------|-------------------|
| NETWORK                                                                             | EVENT                                             | STORAGE                                                                              | SYSTEM                            | REMOTE            |
| GENERAL<br>DISPLAY<br>RS232<br>PTZ<br>VOICE PROMPT                                  | User<br>Successfully so<br>Question 1 V<br>Answer | Group Secure Qu<br>et. Please delete it first if yo<br>Vhat is your favorite childre | e ONVIF User                      | y question again. |
| ACCOUNT<br>SECURITY<br>AUTO MAINTAIN<br>IMP/EXP<br>Question 3<br>DEFAULT<br>UPGRADE |                                                   | Vhat was the first name of y<br>Vhat is the name of your fa                          | your first boss?<br>vorite fruit? |                   |
|                                                                                     |                                                   |                                                                                      |                                   | Setup Delete      |

Figure 4-139

### 4.14.3.4 OVVIF User

When the camera from the third party is connected with the DVR via the ONVIF user, please use the verified ONVIF account to connect to the DVR. Here you can add/delete/modify user

# Note

The default ONVIF user is **admin**. It is created after you initialize the DVR.

Step 1 From main menu->Setting->System->Account->ONVIF User. Enter ONVIF interface. See Figure 4-140.

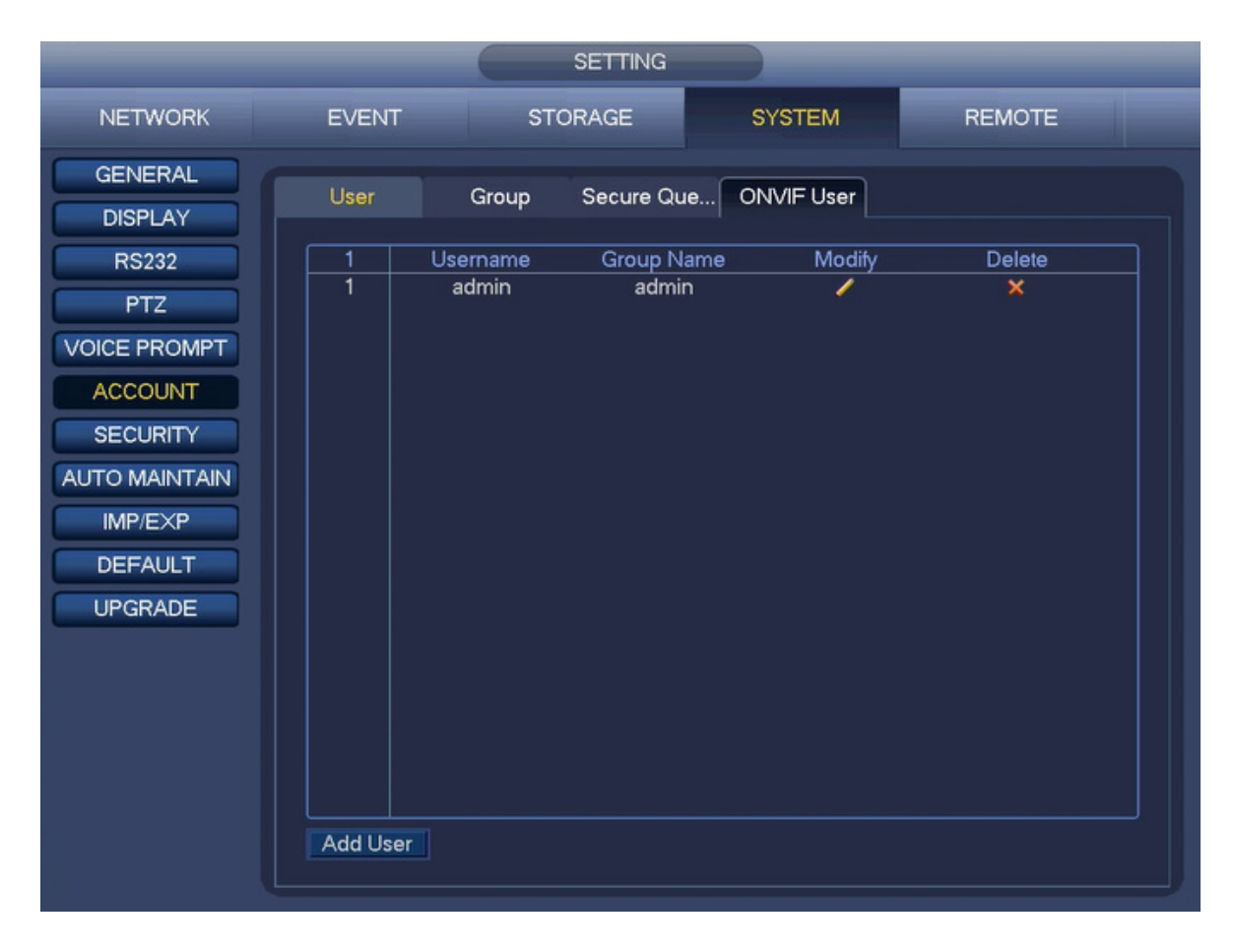

Figure 4-140

Step 2 Click Add user button. Enter Add user interface. See Figure 2-141.

|                  |       | Add User   |  |
|------------------|-------|------------|--|
| Upproprie        |       |            |  |
| Osemame          |       |            |  |
| Password         |       |            |  |
|                  |       |            |  |
| Confirm Password |       |            |  |
| Crown            |       |            |  |
| Group            | admin |            |  |
|                  |       |            |  |
|                  |       |            |  |
|                  |       |            |  |
|                  |       |            |  |
|                  |       |            |  |
|                  |       |            |  |
|                  |       |            |  |
|                  |       |            |  |
|                  |       |            |  |
|                  |       |            |  |
|                  |       | Save Cance |  |

Figure 4-141

Step 3 Set user name, password and then select group from the dropdown list.Step 4 Click Save to complete setup.

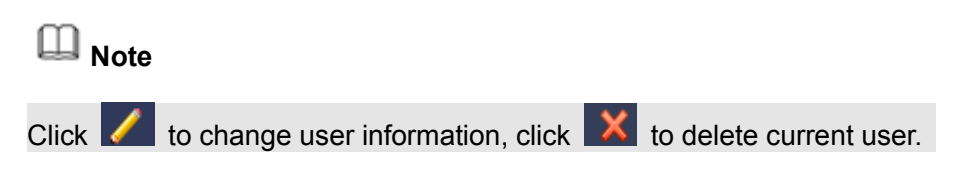

### 4.14.4 UPGRADE

From Main menu->SETTING->SYSTEM->UPGRADE, you can go to the following interface. See Figure 4-142.

- a) Insert USB device that contain the upgrade file.
- b) Click Upgrade button and then select the .bin file.
- c) You can see the corresponding dialogue box after the update process is complete.

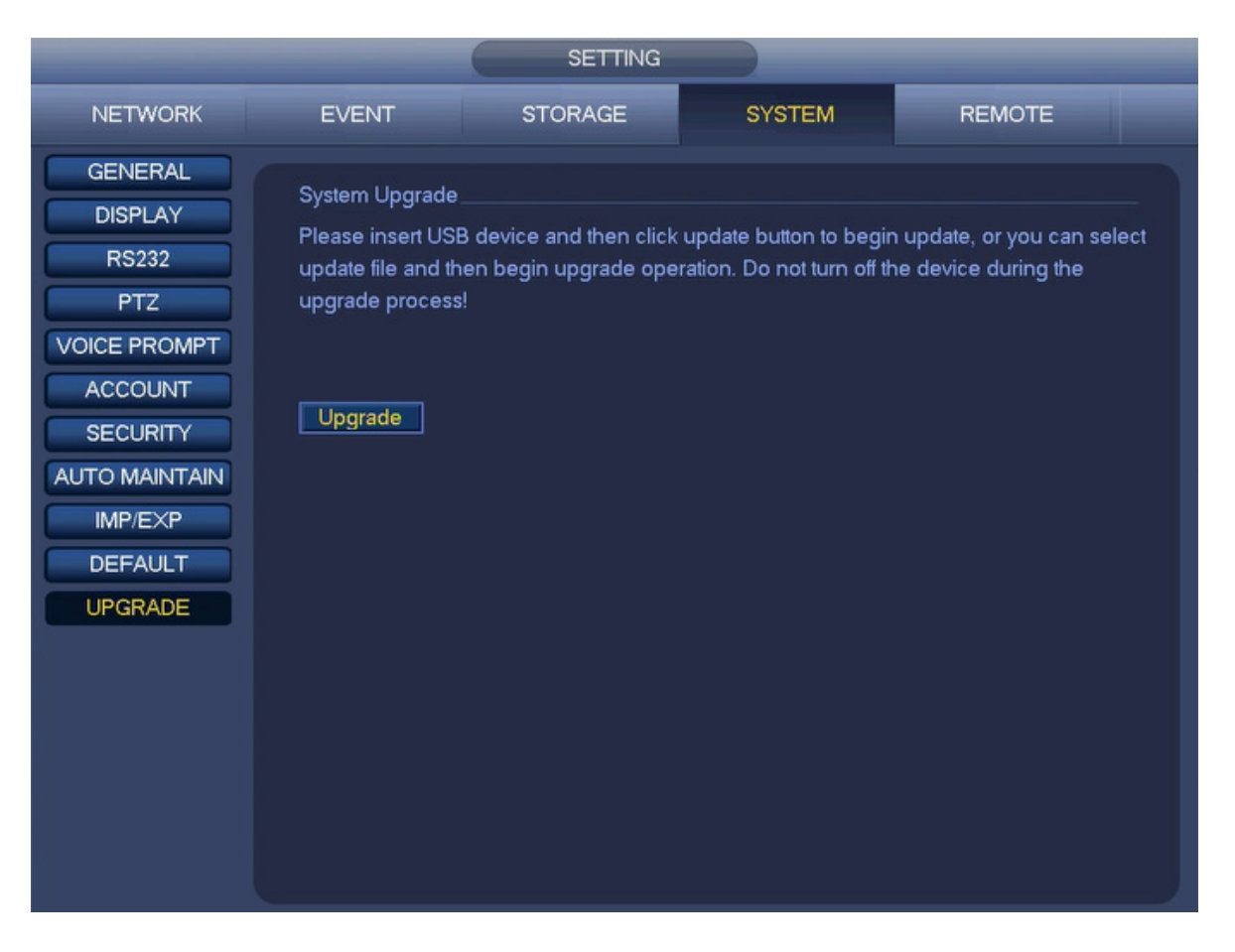

Figure 4-142

### 4.14.5 DEFAULT

You can restore factory default setup to fix some problems when the device is running slowly, Configuration error occurred.

From Main menu->SETTING->SYSTEM->DEFAULT, you can go to the default interface. See Figure 4-143.

Click default icon, system pops up a dialogue box. You can highlight 🔲 to restore factory default setup.

- All
- CAMERA
- NETWORK
- EVENT
- STORAGE
- SYSTEM

Please highlight icon 🔳 to select the corresponding function.

After all the setups please click OK button, system goes back to the previous menu.

To click Factory Reset button, you can restore factory default setup.

### Warning!

After you use default function, some your customized setup may lose forever! Please think twice before you begin the operation!

|                                                                                                    |                                                                   | SETTING |        |              |
|----------------------------------------------------------------------------------------------------|-------------------------------------------------------------------|---------|--------|--------------|
| NETWORK                                                                                                    | EVENT                                                             | STORAGE | SYSTEM | REMOTE       |
| GENERAL<br>DISPLAY<br>RS232<br>PTZ<br>VOICE PROMPT<br>ACCOUNT<br>SECURITY<br>AUTO MAINTAIN<br>IMP/EXP<br>DEFAULT<br>UPGRADE | Default<br>All<br>CAMERA<br>NETWORK<br>EVENT<br>STORAGE<br>SYSTEM |         |        |              |
|                                                                                                    | Factory Reset                                                     |         | ОК     | Cancel Apply |

Figure 4-143

### 4.14.6 RS232

From Main menu->SETTING->SYSTEM->RS232, RS232 interface is shown as below. There are five items. See Figure 4-144.

- Function: There are various devices for you to select. Console is for you to use the COM or mini-end software to upgrade or debug the program. The control keyboard is for you to control the device via the special keyboard. Transparent COM (adapter) is to connect to the PC to transfer data directly. Protocol COM is for card overlay function. Network keyboard is for you to use the special keyboard to control the device. Pan/Tilt/Zoom matrix is to connect to the peripheral matrix control.
- Baud Rate: You can select proper baud rate.
- Data Bit: You can select proper data bit. The value ranges from 5 to 8.
- Stop Bit: There are three values: 1/1.5/2.
- Parity: there are five choices: none/odd/even/space mark.

System default setup is:

- Function: Console
- Baud Rate:115200
- Data Bit:8
- Stop Bit:1
- Parity: None

After completing all the setups please click save button, system goes back to the previous menu.

|                                                                                                    |                                                                                                    | SETTING                   |        |              |
|----------------------------------------------------------------------------------------------------|----------------------------------------------------------------------------------------------------|---------------------------|--------|--------------|
| NETWORK                                                                                                    | EVENT                                                                                                    | STORAGE                   | SYSTEM | REMOTE       |
| GENERAL<br>DISPLAY<br>RS232<br>PTZ<br>VOICE PROMPT<br>ACCOUNT<br>SECURITY<br>AUTO MAINTAIN<br>IMP/EXP<br>DEFAULT<br>UPGRADE | Function       Construction         Baud Rate       1152         Data Bit       8         Stop Bit       1         Parity       None | ole V<br>00 V<br>V<br>3 V | OK     | Cancel Apply |

Figure 4-144

### 4.14.7 Voice Prompt

The audio function is to manage audio files and set schedule play function. It is to realize audio broadcast activation function.

### 4.14.7.1 File Manage

Here you can add audio file, listen to the audio file, or rename/delete audio file. Here you can also set audio volume. See Figure 4-144-1.

Click Add button, you can add audio file and import the audio file via the USB device. The audio file format shall be MP3 or PCM.

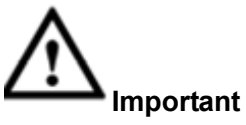

The audio file shall be saved on the USB device. You need to connect the USB device all the time; otherwise, the audio link function may fail. So, if you want to use the audio trigger function, please make sure the audio file is on the UBS device and the USB device has connected to the NVR before the NVR boots up. You need to make sure the USB device connection is always there if you want to manage and use the audio file function.

|                                                                                                    | SETTIN                                   | IG                            | _             |
|----------------------------------------------------------------------------------------------------|------------------------------------------|-------------------------------|---------------|
| NETWORK                                                                                               | EVENT STORAGE                            | SYSTEM                        | REMOTE        |
| GENERAL<br>DISPLAY                                                                                    | File Manage Schedule                     |                               |               |
| RS232<br>PTZ<br>VOICE PROMPT<br>ACCOUNT<br>SECURITY<br>AUTO MAINTAIN<br>IMP/EXP<br>DEFAULT<br>UPGRADE | 0 File Name                              | Size Play                     | Rename Delete |
|                                                                                                    | File size: 2K-10MB. Fil                  | Volumel                       | Add           |
| _                                                                                                    | Add                                      |                               | _             |
| Device Name<br>Total Space                                                                            | sdb5(USB DISK)<br>59.47 GB<br>Free Space | 49.62 GB                      |               |
| Address                                                                                               |                                          |                               |               |
| Name<br>NVR<br>► System \                                                                             | /olume Information                       | Size Type<br>Folder<br>Folder | Del<br>×<br>× |
|                                                                                                    |                                          |                               |               |
| Import                                                                                                |                                          |                               | K Cancel      |

Figure 4-144-1

#### 4.14.7.2 Schedule

It is to set schedule broadcast function. You can play the different audio files in the specified periods. See Figure 4-144-2.

|               |             |           | SETTING   |       |      |        |        |   |
|---------------|-------------|-----------|-----------|-------|------|--------|--------|---|
| NETWORK       | EVENT       | STOP      | RAGE      | SYSTE | M    | REM    | OTE    |   |
| GENERAL       | File Manage | Schedule  |           |       |      |        |        |   |
| RS232         | Period      |           | File Name | Inte  | rval | Repeat | Output |   |
| PTZ           | 00:00       | - 24 : 00 | None      | - 60  | Min. | 0      | Mic    | • |
| VOICE PROMPT  | 00:00       | - 24 : 00 | None      | - 60  | Min. | 0      | Mic    | • |
| ACCOUNT       | 00 : 00     | - 24 : 00 | None      | ₹ 60  | Min. | 0      | Mic    | - |
| SECURITY      | 00:00       | - 24 : 00 | None      | - 60  | Min. | 0      | Mic    | • |
| AUTO MAINTAIN | 00:00       | - 24 : 00 | None      | ▼ 60  | Min. | 0      | Mic    | • |
| IMP/EXP       | 00:00       | - 24 : 00 | None      | - 60  | Min. | 0      | Mic    | - |
| DEFAULT       |             |           |           |       |      |        |        |   |
| UPGRADE       |             |           |           |       |      |        |        |   |
|               |             |           |           |       |      |        |        |   |
|               |             |           |           |       |      |        |        |   |
|               |             |           |           |       |      |        |        |   |
|               |             |           |           | OK    | C    | ancel  | Apply  |   |

Figure 4-144-2

### 4.14.8 Auto Maintain

Here you can set auto-reboot time and auto-delete old files setup. You can set to delete the files for the specified days. See Figure 4-145.

You can select proper setup from dropdown list.

After all the setups please click save button, system goes back to the previous menu.

|                                                                                                    |             | SETTING |        |              |
|----------------------------------------------------------------------------------------------------|-------------|---------|--------|--------------|
| NETWORK                                                                                                    | EVENT       | STORAGE | SYSTEM | REMOTE       |
| GENERAL<br>DISPLAY<br>RS232<br>PTZ<br>VOICE PROMPT<br>ACCOUNT<br>SECURITY<br>AUTO MAINTAIN<br>IMP/EXP<br>DEFAULT<br>UPGRADE | Auto Reboot |         |        |              |
|                                                                                                    |             |         | ОК     | Cancel Apply |

Figure 4-145

### 4.14.9 Logout /Shutdown/Restart

From Main menu->OPERATION->SHUTDOWN, you can see an interface shown as in Figure 4-146.

- Shutdown: System shuts down and turns off power.
- Logout: Log out menu. You need to input password when you login the next time.
- Restart: reboot device.

If you shut down the device, system waits for 3 seconds and then shut down (You cannot cancel). Please note, sometimes you need to input the proper password to shut down the device.

| SHUTDOWN  |  |
|-----------|--|
|           |  |
| Shut Down |  |
| Logout    |  |
| Restart   |  |
|           |  |
|           |  |

Figure 4-146

# 5 Web Operation

### 5.1 General Introduction

The device web provides channel monitor menu tree, search, alarm setup, system setup, PTZ control and monitor window and etc.

### 5.1.1 Preparation

Before log in, please make sure:

- Network connection is right
- NVR and PC network setup is right. Please refer to network setup(main menu->SETTING->NETWORK)
- Use order ping \*\*\*.\*\*\*.\*\*\*(\* NVR IP address) to check connection is OK or not. Usually the return TTL value should be less than 255.
- Open the IE and then input NVR IP address.
- System can automatically download latest web control and the new version can overwrite the previous one.
- If you want to un-install the web control, please run *uninstall webrec2.0.bat*. Or you can go to C:\Program Files\webrec to remove single folder. Please note, before you un-install, please close all web pages, otherwise the un-installation might result in error.
- Current series product supports various browsers such as Safari, firebox browser, Google browser. Device only support 1-channel monitor on the Apple PC.

### About PoE address setup, operation and allocation.

1) Insert PoE

After you insert PoE, device may try to set a corresponding IP address of the Switch network adapter. First, system tries to set via arp ping. It then uses DHCP if it finds the DHCP is enabled. After successfully set IP address, system may use Switch to send out broadcast, system considers the connection is OK when there is any response. Now system is trying to login the newly found IPC. Now please check the interface, you can see the corresponding digital channel is active now. You can see a small PoE icon at the top left corner. You can see the PoE channel, PoE port information and etc from the connection list of the remote device interface (Chapter 4.4). For the IP search list, you need to click the IP search to display or refresh.

### 2) Remove PoE

After you removed PoE, you can see the corresponding digital channel becomes idle (disable). On the remote device interface, it is removed from the connected list. For the IP search list, you need to click the IP search to refresh.

- 3) After you insert PoE, system follows the principles listed below to map channel.
  - a) If it is your first time to insert PoE, system can map it to the first idle channel. After map, the channel can memorize the MAC address of the IPC. It is a <Channel>---<IPC mac> map. If current channel does not connect to other device, system can memorize current MAC address, otherwise it can refresh to the newly added device and memorize the <PoE port>---<Channel>.
  - b) If it is your second time to insert the PoE, system can check the saved MAC address according to <Channel>---<IPC mac> map to make sure current IPC has connected or not.

If system finds the previous information and the channel is idle, system can map it to the previously used channel. Otherwise system goes to the next step.

- c) Thirdly, according to the <PoE port>---<Channel> map, system can know the previous mapping channel of current PoE port. System can select current channel if it is free. Otherwise, it goes to the next step:
- d) Fourthly, system goes to find the first idle channel it can get.

Generally speaking, once you insert PoE, system follow the steps listed above to find the channel available.

4) When you insert PoE, all channels are in use now.

System can pop up a dialogue box for you to select a channel to overwrite. The title of the pop-up interface is the name of the current operation PoE port. In this interface, All PoE channel become grey and cannot select.

### 5.1.2 Log in

Open the IE and then input the NVR IP address in the address column.

For example, if your NVR IP address is 192.168.0.250, then please input http://192.168.0.250 in IE address column. See Figure 5-1.

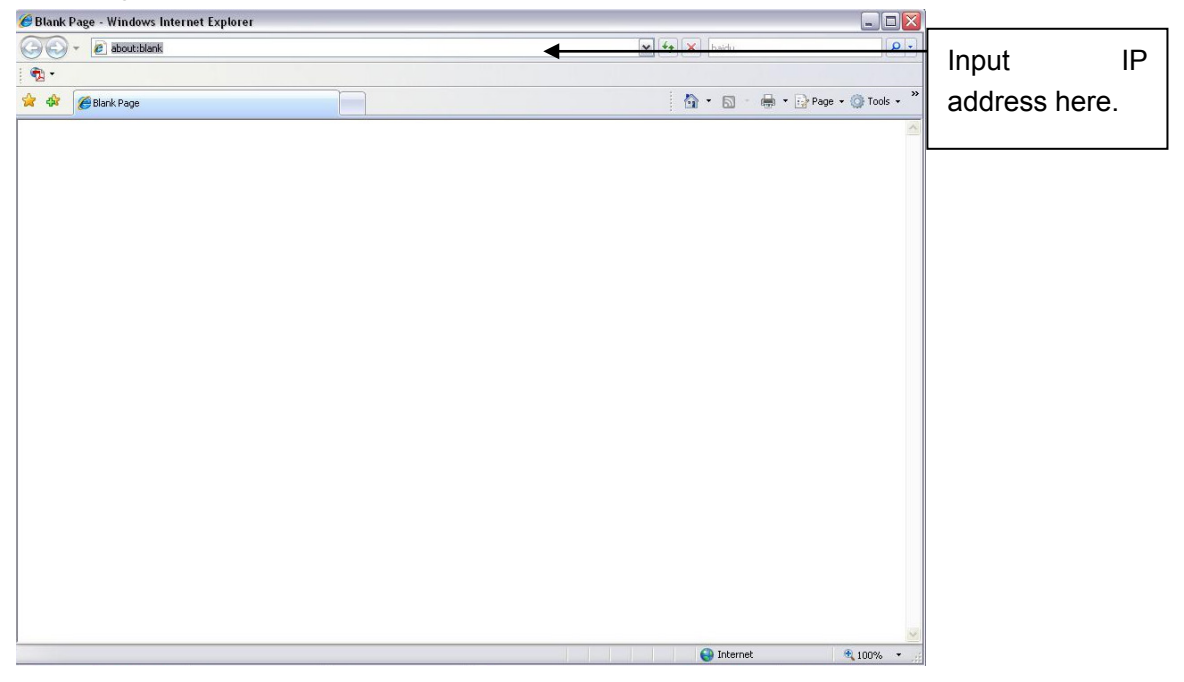

Figure 5-1

System pops up warning information to ask you whether install webrec.cab control or not. Please click yes button.

If you can't download the ActiveX file, please modify your settings as follows. See Figure 5-2.

| Internet Options                                                                               | Security Settings - Internet Zone                                                                                                    |
|------------------------------------------------------------------------------------------------|----------------------------------------------------------------------------------------------------|
| General Security Privacy Content Connections Programs Advanced                                 | Settings                                                                                                    |
| Select a zone to view or change security settings.                                             | <ul> <li>Enable</li> </ul>                                                                                                    |
| 🥥 😴 🗸 🗂                                                                                        | Download signed ActiveX controls (not secure)     Disable                                                                                                    |
| Internet Local intranet Trusted sites 🚩                                                        | Enable (not secure)                                                                                                    |
| Tabamak                                                                                        | Prompt (recommended)     Developed versioned ActiveX controls (act control)                                                                                                    |
| Internet                                                                                       | Download unsigned Activex controls (not secure)                                                                                                    |
| except those listed in trusted and                                                             | Disable (recommended)     Enable (not service)                                                                                                    |
| restricted zones.                                                                              | Prompt                                                                                                    |
|                                                                                                | Initialize and script ActiveX controls not marked as safe for second script ActiveX controls not marked as safe for second script ActiveX controls not marked script ActiveX controls not marked script ActiveX controls not marked script ActiveX controls not marked script ActiveX controls not marked script ActiveX controls not marked script ActiveX controls not marked script ActiveX controls not marked script ActiveX controls not marked script ActiveX controls not marked scri |
| Security level for this zone                                                                   | O Disable (recommended)                                                                                                    |
| Allowed levels for this zone: Medium to High                                                   | Enable (not secure)                                                                                                    |
| - Medium-high                                                                                  | O Prompt                                                                                                    |
| - Comparing - Appropriate for most websites<br>- Prompts before downloading potentially upsafe | Run ActiveX controls and plug-ins                                                                                                    |
| content                                                                                        |                                                                                                    |
| - Unsigned ActiveX controls will not be downloaded                                             |                                                                                                    |
|                                                                                                | *Takes effect after you restart Internet Explorer                                                                                                    |
| Custom level         Default level           Reset all zones to default level                  | Reset custom settings       Reset to:       Medium-high (default)         Reset                                                                                                    |
| OK Cancel Apply                                                                                | OK Cancel                                                                                                    |

Figure 5-2

After installation, the interface is shown as below.

If it is your first time to use the device, please set a login password of **admin** (system default user). See Figure 5-3. For detailed information, please refer to section 4.2. HDMI GUI is different from Web operation.

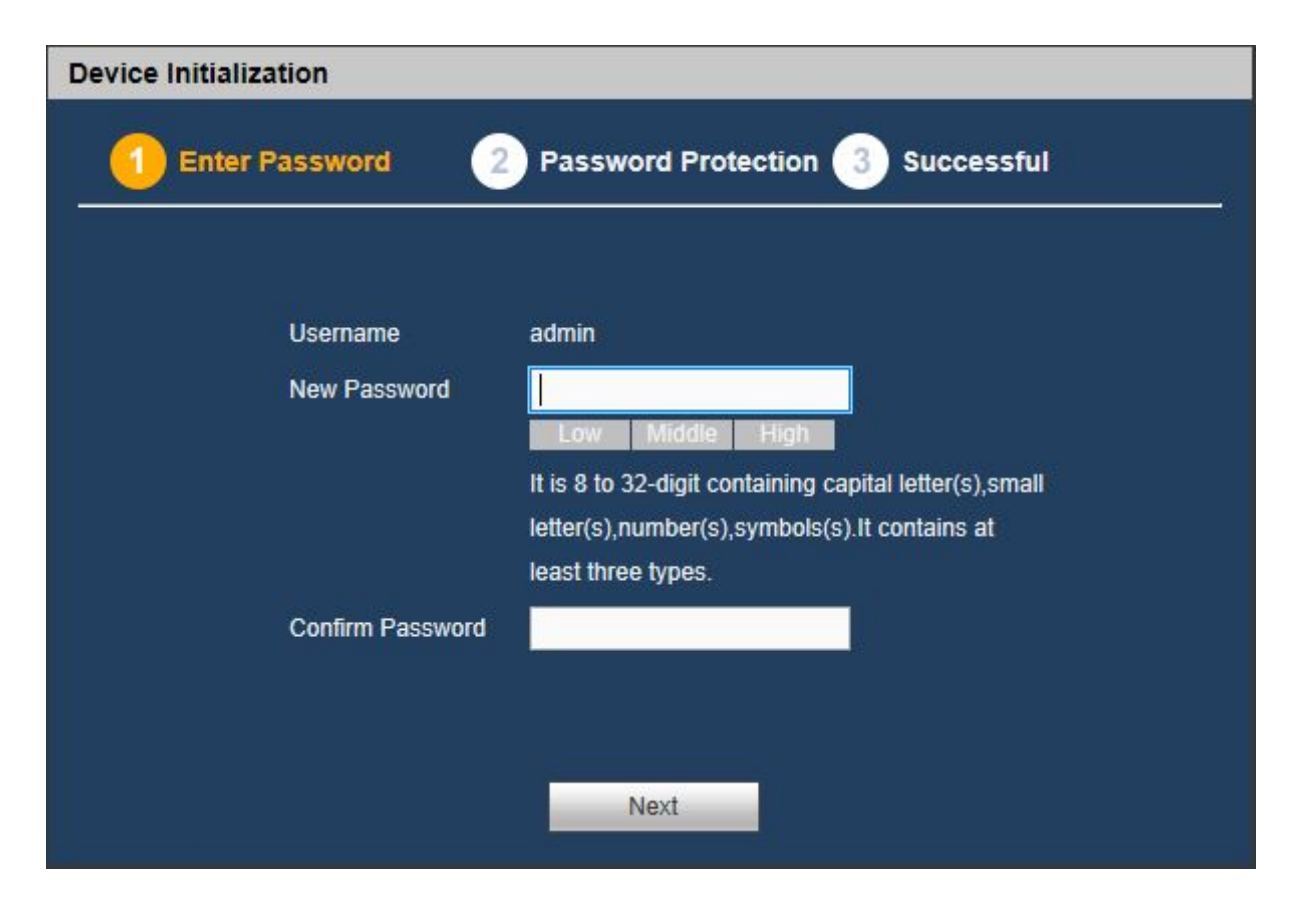

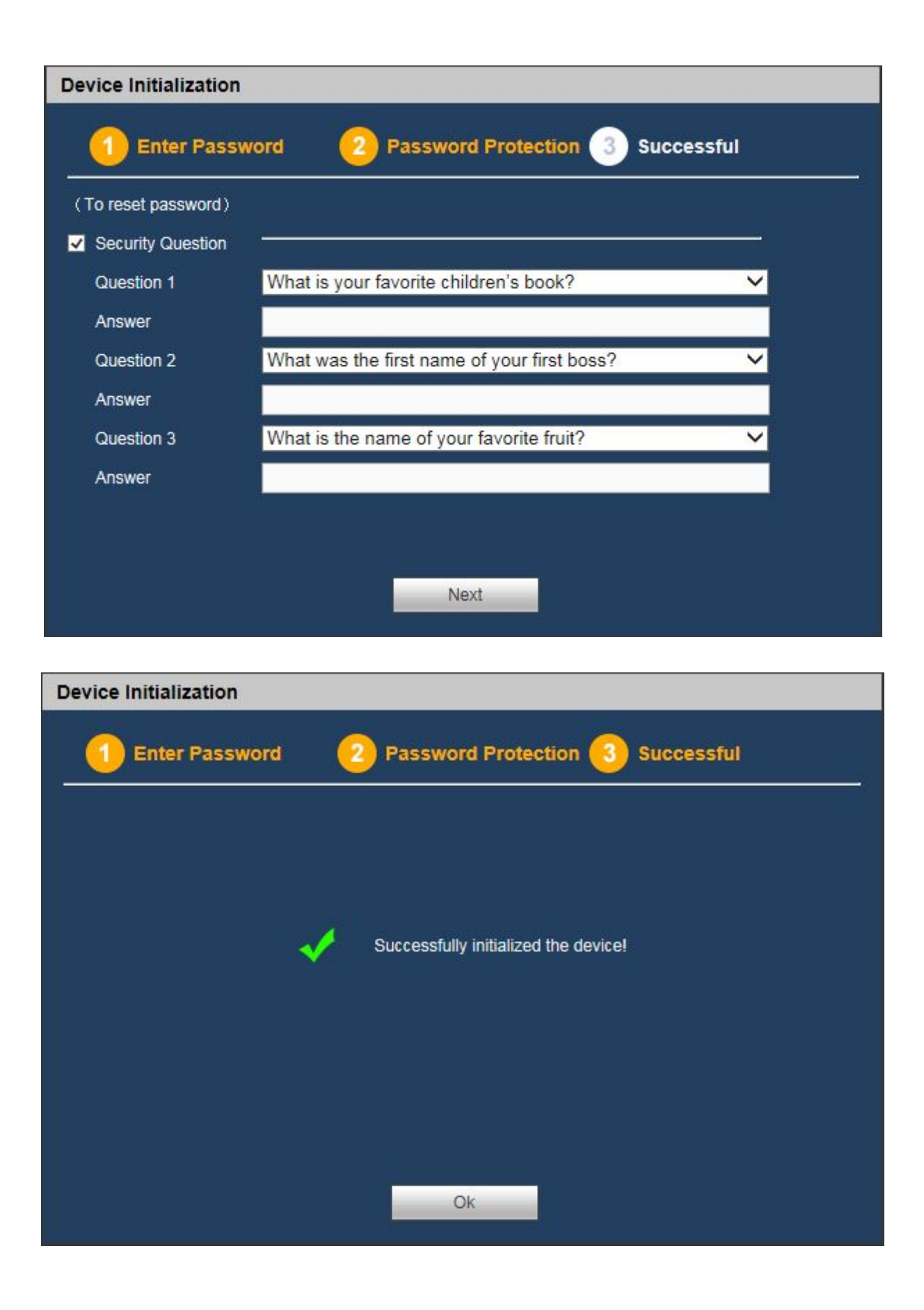

Please input your username and password.

| LC                              | DG IN                            |   |
|---------------------------------|----------------------------------|---|
| Username:<br>Password:<br>Type: | admin  TCP  LAN WAN Login Cancel | ſ |
|                                 |                                  |   |

Figure 5-3

### 5.2 LAN Mode

For the LAN mode, after you logged in, you can see the main window. See Figure 5-8.

This main window can be divided into the following sections.

- Section 1: there are six function buttons: Preview, Setup (chapter 5.8), Info (Chapter 5.9), Playback (chapter 5.10), Alarm (chapter 5.11), and Logout (chapter 5.12).
- Section 2: There are monitor channels successfully connected to the NVR.

Please refer to Figure 5-4 for main stream and sub stream1 switch information.

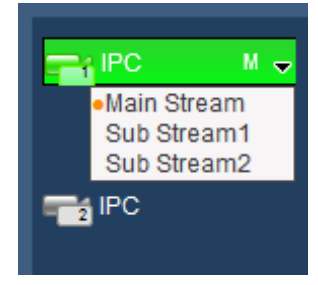

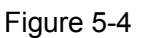

• Section 3: Start Talk button.

You can click this button to enable audio talk. Click 【▼】 to select bidirectional talk mode. There are four options: DEFAULT, G711a, G711u and PCM. See Figure 5-5.

After you enable the bidirectional talk, the Start talk button becomes End Talk button and it becomes green. Please note, if audio input port from the device to the client-end is using the first channel audio input port. During the bidirectional talk process, system will not encode the audio data from the 1-channel.

| ľ | 📞 Start Talk  | - |
|---|---------------|---|
|   | DEFAULT       |   |
|   | PCM           |   |
|   | G711a         |   |
| 2 | G711u         |   |
|   | Multi Preview | - |

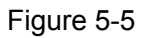

• Section 4: Instant record button. Click it, the button becomes green and system begins manual record. See Figure 5-6. Click it again, system restores previous record mode.

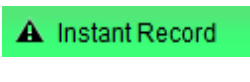

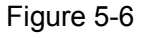

• Section 5: Local play button.

The Web can playback the saved (Extension name is dav) files in the PC-end. Click local play button, system pops up the following interface for you to select local play file. See Figure 5-7.

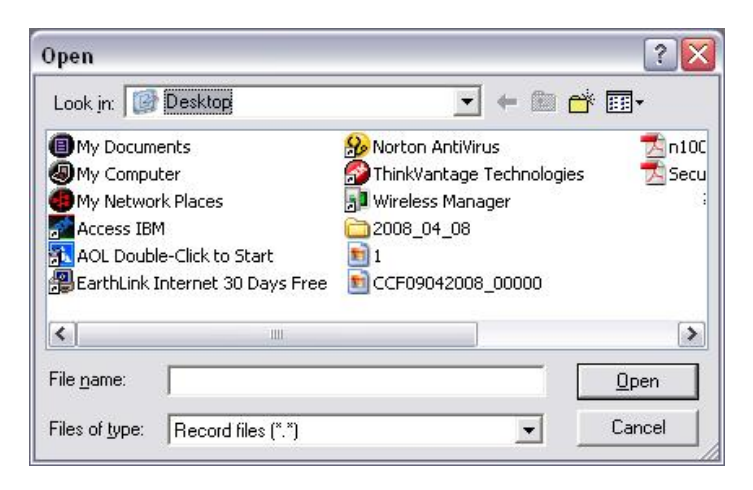

Figure 5-7

- Section 6: Multi Preview button. Please refer to chapter 5.6 for detailed information.
- Section 7: PTZ operation panel. Please refer to chapter 5.4 for detailed information.
- Section 8: Image setup and alarm setup. Please refer to chapter 0 for detailed information.
- Section 9: From the left to the right ,you can see video quality/fluency/full screen/ 1/4/6/8-window. You can set video fluency and real-time feature priority.

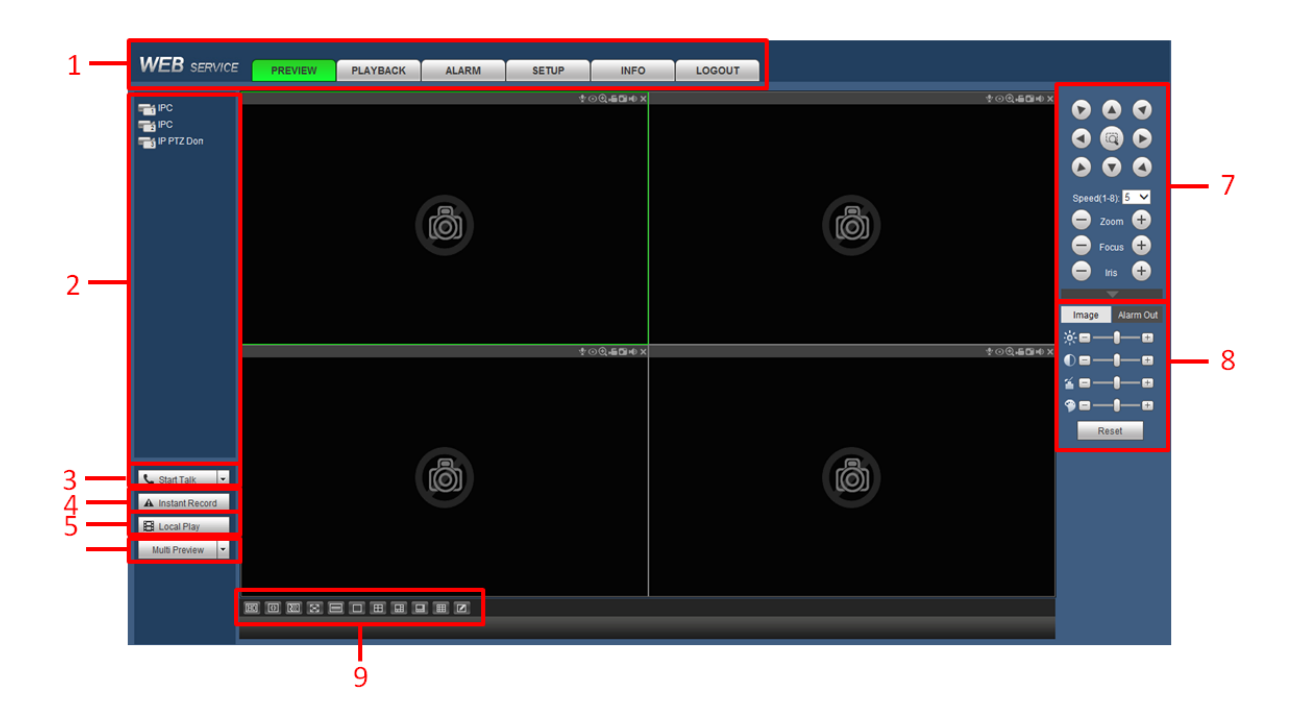

Figure 5-8

### 5.3 Real-time Monitor

In section 2, left click the channel name you want to view, you can see the corresponding video in current window.

On the top left corner, you can view device IP(172.11.10.11), channel number(1), network monitor bit stream(2202Kbps) and stream type(M=main stream, S=sub stream). See Figure 5-9.

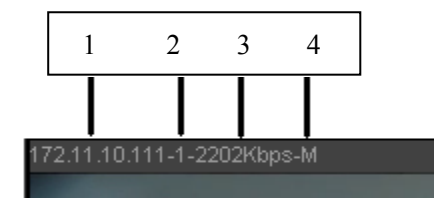

Figure 5-9

On the top right corner, there are six unction buttons. See Figure 5-10.

| $\Psi$ | ۲ | • | -6 |   | нÐ | × |
|--------|---|---|----|---|----|---|
| ↓      | ↓ | ↓ | ↓  | ↓ | ↓  | ↓ |
| 1      | 2 | 3 | 4  | 5 | 6  | 7 |

Figure 5-10

- 1: Audio Talk: Bidirectional talk.
- 2: Fisheye: Please note this function is for some series only. The de-warp function can present the proper and vivid video suitable for human eyes.
- 3: Digital zoom: Click this button and then left drag the mouse in the zone to zoom in. right click mouse system restores original status.
- 4: Local record: When you click local record button, the system begins recording and this button becomes highlighted. You can go to system folder RecordDownload to view the recorded file.
- 5: Snapshot picture: You can snapshot important video. All images are memorized in system client folder PictureDownload (default).
- 6: Audio: Turn on or off audio.(It has no relationship with system audio setup)
- 7: Close: Close video.

### 5.4 PTZ

Before PTZ operation, please make sure you have properly set PTZ protocol. (Please refer to chapter 5.8.5.9).

There are eight direction keys. In the middle of the eight direction keys, there is a 3D intelligent positioning key.

Click 3D intelligent positioning key, system goes back to the single screen mode. Drag the mouse in the screen to adjust section size. It can realize PTZ automatically.

Please refer to the following sheet for PTZ setup information.

| Parameter   | Function                                                                                                    |
|-------------|----------------------------------------------------------------------------------------------------|
| Scan        | <ul> <li>Select Scan from the dropdown list.</li> <li>Click Set button, you can set scan left and right limit.</li> <li>Use direction buttons to move the camera to you desired location and then click left limit button. Then move the camera again and then click right limit button to set a right limit.</li> </ul>         |
| Preset      | <ul> <li>Select Preset from the dropdown list.</li> <li>Turn the camera to the corresponding position and Input the preset value. Click Add button to add a preset.</li> </ul>                                                                                                    |
| Tour        | <ul> <li>Select Tour from the dropdown list.</li> <li>Input preset value in the column. Click Add preset button, you have added one preset in the tour.</li> <li>Repeat the above procedures you can add more presets in one tour.</li> <li>Or you can click delete preset button to remove one preset from the tour.</li> </ul> |
| Pattern     | <ul> <li>Select Pattern from the dropdown list.</li> <li>You can input pattern value and then click Start button to begin<br/>PTZ movement such as zoom, focus, iris, direction and etc. Then<br/>you can click Add button to set one pattern.</li> </ul>                                                                        |
| Pan         | Horizontal rotation                                                                                                    |
| Light Wiper | <ul> <li>You can turn on or turn off the light/wiper.</li> </ul>                                                                                                    |
| Flip        | <ul> <li>Image turnover by 180°</li> </ul>                                                                                                    |
| Aux         | <ul> <li>Please input the corresponding aux value here.</li> <li>You can select one option and then click AUX on or AUX off button.</li> </ul>                                                                                                    |

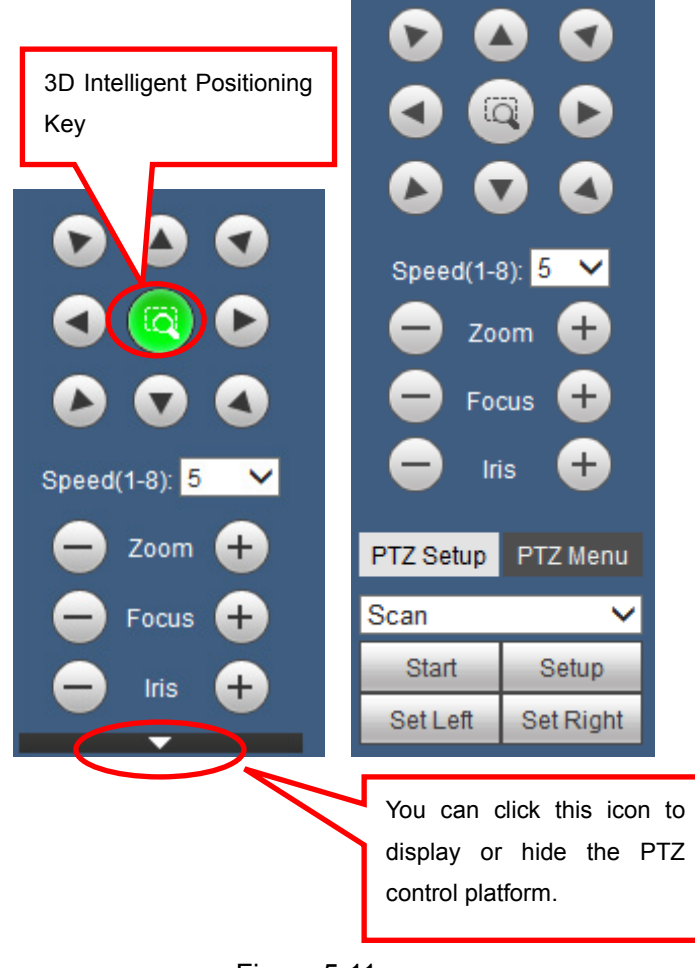

Figure 5-11

### 5.5 Image/Alarm-out

Select one monitor channel video and then click Image button in section 9, the interface is shown as Figure 5-12.

### 5.5.1 Image

Here you can adjust its view of image. (Current channel border becomes green).

Or you can click Reset button to restore system default setup.

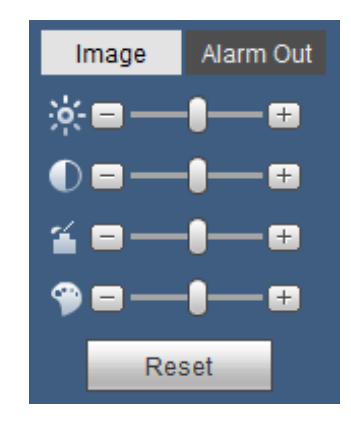

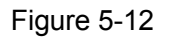

### 5.5.2 Alarm output

Here you can enable or disable the alarm signal of the corresponding port. See Figure 5-13.

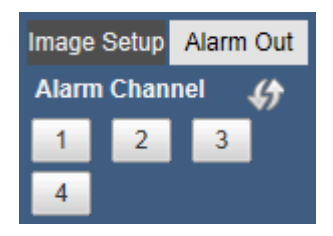

Figure 5-13

### 5.6 Multi Preview

Click Multi Preview button, the interface is shown as below. See Figure 5-14. Some NVR models are different from Figure 5-14.

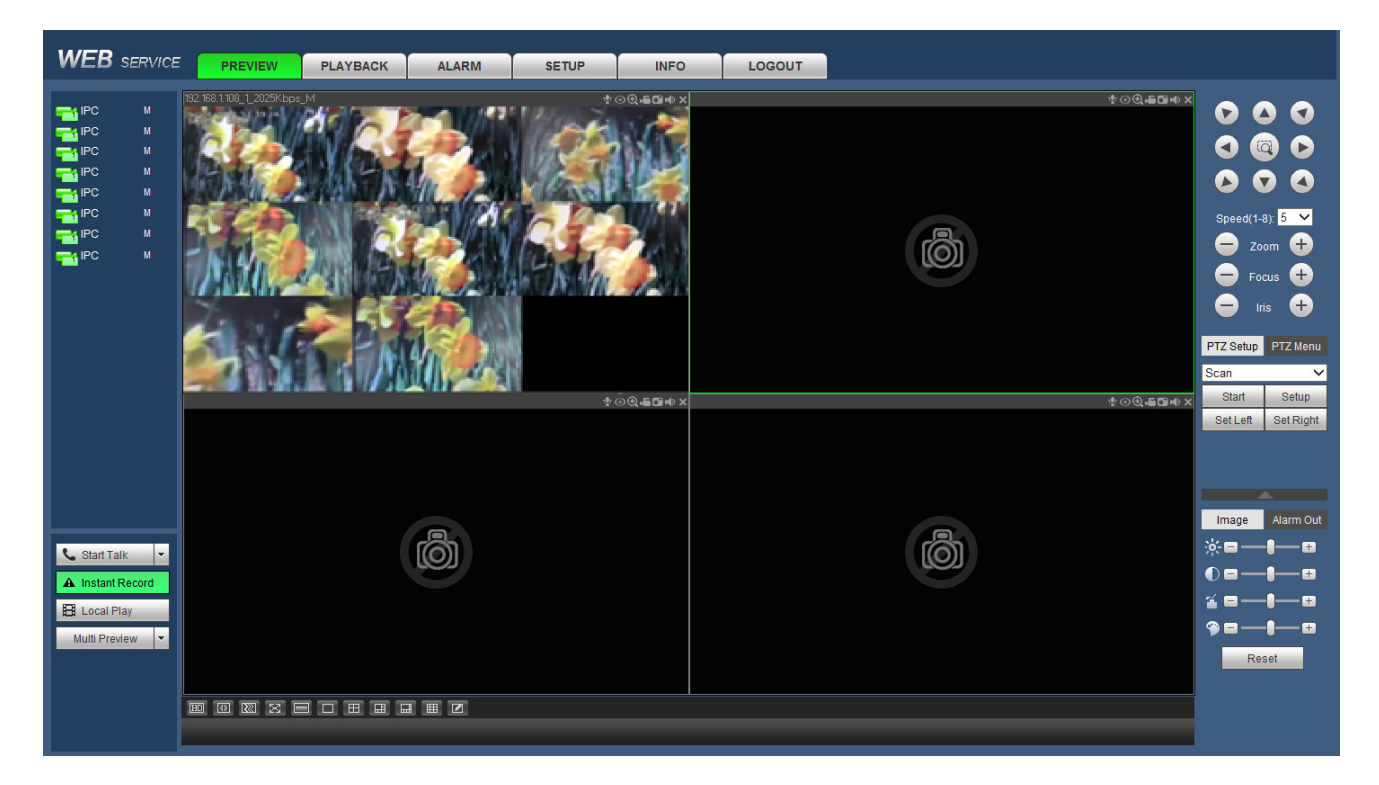

Figure 5-14

### 5.7 WAN Login

In WAN mode, after you logged in, the interface is shown as below. See Figure 5-15.

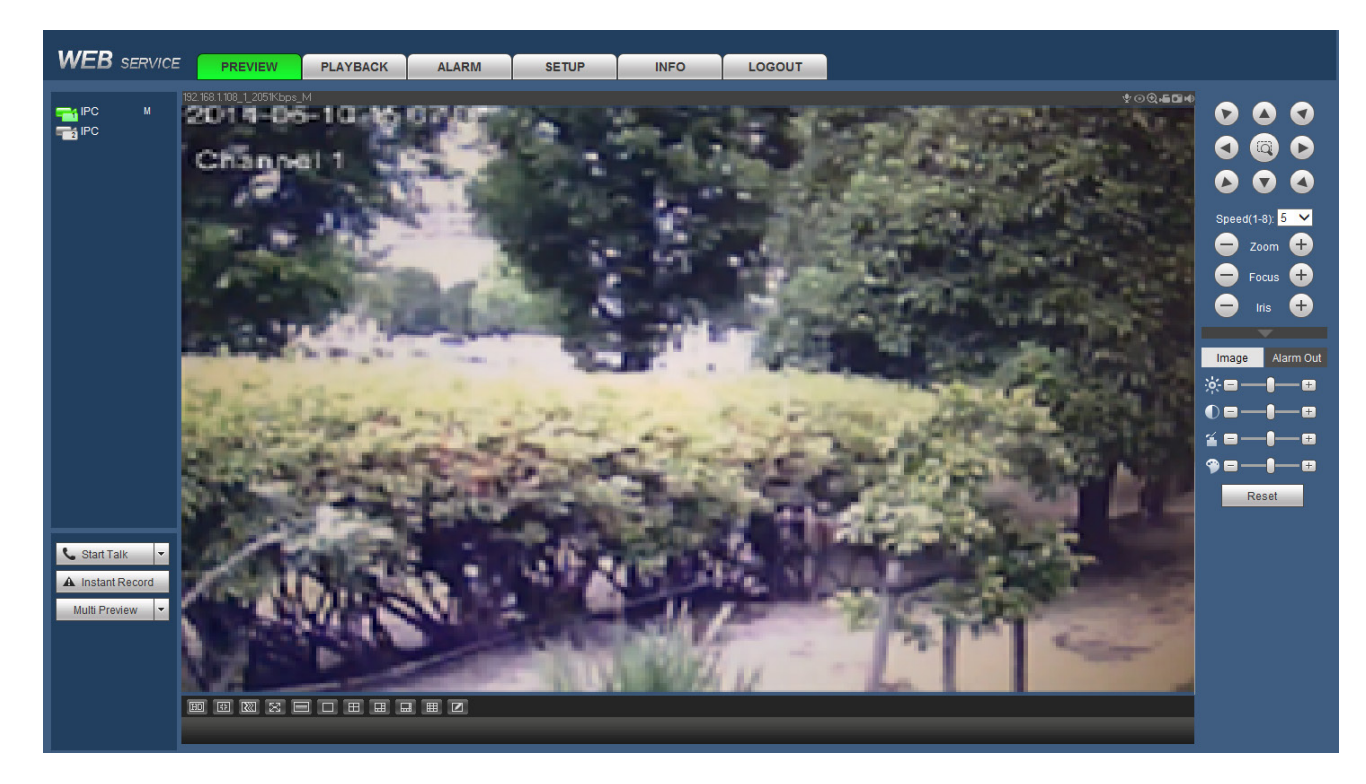

Figure 5-15

Please refer to the following contents for LAN and WAN login difference.

1) In the WAN mode, system opens the main stream of the first channel to monitor by default. The open/close button on the left pane is null.

2) You can select different channels and different monitor modes at the bottom of the interface. See Figure 5-16.

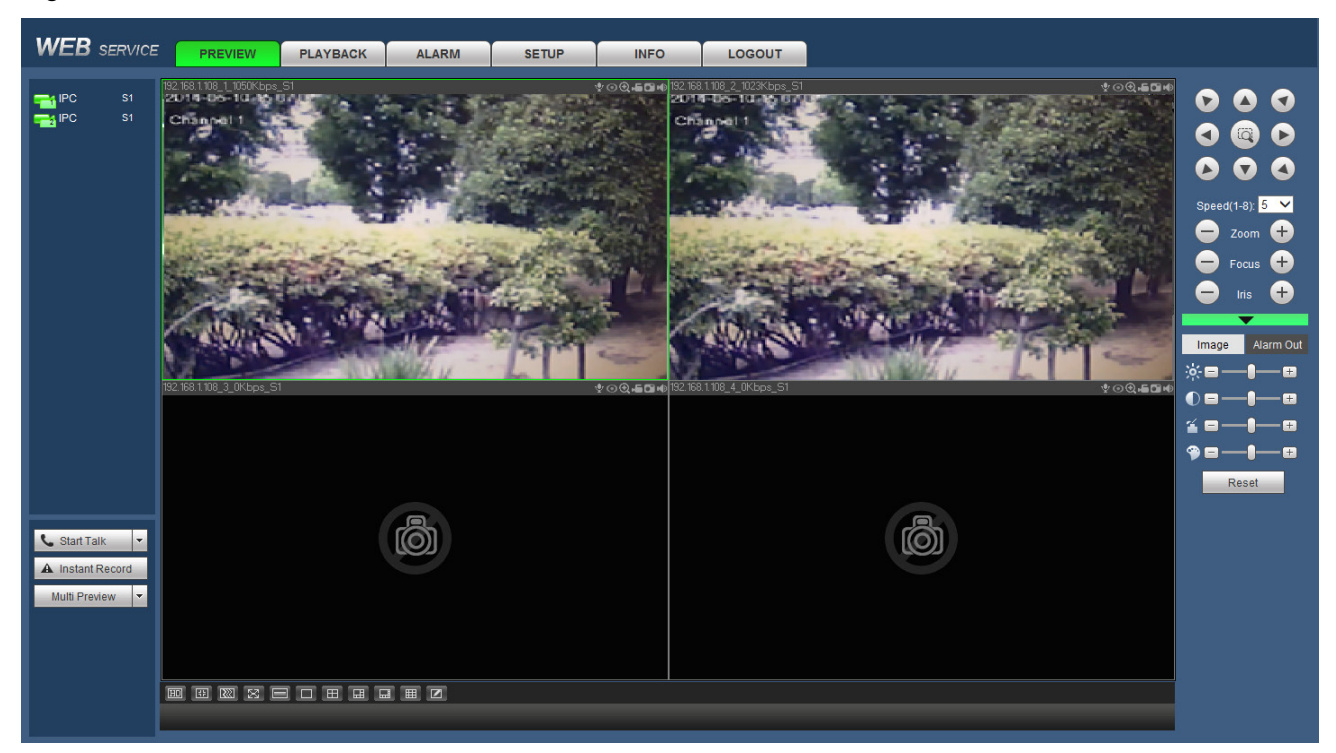

Figure 5-16

#### Important

# The window display mode and the channel number are by default. For example, for the 8-channel, the max window split mode is 8.

3) Multiple-channel monitor, system adopts extra stream to monitor by default. Double click one channel, system switches to single channel and system uses main stream to monitor. You can view there are two icons at the left top corner of the channel number for you reference. M stands for main stream. S stands for sub stream (extra stream).

4) If you login via the WAN mode, system does not support alarm activation to open the video function in the Alarm setup interface.

#### Important

- For multiple-channel monitor mode, system adopts extra stream to monitor by default. You cannot modify manually. All channels are trying to synchronize. Please note the synchronization effect still depends on your network environments.
- For bandwidth consideration, system cannot support monitor and playback at the same time. System auto closes monitor or playback interface when you are searching setup in the configuration interface. It is to enhance search speed.

### 5.8 Setup

### 5.8.1 REMOTE

### 5.8.1.1 Remote Device

Remote device interface is shown as below. See Figure 5-17.

| WEB SERVICE                                                                                 | PREVIE           | W                | PLAYBACK              | ALARM    | SE                   | TUP       | INFO                   | LOGOUT                    | т                               |                          |                    |                    |                                |   |
|---------------------------------------------------------------------------------------------|------------------|------------------|-----------------------|----------|----------------------|-----------|------------------------|---------------------------|---------------------------------|--------------------------|--------------------|--------------------|--------------------------------|---|
| MAGE  CRESTRATION  IMAGE  CRESTRATION  IMAGE  CRAMERA NAME  CREWORK  EVENT  STORAGE  SYSTEM | Regist<br>Device | ration<br>Search | Upgrade<br>IP Address | ¥        |                      |           | Search                 |                           |                                 |                          |                    |                    | Uninitialized Initialize       | 2 |
|                                                                                             | 1                |                  | Status<br>Status      | Preview  | IP Addre<br>10.1.1.7 | rss<br>71 | Port<br>37777          | Device Name<br>WV-V2530LK | M                               | anufacturer<br>Private   |                    | Type<br>WV-V2530LK | MAC Address<br>3c:ef8c:91:dc2b |   |
|                                                                                             |                  | Add              | Manual Add            | Modif    | y IP                 |           |                        |                           |                                 |                          |                    |                    | Filter None 💊                  | 4 |
|                                                                                             | •                |                  | Camera Nam            | e Modify | Delete               | Status    | IP Address             | Port                      | Device Name                     | Remote<br>Channel<br>No. | Manufacturer       | WEB<br>Browse      | Туре                           |   |
|                                                                                             |                  | D1<br>D2         | IPC                   | 2        | •                    | <b>.</b>  | 10.1.1.70<br>10.1.1.67 | 6<br>3                    | OHZ01628<br>1F0079BFAZ0006<br>5 | 1                        | Private<br>Private | e                  | K-EF134L<br>K-EF234L           | ^ |
|                                                                                             |                  |                  |                       |          |                      |           |                        |                           |                                 |                          |                    |                    |                                | ~ |
|                                                                                             | Del              | ete              | Import                | Export   |                      | Refresh   |                        |                           |                                 |                          |                    |                    |                                |   |

Figure 5-17

Please refer to the following sheet for log parameter information.

| Parameter | Function                                                                                                    |
|-----------|----------------------------------------------------------------------------------------------------|
| Device    | Click Device search button, you can view the searched device                                                                                      |
| Search    | information on the list. It includes device IP address, port, device                                                                              |
|           | name, manufacturer and type.                                                                                                    |
| Add       | Select a device in the list and then click Add button, system can                                                                                 |
|           | connect the device automatically and add it to the Added device list.                                                                             |
|           | Or you can double click one item in the list to add a device.                                                                                     |
| Modify    | Click 🙎 or any device in the Added device list, you can change the                                                                                |
|           | corresponding channel setup.                                                                                                    |
| Delete    | Click 🔨, you can delete the remote connection of the corresponding                                                                                |
|           | channel.                                                                                                    |
| Status    | Connection succeeded.                                                                                                    |
|           | : Connection failed.                                                                                                    |
| Delete    | Select a device in the Added device list and then click Delete button, system can disconnect the device and remove it from the Added device list. |

| Parameter      | Function                                                                                                    |
|----------------|----------------------------------------------------------------------------------------------------|
| Manual<br>Add  | Click it, the interface is shown as in Figure 5-18. Here you can add network camera manually.                                                                    |
|                | You can select a channel from the dropdown list (Here only shows                                                                                                 |
|                | disconnection channel.)                                                                                                    |
|                | Note:                                                                                                    |
|                | <ul> <li>System supports manufactures such as Private, Panasonic,<br/>Sony, Dynacolor, Samsung, AXIS, Arecont, Dahua and Onvif<br/>standard protocol.</li> </ul> |
|                | <ul> <li>If you do not input IP address here. System uses default IP<br/>192.168.0.0 and system does not connect to this IP.</li> </ul>                          |
|                | • Cannot add two devices at the same time. Click Save button                                                                                                    |
|                | here, system only connect to the corresponding device of current channel.                                                                                        |
| IP Address 🗸 🗸 | Select IP address or the MAC address from the dropdown list and                                                                                                  |
| in Audicide    | then input the corresponding information, click Search button to view the results.                                                                               |
| Uninitialize   | Click to search the initialized devices. Select an uninitialized device                                                                                          |
| d              | and then click the Initialize button to set the account.                                                                                                    |
| Preview        | Click <b>I</b> to view the preview video of the remote device.                                                                                                   |
| State          | It is to display the device has been initialized or not. That is to say,                                                                                         |
|                | the remote device has set the initial account information or not.                                                                                                |
|                | means the remote device has initialized, 💌 means the remote                                                                                                    |
|                | device has not been intialized.                                                                                                    |

| Manual Add         |             |        |      |         | × |
|--------------------|-------------|--------|------|---------|---|
| Manufacturer       | Private     | ~      |      |         |   |
| IP Address         | 192.168.0.0 |        |      |         |   |
| TCP Port           | 37777       |        | (1~6 | 5535)   |   |
| Username           | admin       |        |      |         |   |
| Password           | ••••        |        |      | Connect |   |
| Channel No.        | 1           |        |      | Setup   |   |
| Remote Channel No. | 1           | ~      |      |         |   |
| Channel            | D3          | ~      |      |         |   |
| Decode Buffer      | Default     | ~      |      |         |   |
|                    |             |        |      |         |   |
|                    | OK          | Cancel |      |         |   |
|                    |             |        |      |         |   |

Figure 5-18

| Parameter     | Function                                                                                                 |
|---------------|----------------------------------------------------------------------------------------------------|
| Manufacturer  | Please select from the dropdown list.                                                                    |
|               | Note                                                                                                    |
|               | Different series products may support different manufacturers, please refer                              |
|               | to the actual product.                                                                                   |
| IP address    | Input remote device IP address.                                                                          |
|               | Input RTSP port of the remote device. The default setup is 554.                                          |
| RTSP port     | Note                                                                                                    |
|               | Skip this item if the manufacture is private or customize.                                               |
|               | Input HTTP port of the remote device. The default setup is 80.                                           |
| HTTP port     | Note                                                                                                    |
|               | Skip this item if the manufacture is private or customize.                                               |
| TCP port      | Input TCP port of the remote device. The default setup is 37777.                                         |
| User          | The user name and password to login the remote device                                                    |
| name/password |                                                                                                    |
|               | Input channel amount or click the Connect button to get the channel amount                               |
|               | of the remote device.                                                                                    |
| Channel No.   | Note                                                                                                    |
|               | We recommend click Connect button to get remote device channel amount,                                   |
|               | the manual add operation may result in failure if the input channel amount is                            |
|               | not right.                                                                                               |
| Remote        | After getting the remote device channel amount, click Setup to select a channel.                         |
| channel No.   | Contract Note                                                                                            |
|               | Click to select one or more remote channel numbers here.                                                 |
| Channel       | The local channel number you want to add. One channel name has                                           |
| Channel       | corresponding one channel number.                                                                        |
| Decode buffer | There are three item: realtime, local, fluent.                                                           |
|               | There are four items: auto/TCP/UDP/MULTICAST(ONVIF device only)                                          |
| Service type  | □ <sub>Note</sub>                                                                                        |
|               | • The default connection mode is TCP if the connection protocol is                                       |
|               | private.                                                                                                 |
|               | There are three items: TCD/IIDD/MIII TICACT if the connection protocol                                   |
|               | There are three items. I CP/UDP/MULTICAST If the connection protocol     is ONVIE                        |
|               |                                                                                                    |
|               | <ul> <li>There are two items: TCP/UDP if the connection protocol is from the<br/>third-party.</li> </ul> |

### Change IP

On the searched devices list, check one or more device(s) at the same time. Click Modify IP button, you can see the following interface. See Figure 5-19.

| Parameter            | Function                                               |
|----------------------|--------------------------------------------------------|
| DHCP                 | Check the box here, system can auto allocate the IP    |
|                      | address. The IP address, subnet mask, default          |
|                      | gateway are reference only.                            |
| Static               | Check the box here, you can set IP address, subnet     |
|                      | mask, default gateway manually.                        |
| IP address/subnet    | You can input corresponding information here.          |
| mask/default gateway |                                                        |
| User name/password   | The account you login the remote device. Please        |
|                      | input here to password verification to change the      |
|                      | remote device password.                                |
| Incremental value    | When you want to change several IP addresses,          |
|                      | once you input the IP address of the first device, the |
|                      | IP address of the next device will increase            |
|                      | accordingly. For example, when the incremental         |
|                      | value is 1, if the IP address of the first device is   |
|                      | 172.10.3.128, the IP address of the second device      |
|                      | will auto be set as 172.10.3.129.                      |

Please refer to the following sheet for log parameter information.

#### Note

For the static IP address, system will alert you if there is any IP conflict. If you are changing several IP addresses at the same time, system auto skip the conflicted IP and auto allocate again according to the incremental value you set.

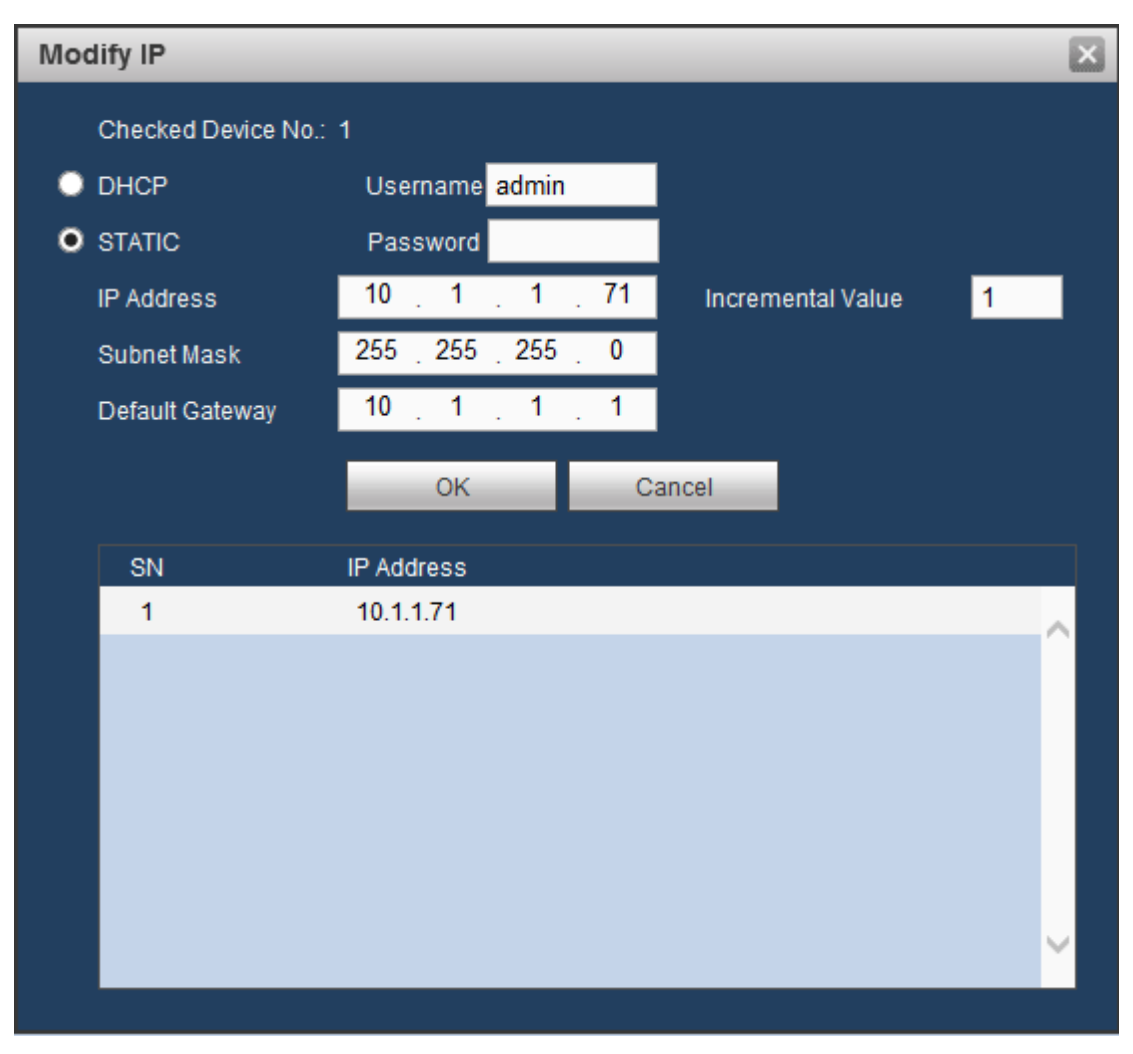

Figure 5-19

### Export IP

You can export the list of the added devices to your local PC. Click Export button and then select the saved path. Click OK. You can see "Backup completed " prompt.

# Note

The export file extension name is .CSV. The file contains IP address, port, remote channel No. manufacturer, user name, password and etc.

### Import IP

You can import the added device list to add the device conveniently. Click Import button, and then select the import file.

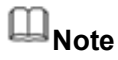

If the imported IP is already in the added device list, system pops up dialogue box for you to confirm overwrite or not.

- Click OK button, the new IP setup can overwrite the old one.
- Click Cancel button, system adds the new IP setup.

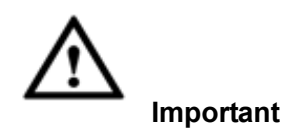

- You can edit the exported file. Please make sure the file format is the same. Otherwise you cannot import the file again!
- System does not support customized protocol import/export.
- The import/export function is for the devices of the same language.

#### 5.8.1.2 Upgrade

This interface is to upgrade network camera.

From Main menu->Setting->Camera->Registration->IPC upgrade, enter the following interface. See Figure 5-20..

Click Browse button to select upgrade file. Or you can use filter to select several network cameras at the same time.

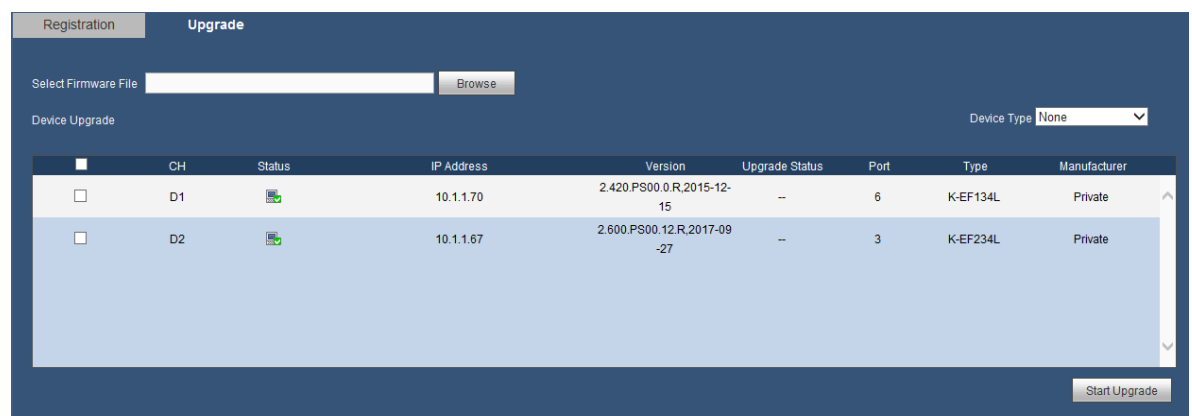

Figure 5-20

#### 5.8.1.3 IMAGE

Here you can view device property information. The setups become valid immediately after you set. See Figure 5-21.

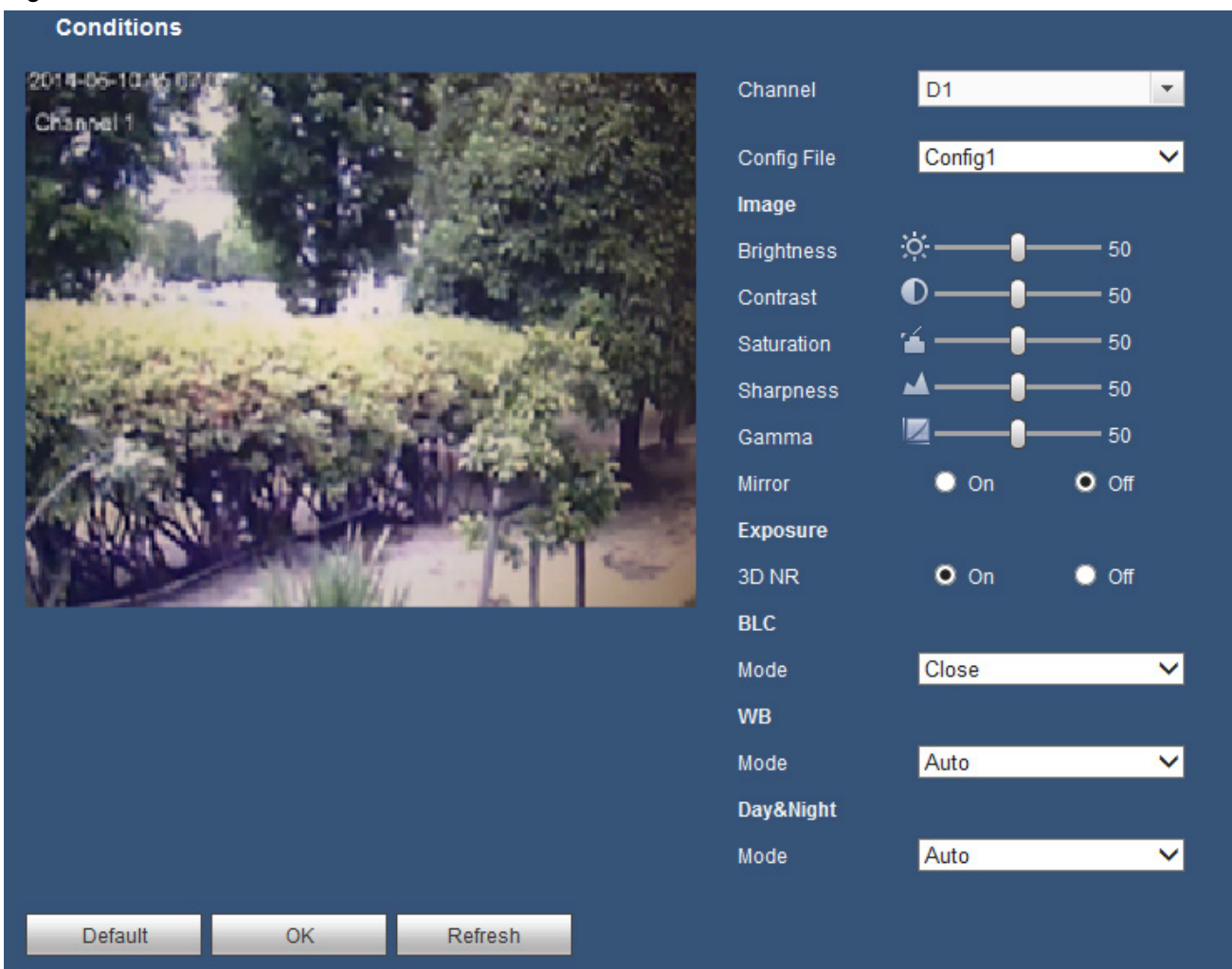

Figure 5-21

| Parameter   | Function                                                                                                    |
|-------------|----------------------------------------------------------------------------------------------------|
| Channel     | Please select a channel from the dropdown list.                                                                                                    |
| Config File | It sets 3 patterns. You can set different hue, brightness, and contrast for different patterns.                                                                                                    |
| Sharpness   | It is to adjust monitor video sharpness level. The default value is 50.<br>The bigger the value is, the video image becomes sharper.                                                                                                    |
| Brightness  | It is to adjust monitor window brightness. The default value is 50.<br>The larger the number is , the bright the video is. When you input the value here, the bright section and the dark section of the video will be adjusted accordingly. You can use this function when the whole video is too dark or too bright. Please note the video may become hazy if the value is too high. The value ranges from 0 to 100.The recommended value ranges from 40 to 60. |

| Contrast    | It is to adjust monitor window contrast. The value ranges from 0 to 100. The default value is 50.                                                                                                    |
|-------------|----------------------------------------------------------------------------------------------------|
|             | The larger the number is, the higher the contrast is. You can use this function when the whole video bright is OK but the contrast is not proper. Please note the video may become hazy if the value is too low. If this value is too high, the dark section may lack brightness while the bright section may over exposure .The recommended value ranges from 40 to 60.                                  |
| Saturation  | It is to adjust monitor window saturation. The value ranges from 0 to 100. The default value is 50.                                                                                                    |
|             | The larger the number is, the strong the color is. This value has no effect on the general brightness of the whole video. The video color may become too strong if the value is too high. For the grey part of the video, the distortion may occur if the white balance is not accurate. Please note the video may not be attractive if the value is too low. The recommended value ranges from 40 to 60. |
| Mirror      | It is to switch video left and right limit.                                                                                                    |
|             | This function is disabled by default.                                                                                                    |
| 3D NR       |                                                                                                    |
| BLC         | It includes several options: BLC/WDR/HLC/OFF.                                                                                                    |
|             | <ul> <li>BLC: The device auto exposures according to the environment</li> </ul>                                                                                                    |
|             | situation so that the darkest area of the video is cleared                                                                                                    |
|             | • WDR: For the WDR scene, this function can lower the high brid                                                                                                    |
|             | section and enhance the brightness of the low bright section.                                                                                                    |
|             | that you can view these two sections clearly at the same time.                                                                                                    |
|             | The value ranges from 1 to 100. When you switch the camera                                                                                                    |
|             | nom no-wDR mode to the wDR mode, system may lose sevel                                                                                                    |
|             | <ul> <li>HI C: After you enabled HI C function, the device can lower the</li> </ul>                                                                                                    |
|             | brightness of the brightest section according to the HLC control                                                                                                    |
|             | level It can reduce the area of the halo and lower the brightne                                                                                                    |
|             | of the whole video.                                                                                                    |
|             | • OFF: It is to disable the BLC function. Please note this function is disabled by default.                                                                                                    |
| WB Mode     | It is to set the white balance mode. It has effect on the general hue of the video. This function is on by default.                                                                                                    |
|             | You can select the different scene mode such as auto, sunny, cloudy, home, office, night, disable and etc to adjust the video to the best quality.                                                                                                    |
|             | <ul> <li>Auto: The auto white balance is on. System can auto</li> </ul>                                                                                                    |
|             | compensate the color temperature to make sure the vide color is proper.                                                                                                    |
|             | • Sunny: The threshold of the white balance is in the sunny mode.                                                                                                    |
|             | • Night: The threshold of the white balance is in the night mode.                                                                                                    |
|             | Customized: You can set the gain of the red/blue channel. The value reneges from 0 to 100.                                                                                                    |
| Day & Night | It is to set device color and the B/W mode switch. The default setup is auto.                                                                                                    |

| Color: Device outputs the color video.                                                                                                    |
|----------------------------------------------------------------------------------------------------|
| <ul> <li>Auto: Device auto select to output the color or the B/W video<br/>according to the device feature (The general bright of the video<br/>or there is IR light or not.)</li> </ul> |
| <ul> <li>B/W: The device outputs the black and white video.</li> </ul>                                                                                                    |
| Sensor: It is to set when there is peripheral connected IR light.                                                                                                    |

### 5.8.1.4 ENCODE

#### 5.8.1.4.1 Encode

The encode interface is shown as below. See Figure 5-22.

| Encode Mode        | Snapshot       | Overlay | у            | Path                     |          |          |      |
|--------------------|----------------|---------|--------------|--------------------------|----------|----------|------|
|                    |                |         |              |                          |          |          |      |
| Channel            | D1             | ·       |              |                          |          |          |      |
| Main Stream        |                |         | Sub Stream   |                          |          |          |      |
| Code-Stream Type   | Regular        | ~       | 🔽 Video Enat | le                       |          |          |      |
| Compression        | H.264H         | ~       | Code-Strea   | am Type <mark>Sub</mark> | Stream1  | ~        |      |
| Resolution         | 1280*720(720P) | ~       | Compressi    | ion H.2                  | 64H      | ~        |      |
| Frame Rate(FPS)    | 30             | ~       | Resolution   | 704                      | *480(D1) | ~        |      |
| Bit Rate Type      | CBR            | ~       | Frame Rate   | e(FPS) 30                |          | ~        |      |
| Bit Rate           | 2048           | 🗸 Kb/S  | Bit Rate Ty  | pe CBF                   | 2        | ~        |      |
| Reference Bit Rate | 512-8192Kb/S   |         | Bit Rate     | 102                      | 4        | <b>~</b> | Kb/S |
|                    |                |         | Reference    | Bit Rate 192-            | 4096Kb/S |          |      |
|                    |                |         |              |                          |          |          |      |
|                    | Сору           | OK      | Refresh      | Default                  |          |          |      |
|                    | copy           | - Ch    |              | Donadar                  |          |          |      |

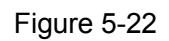

| Parameter           | Function                                                                                                    |
|---------------------|----------------------------------------------------------------------------------------------------|
| Channel             | Please select a channel from the dropdown list.                                                                                                    |
| Video Enable        | Check the box here to enable extra stream video. This item is enabled by default.                                                                                                    |
| Code-Stream<br>Type | It includes main stream, motion stream and alarm stream. You can select different encode frame rates form different recorded events.                                                                                  |
|                     | System supports active control frame function (ACF). It allows you to record in different frame rates.                                                                                                    |
|                     | For example, you can use high frame rate to record important<br>events, record scheduled event in lower frame rate and it allows<br>you to set different frame rates for motion detection record and<br>alarm record. |
| Compression         | The main bit stream supports H.264, H.265. The extra stream supports H.264, H.265, MJPEG.                                                                                                    |
| Resolution          | The resolution here refers to the capability of the network camera.                                                                                                    |
| Frame Rate          | PAL: 1 - 25fps; NTSC: 1 - 30fps.                                                                                                    |
| Bit rate type       | System supports two types: CBR and VBR.                                                                                                    |
|                     | Main stream: It is to<br>set frame rate to change video quality. The higher the frame rate<br>is, the better the video quality is. The referenced bit rate is the<br>recommended value.                               |
|                     | Sub stream: In CBR                                                                                                    |

|                       | mode, the bit stream is near the specified value. In VBR mode,<br>the video quality changes according to the bit stream value. But<br>its max value is near the specified value. Reference bit rate: The<br>reference bit rate depends on the resolution and frame rate you<br>set. |
|-----------------------|----------------------------------------------------------------------------------------------------|
| Bit Rate              | <ul> <li>Main stream: You can set bit rate here to change video<br/>quality. The large the bit rate is, the better the quality is.<br/>Please refer to recommend bit rate for the detailed<br/>information.</li> </ul>                                                              |
|                       | •Sub stream: In CBR, the bit rate here is the max value. In dynamic video, system needs to low frame rate or video quality to guarantee the value. The value is null in VBR mode.                                                                                                   |
| Reference Bit<br>Rate | Recommended bit rate value according to the resolution and frame rate you have set.                                                                                                    |

### 5.8.1.4.2 Snapshot

The snapshot interface is shown as in Figure 5-23.

| Encode Mode   | Snapshot       | Overlay      | Path |
|---------------|----------------|--------------|------|
|               |                |              |      |
| Channel       | D1             | -            |      |
| Mode          | Timing         | ~            |      |
| Image Size    | 1280*720(720P) | $\checkmark$ |      |
| Image Quality | 5              | ~            |      |
| Interval      | 1 SPL          | ~            |      |
|               | ОК             | Refresh      |      |
|               |                |              |      |

Figure 5-23

| Parameter     | Function                                                                                                    |
|---------------|----------------------------------------------------------------------------------------------------|
| Mode          | <ul> <li>There are two modes: Regular (schedule) and Trigger.</li> <li>Regular snapshot is valid during the specified period you set.</li> <li>Trigger snapshot only is valid when motion detect alarm, tampering alarm or local activation alarm occurs.</li> </ul> |
| Image Size    | It is the same with the resolution of the main stream.                                                                                                    |
| Image Quality | It is to set the image quality. There are six levels.                                                                                                    |
| Interval      | It is to set snapshot frequency. The value ranges from 1s to 7s.<br>Or you can set customized value. The max setup is<br>3600s/picture.                                                                                                    |

#### 5.8.1.4.3 Overlay

The video overlay interface is shown as in Figure 5-24.

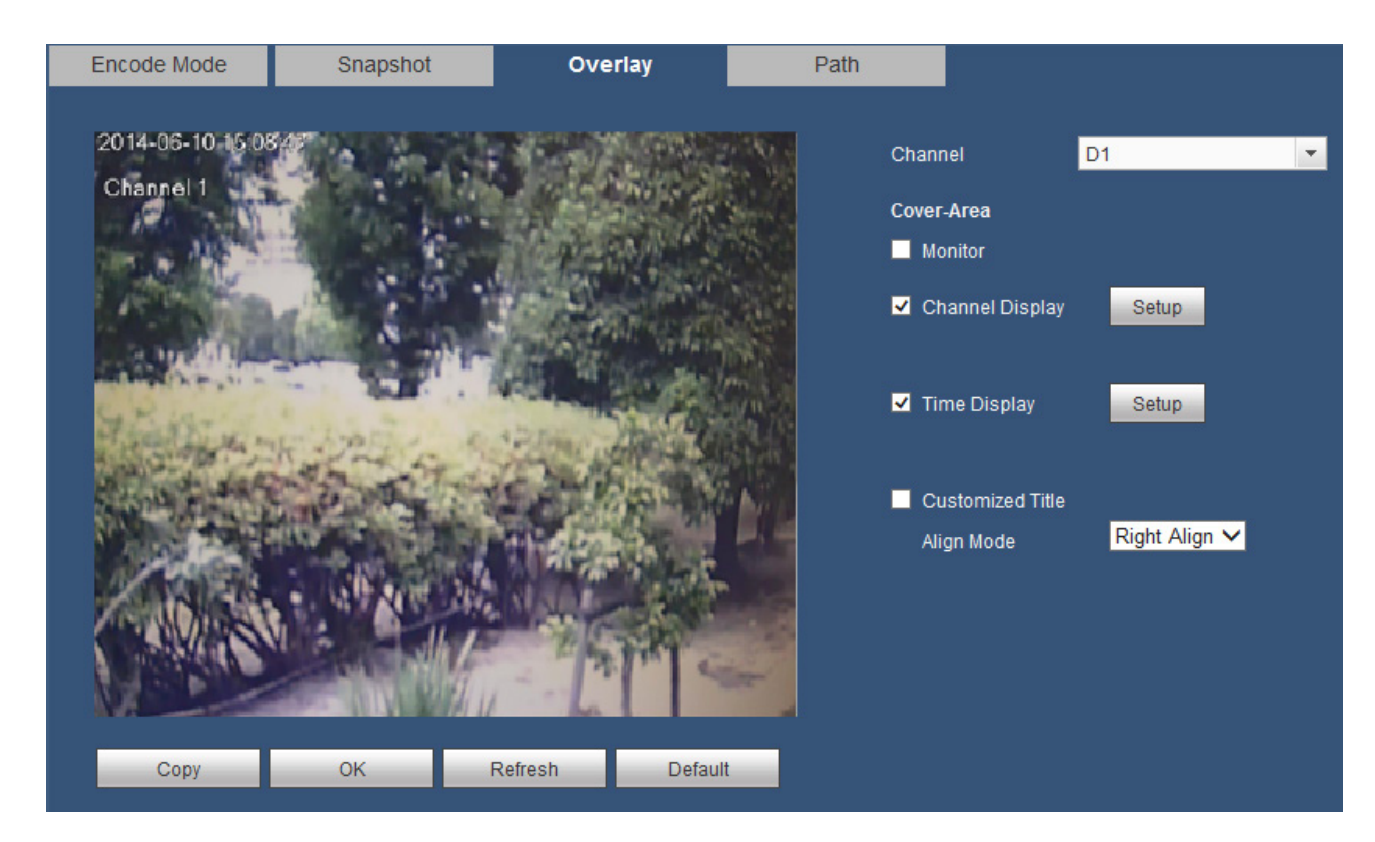

Figure 5-24

Please refer to the following sheet for detailed information.

| Parameter       | Function                                                                                             |
|-----------------|----------------------------------------------------------------------------------------------------|
| Cover-Area      | Check Preview or Monitor first.<br>Click Set button, you can privacy mask the specified video in the |
|                 | preview or monitor video.                                                                            |
|                 | System max supports 4 privacy mask zones.                                                            |
| Time Display    | You can enable this function so that system overlays time                                            |
|                 | information in video window.                                                                         |
|                 | You can use the mouse to drag the time title position.                                               |
|                 | You can view time title on the live video of the WEB or the                                          |
|                 | playback video.                                                                                      |
| Channel Display | You can enable this function so that system overlays channel information in video window.            |
|                 | You can use the mouse to drag the channel title position.                                            |
|                 | You can view channel title on the live video of the WEB or the playback video.                       |

#### 5.8.1.4.4 Path

The storage path interface is shown as in Figure 5-25.

Here you can set snap image saved path ( in the preview interface) and the record storage path

in the preview interface). The default setup is C:\PictureDownload and C:\RecordDownload.

Please click the Save button to save current setup.

| Encode Mode   | Snapshot            | Overlay            | Path   |  |
|---------------|---------------------|--------------------|--------|--|
| Snapshot Path | C:\PictureDownload\ |                    | Browse |  |
| Record Path   | C:\RecordDownload\  | C:\RecordDownload\ |        |  |
|               | ОК                  | Default            |        |  |

Figure 5-25

### 5.8.1.5 Camera Name

Here you can set camera name. See Figure 5-26.

| Camera Name |       |    |         |         |  |
|-------------|-------|----|---------|---------|--|
| D1          | IPC   |    | D2      | IPC     |  |
| D3          | CAM 3 |    | D4      | CAM 4   |  |
| D5          | CAM 5 |    | D6      | CAM 6   |  |
| D7          | CAM 7 |    | D8      | CAM 8   |  |
|             |       |    |         |         |  |
|             |       | ОК | Refresh | Default |  |

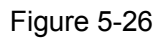

### 5.8.2 Network

5.8.2.1 TCP/IP

The TCP/IP interface is shown as in Figure 5-27.

| Ethernet Card  | IP Address        | Network Mode | NIC Member | Edit            | Unbind                       |
|----------------|-------------------|--------------|------------|-----------------|------------------------------|
| Ethernet Port1 | 192.168.1.108     | Single NIC   | 1          | 2               |                              |
|                |                   |              |            |                 |                              |
|                |                   |              |            |                 |                              |
|                |                   |              |            |                 |                              |
|                |                   |              |            |                 |                              |
| s:             | 192.168.1.108     | Default Gate | N          | way:192.168.1.1 | way:192.168.1.1 MTU: 1500    |
| Address:       | 14:a7:8b:bb:c2:cd | Subnet Mask  |            | : 255.255.255.0 | : 255.255.255.0 Mode: STATIC |
|                | ID 4              |              |            |                 |                              |
| n<br>1 DNS     | IPv4<br>8 8 8     | 8            |            |                 |                              |
| ate DNS        | 8 8 4             | 4            |            |                 |                              |
|                | Ethornot Port1    | ×            |            | Down            | Download                     |
| foult Cord     |                   | •            | LAN DU     | W               | willoau                      |
| efault Card    |                   |              |            |                 |                              |

Figure 5-27

| Parameter                                                                                                    | Function                                                                                                    |  |
|----------------------------------------------------------------------------------------------------|----------------------------------------------------------------------------------------------------|--|
| Mode                                                                                                    | There are two modes: static mode and the DHCP mode.                                                                                                    |  |
|                                                                                                    | <ul> <li>The IP/submask/gateway are null when you select the DHCP<br/>mode to auto search the IP.</li> </ul>                                                                                         |  |
|                                                                                                    | <ul> <li>If you select the static mode, you need to set the<br/>IP/submask/gateway manually.</li> </ul>                                                                                              |  |
|                                                                                                    | <ul> <li>If you select the DHCP mode, you can view the<br/>IP/submask/gateway from the DHCP.</li> </ul>                                                                                              |  |
|                                                                                                    | <ul> <li>If you switch from the DHCP mode to the static mode, you<br/>need to reset the IP parameters.</li> </ul>                                                                                    |  |
|                                                                                                    | <ul> <li>Besides, IP/submask/gateway and DHCP are read-only when<br/>the PPPoE dial is OK.</li> </ul>                                                                                                |  |
| Mac Address                                                                                                    | It is to display host Mac address.                                                                                                    |  |
| IP Version                                                                                                    | It is to select IP version. IPV4 or IPV6.                                                                                                    |  |
|                                                                                                    | You can access the IP address of these two versions.                                                                                                    |  |
| IP Address                                                                                                    | Please use the keyboard to input the corresponding number to modify the IP address and then set the corresponding subnet mask and the default gateway. Click edit button to set.<br>See Figure 5-28. |  |
| Preferred DNS                                                                                                    | DNS IP address.                                                                                                    |  |
| Alternate DNS                                                                                                    | Alternate DNS IP address.                                                                                                    |  |
| For the IP address of IPv6 version, default gateway, preferred DNS and alternate DNS, the input value shall be 128-digit. It shall not be left in blank. |                                                                                                    |  |
| LAN Download                                                                                                    | System can process the downloaded data first if you enable this function. The download speed is 1.5X or 2.0X of the normal speed.                                                                    |  |
| Edit            |                             | X |
|-----------------|-----------------------------|---|
| Ethernet Card   | Ethernet Port1              |   |
| Network Mode    | • Single NIC                |   |
| NIC Member      |                             |   |
| IP Version      | IPv4 V                      |   |
| MAC Address     | 14 _ a7 _ 8b _ bb _ c2 _ cd |   |
| Mode            | 💿 STATIC 🔘 DHCP             |   |
| IP Address      | 192 <u>168 1</u> 108        |   |
| Subnet Mask     | 255 255 255 0               |   |
| Default Gateway | 192 <u>168 1 1</u>          |   |
| MTU             | 1500                        |   |
|                 |                             |   |
| C               | No No                       |   |

Figure 5-28

# 5.8.2.2 EZ REMOTE

The EZ Remote interface is shown as in Figure 5-29. You can use Mobile EMS to scan the QR code to login.

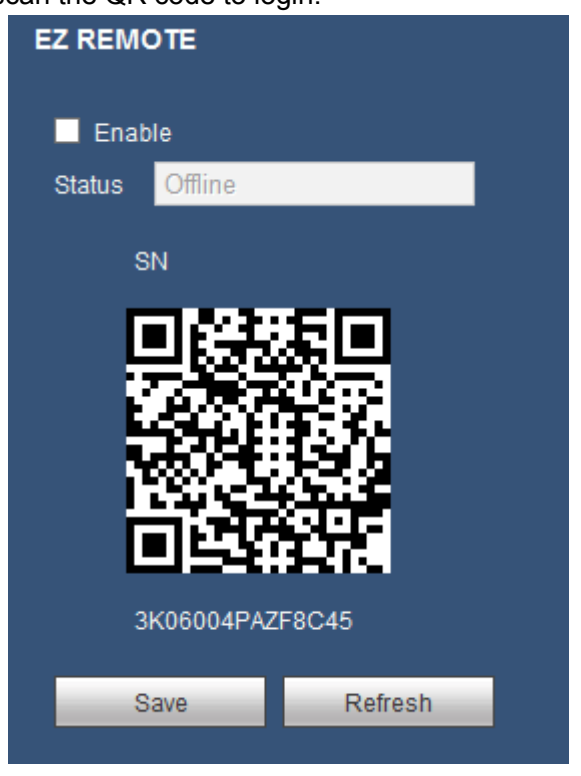

Figure 5-29

#### 5.8.2.3 Port

The connection interface is shown as in Figure 5-30.

| PORT           | HTTPS           |                                                                                                    |
|----------------|-----------------|----------------------------------------------------------------------------------------------------|
|                |                 |                                                                                                    |
| Max Connection | 128             | (1~128)                                                                                              |
| TCP Port       | 37777           | (1025~65535)                                                                                         |
| UDP Port       | 37778           | (1025~65535)                                                                                         |
| HTTP Port      | 80              | (1~65535)                                                                                            |
| HTTPS Port     | 443             | (1~65535) 🔲 Enable                                                                                   |
| RTSP Port      | 554             | (1~65535)                                                                                            |
| RTSP Format    | rtsp://≺Usernam | e>: <password>@<ip address="">:<port>/cam/realmonitor?channel=1&amp;subtype=0</port></ip></password> |
|                | channel: Chann  | el, 1-8; subtype: Code-Stream Type, Main Stream 0, Sub Stream 1.                                     |
|                |                 |                                                                                                    |
|                | ОК              | Refresh Default                                                                                      |

Figure 5-30

Please refer to the following sheet for detailed information.

| Parameter      | Function                                                                                                    |
|----------------|----------------------------------------------------------------------------------------------------|
| Max Connection | It is the max Web connection for the same device. The value ranges from 1 to 120. The default setup is 120. |
| TCP Port       | The default value is 37777. You can input the actual port number if necessary.                              |
| UDP Port       | The default value is 37778. You can input the actual port number if necessary.                              |
| HTTP Port      | The default value is 80. You can input the actual port number if necessary.                                 |
| HTTPS          | The default value is 443. You can input the actual port number if necessary.                                |
| RTSP Port      | The default value is 554.                                                                                   |

#### 5.8.2.4 PPPoE

The PPPoE interface is shown as in Figure 5-31.

Input the PPPoE user name and password you get from the IPS (internet service provider) and enable PPPoE function. Please save current setup and then reboot the device to get the setup activated.

Device connects to the internet via PPPoE after reboot. You can get the IP address in the WAN from the IP address column.

Please note, you need to use previous IP address in the LAN to login the device. Please go to the IP address item to via the device current device information. You can access the client-end via this new address.

| PPPoE      |        |         |         |
|------------|--------|---------|---------|
| Enable     |        |         |         |
| Username   |        |         |         |
| Password   |        |         |         |
| IP Address | 0.0.0. | 0       |         |
|            | 0.0.0. | 0       |         |
|            | Save   | Refresh | Default |
|            |        |         |         |
|            |        |         |         |

Figure 5-31

#### 5.8.2.5 DDNS

The DDNS interface is shown as in Figure 5-32.

The DDNS is to set to connect the various servers so that you can access the system via the server. Please go to the corresponding service website to apply a domain name and then access the system via the domain. It works even your IP address has changed.

Please select DDNS from the dropdown list (Multiple choices). Before you use this function, please make sure your purchased device support current function.

| DDNS        |                   |      |      |         |
|-------------|-------------------|------|------|---------|
| Enable      |                   |      |      |         |
| DDNS Type   | NO-IP DDNS        | ~    |      |         |
| Host IP     | dynupdate.no-ip.o | com  |      |         |
| Domain Name |                   |      | Test |         |
| Username    |                   |      |      |         |
| Password    |                   |      |      |         |
|             | ОК                | Refr | esh  | Default |

Figure 5-32

| Parameter   | Function                                                                           |
|-------------|------------------------------------------------------------------------------------|
| DDNS Type   | You can select DDNS protocol from the dropdown list and then enable DDNS function. |
| Host IP     | DDNS server IP address                                                             |
| Port        | DDNS server port.                                                                  |
| Domain Name | Your self-defined domain name.                                                     |
| User Name   | The user name you input to log in the server.                                      |
| Password    | The password you input to log in the server.                                       |

| Parameter | Function                                                                                                    |
|-----------|----------------------------------------------------------------------------------------------------|
| Interval  | Device sends out alive signal to the server regularly.<br>You can set interval value between the device and DDNS server<br>here. |

# 5.8.2.6 IP Filter(Security)

The IP filter interface is shown as in Figure 5-33.

After you enabled trusted sites function, only the IP listed below can access current NVR. If you enable blocked sites function, the following listed IP addresses cannot access current NVR.

| IP Filter          |                      |      |        |
|--------------------|----------------------|------|--------|
| Enable O Trusted S | ites 🔍 Blocked Sites |      |        |
| Trusted Sites      | Blocked Sites        |      |        |
|                    | IP Address           | Edit | Delete |
|                    |                      |      |        |
|                    |                      |      |        |
|                    |                      |      |        |
|                    |                      |      |        |
|                    |                      |      |        |
|                    |                      |      |        |
|                    |                      |      |        |
|                    |                      |      |        |
|                    |                      |      |        |
| Add                |                      |      |        |
| Save Reí           | fresh Default        |      |        |
|                    | Joidan               |      |        |
|                    |                      |      |        |

Figure 5-33

#### 5.8.2.7 Email

The email interface is shown as in Figure 5-34.

| Email         |                      |
|---------------|----------------------|
| Enable        |                      |
| SMTP Server   | MailServer           |
| Port          | 25                   |
| Anonymous     |                      |
| Username      |                      |
| Password      |                      |
| Sender        |                      |
| Encrypt Type  | NONE                 |
| Subject       | NVR ALERT Attachment |
| Receiver      |                      |
|               |                      |
|               |                      |
| Interval      | 120 Second(0~3600)   |
| Health Enable | 60 Minute (30~1440)  |
|               | Test                 |
|               | Defeat               |
|               | Save Refresh Defau   |
|               |                      |

Figure 5-34

| Parameter                           | Function                                                                                                    |
|-------------------------------------|----------------------------------------------------------------------------------------------------|
| Enable                              | Please check the box here to enable email function.                                                                                                    |
| SMTP Server                         | Input server address and then enable this function.                                                                                                    |
| Port                                | Default value is 25. You can modify it if necessary.                                                                                                    |
| Anonymity                           | For the server supports the anonymity function. You can auto login anonymously. You do not need to input the user name. password and the sender information.                                                                                                    |
| User Name                           | The user name of the sender email account.                                                                                                    |
| Password                            | The password of sender email account.                                                                                                    |
| Sender                              | Sender email address.                                                                                                    |
| Authentication<br>(Encryption Type) | You can select SSL or none.                                                                                                    |
| Subject                             | Input email subject here.                                                                                                    |
| Attachment                          | System can send out the email of the snapshot picture once you check the box here.                                                                                                    |
| Receiver                            | Input receiver email address here. Max three addresses.<br>It supports SSL, TLS email box.                                                                                                    |
| Interval                            | The send interval ranges from 0 to 3600 seconds. 0 means<br>there is no interval.<br>Please note system will not send out the email immediately<br>when the alarm occurs. When the alarm, motion detection or<br>the abnormity event activates the email, system sends out the |

| Parameter                   | Function                                                                                                    |
|-----------------------------|----------------------------------------------------------------------------------------------------|
|                             | email according to the interval you specified here. This<br>function is very useful when there are too many emails<br>activated by the abnormity events, which may result in heavy<br>load for the email server.                                            |
| Health mail<br>enable       | Please check the box here to enable this function.                                                                                                    |
| Update period<br>(interval) | This function allows the system to send out the test email to<br>check the connection is OK or not.<br>Please check the box to enable this function and then set the<br>corresponding interval.<br>System can send out the email regularly as you set here. |
| Email test                  | The system will automatically sent out a email once to test the connection is OK or not .Before the email test, please save the email setup information.                                                                                                    |

# 5.8.2.8 FTP

The FTP interface is to set FTP information. See Figure 5-35.

Please set the FTP as your remote storage location. System can save record file or snapshot picture to the FTP once the network is offline or malfunction.

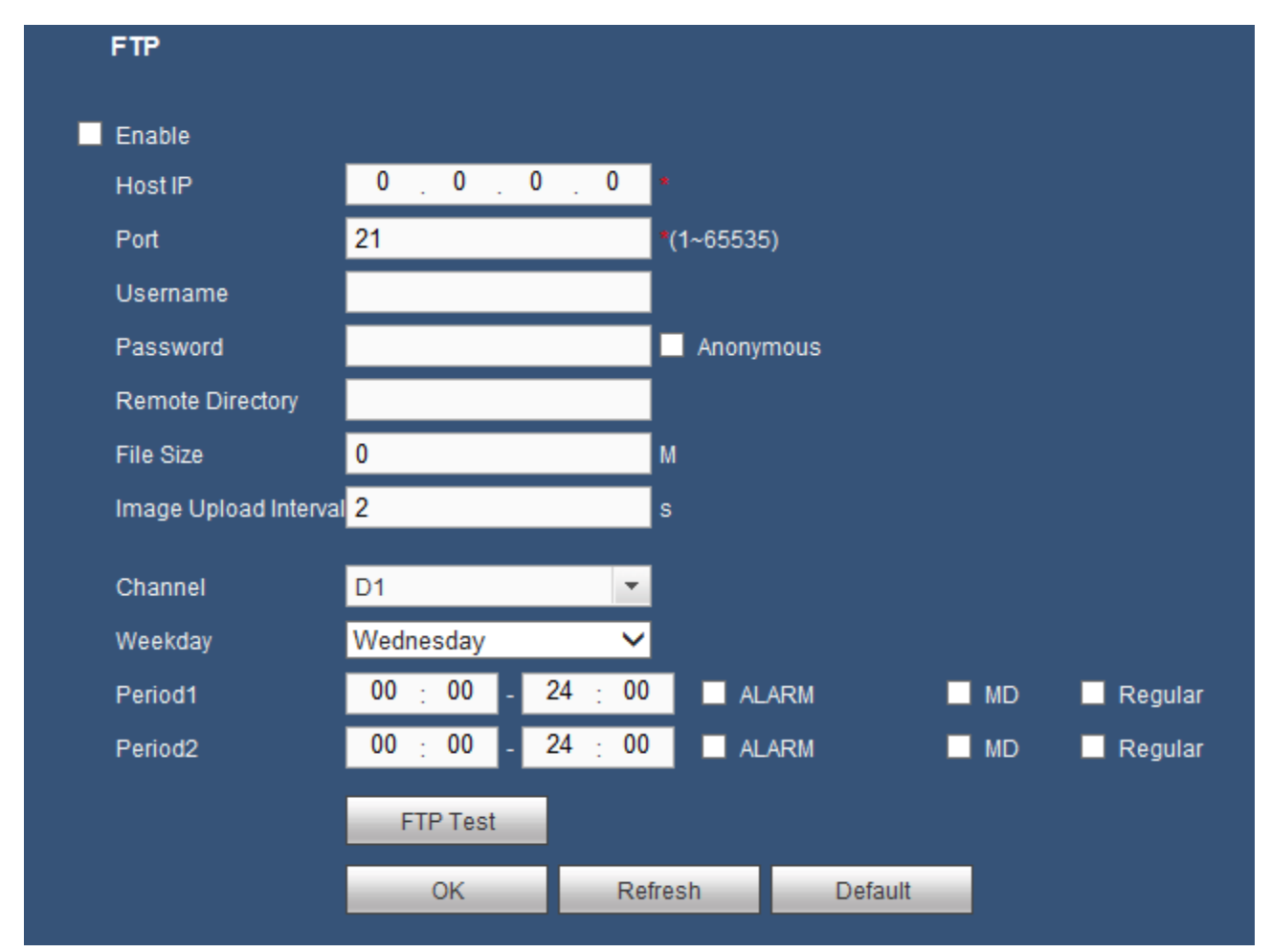

Figure 5-35

#### 5.8.2.9 UPnP

It allows you to establish the mapping relationship between the LAN and the public network.

Here you can also add, modify or remove UPnP item. See Figure 5-36.

- In the Windows OS, From Start->Control Panel->Add or remove programs. Click the "Add/Remove Windows Components" and then select the "Network Services" from the Windows Components Wizard.
- Click the Details button and then check the "Internet Gateway Device Discovery and Control client" and "UPnP User Interface". Please click OK to begin installation.
- Enable UPnP from the Web. If your UPnP is enabled in the Windows OS, the NVR can auto detect it via the "My Network Places"

| UPnP    |                  |          |               |               |        |
|---------|------------------|----------|---------------|---------------|--------|
| PAT     | Enable Oisable   |          |               |               |        |
| Status  |                  |          |               |               |        |
| LAN IP  | 0.0.0            |          |               |               |        |
| WAN IP  | 0 0 0 0          |          |               |               |        |
| Port Ma | pping List       |          |               |               |        |
|         | No. Service Name | Protocol | Internal Port | External Port | Modify |
|         | 1 HTTP           | TCP      | 80            | 80            | 2      |
|         | 2 TCP            | TCP      | 37777         | 37777         | 1      |
|         | 3 UDP            | UDP      | 37778         | 37778         | 1      |
|         | 4 RTSP           | UDP      | 554           | 554           | 2      |
|         | 5 RTSP           | TCP      | 554           | 554           | 2      |
|         | 6 SNMP           | UDP      | 161           | 161           | 1      |
|         | 7 HTTPS          | TCP      | 443           | 443           | 2      |
|         |                  |          |               |               | ×      |
| ОК      | Refresh Default  |          |               |               |        |

Figure 5-36

#### 5.8.2.10 SNMP

The SNMP interface is shown as in Figure 5-37.

The SNMP allows the communication between the network management work station software and the proxy of the managed device. It is reserved for the 3<sup>rd</sup> party to develop.

| SNMP            |      |            |    |           |         |
|-----------------|------|------------|----|-----------|---------|
| Enable          |      |            |    |           |         |
| Version         | 🗌 V1 | <b>V</b> 2 |    |           |         |
| SNMP Port       | 161  |            |    | (1~65535) |         |
| Read Community  |      |            |    |           |         |
| Write Community |      |            |    |           |         |
| Trap Address    |      |            |    |           |         |
| Trap Port       | 162  |            |    | (1~65535) |         |
|                 | OF   | <          | Re | fresh     | Default |

Figure 5-37

| Parameter       | Function                                                                                                    |
|-----------------|----------------------------------------------------------------------------------------------------|
| SNMP Port       | The listening port of the proxy program of the device. It is a UDP port not a TCP port. The value ranges from 1 to 65535. The default value is 161                                                                                                    |
| Read Community  | It is a string. It is a command between the manage process<br>and the proxy process. It defined the authentication, access<br>control and the management relationship between one proxy<br>and one group of the managers. Please make sure the device<br>and the proxy are the same.                                                                                                    |
|                 | supported in the specified name. The default setup is public.                                                                                                    |
| Write Community | It is a string. It is a command between the manage process<br>and the proxy process. It defined the authentication, access<br>control and the management relationship between one proxy<br>and one group of the managers. Please make sure the device<br>and the proxy are the same.<br>The read community will read/write/access all the objects the<br>SNMP supported in the specified name. The default setup is<br>write. |
| Trap Address    | The destination address of the Trap information from the proxy program of the device.                                                                                                    |
| Trap Port       | The destination port of the Trap information from the proxy program of the device. It is for the gateway device and the client-end PC in the LAN to exchange the information. It is a non-protocol connection port. It has no effect on the network applications. It is a UDP port not TCP port. The value ranges from 1 to 165535. The default value is 162.                                                                 |
| Version         | <ul> <li>Check V1, system only processes the information of V1.</li> <li>Check V2, system only processes the information of V2.</li> </ul>                                                                                                    |

#### 5.8.2.11 Multicast

The multicast interface is shown as in Figure 5-38.

Multicast is a transmission mode of data packet. When there is multiple-host to receive the same data packet, multiple-cast is the best option to reduce the broad width and the CPU load. The source host can just send out one data to transit. This function also depends on the relationship of the group member and group of the outer.

| Multicast  |            |                  |                  |
|------------|------------|------------------|------------------|
| Enable     |            |                  |                  |
| IP Address | 239 255 42 | . 42 (224.0.0.0~ | 239.255.255.255) |
| Port       | 36666      | (1025~650        | 00)              |
|            | Save       | Refresh          | Default          |
|            |            |                  |                  |

Figure 5-38

#### 5.8.2.12 Switch

It is for you to set IP address, subnet mask, gateway and etc of the Switch. See Figure 5-39.

| Switch          |                 |         |         |
|-----------------|-----------------|---------|---------|
| IP Address      | 10 . 1 . 1      | . 1     |         |
| Subnet Mask     | 255 . 255 . 255 | . 0     |         |
| Default Gateway | 10 . 1 . 1      | 1       |         |
|                 | Save            | Refresh | Default |

Figure 5-39

# 5.8.3 Event

5.8.3.1 VIDEO Detect

5.8.3.1.1 Motion Detect

After analysis video, system can generate a video loss alarm when the detected moving signal reached the sensitivity you set here.

The motion detect interface is shown as in Figure 5-40.

| Motion Detect  | Video Loss | Tampering        |                |         |
|----------------|------------|------------------|----------------|---------|
| Enable         | D11        | •                |                |         |
| Period         | Setup      |                  |                |         |
| Anti-Dither    | 5          | Sec.(0-600)      |                |         |
| Region         | Setup      |                  |                |         |
| Record Channel | Setup      |                  |                |         |
| Post-Record    | 10         | Sec.(10~300)     |                |         |
| Alarm Out      | 123        | 4                |                |         |
| Latch          | 10         | Sec.(0~300)      |                |         |
| PTZ Activation | Setup      |                  |                |         |
| Tour           | Setup      |                  |                |         |
| Snapshot       | Setup      |                  |                |         |
| Voice Prompts  | File Name  | None             | ~              |         |
| Show Message   | Send Emai  | I 🔲 Alarm Upload | 🗖 Buzzer 🔲 Log |         |
|                | Сору       | ОК               | Refresh        | Default |

Figure 5-40

| Setup         |                                                          | X |
|---------------|----------------------------------------------------------|---|
| (             | 0 2 4 6 8 10 12 14 16 18 20 22 24                        |   |
| Sunday        | Setup                                                    |   |
| -<br>Monday   | Setup                                                    |   |
| -<br>Tuesday  | Setup                                                    |   |
| Wednesday     | Setup                                                    |   |
| -<br>Thursday | Setup                                                    |   |
| -<br>Friday   | Setup                                                    |   |
| -<br>Saturday | Setup                                                    |   |
| All:          | Sunday Monday Tuesday Vednesday Thursday Friday Saturday |   |
| Period 1:     | $00 \cdot 00 = 24 \cdot 00$                              |   |
| Period 3:     | 00 : 00 - 24 : 00                                        |   |
| Period 4:     | 00 : 00 - 24 : 00                                        |   |
| Period 5:     | 00 : 00 - 24 : 00                                        |   |
| Period 6:     | 00 : 00 - 24 : 00                                        |   |
|               | OK Cancel                                                |   |

Figure 5-41

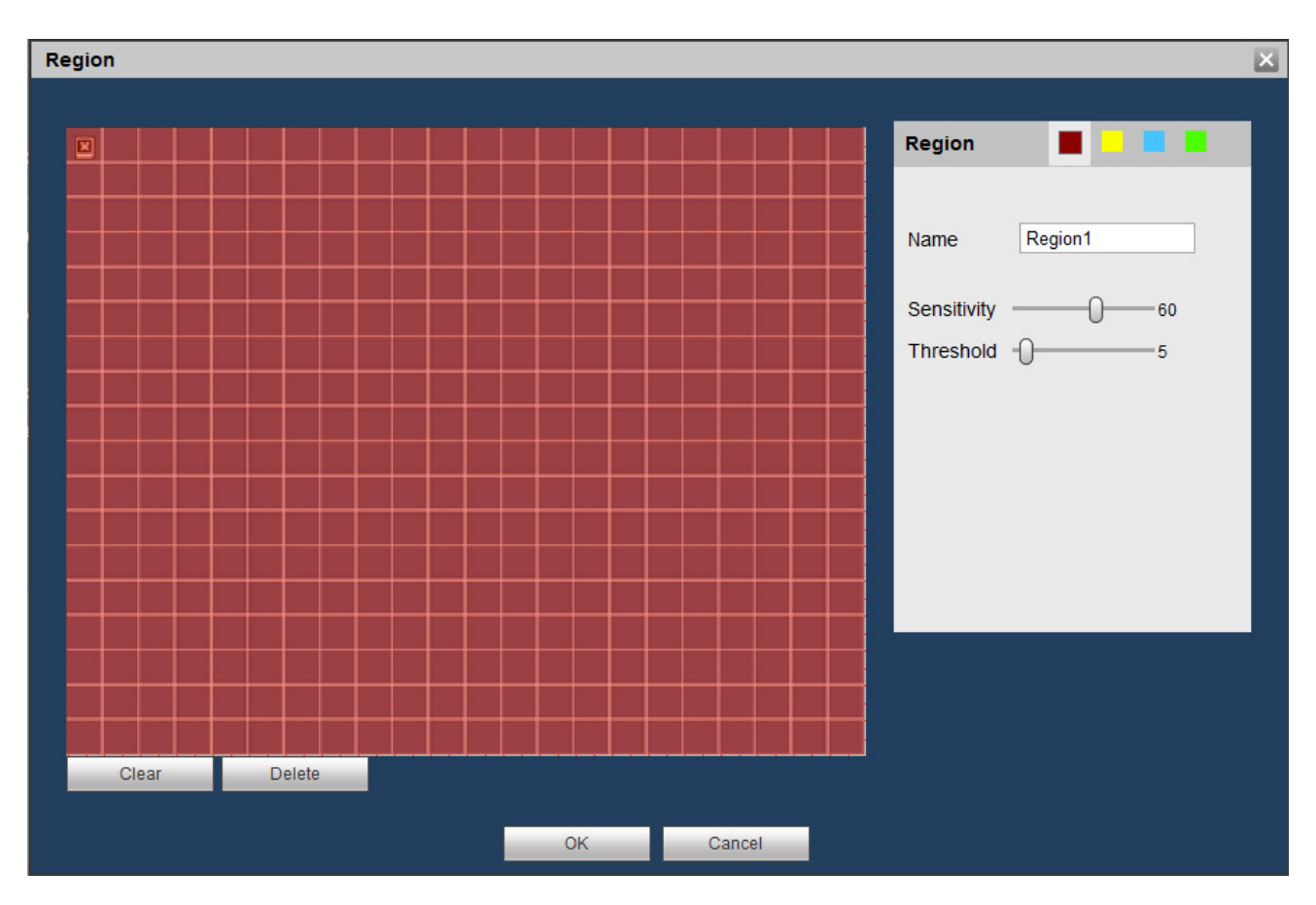

Figure 5-42

| PTZ | Activ | vation |      |              |       | X |
|-----|-------|--------|------|--------------|-------|---|
|     |       |        |      |              |       |   |
|     | D1    |        | None | ~            | 1     |   |
|     | D2    |        | None | $\checkmark$ | 1     |   |
|     | D3    |        | None | $\checkmark$ | 1     |   |
|     | D4    |        | None | $\checkmark$ | 1     |   |
|     | D5    |        | None | $\checkmark$ | 1     |   |
|     | D6    |        | None | $\checkmark$ | 1     |   |
|     | D7    |        | None | $\checkmark$ | 1     |   |
|     | D8    |        | None | $\checkmark$ | 1     |   |
|     |       |        |      |              |       |   |
|     |       |        |      |              |       |   |
|     |       |        |      |              |       |   |
|     |       |        |      |              |       |   |
|     |       |        |      |              |       |   |
|     |       |        |      |              |       |   |
|     |       |        |      |              |       |   |
|     | _     |        |      |              |       |   |
|     |       |        | OK   | Ca           | ancel |   |
|     |       |        | UK   | Ca           | ancer |   |

Figure 5-43

| Tour      |    |        | × |
|-----------|----|--------|---|
| All D2 D3 |    |        |   |
|           | OK | Cancel |   |

Figure 5-44

| Snapshot        |    |        | × |
|-----------------|----|--------|---|
| AII<br>D1 D2 D3 |    |        |   |
|                 | ОК | Cancel |   |

Figure 5-45

| Parameter         | Function                                                                                                    |
|-------------------|----------------------------------------------------------------------------------------------------|
| Enable            | You need to check the box to enable motion detection function.<br>Please select a channel from the dropdown list.                                                                                                    |
| Period            | Motion detection function becomes activated in the specified periods. See Figure 5-37.                                                                                                    |
|                   | There are six periods in one day. Please draw a circle to enable corresponding period.                                                                                                    |
|                   | Click OK button, system goes back to motion detection interface, please click save button to exit.                                                                                                    |
| Anti-dither       | System only memorizes one event during the anti-dither period.<br>The value ranges from 5s to 600s.                                                                                                    |
| Sensitivity       | There are six levels. The sixth level has the highest sensitivity.                                                                                                    |
| Region            | If you select motion detection type, you can click this button to set<br>motion detection zone. The interface is shown as in Figure 5-38.<br>Here you can set motion detection zone. There are four zones for<br>you to set. Please select a zone first and then left drag the mouse<br>to select a zone. The corresponding color zone displays different<br>detection zone. You can click Fn button to switch between the arm<br>mode and disarm mode. In arm mode, you can click the direction<br>buttons to move the green rectangle to set the motion detection<br>zone. After you completed the setup, please click ENTER button to<br>exit current setup. Do remember click save button to save current<br>setup. If you click ESC button to exit the region setup interface<br>system will not save your zone setup. |
| Record<br>Channel | System auto activates motion detection channel(s) to record once<br>an alarm occurs. Please note you need to set motion detect record<br>period and go to Storage-> Schedule to set current channel as<br>schedule record.                                                                                                    |
| Post-Record       | System can delay the record for specified time after alarm ended.<br>The value ranges from 10s to 300s.                                                                                                    |
| Alarm Out         | Enable alarm activation function. You need to select alarm output port so that system can activate corresponding alarm device when an alarm occurs.                                                                                                    |
| Latch             | System can delay the alarm output for specified time after an alarm ended. The value ranges from 1s to 300s.                                                                                                    |
| Show<br>Message   | System can pop up a message to alarm you in the local host screen if you enabled this function.                                                                                                    |
| Buzzer            | Check the box here to enable this function. The buzzer beeps when an alarm occurs.                                                                                                    |
| Alarm Upload      | System can upload the alarm signal to the centre (Including alarm centre.                                                                                                    |
| Message           | When 3G network connection is OK, system can send out a message when motion detect occurs.                                                                                                    |
| Send Email        | If you enabled this function, System can send out an email to alert you when an alarm occurs.                                                                                                    |

| Tour              | You need to click setup button to select tour channel. System begins 1-wiindow or multiple-window tour display among the channel(s) you set to record when an alarm occurs. See Figure 5-40.                                                                                                    |
|-------------------|----------------------------------------------------------------------------------------------------|
| PTZ<br>Activation | Here you can set PTZ movement when alarm occurs. Such as go to preset X. See Figure 5-39.                                                                                                    |
| Snapshot          | Click setup button to select snapshot channel. See Figure 5-41.                                                                                                    |
| Video Matrix      | This function is for motion detect only. Check the box here to<br>enable video matrix function. Right now system supports<br>one-channel tour function. System takes "first come and first<br>serve" principle to deal with the activated tour. System will process<br>the new tour when a new alarm occurs after previous alarm ended.<br>Otherwise it restores the previous output status before the alarm<br>activation. |

# 5.8.3.1.2 Video Loss

The video loss interface is shown as in Figure 5-46.

Please note video loss does not support anti-dither, sensitivity, region setup. For rest setups, please refer to chapter 5.8.3.1.1 motion detect for detailed information.

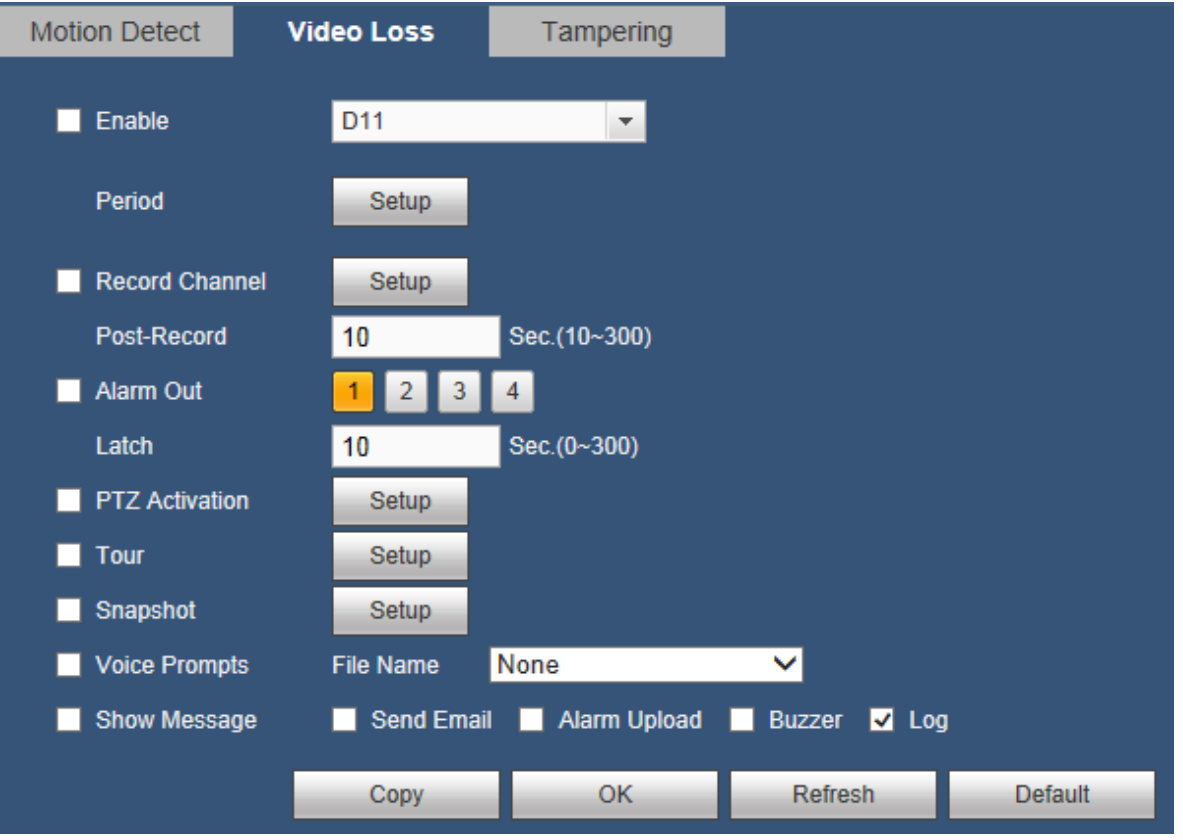

Figure 5-46

#### 5.8.3.1.3 Tampering

The tampering interface is shown as in Figure 5-47.

After analysis video, system can generate a camera masking alarm when the detected moving signal reached the sensitivity you set here.

For detailed setups, please refer to chapter 5.8.3.1.1 motion detect for detailed information.

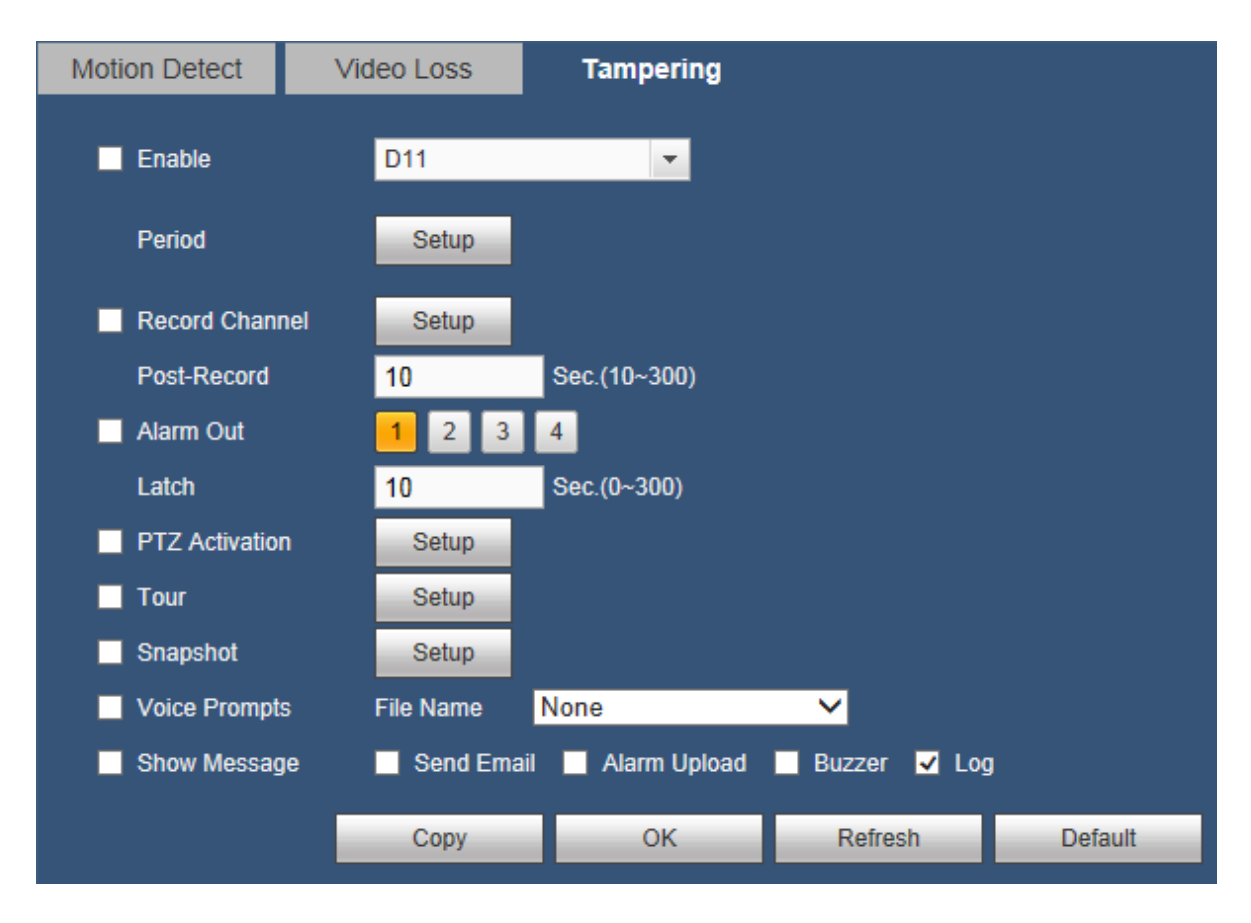

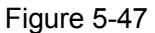

# 5.8.3.2 AUDIO Detect

System can generate an alarm once it detect the audio input is abnormal or audio volume changes.

From main menu->Setup->Event->Audio detect, you can see an interface shown as in Figure 5-48.

Input abnormal: Check the box here, system can generate an alarm once the audio input is abnormal. Intensity change: Check the box here, system can generate an alarm once the audio volume becomes strong.

Sensitivity: It refers to the audio recognition sensitivity. The higher the value is, the higher the sensitivity is.

Threshold: It is to set intensity change threshold. The smaller the value is, the higher the sensitivity is. For detailed setups, please refer to chapter 5.8.3.1.1 motion detect for detailed information.

| AUDIO DETECT     |                                         |
|------------------|-----------------------------------------|
| Channel          | D11 💌                                   |
| Input Abnormal   |                                         |
| Intensity Change |                                         |
| Sensitivity      | 🚍 🌗 ———— 🛨 50                           |
| Threshold        | 🚍 🌒 ——————————————————————————————————— |
| Period           | Setup                                   |
| Record Channel   | Setup                                   |
| Post-Record      | s (10~300)                              |
| Alarm Out        | 1 2 3 4                                 |
| Latch            | s (0-300)                               |
| PTZ Activation   | Setup                                   |
| Tour             | Setup                                   |
| Snapshot         | Setup                                   |
| Voice Prompts    | File Name 🗸                             |
| Alarm Upload     | Send Email Buzzer Log                   |
|                  | OK Refresh Default                      |

Figure 5-48

# 5.8.3.3 Alarm

Before operation, please make sure you have properly connected alarm devices such as buzzer. The input mode includes local alarm and network alarm.

5.8.3.3.1 Alarm

The local alarm interface is shown as in Figure 5-49. It refers to alarm from the local device.

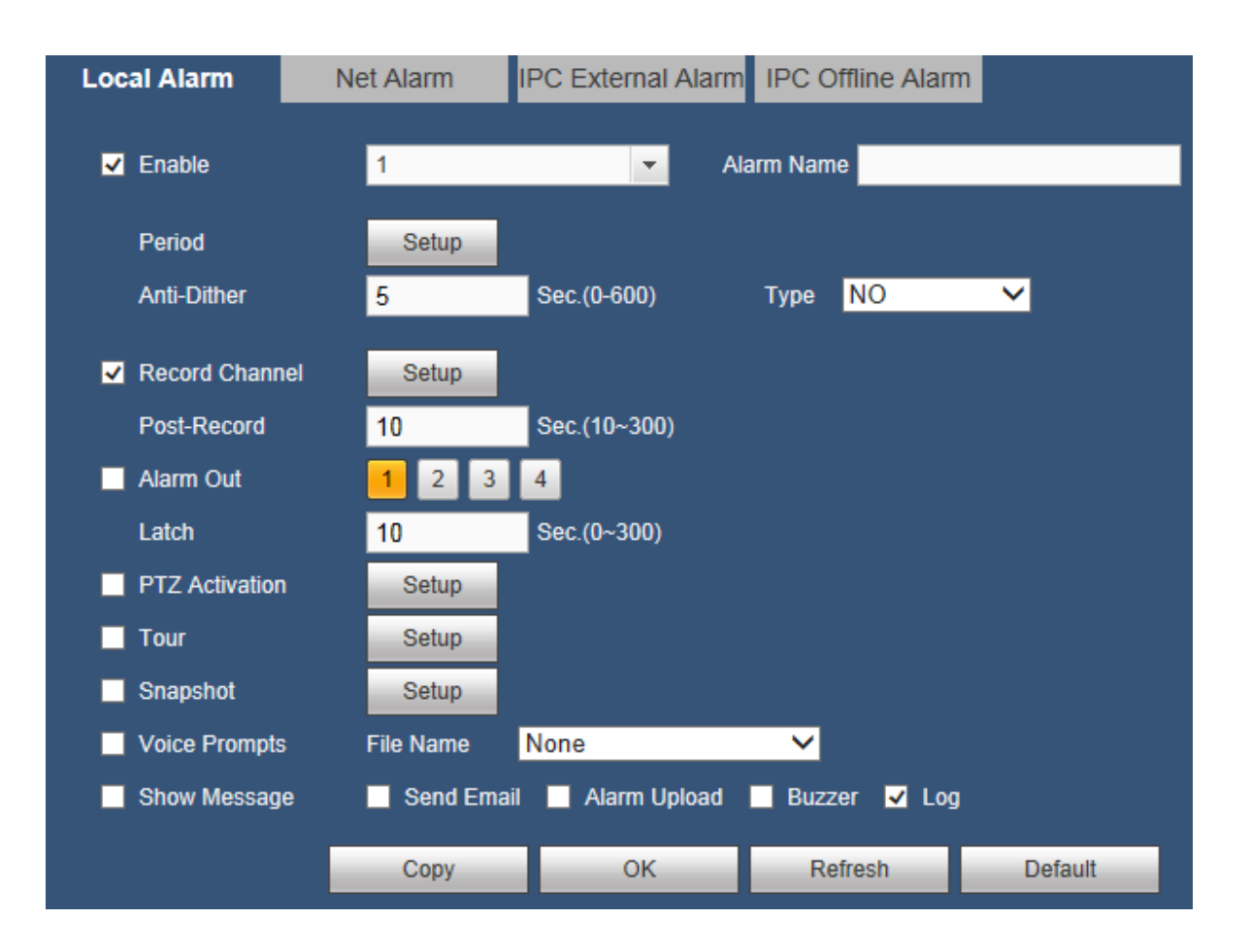

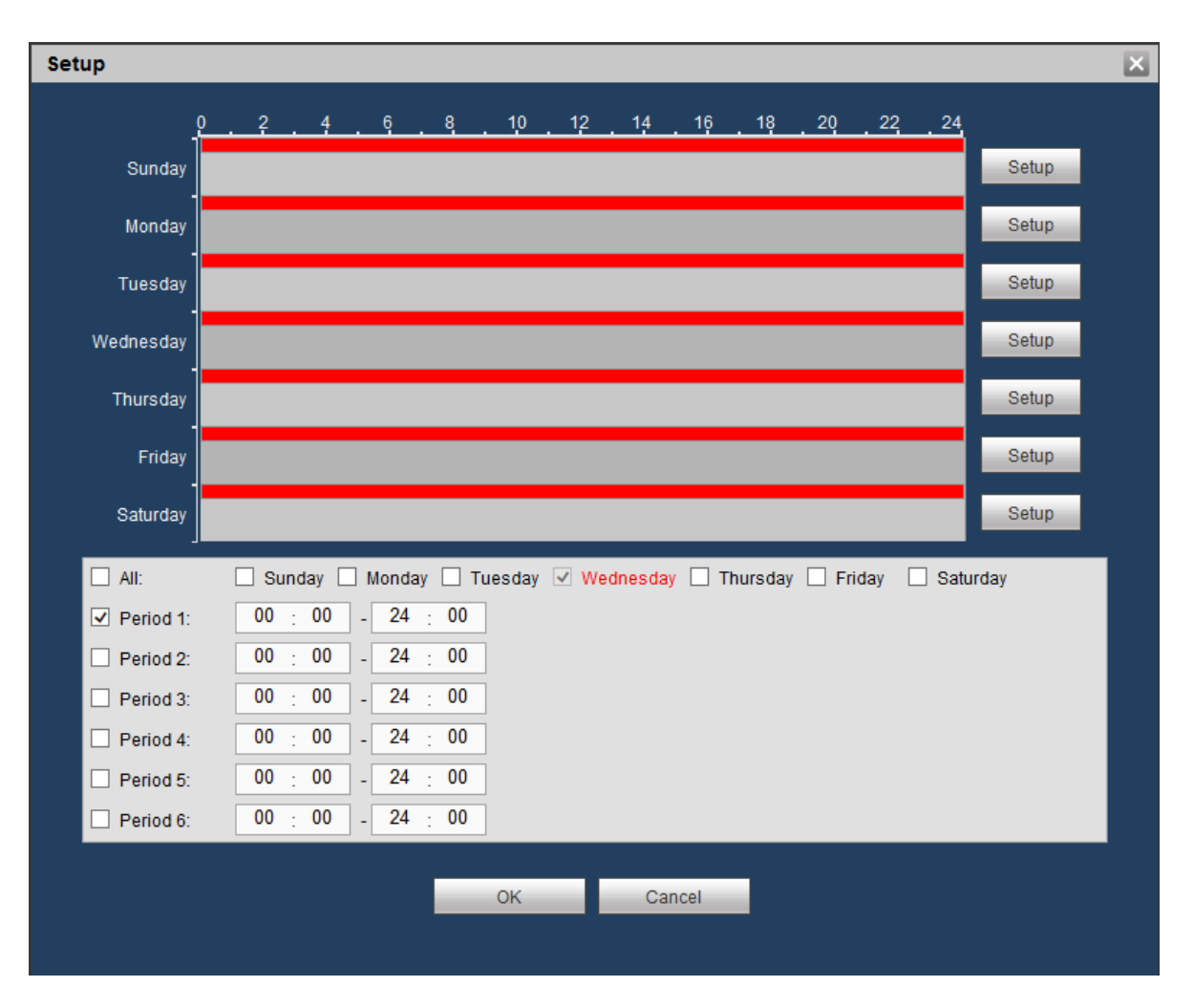

Figure 5-49

| PTZ | Activation | 1    |              |        | X |
|-----|------------|------|--------------|--------|---|
|     |            |      |              |        |   |
|     | D1         | None | ~            | 1      |   |
|     | D2         | None | ~            | 1      |   |
|     | D3         | None | ~            | 1      |   |
|     | D4         | None | $\checkmark$ | 1      |   |
|     | D5         | None | $\checkmark$ | 1      |   |
|     | D6         | None | $\checkmark$ | 1      |   |
|     | D7         | None | $\checkmark$ | 1      |   |
|     | D8         | None | $\checkmark$ | 1      |   |
|     |            |      |              |        |   |
|     |            |      |              |        |   |
|     |            |      |              |        |   |
|     |            |      |              |        |   |
|     |            |      |              |        |   |
|     |            |      |              |        |   |
|     |            |      |              |        |   |
|     |            |      |              |        |   |
|     |            | OK   | Ca           | incel  |   |
|     |            | UK   | Ga           | lincer |   |

Figure 5-50

| Parameter      | Function                                                                                                    |
|----------------|----------------------------------------------------------------------------------------------------|
| Enable         | You need to check the box to enable this function.                                                                                                    |
|                | Please select a channel from the dropdown list.                                                                                                    |
| Period         | This function becomes activated in the specified periods.                                                                                                    |
|                | There are six periods in one day. Please draw a circle to enable corresponding period.                                                                         |
|                | Select date. If you do not select, current setup applies to today only. You can select all week column to apply to the whole week.                             |
|                | Click OK button, system goes back to local alarm interface, please click save button to exit.                                                                  |
| Anti-dither    | System only memorizes one event during the anti-dither period. The value ranges from 5s to 600s.                                                               |
| Sensor type    | There are two options: NO/NC.                                                                                                    |
| Record Channel | System auto activates motion detection channel(s) to record once an alarm occurs. Please note you need to set alarm record period and go to STORAGE-> SCHEDULE |

| Parameter      | Function                                                                                                    |
|----------------|----------------------------------------------------------------------------------------------------|
|                | to set current channel as schedule record.                                                                                                    |
| Post-Record    | System can delay the record for specified time after alarm ended. The value ranges from 10s to 300s.                                                                                                  |
| Alarm Out      | Enable alarm activation function. You need to select alarm output port so that system can activate corresponding alarm device when an alarm occurs.                                                   |
| Latch          | System can delay the alarm output for specified time after an alarm ended. The value ranges from 1s to 300s.                                                                                          |
| Show Message   | System can pop up a message to alarm you in the local host screen if you enabled this function.                                                                                                    |
| Buzzer         | Check the box here to enable this function. The buzzer beeps when an alarm occurs.                                                                                                    |
| Alarm Upload   | System can upload the alarm signal to the centre (Including alarm centre).                                                                                                    |
| Send Email     | If you enabled this function, System can send out an email to alert you when an alarm occurs.                                                                                                    |
| Tour           | You need to click setup button to select tour channel.<br>System begins 1-wiindow or multiple-window tour display<br>among the channel(s) you set to record when an alarm<br>occurs. See Figure 5-40. |
| PTZ Activation | Here you can set PTZ movement when alarm occurs.<br>Such as go to preset X. See Figure 5-45.                                                                                                    |
| Snapshot       | Click setup button to select snapshot channel. See Figure 5-41.                                                                                                    |

## 5.8.3.3.2 Net Alarm

The network alarm interface is shown as in Figure 5-51.

Network alarm refers to the alarm signal from the network. System does not anti-dither and sensor type setup. For setup information, please refer to chapter 5.8.3.1.1.

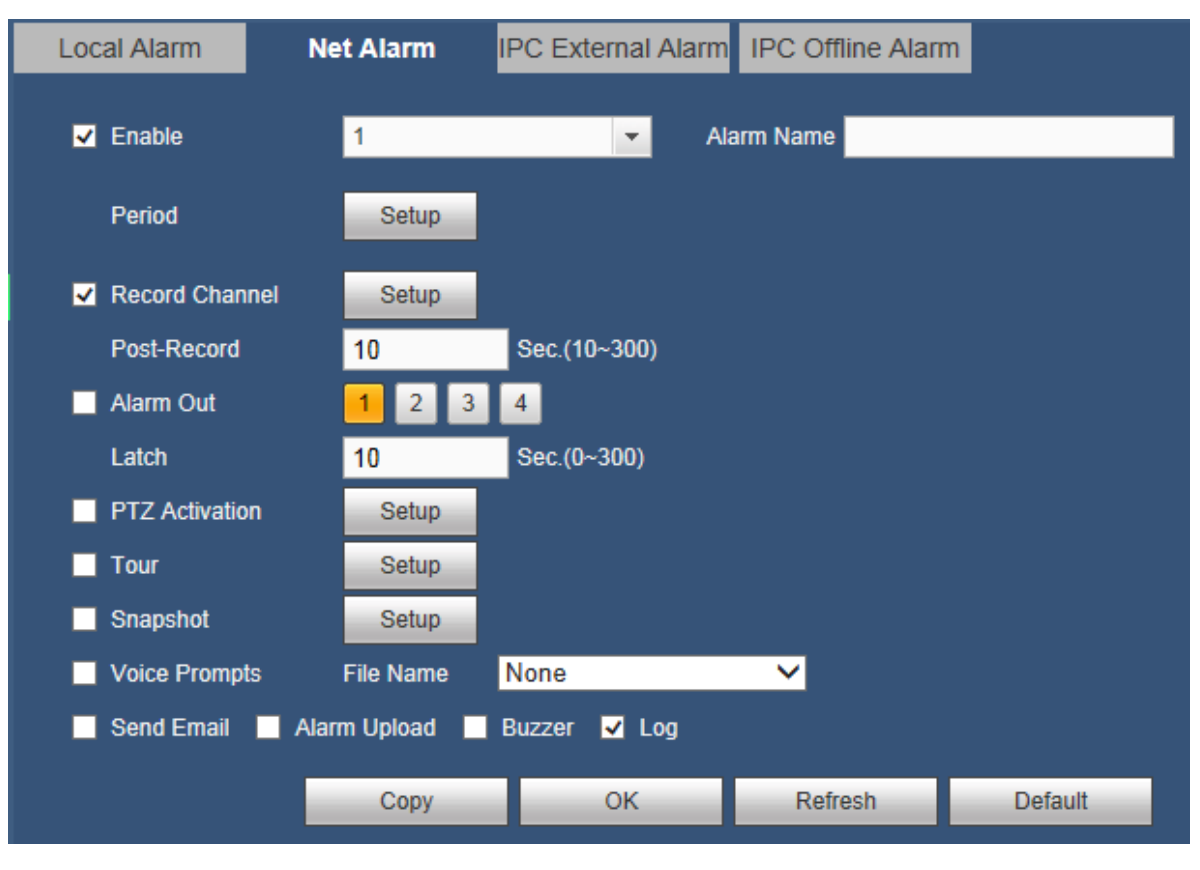

Figure 5-51

# 5.8.3.3.3 IPC External Alarm

The IPC external alarm interface is shown as in Figure 5-52.

Network alarm refers to the alarm signal from the network. System does not anti-dither and sensor type setup. For setup information, please refer to chapter 5.8.3.1.1.

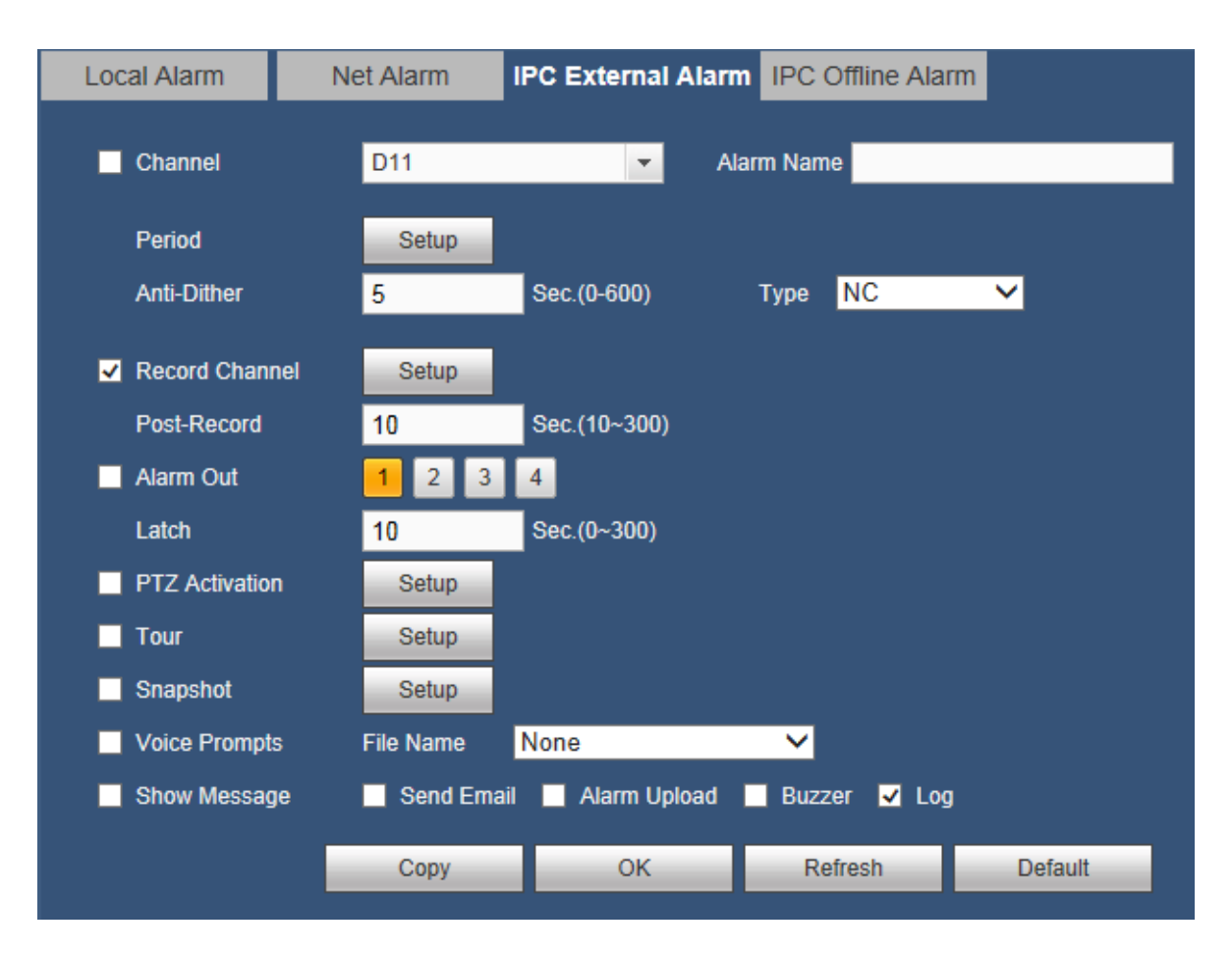

Figure 5-52

# 5.8.3.3.4 IPC Offline

The IPC offline alarm interface is shown as in Figure 5-53.

System can generate an alarm once the network camera is offline. For setup information, please refer to chapter 5.8.3.1.1.

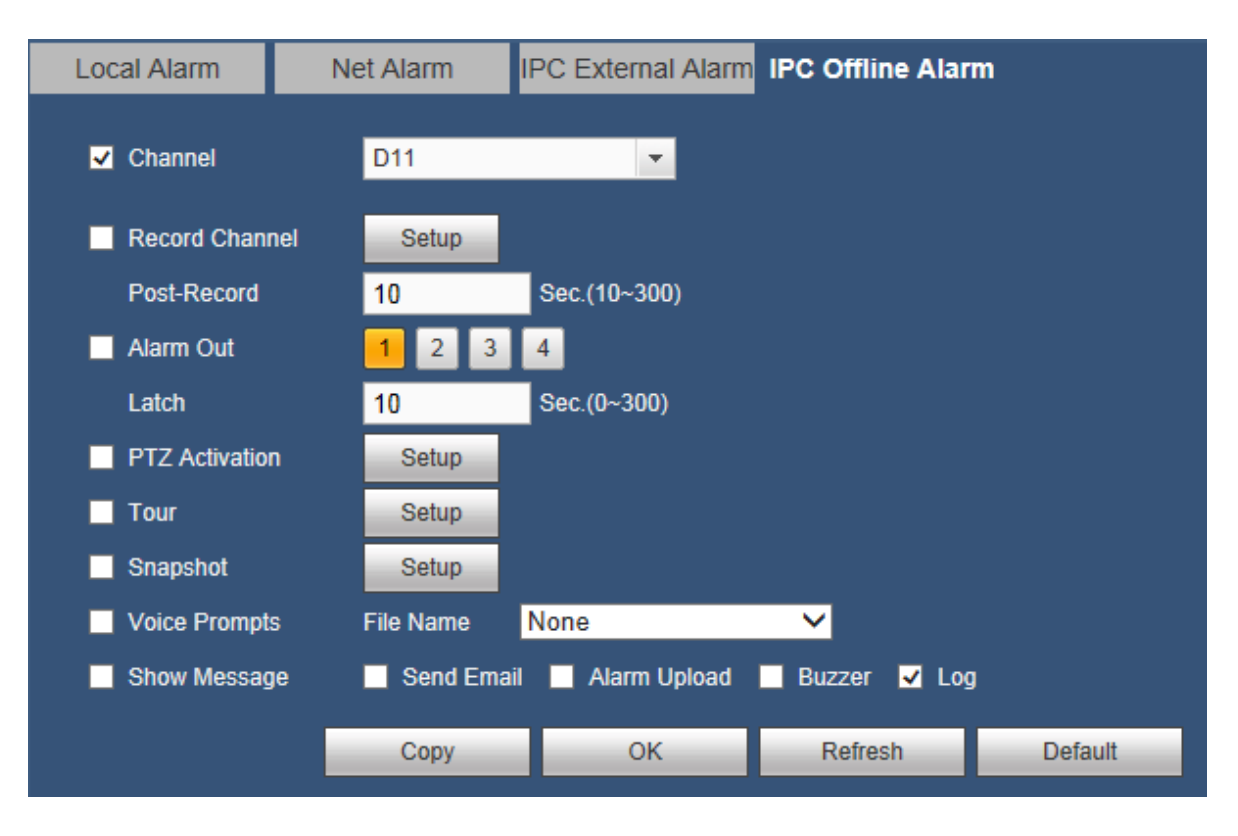

Figure 5-53

# 5.8.3.4 Abnormality

It includes eight types: No disk, disk error, disk no space, disconnect, IP conflict, MAC conflict, and Illegal Login. See Figure 5-54 through Figure 5-56.

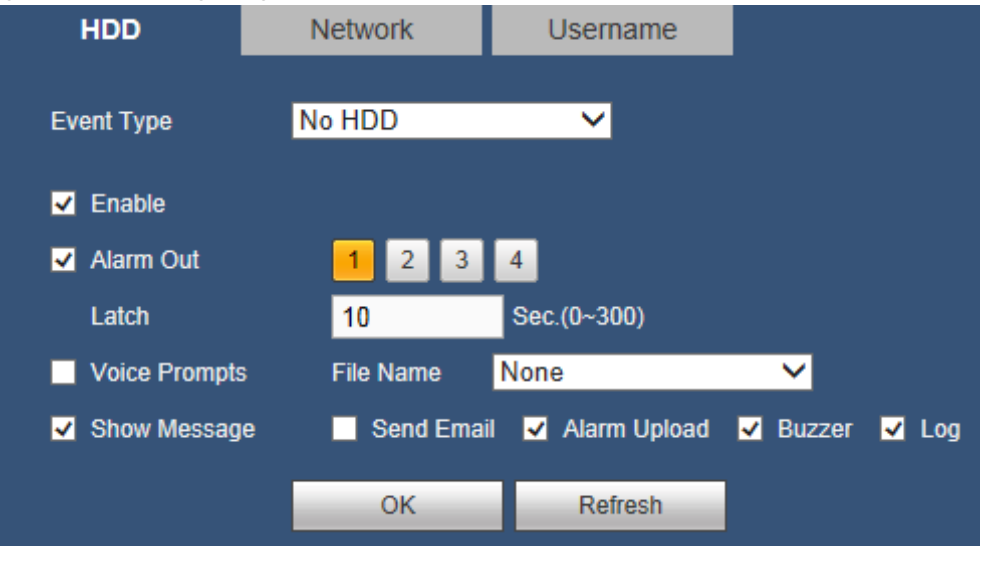

Figure 5-54

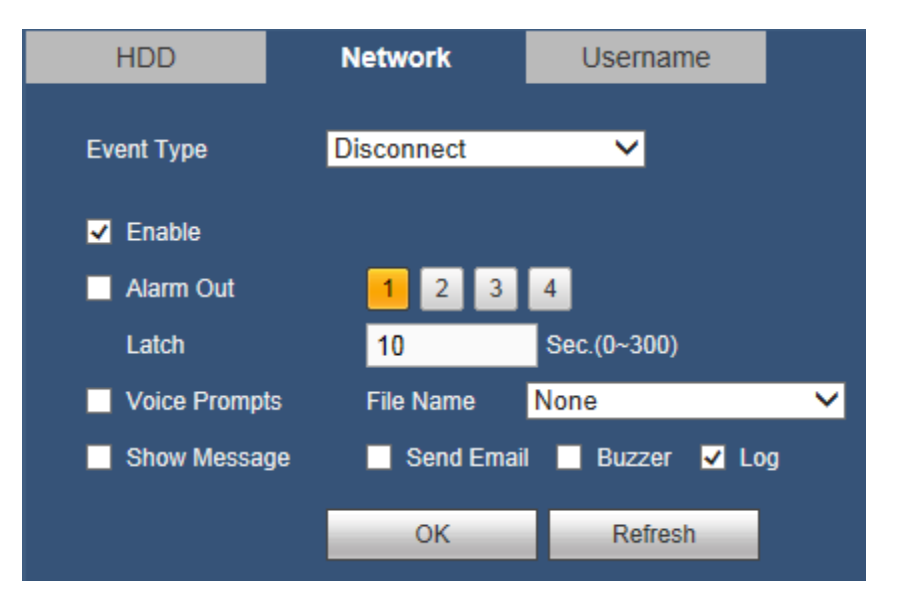

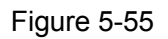

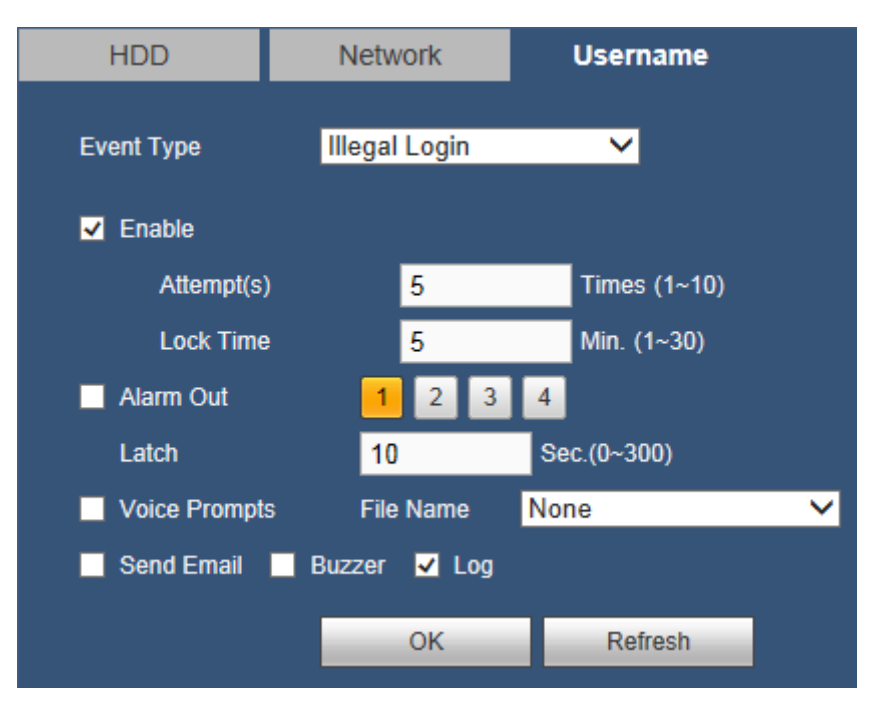

Figure 5-56

| Parameter       | Function                                                                                                    |
|-----------------|----------------------------------------------------------------------------------------------------|
| Event<br>Type   | The abnormal events include: No disk, disk error, disk no space, net disconnection, IP conflict, MAC conflict, and Illegal Login.         |
|                 | You can set one or more items here.                                                                                                    |
|                 | Less than: You can set the minimum percentage value here (For disk not space only). The device can alarm when capacity is not sufficient. |
|                 | You need to draw a circle to enable this function.                                                                                        |
| Enable          | Check the box here to enable selected function.                                                                                           |
| Alarm Out       | Please select corresponding alarm output channel when an alarm occurs. You need to check the box to enable this function.                 |
| Latch           | The alarm output can delay for the specified time after an alarm stops.<br>The value ranges from 1s to 300s.                              |
| Show<br>Message | System can pop up a message to alarm you in the local host screen if you enabled this function.                                           |
| Alarm<br>Upload | System can upload the alarm signal to the centre (Including alarm centre.                                                                 |
| Send<br>Email   | If you enabled this function, System can send out an email to alert you when an alarm occurs.                                             |
| Buzzer          | Check the box here to enable this function. The buzzer beeps when an alarm occurs.                                                        |

# 5.8.3.5 Alarm Out

The alarm output interface is shown as below. See Figure 5-58.

Here you can set alarm output mode: Auto/Manual/Stop.

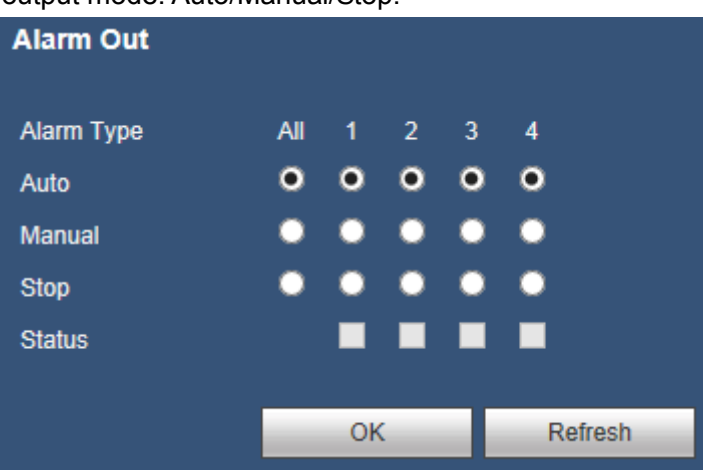

Figure 5-58

# 5.8.4 Storage

5.8.4.1 Basic

It is to manage HDD storage space.

Step 1 From main menu->Setup->Storage->Basic. Enter Basic interface. See Figure 5-59.

| BASIC                 |           |          |         |
|-----------------------|-----------|----------|---------|
| HDD Full              | Overwrite | ~        |         |
| Pack Duration         | 60        | Min.     |         |
| Auto Delete Old Files | Never     | <b>∽</b> |         |
|                       | ОК        | Refresh  | Default |
|                       |           |          |         |

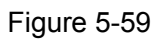

#### Step 2 Set parameters.

| Parameter           | Function                                                                                                    |
|---------------------|----------------------------------------------------------------------------------------------------|
| HDD full            | It is to select working mode when hard disk is full.                                                          |
|                     | There are two options: stop recording or rewrite.                                                             |
|                     | <ul> <li>Stop: If current HDD is full while there is no idle HDD, then system<br/>stops recording,</li> </ul> |
|                     | • Overwrite: If the current HDD is full while there is no idle HDD, then                                      |
|                     | system overwrites the previous files.                                                                         |
| Pack<br>duration    | It is to specify record duration. The max value is 120 minutes.                                               |
| Auto                | • Never: Do not auto delete old files.                                                                        |
| delete old<br>files | <ul> <li>Customized: input customized period here, system can auto delete corresponding old files</li> </ul>  |

# 5.8.4.2 Schedule

In this interfaces, you can add or remove the schedule record setup. See Figure 5-60.

There are four record modes: general (auto), motion detect, alarm and MD&Alarm. There are six periods in one day.

You can view the current time period setup from the color bar.

- Green color stands for the general record/snapshot.
- Yellow color stands for the motion detect record/snapshot..
- Red color stands for the alarm record/snapshot.
- Blue color stands for MD&Alarm record/snapshot.

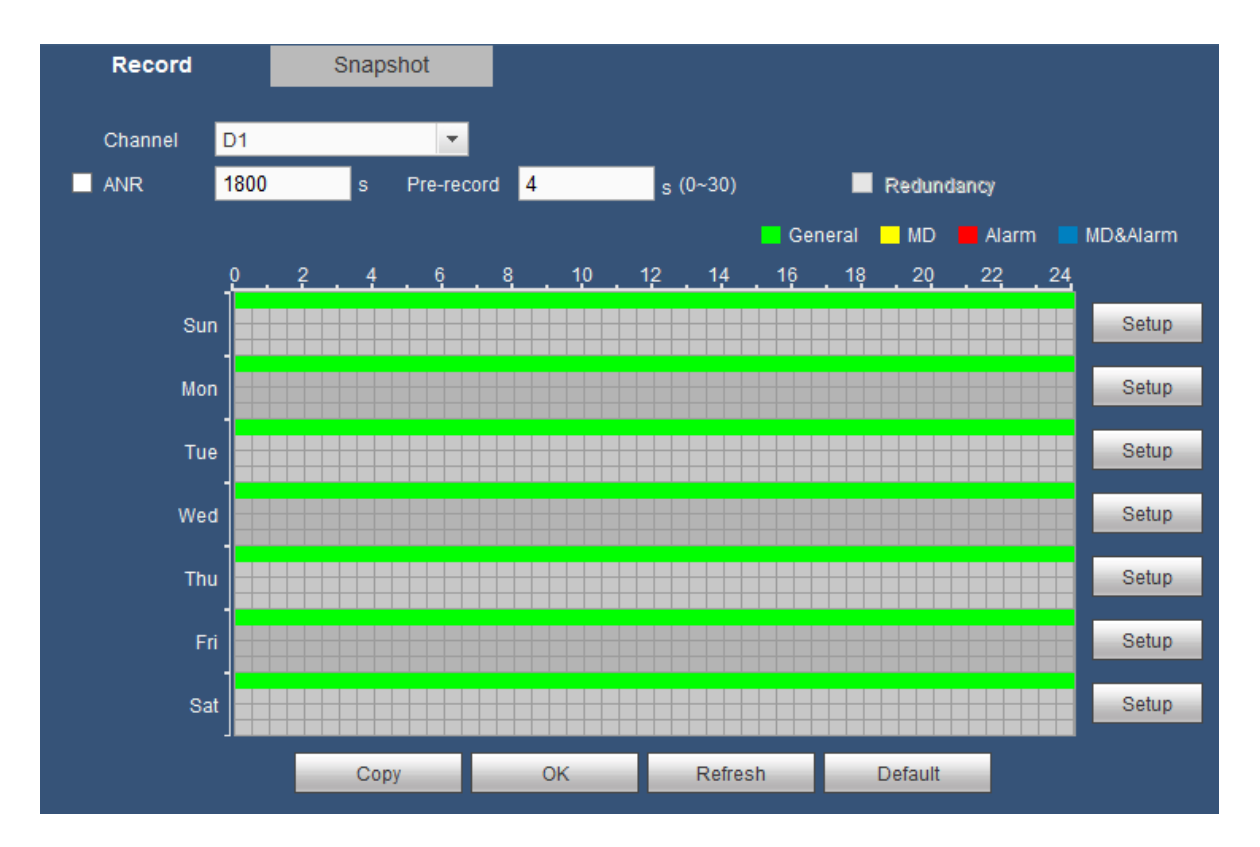

Figure 5-60

| Setup   | _       |                                             | × |
|---------|---------|---------------------------------------------|---|
| Period1 | 00 : 00 | – 24 : 00 🗹 General 🗌 MD 📄 Alarm 🗌 MD&Alarm |   |
| Period2 | 00 : 00 | – 24 : 00 🗌 General 🗌 MD 📄 Alarm 🗌 MD&Alarm |   |
| Period3 | 00 : 00 | _ 24 : 00 General MD Alarm MD&Alarm         |   |
| Period4 | 00 : 00 | – 24 : 00 General MD Alarm MD&Alarm         |   |
| Period5 | 00 : 00 | – 24 : 00 General MD Alarm MD&Alarm         |   |
| Period6 | 00 : 00 | – 24 : 00 General MD Alarm MD&Alarm         |   |
|         | 🗸 Sun   | Mon Tue Wed Thu Fri Sat                     |   |
|         |         | OK Cancel                                   |   |

Figure 5-61

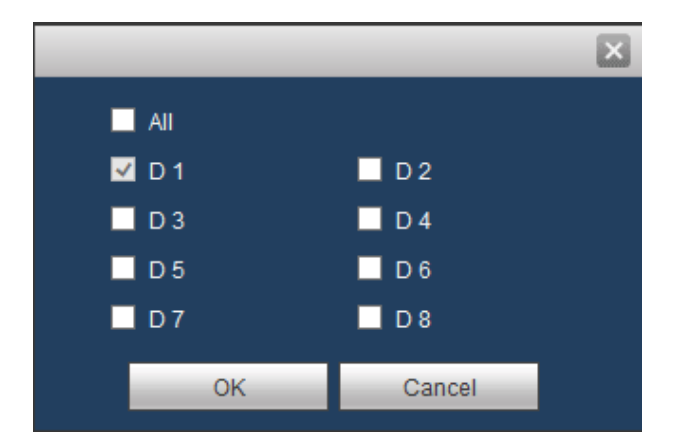

Figure 5-62

| Parameter  | Function                                                                                                    |
|------------|----------------------------------------------------------------------------------------------------|
| Channel    | Please select a channel from the dropdown list.                                                                                                    |
| Pre-record | Please input pre-record time here. The value ranges from 0 to 30.                                                                                                    |
| Redundancy | Check the box here to enable redundancy function. Please note this function is null if there is only one HDD.                                                                                                    |
| Snapshot   | Check the box here to enable snapshot function.                                                                                                    |
| Holiday    | Check the box here to enable holiday function.                                                                                                    |
| Setup      | Click the Setup button, you can set record period. See Figure 5-61.<br>There are six periods in one day. If you do not check the date at the<br>bottom of the interface, current setup is for today only.<br>Please click Save button and then exit.                                                                                                    |
| Сору       | Copy function allows you to copy one channel setup to another. After<br>setting in channel, click Copy button, you can go to interface Figure<br>5-58. You can see current channel name is grey such as channel 1.<br>Now you can select the channel you want to paste such as channel<br>5/6/7. If you want to save current setup of channel 1 to all channels,<br>you can click the first box "ALL". Click the Save button to save current<br>copy setup. Click the Save button in the Encode interface, the copy<br>function succeeded. |

# 5.8.4.3 HDD Manager

The local interface is shown as in Figure 5-63. Here you can see HDD information. You can also operate the read-only, read-write, redundancy (if there are more than on HDD) and format operation.

| HDD MANAGER | HDD MANAGER |                   |               |        |                        |  |  |  |  |  |
|-------------|-------------|-------------------|---------------|--------|------------------------|--|--|--|--|--|
| Na          | me          | Physical Position | HDD Operation | Status | Free Space/Total Space |  |  |  |  |  |
| S           | ia          | host_1            | Read-Write 🗸  | Normal | 0GB/931.4GB            |  |  |  |  |  |
|             |             |                   |               |        | ~                      |  |  |  |  |  |
| ОК          | Refresh     | Format            |               |        | HDD.No. : 1            |  |  |  |  |  |

Figure 5-63

# 5.8.4.4 Record

The interface is shown as in Figure 5-64.

| Record      |     |    |    |    |         |
|-------------|-----|----|----|----|---------|
| Main Stream | All | D1 | D2 | D3 |         |
| Auto        | ۰   | ۰  | ۰  | ۰  |         |
| Manual      | •   | ٠  | ٠  | ٠  |         |
| Stop        | ٠   | ٠  | ٠  | ٠  |         |
| Sub Stream1 |     |    |    |    |         |
| Auto        | ٠   | ٠  | ٠  | ٠  |         |
| Manual      | •   | ۰  | ۰  | ٠  |         |
| Stop        | ۰   | •  | •  | •  |         |
| Sub Stream2 |     |    |    |    |         |
| Auto        | •   | ۰  | ۰  | ۰  |         |
| Manual      | •   | •  | ۰  | ۰  |         |
| Stop        | ۰   | ۰  | ۰  | •  |         |
| Snapshot    |     |    |    |    |         |
| Open        | •   | ٠  | ۰  | ٠  |         |
| Stop        | •   | •  | •  | •  |         |
|             |     |    |    |    |         |
|             |     | OK | -  |    | Refresh |

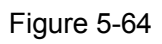

| Parameter              | Function                                                                                                    |
|------------------------|----------------------------------------------------------------------------------------------------|
| Channel                | Here you can view channel number.<br>The number displayed here is the max channel amount of your device.                     |
| Status                 | There are three statuses: Auto, Manual, stop.                                                                                |
| Auto                   | System enables auto record function as you set in record schedule setup (general, motion detect and alarm).                  |
| Manual                 | It has the highest priority.<br>Enable corresponding channel to record no matter what period<br>applied in the record setup. |
| Stop                   | Stop current channel record no matter what period applied in the record setup.                                               |
| Start all/<br>stop all | Check the corresponding All button, you can enable or disable all channels record.                                           |

# 5.8.4.5 ADVANCED

#### 5.8.4.5.1 Main Stream

The main stream interface is shown as in Figure 5-65. Here you can set corresponding HDD group to save main stream.

| HDD       | Main Stream | Sub Stream | Snapshot  |           |           |           |           |   |
|-----------|-------------|------------|-----------|-----------|-----------|-----------|-----------|---|
| Channel   | HDD Group   | Channel    | HDD Group | Channel   | HDD Group | Channel   | HDD Group |   |
| Channel 1 | 1 🗸         | Channel 2  | 1 🗸       | Channel 3 | 1 🗸       | Channel 4 | 1 🗸       | ~ |
| Channel 5 | 1 💙         | Channel 6  | 1 💙       | Channel 7 | 1 🗸       | Channel 8 | 1 💙       |   |
|           |             |            |           |           |           |           |           | ~ |
| ОК        | Refresh Cop | iy         |           |           |           |           |           |   |

Figure 5-65

#### 5.8.4.5.2 Sub Stream

The extra stream interface is shown as in Figure 5-66.

Here you can set corresponding HDD group to save sub stream.

| HDD       | Main Stream | Sub Stream | Snapshot  |           |           |           |           |        |
|-----------|-------------|------------|-----------|-----------|-----------|-----------|-----------|--------|
| Channel   | HDD Group   | Channel    | HDD Group | Channel   | HDD Group | Channel   | HDD Group |        |
| Channel 1 | 1 🗸         | Channel 2  | 1 🗸       | Channel 3 | 1 🗸       | Channel 4 | 1 🗸       | ~      |
| Channel 5 | 1 💙         | Channel 6  | 1 💙       | Channel 7 | 1 💙       | Channel 8 | 1 💙       |        |
|           |             |            |           |           |           |           |           |        |
|           |             |            |           |           |           |           |           |        |
|           |             |            |           |           |           |           |           |        |
|           |             |            |           |           |           |           |           |        |
|           |             |            |           |           |           |           |           | $\sim$ |
|           |             | _          |           |           |           |           |           |        |
| OK        | Refresh Co  | ру         |           |           |           |           |           |        |

Figure 5-66

#### 5.8.4.5.3 Snapshot

The image storage interface is shown as in Figure 5-67. Here you can set corresponding HDD group to save snapshot picture.

| HDD       | Main Stream | Sub Stream | Snapshot  |           |           |           |           |        |
|-----------|-------------|------------|-----------|-----------|-----------|-----------|-----------|--------|
| Channel   | HDD Group   | Channel    | HDD Group | Channel   | HDD Group | Channel   | HDD Group |        |
| Channel 1 | 1 🗸         | Channel 2  | 1 🗸       | Channel 3 | 1 🗸       | Channel 4 | 1 🗸       | ~      |
| Channel 5 | 1 🗸         | Channel 6  | 1 💙       | Channel 7 | 1 💙       | Channel 8 | 1 💙       |        |
|           |             |            |           |           |           |           |           |        |
|           |             |            |           |           |           |           |           |        |
|           |             |            |           |           |           |           |           |        |
|           |             |            |           |           |           |           |           |        |
|           |             |            |           |           |           |           |           | $\sim$ |
|           |             |            |           |           |           |           |           |        |
| ОК        | Refresh     | Сору       |           |           |           |           |           |        |

Figure 5-67

# 5.8.5 SYSTEM

5.8.5.1 GENERAL

The general interface includes general, date/time and holiday setup.

5.8.5.1.1 General

The general interface is shown as in Figure 5-68.

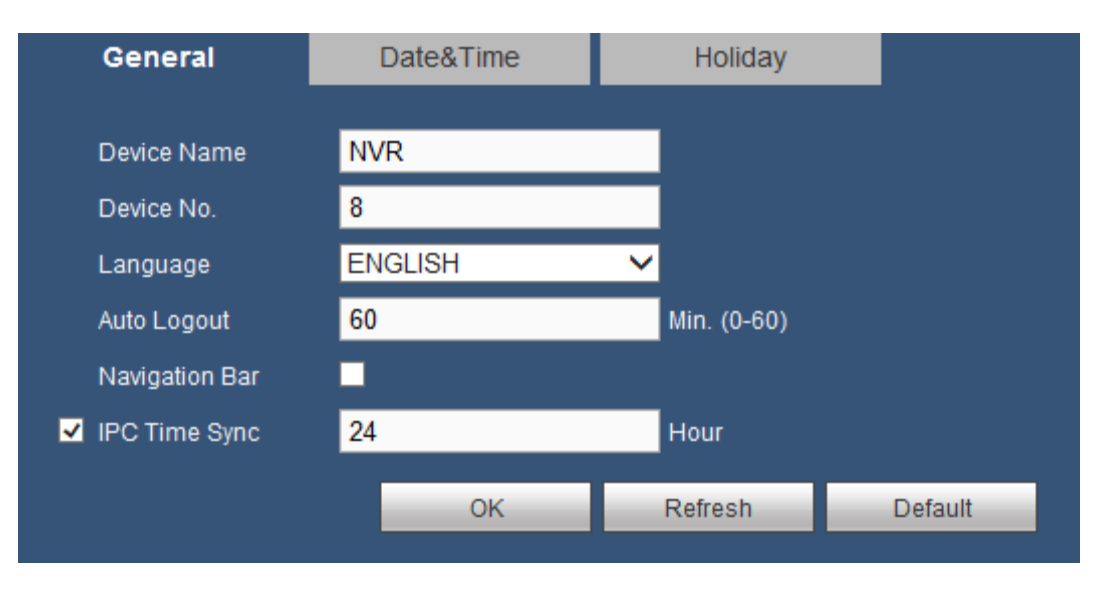

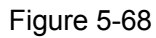

| Parameter      | Function                                                                     |  |  |
|----------------|------------------------------------------------------------------------------|--|--|
| Device<br>Name | It is to set device name.                                                    |  |  |
| Device No.     | It is device channel number.                                                 |  |  |
| Language       | You can select the language from the dropdown list.                          |  |  |
|                | Please note the device needs to reboot to get the modification activated.    |  |  |
| Auto logout    | Here is for you to set auto logout interval once login user remains inactive |  |  |
|                | for a specified time. Value ranges from 0 to 60 minutes.                     |  |  |
| IPC Time       | You can input an interval here to synchronize the DVR time and IPC time.     |  |  |
| Sync           |                                                                              |  |  |
| Navigation     | Check the box here, system displays the navigation bar on the interface.     |  |  |
| bar            |                                                                              |  |  |

5.8.5.1.2 Date & time

The date and time interface is shown as in Figure 5-69

| General        | Date& Time       | Holiday        |         |
|----------------|------------------|----------------|---------|
|                |                  |                |         |
| Date Format    | YYYY MM DD       | ~              |         |
| Time Format    | 24-HOUR          | ~              |         |
| Date Separator | -                | ×              |         |
| Time Zone      | GMT+08:00        | ×              |         |
| System Time    | 2018 - 04 - 27   | 20 : 45 : 57   | Sync PC |
| DST            |                  |                |         |
| DST Type       | 💿 Date 🛛 🔘 Week  |                |         |
| Start Time     | 2000 - 01 - 01   | 00 : 00        |         |
| End Time       | 2000 - 01 - 01   | 00 : 00        |         |
| NTP            |                  |                |         |
| Server         | time.windows.com | Manual Update  |         |
| Port           | 123              | (1~65535)      |         |
| Interval       | 60               | Min. (1~65535) |         |
|                | ОК               | Refresh        | Default |

Figure 5-69

| Parameter   | Function                                                                                                    |
|-------------|----------------------------------------------------------------------------------------------------|
| Date Format | Here you can select date format from the dropdown list.                                                                                 |
| Time Format | There are two options: 24-H and 12-H.                                                                                                   |
| Time Zone   | The time zone of the device.                                                                                                    |
| System Time | It is to set system time. It becomes valid after you set.                                                                               |
| Sync PC     | You can click this button to save the system time as your PC current time.                                                              |
| DST         | Here you can set day night save time begin time and end time. You can set according to the date format or according to the week format. |
| NTP         | You can check the box to enable NTP function.                                                                                           |
| Server      | You can set the time server address.                                                                                                    |
| Port        | It is to set the time server port.                                                                                                    |
| Interval    | It is to set the sync periods between the device and the time server.                                                                   |

## 5.8.5.1.3 Holiday Setup

Holiday setup interface is shown as in Figure 5-70.

Here you can click Add New Holidays button to add a new holiday and then click Save button to save.

| General      | Date&Time | Holiday      |      |          |             |      |          |
|--------------|-----------|--------------|------|----------|-------------|------|----------|
| No.          | Status    | Holiday Name | Date | Duration | Repeat Mode | Edit | Delete   |
|              |           |              |      |          |             |      | ^        |
|              |           |              |      |          |             |      |          |
|              |           |              |      |          |             |      |          |
|              |           |              |      |          |             |      |          |
|              |           |              |      |          |             |      | <b>~</b> |
| Add Holidova |           |              |      |          |             |      |          |
| Add Holidays |           |              |      |          |             |      |          |
| OK           | Refresh   | Default      |      |          |             |      |          |

Figure 5-70

#### 5.8.5.2 Account

#### Note:

- For the character in the following user name or the user group name, system max supports 6-digits. The space in the front or at the end of the string is null. The valid string includes: character, number, and underline.
- The user amount default setup is 64 and the group amount default setup is 20. You can set the corresponding group and then set the rights for the respective user in the specified groups.
- User management adopts group/user modes. The user name and the group name shall be unique. One user shall be included in only one group.

# 5.8.5.2.1 User name

In this interface you can add/remove user and modify user name. See Figure 5-71.

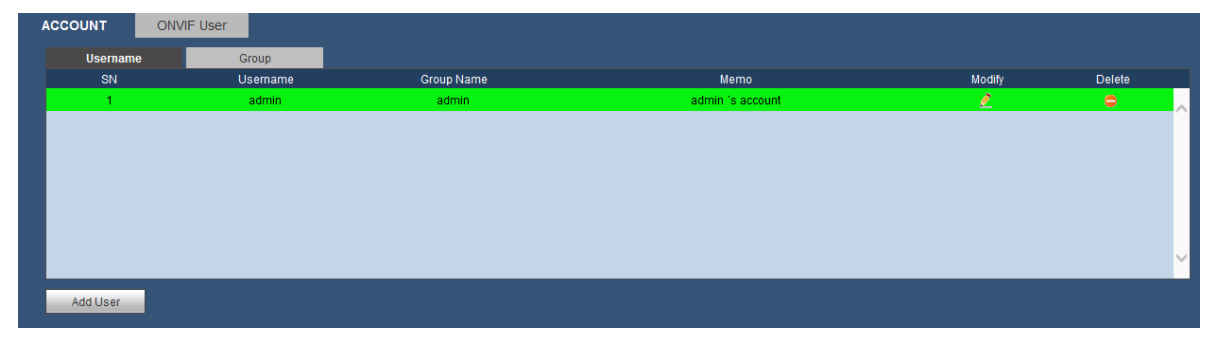

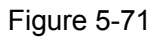

Add user: It is to add a name to group and set the user rights. See Figure 5-72.

There is one default user: admin. The user has administrator right.

Here you can input the user name and password and then select one group for current user.

Please note the user rights shall not exceed the group right setup.

For convenient setup, please make sure the general user has the lower rights setup than the admin.

| Add User           |             |          | Ε              | × |
|--------------------|-------------|----------|----------------|---|
| Username           |             |          |                |   |
| Password           |             |          |                |   |
|                    | Low Middle  | High     |                |   |
| Confirm Password   |             |          |                |   |
| Group              | admin       | ~        |                |   |
| Мето               |             |          |                |   |
| Authority          |             |          |                |   |
| System             | Playback    | Monitor  |                |   |
| <b>∠</b> All       |             |          |                |   |
| Device Maintenance | File Backup | SECURITY |                |   |
|                    |             | STORAGE  | MANUAL CONTROL |   |
| SYSTEM INFO        |             |          |                |   |
|                    |             |          |                |   |
|                    |             |          |                |   |
|                    |             |          |                |   |
|                    |             |          |                |   |
|                    |             |          |                |   |
|                    | ок          | Cancel   |                |   |
|                    |             |          |                |   |
|                    |             |          |                |   |
|                    |             |          | т.<br>Т        |   |

Figure 5-72

#### Modify user

It is to modify the user property, belonging group, password and rights. See Figure 5-73.

#### Modify password

It is to modify the user password. You need to input the old password and then input the new password twice to confirm the new setup. Please click the Save button to save.

Please note, the password ranges from 0-digit to 32-digit. It shall include the number and letter only. For the user of the account rights, he can modify the password of other users.

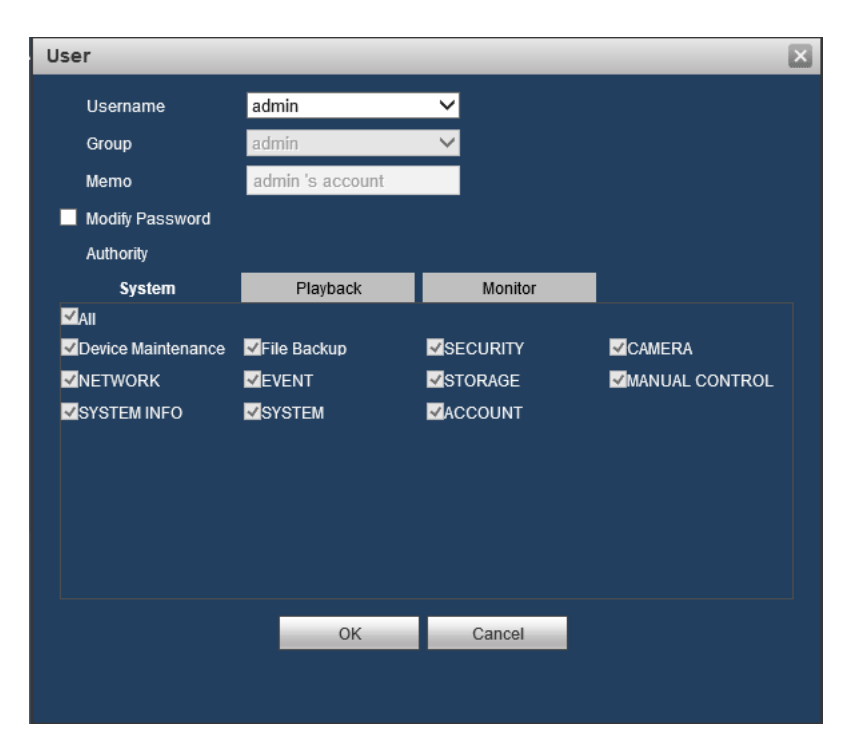

Figure 5-73

# 5.8.5.2.2 Group

The group management interface can add/remove group, modify group password and etc. The interface is shown as in Figure 5-74.

| ACCOUNT | ONVIF User |            |                     |        |        |
|---------|------------|------------|---------------------|--------|--------|
| Use     | name       | Group      |                     |        |        |
| SN      |            | Group Name | Memo                | Modify | Delete |
| 1       |            | admin      | administrator group | 2      | •      |
| 2       |            | user       | user group          | 2      | •      |
|         |            |            |                     |        |        |
|         |            |            |                     |        |        |
|         |            |            |                     |        |        |
|         |            |            |                     |        |        |
|         |            |            |                     |        |        |
|         |            |            |                     |        |        |
| Add Gro | ip         |            |                     |        |        |
|         |            |            |                     |        |        |

Figure 5-74

Add group: It is to add group and set its corresponding rights. See Figure 5-75.

Please input the group name and then check the box to select the corresponding rights. It includes: shutdown/reboot device, live view, record control, PTZ control and etc.
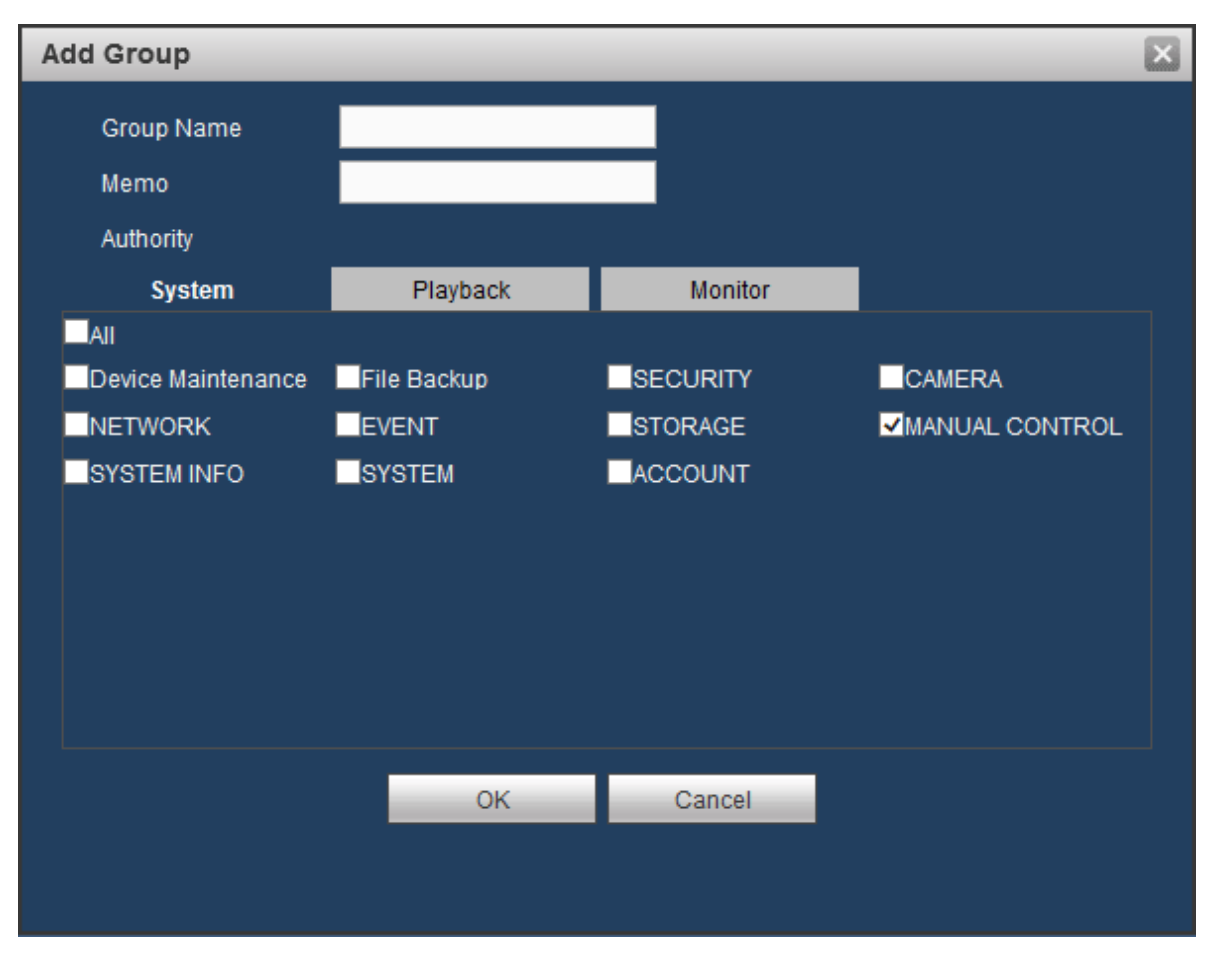

Figure 5-75

#### Modify group

Click the modify group button, you can see an interface is shown as in Figure 5-76. Here you can modify group information such as remarks and rights.

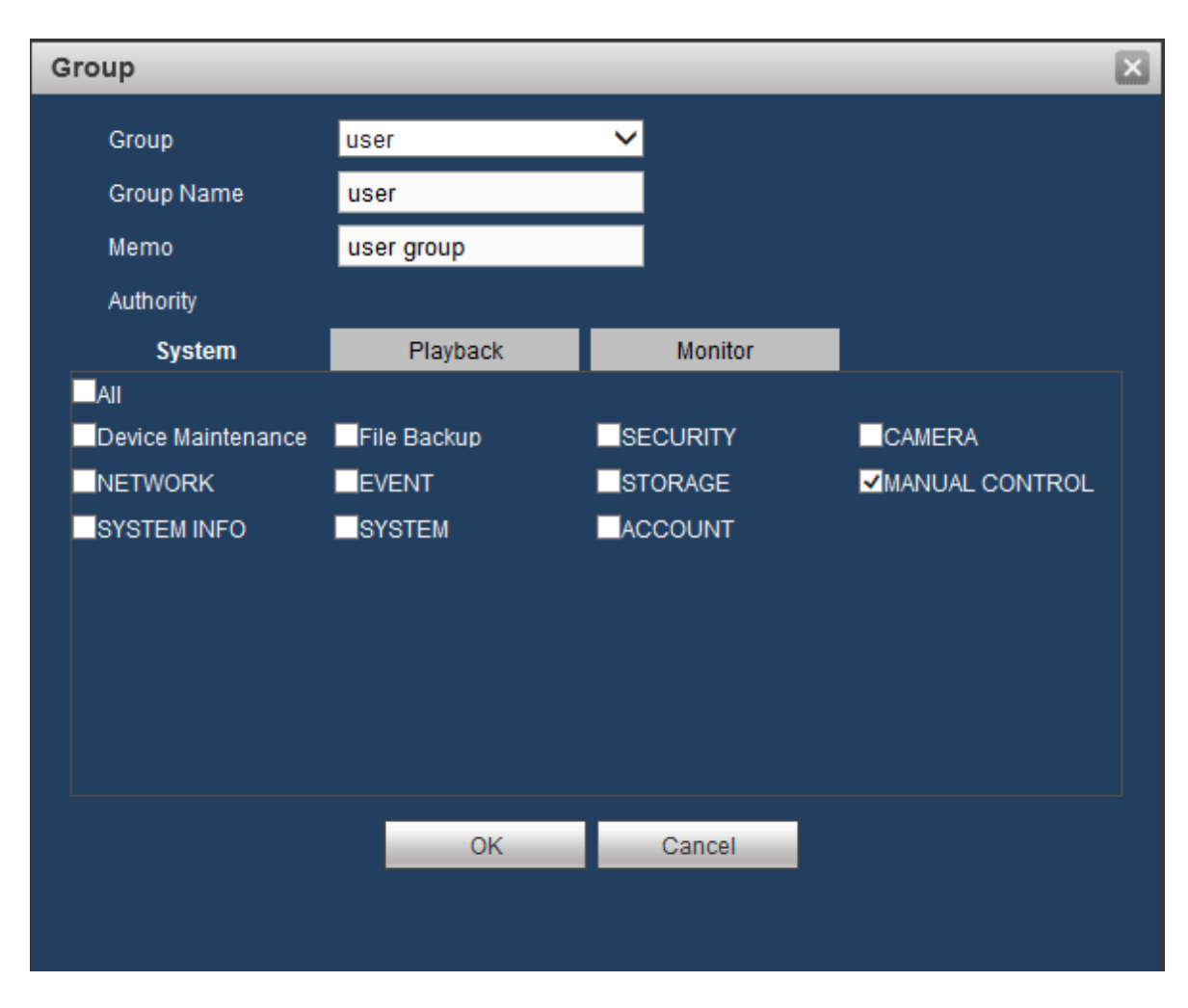

Figure 5-76

5.8.5.3 Display

Display interface includes Display and Tour.

5.8.5.3.1 Display

Here you can set background color and transparency level. See Figure 5-77.

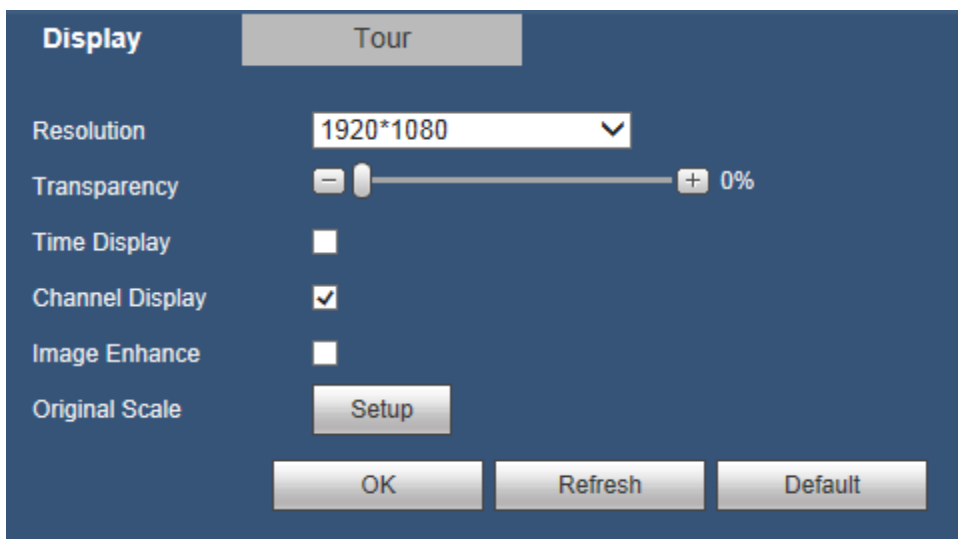

Figure 5-77

Please refer to the following sheet for detailed information.

| Parameter                        | Function                                                                                                    |
|----------------------------------|----------------------------------------------------------------------------------------------------|
| Resolution                       | There are four options: $1920 \times 1080, 1280 \times 1024$ (default), $1280 \times 720, 1024 \times 768$ . Please note the system needs to reboot to activate current setup. |
| Transparency                     | Here is for you to adjust transparency. The value ranges from 0% to 100%.                                                                                                    |
| Time Display<br>/Channel Display | Check the box here, you can view system time and channel number on the monitor video.                                                                                          |
| Image Enhance                    | Check the box; you can optimize the margin of the preview video.                                                                                                    |
| Original Scale                   | Check the box here to restore video original scale.                                                                                                    |

#### 5.8.5.3.2 Tour

The tour interface is shown as in Figure 5-78. Here you can set tour interval, split mode, motion detect tour and alarm tour mode.

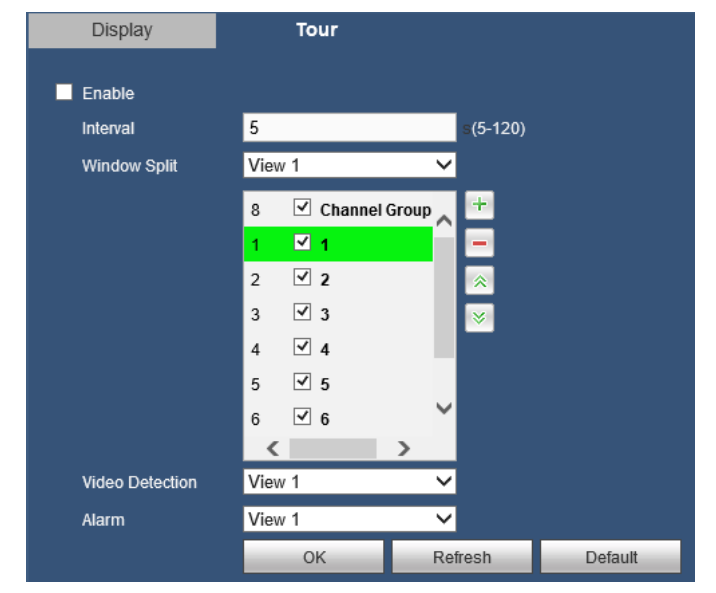

Figure 5-78

Please refer to the following sheet for detailed information.

| Parameter                  | Function                                                                                                    |
|----------------------------|----------------------------------------------------------------------------------------------------|
| Enable Tour                | Check the box here to enable tour function.                                                                           |
| Interval                   | Here is for you to adjust transparency. The value ranges from 5 to 120s. The default setup is 5s.                     |
| Window Split               | Here you can set window mode and channel group. System can support 1/4/8/9-window according to device channel amount. |
| Motion tour/<br>Alarm tour | Here you can set motion detect tour/alarm tour window mode.<br>System supports 1/8-window now.                        |

#### 5.8.5.4 Default

The default setup interface is shown as in Figure 5-80.

Here you can select NETWORK/EVENT/STORAGE/SYSTEM CONFIG/CAMERA. Or you can check the All box to select all items.

Factory Reset

button, you can restore factory default setup.

# To click Warning!

After you use default function, some your customized setup may lose forever! Please think twice before you begin the operation!

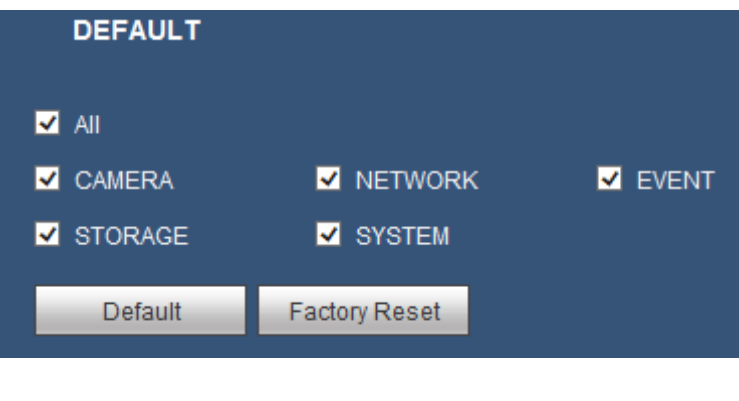

Figure 5-80

#### 5.8.5.5 Import&Export

The interface is shown as in Figure 5-81. This interface is for you to export or import the configuration files.

| Import&Export      |        |               |
|--------------------|--------|---------------|
| Import Config File | Browse | Config Import |
| Config Export      |        |               |

Figure 5-81

Please refer to the following sheet for detailed information.

| Parameter        | Function                                                      |
|------------------|---------------------------------------------------------------|
| Browse           | Click to select import file.                                  |
| Config<br>Import | It is to import the local setup files to the system.          |
| Config<br>Export | It is to export the corresponding WEB setup to your local PC. |

#### 5.8.5.6 Auto maintain

The auto maintain interface is shown as in Figure 5-82.

Here you can select auto reboot and auto delete old files interval from the dropdown list. If you want to use the auto delete old files function, you need to set the file period. Click Manual reboot button, you can restart device manually.

| Auto Maintain |        |           |
|---------------|--------|-----------|
| Auto Reboot   | Never  | ♥ 02:00 ♥ |
|               | Reboot |           |
|               | ОК     | Refresh   |

#### 5.8.5.7 Upgrade

The upgrade interface is shown as in Figure 5-83.

Please select the upgrade file and then click the Upgrade button to begin update. Please note the file name shall be as \*.bin. During the upgrade process, do not unplug the power cable, network cable, or shutdown the device.

#### Important

# Improper upgrade program may result in device malfunction! Please make sure the operation is operated under the supervision of the professional engineer!

| System Upgrade       |        |         |
|----------------------|--------|---------|
| Select Firmware File | Browse | Upgrade |
|                      |        |         |

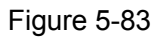

#### 5.8.5.8 RS232

The RS232 interface is shown as in Figure 5-84.

|           | 0       |         |         |
|-----------|---------|---------|---------|
| R\$232    |         |         |         |
| Function  | Console | ~       |         |
| Baud Rate | 115200  | ~       |         |
| Data Bit  | 8       | ~       |         |
| Stop Bit  | 1       | ~       |         |
| Parity    | None    | ~       |         |
|           | ОК      | Refresh | Default |
|           |         |         |         |

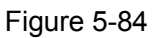

Please refer to the following sheet for detailed information.

| Parameter  | Function                                           |
|------------|----------------------------------------------------|
| Function   | Select the corresponding dome protocol.            |
| David Data | Select the baud rate                               |
| Baud Rate  | Default setup is 115200.                           |
| Data Bit   | The value ranges from 5 to 8.                      |
|            | Default setup is 8.                                |
| Stop Bit   | There are two options: 1/2.<br>Default setup is 1. |
| Parity     | There are five options: none/odd/even/space/mark.  |
|            | Default setup is none.                             |

#### 5.8.5.9 PTZ

The PTZ interface is shown as in Figure 5-85 (Local) and Figure 5-86 (Remote).

Before setup, please check the following connections are right:

- PTZ and decoder connection is right. Decoder address setup is right.
- Decoder A (B) line connects with NVR A (B) line.

Click Save button after you complete setup, you can go back to the monitor interface to control speed dome.

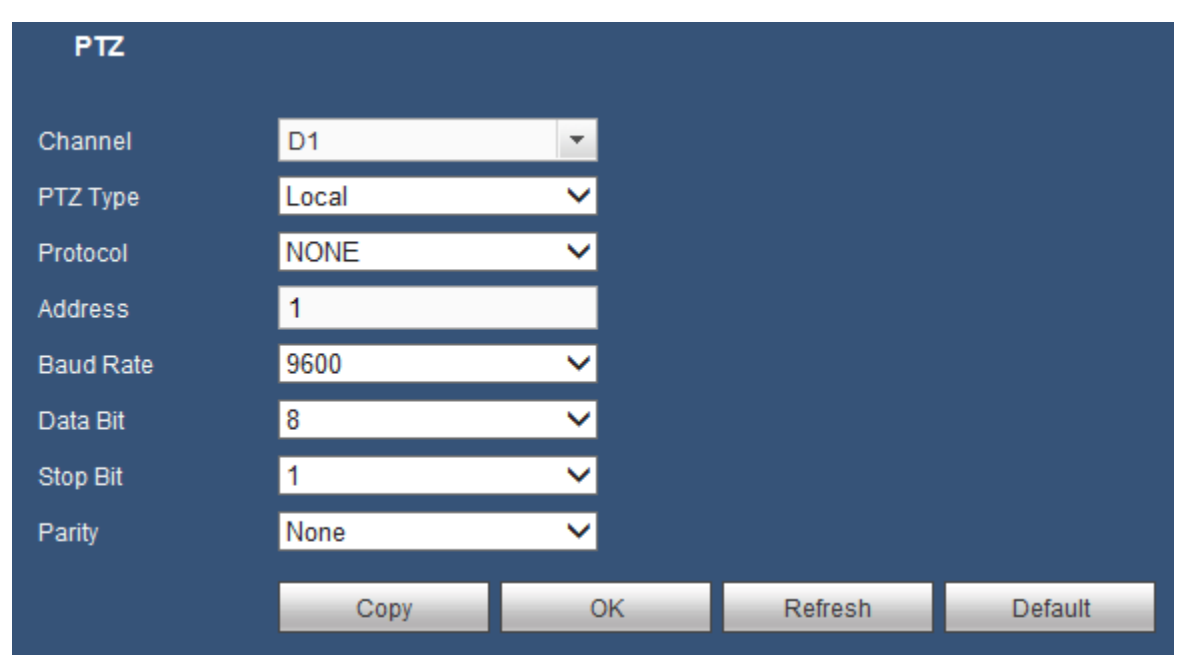

Figure 5-85

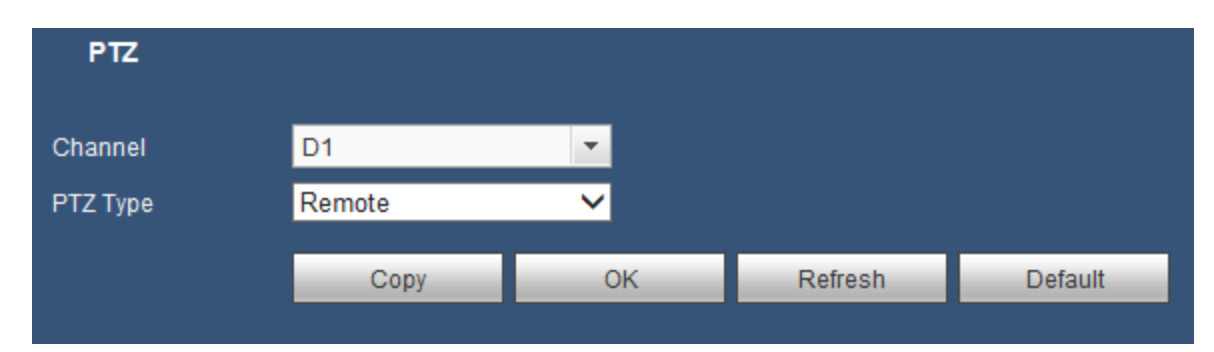

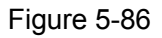

#### Please refer to the following sheet for detailed information.

| Parameter | Function                                                               |
|-----------|------------------------------------------------------------------------|
| Channel   | Select speed dome connected channel.                                   |
| PTZ Type  | There are two options: local/remote.                                   |
|           | Please select remote type if you are connecting to the network PTZ.    |
| Protocol  | Select the corresponding dome protocol such as PELCOD.                 |
| Address   | Set corresponding dome address. Default value is 1. Please note        |
|           | your setup here shall comply with your dome address; otherwise         |
|           | you cannot control the speed dome.                                     |
| Baud Rate | Select the dome baud rate. Default setup is 9600.                      |
| Data Bit  | Default setup is 8. Please set according to the speed dome dial switch |

| Parameter | Function                                                                         |
|-----------|----------------------------------------------------------------------------------|
|           | setup.                                                                           |
| Stop Bit  | Default setup is 1. Please set according to the speed dome dial switch setup.    |
| Parity    | Default setup is none. Please set according to the speed dome dial switch setup. |

## 5.9 Information

#### 5.9.1 Version

The version interface is shown as in Figure 5-87.

Here you can view record channel, alarm input/output information, software version, release date and etc. Please note the following information is for reference only.

| •               | 5                                       |
|-----------------|-----------------------------------------|
| VERSION         |                                         |
| Device Type:    | K-NL416K                                |
| Record Channel: | 16                                      |
| Alarm In:       | 16                                      |
| Alarm Out:      | 4                                       |
| SN:             | 4B00A5DPAM6FAFD                         |
| Web Version:    | 3.2.3.93918                             |
| Onvif Version:  | 2.4.1                                   |
| System Version: | 3.215.00PS000.0, Build Date: 2018-02-05 |
|                 |                                         |

Figure 5-87

#### 5.9.2 Log

Here you can view system log. See Figure 5-88.

| Start Time                                     | 2018-02-16 | 00 : 00 : 00 | End Time               | 2018-02-23                  | TE 00 00         | 00               |                         |
|------------------------------------------------|------------|--------------|------------------------|-----------------------------|------------------|------------------|-------------------------|
| Туре                                           | All 🗸      | Search Mate  | hed 186 logs Record Ti | me 2018-02-22 09:56:43 2018 | 8-02-21 14:47:11 |                  |                         |
| No                                             | ).         |              | Time                   |                             |                  | Event            |                         |
| 1                                              |            | 20           | 18-02-22 09:56:43      |                             |                  | User logged in.  | ^                       |
| 2                                              |            | 20           | 18-02-22 09:47:41      |                             |                  | User logged in.  |                         |
| 3                                              |            | 20           | 18-02-22 03:38:41      |                             |                  | HDD              |                         |
| 4                                              |            | 20           | 18-02-21 21:57:49      |                             |                  | User logged out. |                         |
| 5                                              |            | 20           | 18-02-21 21:36:23      |                             |                  | User logged in.  |                         |
| 6                                              |            | 20           | 18-02-21 21:36:13      |                             |                  | User logged in.  |                         |
| 7                                              |            | 20           | 18-02-21 21:36:13      |                             |                  | User logged out. |                         |
| 8                                              |            | 20           | 18-02-21 21:36:13      |                             |                  | User logged out. |                         |
| 9                                              |            | 20           | 18-02-21 21:35:42      |                             |                  | User logged out. |                         |
| 10                                             | )          | 20           | 18-02-21 21:35:36      |                             |                  | User logged in.  | Ť                       |
| System Log Info<br>Time:<br>Type:<br>Contents: |            |              |                        |                             |                  |                  |                         |
| Backup                                         |            |              |                        |                             |                  |                  | I ≤ 1/2 ≥ 1 ≥<br>Remove |

Figure 5-88

Please refer to the following sheet for log parameter information.

| Parameter  | Function                                                                      |
|------------|-------------------------------------------------------------------------------|
| Туре       | Log types include: system operation, configuration operation, data operation, |
|            | event operation, record operation, user management and log clear.             |
| Start Time | Set the start time of the requested log.                                      |

| Parameter            | Function                                                                                                    |
|----------------------|----------------------------------------------------------------------------------------------------|
| End Time             | Set the end time of the requested log.                                                                          |
| Search               | You can select log type from the drop down list and then click search button to view the list.                  |
| Detailed information | You can select one item to view the detailed information.                                                       |
| Remove               | You can click this button to delete all displayed log files. Please note system does not support clear by type. |
| Backup               | You can click this button to backup log files to current PC.                                                    |

#### 5.9.3 Online User

The online user interface is shown as in Figure 5-89.

| Online Oser |          |            |              |                     |
|-------------|----------|------------|--------------|---------------------|
| No.         | Username | Group Name | IP Address   | User Login Time     |
| 1           | admin    | admin      | 192.168.1.30 | 2018-02-22 09:56:43 |
|             |          |            |              |                     |
|             |          |            |              |                     |
|             |          |            |              |                     |
|             |          |            |              |                     |
|             |          |            |              |                     |
|             |          |            |              |                     |
|             |          |            |              |                     |
|             |          |            |              |                     |
| Refresh     |          |            |              |                     |
|             |          |            |              |                     |

Figure 5-89

## 5.9.4 HDD

From main menu->Info->HDD, the HDD interface is shown as in Figure 5-90. Here you can view HDD information.

| HDD    |             |                   |        |                        |           |      |  |
|--------|-------------|-------------------|--------|------------------------|-----------|------|--|
| No.    | Device Name | Physical Position | Status | Free Space/Total Space | S.M.A.R.T | Path |  |
| 1*     | sda         | main board_1      | Normal | 0GB/931.4GB            |           | -    |  |
|        |             |                   |        |                        |           |      |  |
|        |             |                   |        |                        |           |      |  |
|        |             |                   |        |                        |           |      |  |
|        |             |                   |        |                        |           |      |  |
|        |             |                   |        |                        |           |      |  |
|        |             |                   |        |                        |           |      |  |
|        |             |                   |        |                        |           |      |  |
|        | _           | _                 |        |                        |           |      |  |
| HDD Ti | me Refresh  |                   |        |                        |           |      |  |
|        |             |                   |        |                        |           |      |  |

Figure 5-90

## 5.10 Playback

Click Playback button, you can see an interface is shown as in Figure 5-91.

Please set record type, record date, window display mode and channel name.

You can click the date on the right pane to select the date. The green highlighted date is system current date and the blue highlighted date means it has record files.

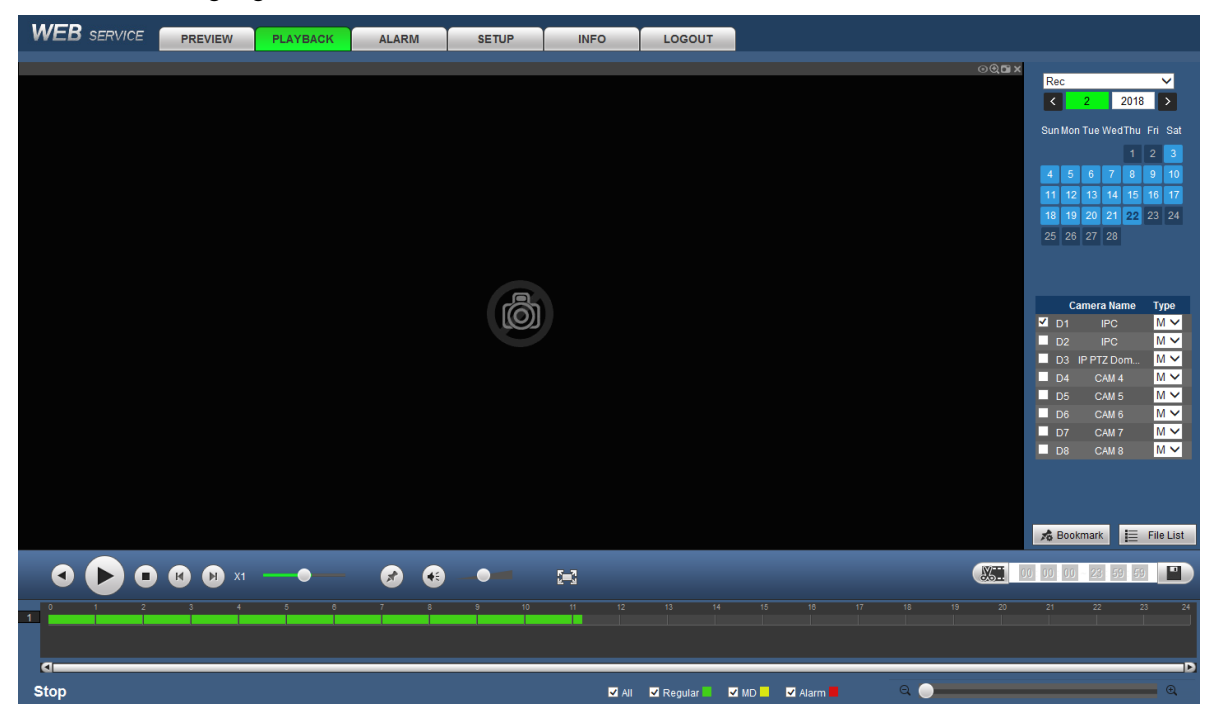

Figure 5-91

Then please click File list button, you can see the corresponding files in the list. See Figure 5-92.

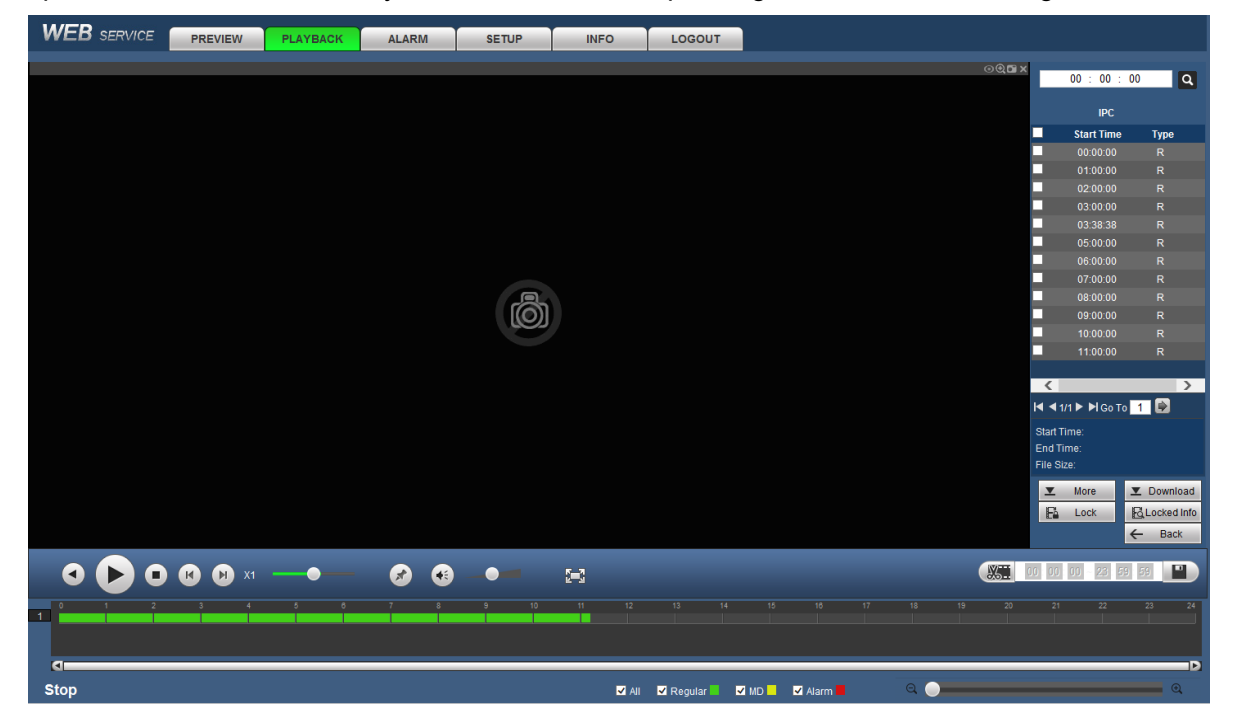

Figure 5-92

Select a file you want to play and then click Play button, system can begin playback. You can select to playback in full-screen. Please note for one channel, system cannot playback and download at the same time. You can use the playback control bar to implement various operations such as play, pause, stop, slow play, fast play and etc. See Figure 5-93.

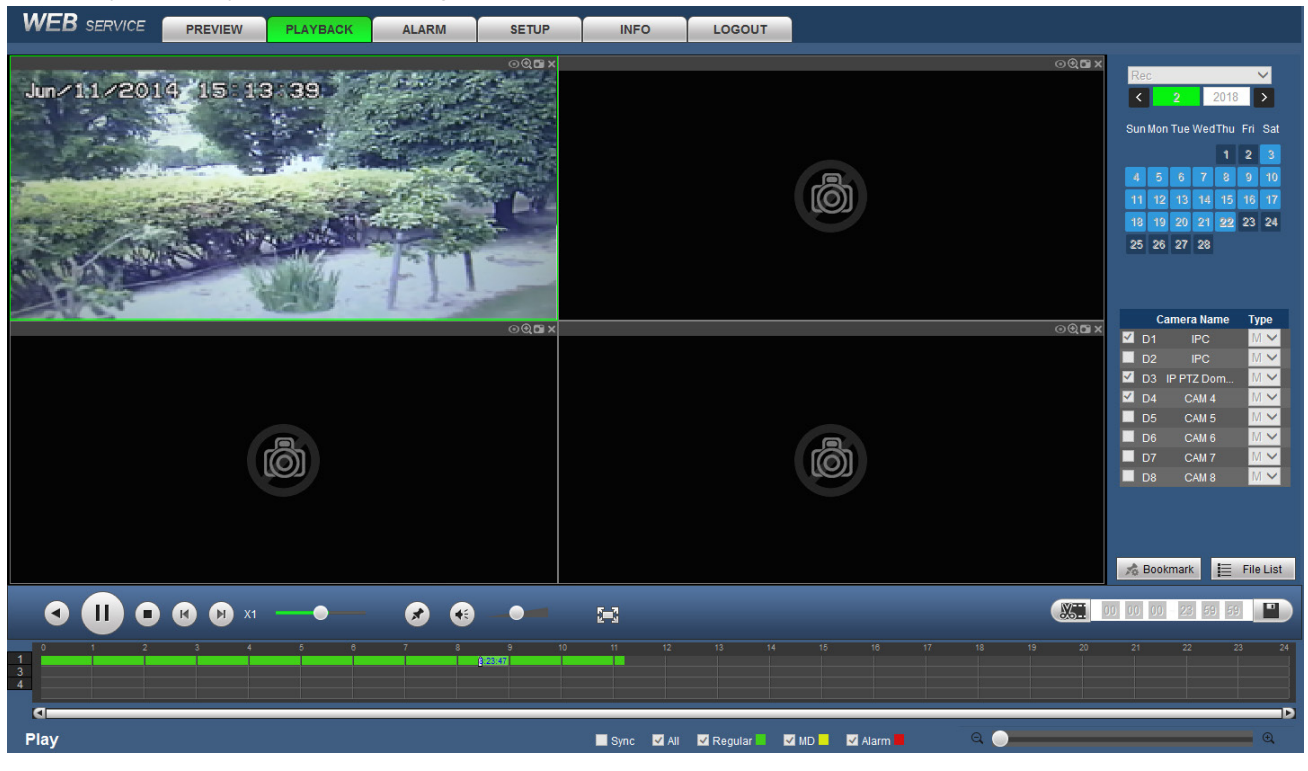

Figure 5-93

Select the file(s) you want to download and then click download button, you can see an interface shown as in Figure 5-94. The Download button becomes Stop button and there is a process bar for your reference. Please go to your default file saved path to view the files.

| 00 : 00 :          | 00 <b>Q</b> |
|--------------------|-------------|
| IDC                | _           |
| - IPC              |             |
| Start Time         | Туре        |
| 00:00:00           | R           |
| 01:00:00           | R           |
| 02:00:00           | R           |
| 03:00:00           | R           |
| 03:38:38           | R           |
| 05:00:00           | R           |
| ✓ 06:00:00         | R           |
| 07:00:00           | R           |
| 08:00:00           | R           |
| 09:00:00           | R           |
| 10:00:00           | R           |
| 11:00:00           | R           |
|                    |             |
| <                  | >           |
| I≪ ≪ 1/1 ► ►I Go T | o 🚹 🗭       |
| Start Time:        |             |
| End Time:          |             |
| File Size:         |             |
| ▼ More             | ▼ Stop(20%) |
| Lock               | Locked Info |
|                    | ← Back      |

Figure 5-94

#### Load more

Click More button in Figure 5-94, you can see an interface shown as in Figure 5-95. It is for you to search record or picture. You can select record channel, record type and record time to download. Or you can use watermark function to verify file.

#### Download By File

Select channel, record type, bit stream type and then input start time and end time. Click Search button, the download by file interface is shown as in Figure 5-95

| WEB SERVICE                              | PREVIEW                              | PLAYBACK ALA                                                    | RM SETUP                         | INFO LOGOUT         |           |                 |                    |        |
|------------------------------------------|--------------------------------------|-----------------------------------------------------------------|----------------------------------|---------------------|-----------|-----------------|--------------------|--------|
| Download By File                         | Download By Tir                      | ne Watermark                                                    |                                  |                     |           |                 |                    |        |
| Channel [<br>Type [<br>Bit Stream Type ] | All V<br>All Records V<br>Main Sub V | Start Time         2018-02-           End Time         2018-02- | 22 <b>1</b> 00<br>22 <b>1</b> 23 | 00 00 Sear          | ch        |                 |                    |        |
|                                          | No.                                  | File Size                                                       | Start Time                       | End Time            | File Type | Bit Stream Type | Channel            |        |
|                                          | 1                                    | 906624KB                                                        | 2018-02-22 00:00:00              | 2018-02-22 01:00:00 | Regular   | Main Stream     | D1                 | ~      |
|                                          | 2                                    | 906624KB                                                        | 2018-02-22 01:00:00              | 2018-02-22 02:00:00 | Regular   | Main Stream     | D1                 |        |
|                                          | 3                                    | 906624KB                                                        | 2018-02-22 02:00:00              | 2018-02-22 03:00:00 | Regular   | Main Stream     | D1                 |        |
|                                          | 4                                    | 583680KB                                                        | 2018-02-22 03:00:00              | 2018-02-22 03:38:38 | Regular   | Main Stream     | D1                 |        |
|                                          | 5                                    | 1229184KB                                                       | 2018-02-22 03:38:38              | 2018-02-22 05:00:00 | Regular   | Main Stream     | D1                 |        |
|                                          | 6                                    | 906624KB                                                        | 2018-02-22 05:00:00              | 2018-02-22 06:00:00 | Regular   | Main Stream     | D1                 |        |
|                                          | 7                                    | 906624KB                                                        | 2018-02-22 06:00:00              | 2018-02-22 07:00:00 | Regular   | Main Stream     | D1                 |        |
|                                          | 8                                    | 906624KB                                                        | 2018-02-22 07:00:00              | 2018-02-22 08:00:00 | Regular   | Main Stream     | D1                 | $\sim$ |
| Down To Local                            | Remote Backup                        |                                                                 |                                  |                     |           |                 | H 4 1/1 > > CoTo 1 |        |

Figure 5-95

Check the file(s) you want to download and there are two options for you to save the file(s).

Download to Local

Click Download to local, system pops up the following interface for you to set record format and saved path. See Figure 5-96.

|               |                    |   |        |        | X |
|---------------|--------------------|---|--------|--------|---|
| Record Format | DAV                | ~ |        |        |   |
| Path          | C:\RecordDownload\ |   |        | Browse |   |
|               | OK                 |   | Cancel |        |   |

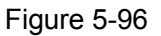

You can click OK to download and view the download process. After the download operation, you can see corresponding dialog box.

• Download to USB

Connect the corresponding peripheral device, and then click Remote Backup to USB button, you can see the following interface. See Figure 5-97.

| Do | ownload By Fi                               | e Download By Tin      | ne Watermark                                                    |                     |                     |                 |                 |                                    |   |
|----|---------------------------------------------|------------------------|-----------------------------------------------------------------|---------------------|---------------------|-----------------|-----------------|------------------------------------|---|
|    |                                             | All V<br>All Records V | Start Time         2018-02-           End Time         2018-02- | 22 💽 00<br>22 💽 23  | 00 00 Se            | arch            |                 |                                    |   |
| E  | Bit Stream Type                             | Main Sub 🗸             |                                                                 |                     |                     |                 |                 |                                    |   |
|    |                                             | No.                    | File Size                                                       | Start Time          | End Time            | File Type       | Bit Stream Type | Channel                            |   |
|    |                                             | 1                      | 906624KB                                                        | 2018-02-22 00:00:00 | 2018-02-22 01:00:00 | Regular         | Main Stream     | D1                                 | ~ |
|    |                                             | 2                      | 906624KB                                                        | 2018-02-22 01:00:00 | 2018-02-22 02:00:00 | Regular         | Main Stream     | D1                                 |   |
|    |                                             | 3                      | 906624KB                                                        | 2018-02-22 02:00:00 | 2018-02-22 03:00:00 | Regular         | Main Stream     | D1                                 |   |
|    | <b>V</b>                                    | 4                      | 583680KB                                                        | 2018-02-22 03:00:00 | 2018-02-22 03:38:38 | Regular         | Main Stream     | D1                                 |   |
|    |                                             | 5                      | 1229184KB                                                       | 2018-02-22 03:38:38 | 2018-02-22 05:00:00 | Regular         | Main Stream     | D1                                 |   |
|    |                                             | 6                      | 906624KB                                                        | 2018-02-22 05:00:00 | 2018-02-22 06:00:00 | Regular         | Main Stream     | D1                                 |   |
|    |                                             | 7                      | 906624KB                                                        | 2018-02-22 06:00:00 | 2018-02-22 07:00:00 | Regular         | Main Stream     | D1                                 |   |
|    |                                             | 8                      | 906624KB                                                        | 2018-02-22 07:00:00 | 2018-02-22 08:00:00 | Regular         | Main Stream     | D1                                 | ~ |
|    | Down To Local<br>Backup Device Start Backup | db1(USBDISK) V         | Search Backup Ty                                                | pe DAV V            |                     |                 |                 | M 🖣 1 / 1 🕨 M Go To <mark>1</mark> |   |
|    | N                                           | ame                    | Backup Type                                                     | BUS                 | Free Space(KB)      | Total Space(KB) |                 | Directory                          |   |
|    | sdb1(L                                      | JSBDISK)               | DISK                                                            | USB                 | 26777312            | 31731712        |                 | /var/sdb1                          | ~ |
|    |                                             |                        |                                                                 |                     |                     |                 |                 |                                    | ~ |
|    | Back                                        |                        |                                                                 |                     |                     |                 |                 |                                    |   |

Figure 5-97

Select Backup device and backup type first and then click Start backup button. After the download operation, you can see corresponding dialogue box.

#### Download by Time

Select channel, bit stream type, start time and end time.

Click Download to Local button, you can see download by time interface is shown as in Figure 5-98.

| <b>VEB</b> SERVICE         | PREVIEW               | PLAYBACK    | ALARM                    | SETUP        |              | NFO      | LOGOUT |   |  |  |   |  |
|----------------------------|-----------------------|-------------|--------------------------|--------------|--------------|----------|--------|---|--|--|---|--|
| Download By File           | Download By           | Time Watern | nark                     |              |              |          |        |   |  |  |   |  |
| Channel<br>Bit Stream Type | D1 V<br>Main Stream V |             | 2018-02-22<br>2018-02-22 | <b>1</b> 00  | 00 (<br>59 ( | 00<br>59 |        |   |  |  |   |  |
| Down To Local              |                       |             |                          |              |              |          |        |   |  |  |   |  |
|                            |                       |             |                          |              |              |          |        |   |  |  |   |  |
|                            |                       |             |                          |              |              |          | X      | ] |  |  |   |  |
|                            |                       | Recor       | d Format DAV             | ~            |              |          |        |   |  |  |   |  |
|                            |                       | Path        | C:\Reco                  | ordDownload\ |              |          | Browse |   |  |  |   |  |
|                            |                       |             |                          | ок           | Cano         | cel      |        |   |  |  |   |  |
|                            |                       |             |                          |              |              |          |        |   |  |  |   |  |
|                            |                       |             |                          |              |              |          |        |   |  |  |   |  |
| Back                       |                       |             |                          |              |              |          |        |   |  |  |   |  |
|                            |                       |             |                          |              |              |          |        |   |  |  |   |  |
|                            |                       |             |                          |              |              |          |        |   |  |  |   |  |
|                            |                       |             |                          |              |              |          |        |   |  |  | _ |  |

Figure 5-98

Set record format and saved path, you can click OK to download and view the download process. After the download operation, you can see corresponding dialog box.

#### 5.11 Alarm

Click alarm function, you can see an interface is shown as Figure 5-99.

Here you can set device alarm type and alarm sound setup (Please make sure you have enabled audio function of corresponding alarm events.).

| WEB SERVICE                    | PREVIEW | PLAYBACK | ALARM | SETUP | INFO | LOGOUT     |         |
|--------------------------------|---------|----------|-------|-------|------|------------|---------|
|                                |         |          |       |       |      |            |         |
|                                |         |          | No.   | Tin   | ne   | Alarm Type | Channel |
| Alarm Type<br>Motion Detection |         |          |       |       |      |            |         |
| Tampering                      |         |          |       |       |      |            |         |
| HDD Error                      |         |          |       |       |      |            |         |
| Video Loss                     |         |          |       |       |      |            |         |
| HDD Full                       |         |          |       |       |      |            |         |
| IPC Ext Alarm                  |         |          |       |       |      |            |         |
| IPC Offline Alarm              |         |          |       |       |      |            |         |
| AUDIO DETECT                   |         |          |       |       |      |            |         |
| UserLock                       |         |          |       |       |      |            |         |
| Operation                      |         |          |       |       |      |            |         |
| Message                        |         |          |       |       |      |            |         |
| Alarm Sound                    |         |          |       |       |      |            |         |
| Play Alarm Sound               |         |          |       |       |      |            |         |
| Sound Path                     | Se      | lect     |       |       |      |            |         |

#### Figure 5-99

Please refer to the following sheet for detailed information.

| Туре      | Parameter     | Function                                          |  |  |  |  |  |  |  |
|-----------|---------------|---------------------------------------------------|--|--|--|--|--|--|--|
| Alarm     | Motion Detect | System alarms when motion detection alarm         |  |  |  |  |  |  |  |
| Туре      |               | occurs.                                           |  |  |  |  |  |  |  |
|           | Tampering     | System alarms when camera is viciously masking.   |  |  |  |  |  |  |  |
|           | HDD full      | System alarms when disk is full.                  |  |  |  |  |  |  |  |
|           | HDD error     | System alarms when disk error occurs.             |  |  |  |  |  |  |  |
|           | Local Alarm   | Alarm input device sends out alarm.               |  |  |  |  |  |  |  |
|           | IPC External  | It refers to the on-off signal from the network   |  |  |  |  |  |  |  |
|           | Alarm         | camera. It can activate the NVR local activation  |  |  |  |  |  |  |  |
|           |               | operation.                                        |  |  |  |  |  |  |  |
|           | IPC Offline   | System can generate an alarm when the network     |  |  |  |  |  |  |  |
|           |               | camera and the NVR are disconnected.              |  |  |  |  |  |  |  |
|           | Audio detect  | System alarms when audio detect is abnormal.      |  |  |  |  |  |  |  |
|           | Video loss    | System alarms when video loss occurs.             |  |  |  |  |  |  |  |
| Operation | Message       | Check the box here, system can automatically pops |  |  |  |  |  |  |  |
|           |               | up an alarm icon on the Alarm button in the main  |  |  |  |  |  |  |  |
|           |               | interface when there is an alarm.                 |  |  |  |  |  |  |  |
| Alarm     | Play Alarm    | System sends out alarm sound when an alarm        |  |  |  |  |  |  |  |
| Sound     | Sound         | occurs. You can specify as you wish.              |  |  |  |  |  |  |  |
|           | Sound path    | Here you can specify alarm sound file.            |  |  |  |  |  |  |  |

# 5.12 Log out

Click Log out button, system goes back to log in interface. See Figure 5-100. You need to input user name and password to login again.

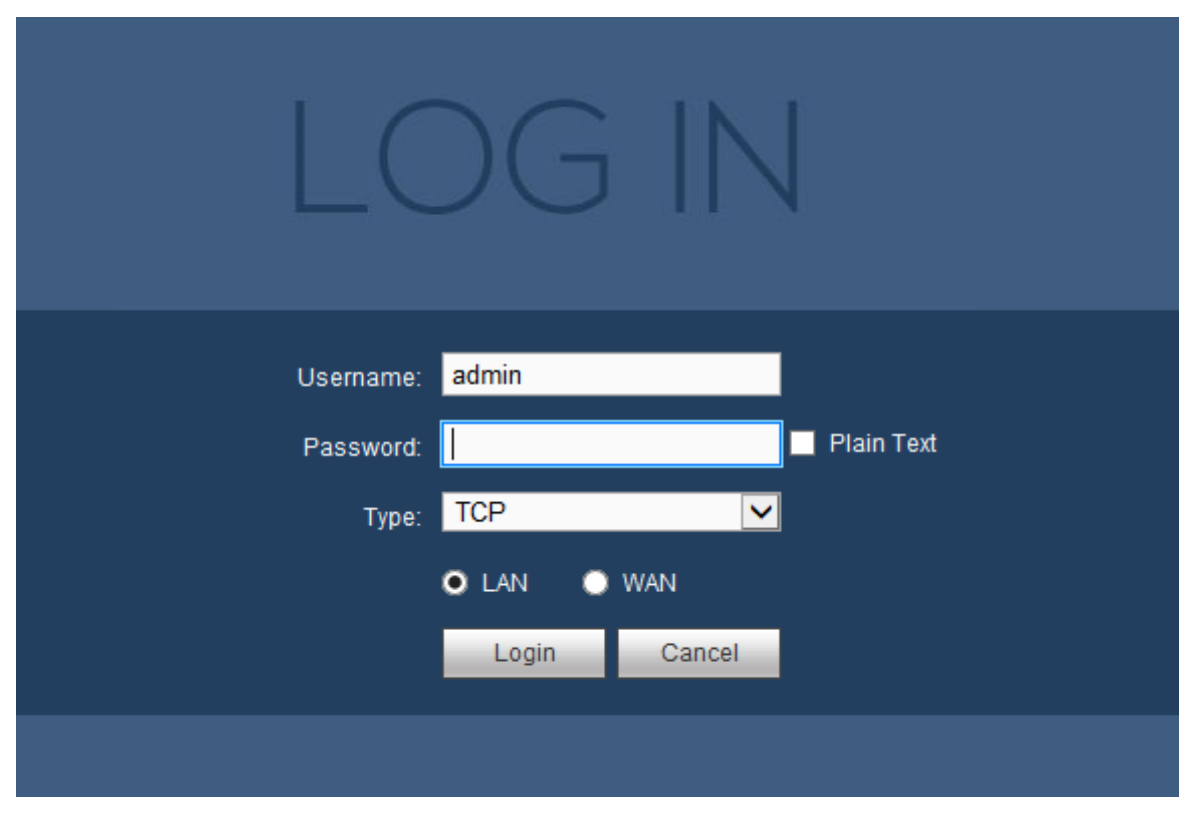

Figure 5-100

### 5.13 Un-install Web Control

You can use web un-install tool "uninstall web.bat" to un-install web control.

Please note, before you un-installation, please close all web pages, otherwise the un-installation might result in error.

# 6 Glossary

- **DHCP:** DHCP (Dynamic Host Configuration Protocol) is a network protocol. It is one of the TCP/IP protocol cluster. It is principally used to assign temporary IP addresses to computers on a network.
- **DDNS:** DDNS (Dynamic Domain Name Server) is a service that maps Internet domain names to IP addresses. This service is useful to anyone who wants to operate a server (web server, mail server, ftp server and etc) connected to the internet with a dynamic IP or to someone who wants to connect to an office computer or server from a remote location with software.
- **eSATA**: **eSATA**(External Serial ATA) is an interface that provides fast data transfer for external storage devices. It is the extension specifications of a SATA interface.
- **GPS:** GPS (Global Positioning System) is a satellite system, protected by the US military, safely orbiting thousands of kilometers above the earth.
- **PPPoE: PPPoE** (Point to Point Protocol over Ethernet) is a specification for connecting multiple computer users on an Ethernet local area network to a remote site. Now the popular mode is ADSL and it adopts PPPoE protocol.
- **Dual-stream:** The dual-stream technology adopts high-rate bit stream for local HD storage such as QCIF/CIF/2CIF/DCIF/4CIF encode and one low-rate bit stream for network transmission such as QCIF/CIF encode. It can balance the local storage and remote network transmission. The dual-stream can meet the difference band width requirements of the local transmission and the remote transmission. In this way, the local transmission using high-bit stream can achieve HD storage and the network transmission adopting low bit stream suitable for the fluency requirements of the 3G network such as WCDMA, EVDO, TD-SCDMA..
- **On-off value:** It is the non-consecutive signal sampling and output. It includes remote sampling and remote output. It has two statuses: 1/0.

# 7 FAQ

| Questions                  | Solutions                                                                  |
|----------------------------|----------------------------------------------------------------------------|
| NVR cannot boot up         | Input power is not correct.                                                |
| properly.                  | Power connection is not correct.                                           |
|                            | • Power switch button is damaged.                                          |
|                            | <ul> <li>Program upgrade is wrong.</li> </ul>                              |
|                            | <ul> <li>HDD malfunction or something wrong with HDD ribbon.</li> </ul>    |
|                            | • Seagate DB35.1, DB35.2, SV35 or Maxtor 17-g has compatibility            |
|                            | problem. Please upgrade to the latest version to solve this                |
|                            | problem.                                                                   |
|                            | Front panel error.                                                         |
|                            | Main board is damaged.                                                     |
|                            | <ul> <li>Input voltage is not stable or it is too low.</li> </ul>          |
| NVR often automatically    | <ul> <li>HDD malfunction or something wrong with the ribbon.</li> </ul>    |
| shuts down or stops        | <ul> <li>Button power is not enough.</li> </ul>                            |
| running.                   | <ul> <li>Front video signal is not stable.</li> </ul>                      |
|                            | <ul> <li>Working environment is too harsh, too much dust.</li> </ul>       |
|                            | Hardware malfunction.                                                      |
| System cannot detect       | • HDD is broken.                                                           |
| hard disk.                 | <ul> <li>HDD ribbon is damaged.</li> </ul>                                 |
|                            | HDD cable connection is loose.                                             |
|                            | Main board SATA port is broken.                                            |
| There is no video output   | • Program is not compatible. Please upgrade to the latest version.         |
| whether it is one-channel, | <ul> <li>Brightness is 0. Please restore factory default setup.</li> </ul> |
| multiple-channel or        | Check your screen saver.                                                   |
| all-channel output.        | NVR hardware malfunctions.                                                 |
|                            | <ul> <li>HDD ribbon is damaged.</li> </ul>                                 |
| I cannot search local      | • HDD is broken.                                                           |
| records.                   | Upgraded program is not compatible.                                        |
|                            | I he recorded file has been overwritten.                                   |
|                            | Record function has been disabled.                                         |
|                            | Video quality setup is too low.                                            |
| Video is distorted when    | Program read error, bit data is too small. There is mosaic in the full     |
| searching local records.   | screen. Please restart the NVR to solve this problem.                      |
|                            | HDD data ribbon error.                                                     |
|                            | HDD malfunction.                                                           |
|                            | NVR hardware malfunctions.                                                 |
| Time display is not        | Setup is not correct                                                       |
| correct.                   | Battery contact is not correct or voltage is too low.                      |
|                            | <ul> <li>Crystal is broken.</li> </ul>                                     |

| Questions                             | Solutions                                                                        |
|---------------------------------------|----------------------------------------------------------------------------------|
| NVR cannot control PTZ.               | Front panel PTZ error                                                            |
|                                       | • PTZ decoder setup, connection or installation is not correct.                  |
|                                       | Cable connection is not correct.                                                 |
|                                       | • PTZ setup is not correct.                                                      |
|                                       | <ul> <li>PTZ decoder and NVR protocol is not compatible.</li> </ul>              |
|                                       | <ul> <li>PTZ decoder and NVR address is not compatible.</li> </ul>               |
|                                       | • When there are several decoders, please add 120 Ohm between                    |
|                                       | the PTZ decoder A/B cables furthest end to delete the                            |
|                                       | reverberation or impedance matching. Otherwise the PTZ control                   |
|                                       | is not stable.                                                                   |
|                                       | The distance is too far.                                                         |
|                                       | • For Windows 98 or Windows ME user, please update your system                   |
| I cannot log in client-end<br>or web. | to Windows 2000 sp4. Or you can install client-end software of                   |
|                                       | lower version. Please note right now, our NVR is not compatible                  |
|                                       | with Windows VISTA control.                                                      |
|                                       | <ul> <li>ActiveX control has been disabled.</li> </ul>                           |
|                                       | <ul> <li>No dx8.1 or higher. Please upgrade display card driver.</li> </ul>      |
|                                       | Network connection error.                                                        |
|                                       | Network setup error.                                                             |
|                                       | <ul> <li>Password or user name is invalid.</li> </ul>                            |
|                                       | <ul> <li>Client-end is not compatible with NVR program.</li> </ul>               |
| There is only mosaic no               | <ul> <li>Network fluency is not good.</li> </ul>                                 |
| video when preview or                 | Client-end resources are limit.                                                  |
| playback video file                   | <ul> <li>Current user has no right to monitor.</li> </ul>                        |
| remotely.                             | Notwork is not stable                                                            |
| Network connection is not stable.     | <ul> <li>IP address conflict</li> </ul>                                          |
|                                       | MAC address conflict                                                             |
|                                       | <ul> <li>PC or device network card is not good</li> </ul>                        |
| Burn error /USB back<br>error.        | Burner and NVR are in the same data cable.                                       |
|                                       | <ul> <li>System uses too much CPU resources. Please stop record first</li> </ul> |
|                                       | and then begin backup.                                                           |
|                                       | <ul> <li>Data amount exceeds backup device capacity. It may result in</li> </ul> |
|                                       | burner error.                                                                    |
|                                       | Backup device is not compatible.                                                 |
|                                       | Backup device is damaged.                                                        |
| Keyboard cannot control<br>NVR.       | NVR serial port setup is not correct                                             |
|                                       | Address is not correct                                                           |
|                                       | • When there are several switchers, power supply is not enough.                  |
|                                       | Transmission distance is too far.                                                |

| Questions                                                                                  | Solutions                                                                                                    |
|--------------------------------------------------------------------------------------------|----------------------------------------------------------------------------------------------------|
| Alarm signal cannot been<br>disarmed.                                                      | <ul> <li>Alarm setup is not correct.</li> <li>Alarm output has been open manually.</li> <li>Input device error or connection is not correct.</li> <li>Some program versions may have this problem. Please upgrade your system.</li> </ul>                                                                                                    |
| Alarm function is null.                                                                    | <ul> <li>Alarm setup is not correct.</li> <li>Alarm cable connection is not correct.</li> <li>Alarm input signal is not correct.</li> <li>There are two loops connect to one alarm device.</li> </ul>                                                                                                    |
| Record storage period is not enough.                                                       | <ul> <li>Camera quality is too low. Lens is dirty. Camera is installed against the light. Camera aperture setup is not correct.</li> <li>HDD capacity is not enough.</li> <li>HDD is damaged.</li> </ul>                                                                                                    |
| Cannot playback the downloaded file.                                                       | <ul> <li>There is no media player.</li> <li>No DXB8.1 or higher graphic acceleration software.</li> <li>There is no DivX503Bundle.exe control when you play the file transformed to AVI via media player.</li> <li>No DivX503Bundle.exe or ffdshow-2004 1012 .exe in PC.</li> </ul>                                                                           |
| Forgot local menu<br>operation password or<br>network password                             | <ul> <li>Please contact your local service engineer or our sales person for<br/>help. We can guide you to solve this problem.</li> </ul>                                                                                                    |
| There is no video. The screen is in black.                                                 | <ul> <li>IPC IP address is not right.</li> <li>IPC port number is not right.</li> <li>IPC account (user name/password) is not right.</li> <li>IPC is offline.</li> </ul>                                                                                                    |
| The displayed video is not full in the monitor.                                            | Please cheek current resolution setup. If the current setup is 1920*1080, then you need to set the monitor resolution as 1920*1080.                                                                                                    |
| There is no HDMI output.                                                                   | <ul><li>Displayer is not in HDMI mode.</li><li>HDMI cable connection is not right.</li></ul>                                                                                                    |
| The video is not fluent<br>when I view in<br>multiple-channel mode<br>from the client-end. | <ul> <li>The network bandwidth is not sufficient. The multiple-channel monitor operation needs at least 100M or higher.</li> <li>Your PC resources are not sufficient. For 16-ch remote monitor operation, the PC shall have the following environment: Quad Core, 2G or higher memory, independent displayer, display card memory 256M or higher.</li> </ul> |

| Questions                                                                                                    | Solutions                                                                                                    |
|----------------------------------------------------------------------------------------------------|----------------------------------------------------------------------------------------------------|
| I can not connect to the<br>IPC                                                                                                    | <ul> <li>Please make sure the IPC has booted up.</li> <li>IPC network connection is right and it is online</li> <li>IPC IP is in the blacklist.</li> <li>The device has connected to the too many IPC. It cannot transmit the video.</li> <li>Check the IPC port value and the time zone is the same as the NVR.</li> <li>Make sure current network environment is stable.</li> </ul> |
| After I set the NVR<br>resolution as 1080P, my<br>monitor can not display.                                                                    | Shut down the device and then reboot. When you reboot, please press the Fn button at the same time and then release after 5 seconds. You can restore NVR resolution to the default setup.                                                                                                    |
| After I login the Web , I<br>can not find the remote<br>interface to add the IPC.                                                             | Please clear the Web controls and load again.                                                                                                    |
| There is IP and gateway, I<br>can access the internet<br>via the router. But I can<br>not access the internet<br>after I reboot the NVR.      | Please use command PING to check you can connect to the gateway or not. Use telnet to access and then use command "ifconfig –a" to check device IP address. If you see the subnet mask and the gateway has changed after the reboot. Please upgrade the applications and set again.                                                                                                   |
| I use the VGA montior.I<br>want to know if I use the<br>multple-window mode, I<br>see the video from the<br>main stream or the sub<br>stream? | <ul> <li>For 32-channel series product, the 9/16-window is using the sub stream.</li> <li>For 4/8/16 series product, system is using the main stream no matter you are in what display mode.</li> </ul>                                                                                                    |

# **Daily Maintenance**

- Please use the brush to clean the board, socket connector and the chassis regularly.
- The device shall be soundly earthed in case there is audio/video disturbance. Keep the device away from the static voltage or induced voltage.
- Please unplug the power cable before you remove the audio/video signal cable, RS232 or RS485 cable.
- Always shut down the device properly. Please use the shutdown function in the menu, or you can
  press the power button in the rear pane for at least three seconds to shut down the device.
  Otherwise it may result in HDD malfunction.
- Please make sure the device is away from the direct sunlight or other heating sources. Please keep the sound ventilation.
- Please check and maintain the device regularly.

## 8 Appendix A HDD Capacity Calculation

Calculate total capacity needed by each device according to video recording (video recording type and video file storage time).

Step 1: According to Formula (1) to calculate storage capacity  $q_i$  that is the capacity of each channel needed for each hour, unit Mbyte.

$$q_i = d_i \div 8 \times 3600 \div 1024 \tag{1}$$

In the formula:  $d_i$  means the bit rate, unit Kbit/s

Step 2: After video time requirement is confirmed, according to Formula (2) to calculate the storage capacity  $m_i$ , which is storage of each channel needed unit Mbyte.

$$m_i = q_i \times h_i \times D_i \tag{2}$$

In the formula:

 $h_i$  means the recording time for each day (hour)

 $D_i$  means number of days for which the video shall be kept

Step 3: According to Formula (3) to calculate total capacity (accumulation)  $q_T$  that is needed for all channels in the device during **scheduled video recording**.

$$q_T = \sum_{i=1}^{c} m_i \tag{3}$$

In the formula: *c* means total number of channels in one device

Step 4: According to Formula (4) to calculate total capacity (accumulation)  $q_T$  that is needed for all channels in device during **alarm video recording (including motion detection)**.

$$q_T = \sum_{i=1}^c m_i \times a\%$$
(4)

In the formula: a% means alarm occurrence rate